# 第5章 訓練課題集

< 訓練課題集 >

| E-39【実技】 | アナログ回路設計・製作                   | 53      |
|----------|-------------------------------|---------|
| E-40【筆記】 | アナログ回路に関する基礎知識                | 67      |
| E-41【実技】 | HDLによるディジタル回路設計・製作            | 81      |
| E-42【筆記】 | HDLによるディジタル回路設計               | 101     |
| E-43【実技】 | マイコンによるアセンブリ言語を用いたモータ制御       | 117     |
| E-44【実技】 | C言語を用いたマイコンによる計測制御            | 137     |
| E-45【実技】 | パソコンを用いた計測制御システムの製作 A/B       | 157/187 |
| E-46【筆記】 | パソコン計測制御のための基礎知識 A/B          | 223/239 |
| E-47【筆記】 | フィードバック制御に関する基礎知識             | 255     |
| E-48【筆記】 | 自家用電気設備工事 A 「スケルトン読図に関する実技知識」 | 271     |
| E-49【筆記】 | 自家用電気設備工事 A 「保護継電器試験に関する実技知識」 | 283     |
| E-50【実技】 | CADによる屋内配線図の作成                | 295     |

※ 訓練課題の一部のページで、ページ番号が見づらくなっております。予めご了承ください。

# 実技課題

管理番号: E-39

# 「アナログ回路設計・製作」

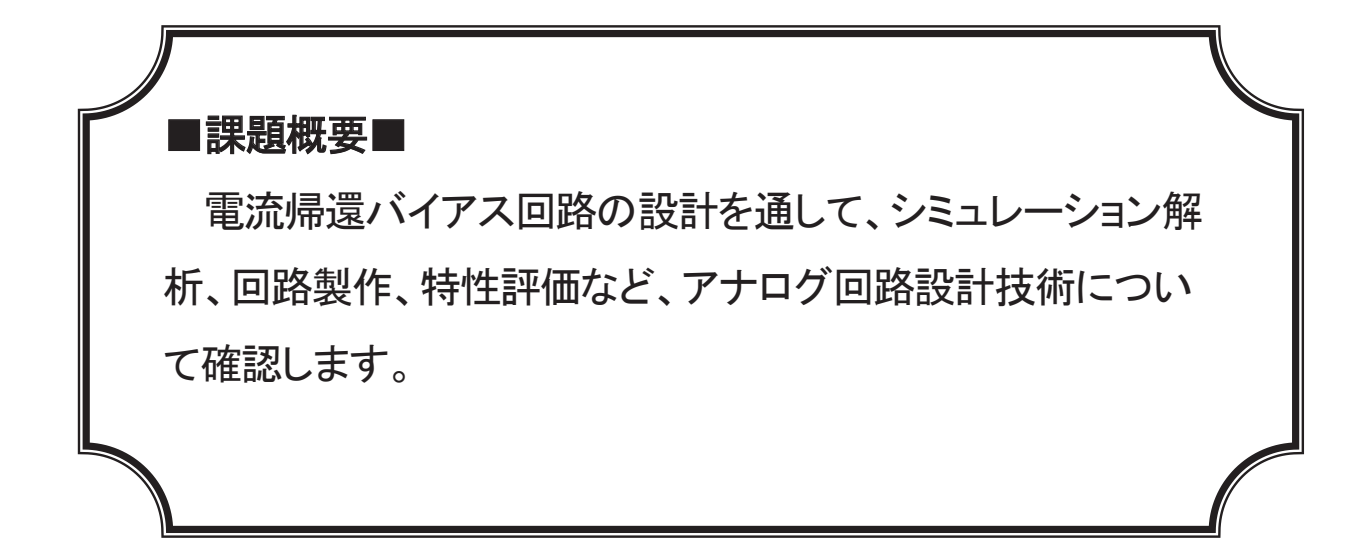

## ■訓練課題資料構成■

| 資料名       |   | ファイル名                   |
|-----------|---|-------------------------|
| 訓練課題実施要領  | 0 | E-39-00_実施要領            |
| 訓練課題      | 0 | E-39-01_訓練課題            |
| 解答        | 0 | E-39-02_解答及び解説          |
| 作業工程手順書   | 0 | E-39-03_作業工程計画書         |
| 訓練課題確認シート | 0 | E-39-04_訓練課題確認シート及び評価要領 |
| 評価要領      | 0 | E-39-04_訓練課題確認シート及び評価要領 |

### 実技課題 実施要領 訓練課題名 「アナログ回路設計・製作」

作業準備及び使用機器の準備時間は別途確保した上で事前に行うこととし、作業時間に含まない。

作業時間は、休憩時間を除いた時間とする。

実施形態は、1名で製作することが望ましい。

作業工程計画書は、ポイント(留意事項)のみ記述させる。

以下の手順で確認シートを基に評価を行うこと。

①回路製作・波形計測が行われたかどうかを確認する。

②作業工程計画書、回路図、シミュレーション結果、データシート(負荷線・動作点を記入したもの)、計算過程を記入した用紙を提出させる。

| 時間                 | 実施内容            |
|--------------------|-----------------|
| 9:00~9:10          | 出欠確認            |
| 9:10~9:30          | 課題内容説明および質問     |
|                    | 課題製作開始          |
| 9:30~10:00         | 使用機器の準備、作業工程の作成 |
| 10:00~11:00        | 回路設計            |
| 11:00~12:00        | シミュレーション解析      |
| 12:00~12:45        | 昼食              |
| 12:45~14:30        | 回路製作および動作確認     |
|                    | 課題製作終了          |
| $14:30 \sim 14:40$ | 製作課題提出          |
| $14:40 \sim 14:55$ | 片付け・整理整頓        |

## 実技課題

# 「アナログ回路設計・製作」

1 作業時間
 210分(作業工程作成時間と休憩時間は除く)

2 配付資料

問題用紙, データシート、作業工程計画書

3 課題作成、提出方法

回路製作・波形計測を行い、講師が確認した後、作業工程計画書とプリ ントアウトした回路図とシミュレーション結果、データシート(負荷線と動作 点を記入したもの)、計算過程を記入した用紙を回収する。

#### 課題1

電圧増幅度5倍のエミッタ接地電流帰還バイアス回路を設計する。動作点をトランジス タのデータシートの特性表から決定する。

下記の回路において、電源電圧 Vcc、抵抗 R1、R2、Rc、Re の値と、コンデンサ C1 と C2 の値を決定する。

入力信号は正弦波とし、振幅 0.5V (V<sub>P-P</sub>=1.0V)、周波数を1kHzとする。

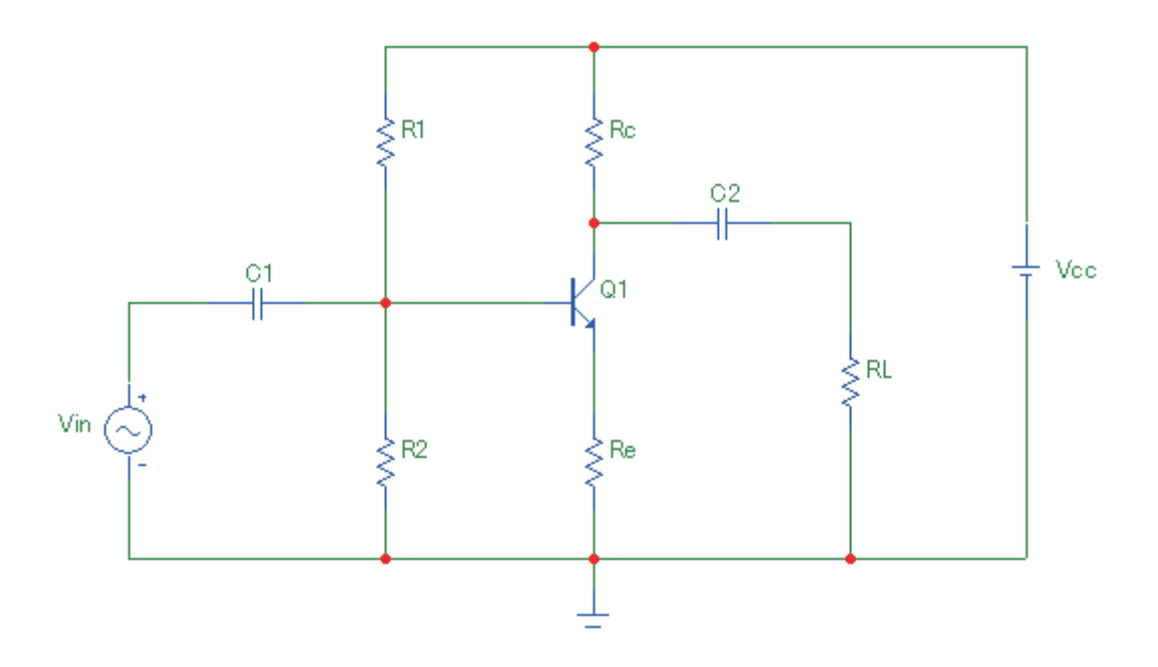

#### 課題2

設計した回路をシミュレーションソフトで解析する。

入力波形と出力波形を表示させる。 設計した回路の周波数特性を表示させる。

### 課題3

ブレッドボード上に回路を作成し、計測器を用いて動作確認を行う。

# 実技課題 解答及び解説

「アナログ回路設計・製作」

#### 2SC1815 を用いた場合の設計例

2SC1815 の $I_c$ - $V_{cc}$ 特性から直流負荷線と動作点を決定する。

I<sub>B</sub>-V<sub>BE</sub>特性からV<sub>BE</sub>を求める

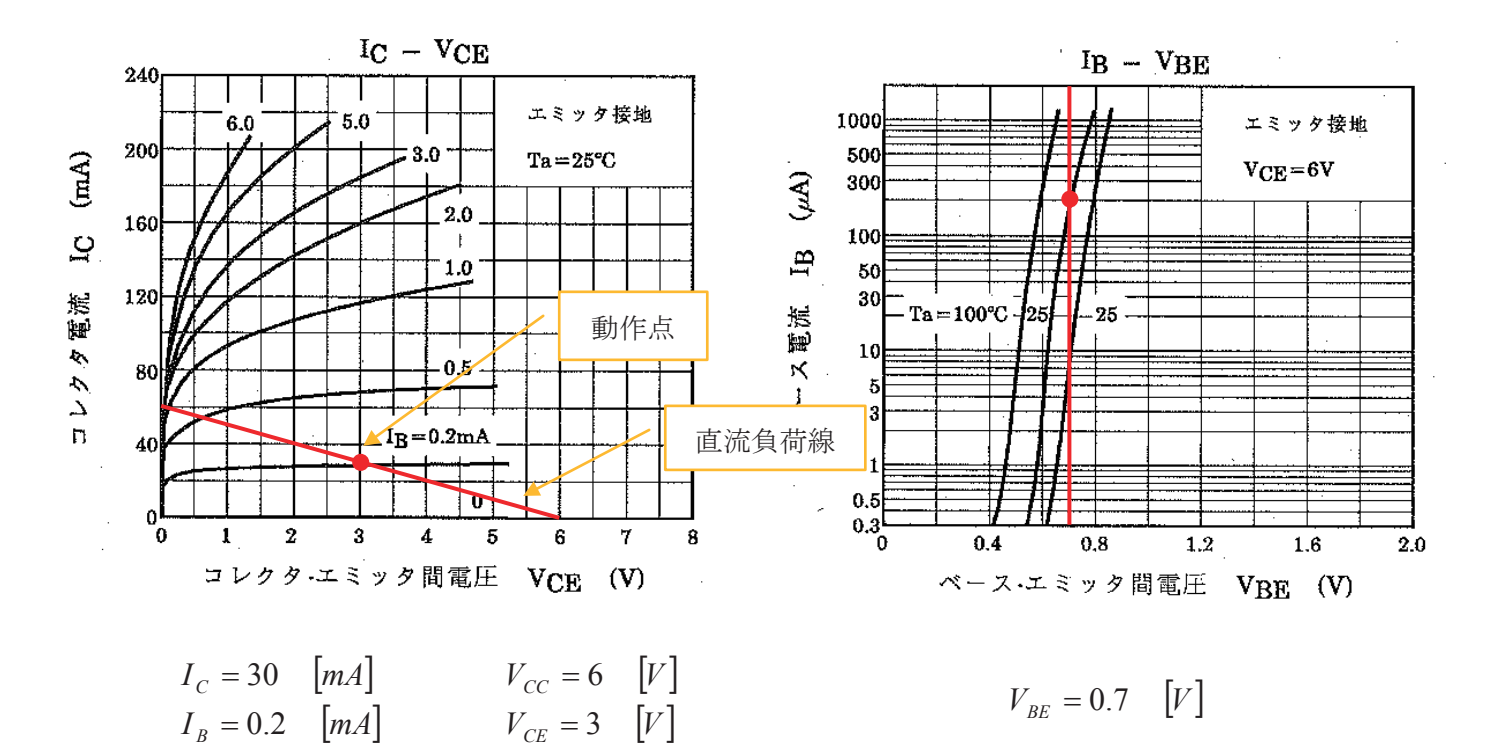

電流帰還バイアス回路の等価回路より、電圧増幅度は近似式 $\frac{R_c}{R_E}$ によって決まるので、 $I_E \cong I_c$ として、 $V_{CC} = 6$  [V]  $V_{CE} = 3$  [V]とすると、抵抗 $R_E$ の両端には 0.5Vの電圧がかかり、抵抗 $R_c$ の両端には 2.5Vの電圧がかかることになる。よって、

$$R_E = \frac{0.5}{I_C} = \frac{0.5}{30m} = 16.66 \quad [\Omega]$$
$$R_C = \frac{2.5}{I_C} = \frac{2.5}{30m} = 83.33 \quad [\Omega]$$

と求められる。

E24 系列の抵抗から近い値を選定すると、

$$R_E = 15 \quad [\Omega]$$
$$R_C = 82 \quad [\Omega]$$

となる。

このとき、抵抗で消費される電力を考慮して選定する。

また、トランジスタのベースのバイアス電圧は

$$V_B = V_{BE} + 0.5 = 0.7 + 0.5 = 1.2 \quad [V]$$

となる。

このとき、熱などの外乱の影響を少なくするために、抵抗 $R_2$ に流れる電流が $I_B$ に対して 10 倍以上流れるように抵抗 $R_2$ を設定する。

$$R_2 = \frac{V_B}{10I_B} = \frac{1.2}{2m} = 600 \quad [\Omega]$$

抵抗*R*<sub>1</sub>は

$$R_1 = \frac{V_{CC} - V_B}{11I_B} = \frac{6 - 1.2}{2.2m} = 2181.8 \quad [\Omega]$$

と求められる。

同様に、E24系列の抵抗から近い値を選定すると、

$$R_2 = 620 \quad [\Omega]$$
$$R_1 = 2.2 \quad [k\Omega]$$

となる。

このとき、抵抗で消費される電力を考慮して選定する。

カップリングコンデンサ $C_1$ は入力インピーダンス $Z_i$ とハイパスフィルタ(HPF)を形成するので、 カットオフ周波数と入力信号の周波数を考慮して値を決定する。

$$\begin{split} C_1 = &10 \quad \left[\mu F\right] と t る と、HPF の カットオフ 周波数は\\ f_C = &\frac{1}{2\pi Z_i C_1} = &\frac{1}{2\pi \times 484 \times 10\mu} = 32.8 \quad \left[Hz\right] \end{split}$$

カップリングコンデンサ $C_2$ も同様に考慮して、 $C_2 = 10 \quad [\mu F]$ とする。

#### 課題2 シミュレーションソフトによる解析

回路図入力例

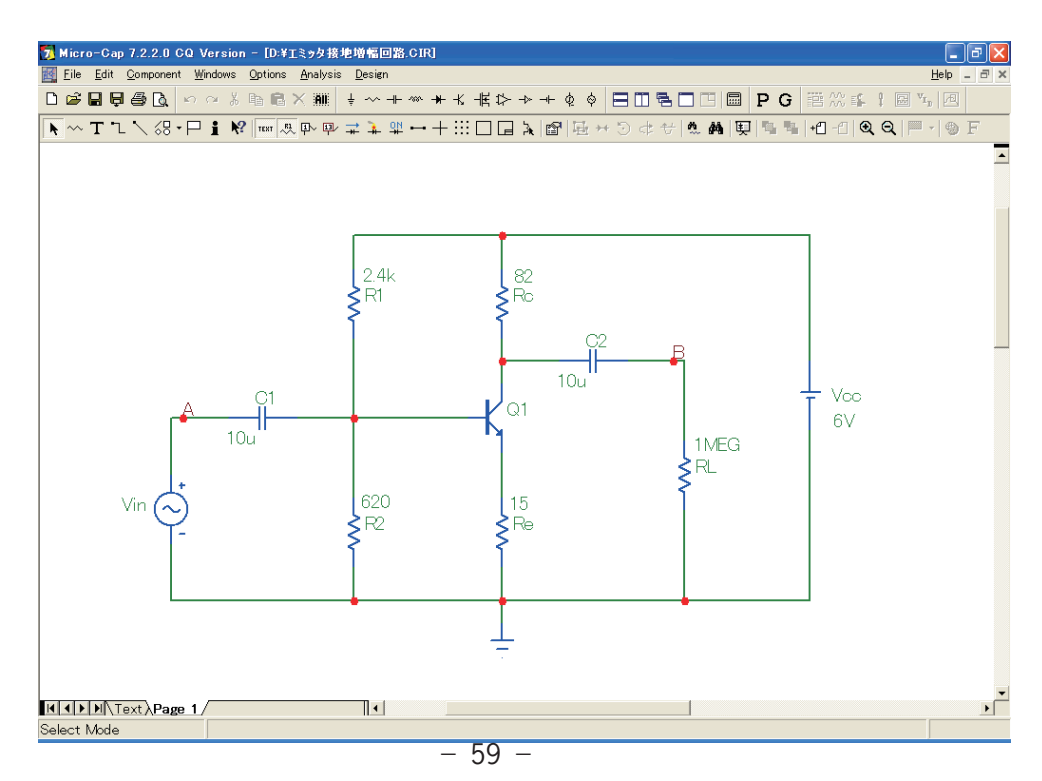

トランジェント解析(過渡解析)による入出力波形表示例

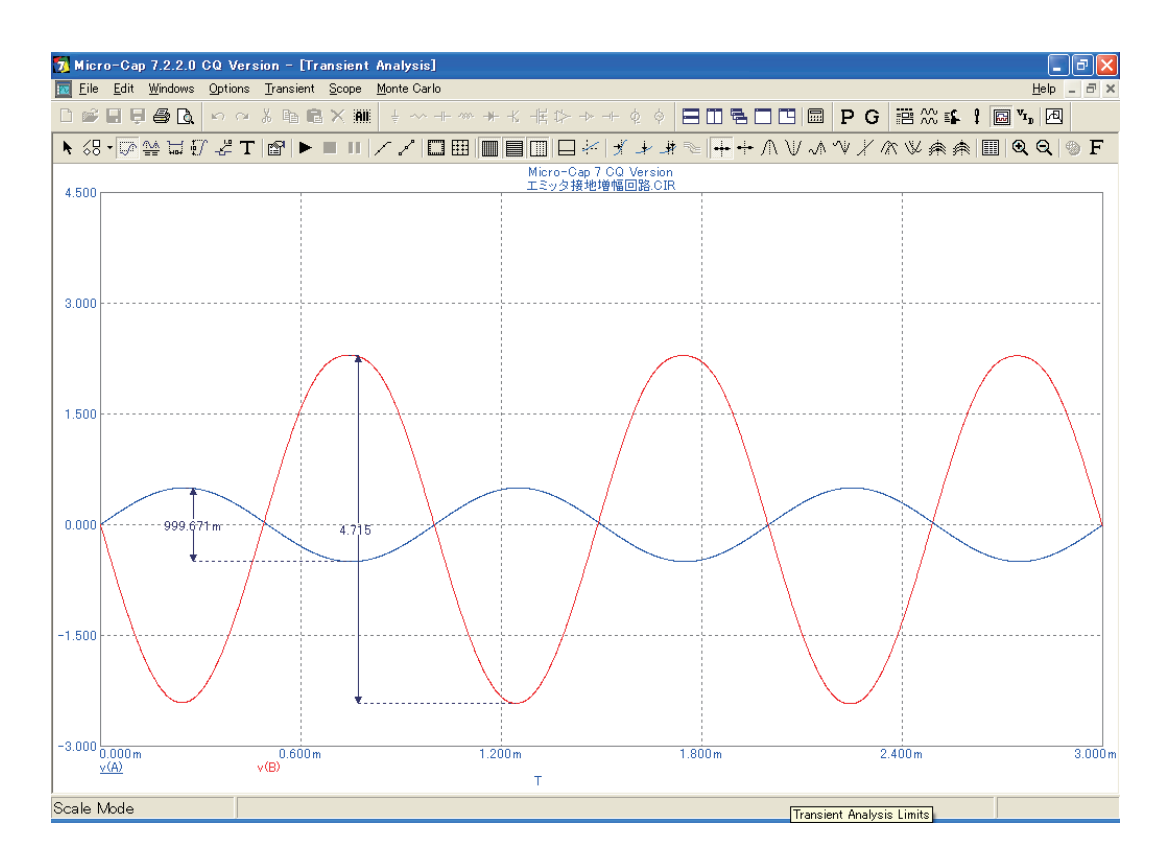

AC解析による周波数特性と位相特性の表示例

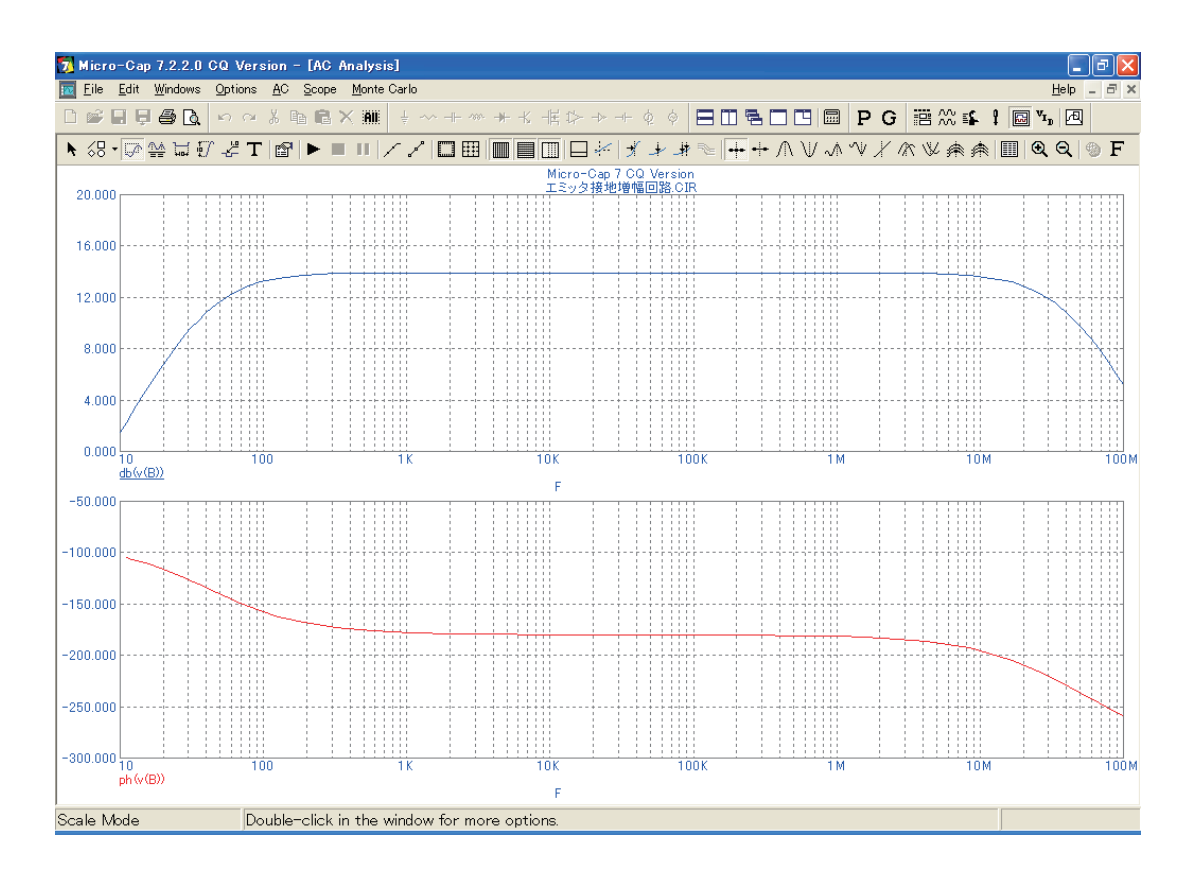

### 課題3 電子回路製作と動作確認

電子回路製作

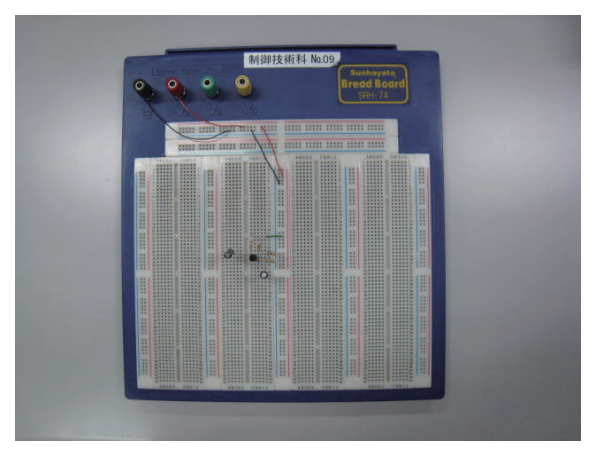

測定

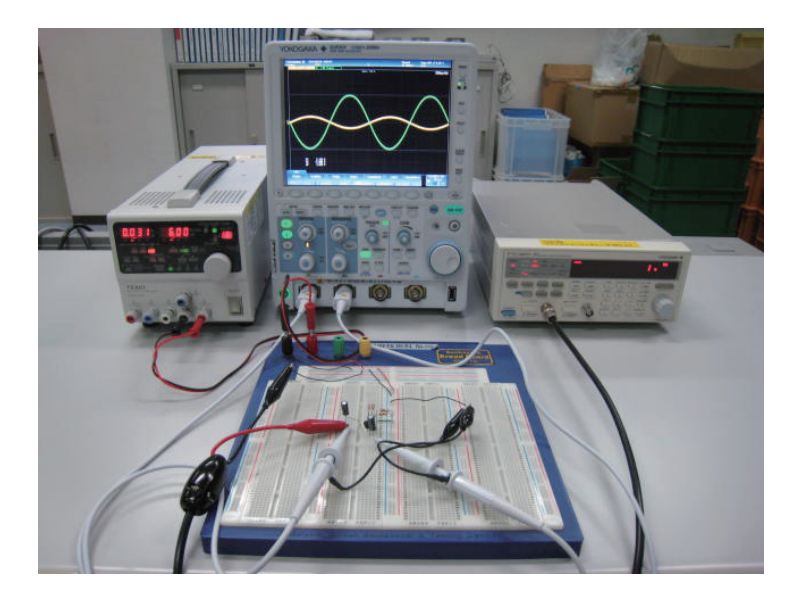

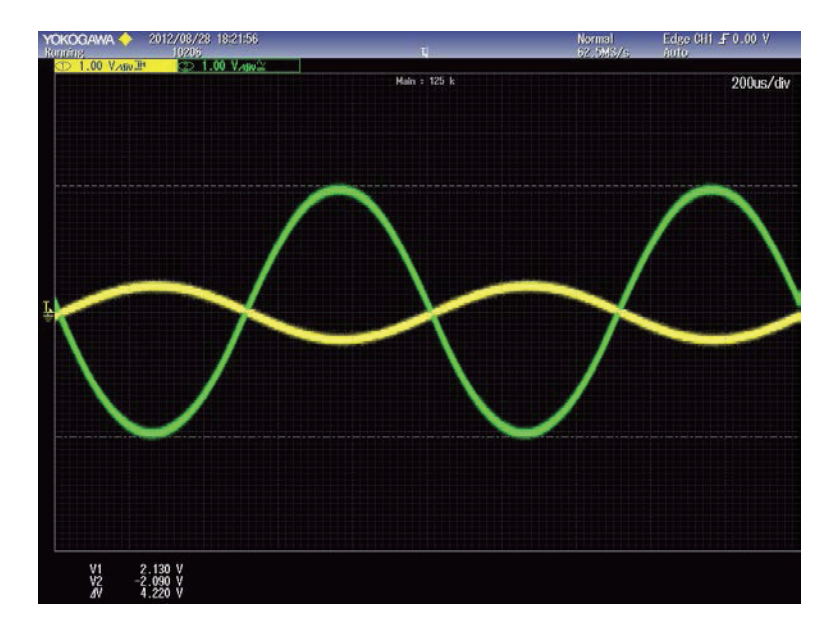

### 作業工程計画書

| 作業工程 | ポイント(留意事項等) | 参考資料(写真、図面等) |
|------|-------------|--------------|
|      |             |              |
|      |             |              |
|      |             |              |
|      |             |              |
|      |             |              |
|      |             |              |
|      |             |              |
|      |             |              |
|      |             |              |
|      |             |              |
|      |             |              |
|      |             |              |
|      |             |              |
|      |             |              |
|      |             |              |
|      |             |              |
|      |             |              |
|      |             |              |
|      |             |              |
|      |             |              |
|      |             |              |
|      |             |              |
|      |             |              |
|      |             |              |
|      |             |              |
|      |             |              |
|      |             |              |
|      |             |              |
|      |             |              |
|      |             |              |
|      |             |              |
|      |             |              |
|      |             |              |
|      |             |              |
|      |             |              |
|      |             |              |

### 作業工程計画書(受講者配布用例)

| 作業工程 | ポイント(留意事項等) | 参考資料(写真、図面等) |
|------|-------------|--------------|
|      |             |              |
|      |             |              |
|      |             |              |
|      |             |              |
|      |             |              |
|      |             |              |
|      |             |              |
|      |             |              |
|      |             |              |
|      |             |              |
|      |             |              |
|      |             |              |
|      |             |              |
|      |             |              |
|      |             |              |
|      |             |              |
|      |             |              |
|      |             |              |
|      |             |              |
|      |             |              |
|      |             |              |
|      |             |              |
|      |             |              |
|      |             |              |
|      |             |              |
|      |             |              |
|      |             |              |
|      |             |              |
|      |             |              |
|      |             |              |
|      |             |              |
|      |             |              |
|      |             |              |
|      |             |              |
|      |             |              |
|      |             |              |
|      |             |              |
|      |             |              |
| 1    |             |              |

### 作業工程計画書(模範解答例)

| 作業工程                       | ポイント(留意事項等)                                      | 参考資料(写真、図面等)                                                                                      |
|----------------------------|--------------------------------------------------|---------------------------------------------------------------------------------------------------|
| 準備                         | 使用機器の確認・準備<br>使用部品の確認・準備                         |                                                                                                   |
| 1.データシートの確認                | トランジスタの最大定格と特性表を確認する。                            | 340 - VCE                                                                                         |
| 2.動作点の決定                   | 特性表に直流負荷線を引いて、動作点を決定する。                          | VII 10<br>0<br>110<br>12<br>131<br>14<br>15<br>15<br>15<br>15<br>15<br>15<br>15<br>15<br>15<br>15 |
| 3.抵抗値の計算                   | それぞれの抵抗の値を計算し、定格電力を超えな<br>いことを確認してE系列から近い値を選定する。 | 2                                                                                                 |
| 4.コンデンサの計算                 | ハイパスフィルタのカットオフ周波数から、コンデン<br>サの値を計算する。            |                                                                                                   |
| 5. シミュレーションソフトによ<br>る回路図入力 | 設計した回路図を入力して、値の設定を行なう。                           |                                                                                                   |
| 6.トランジェント(過渡)解析            | 入力波形と出力波形を表示させる。                                 |                                                                                                   |
| 7.AC 解析                    | 周波数特性を表示させて、カットオフ周波数と電圧<br>利得をグラフから読み取る。         |                                                                                                   |
| 8.回路製作                     | ブレッドボード上に回路を作成する。                                |                                                                                                   |
| 9.測定                       | オシロスコープを用いて、入力波形と出力波形を確認し、テスターでバイアス電圧・電流を測定する。   |                                                                                                   |
| 10. 評価·考察                  | 計算値通りになったかどうか評価し、考察する。                           |                                                                                                   |
|                            |                                                  |                                                                                                   |
|                            |                                                  |                                                                                                   |

### 訓練課題確認シート

| 訓練科名 | 制御技術科 |
|------|-------|
|      |       |

 仕上がり像
 電気・電子回路の設計及び同回路を用いた制御ができる。

 システム名
 アナログ回路設計技術

 訓練課題名
 アナログ回路設計・製作

入所期 : 氏 名 :

| 評価<br>区分    | 評価項目              | 細目                                | 評価(数値) |   | 評価(数値) |                                                                                  | 評価(数値) <sup>言</sup><br><sup>判</sup> |   | 評価<br>判定                                                                                           | 評価基準 |
|-------------|-------------------|-----------------------------------|--------|---|--------|----------------------------------------------------------------------------------|-------------------------------------|---|----------------------------------------------------------------------------------------------------|------|
| 11-         | 工程計画作成時間          | 作業手順                              | 1      | 2 | 3      | 4                                                                                | 5                                   |   | 5点:15分以内、4点:20分以内、3点25分以内、2点:30分以内、1<br>点:30分超え                                                    |      |
| 作業          | 作業準備時間            | 機器・部品の準備                          | 1      | 2 | 3      | 4                                                                                | 5                                   |   | 5点:15分以内、4点:20分以内、3点25分以内、2点:30分以内、1<br>点:30分超え                                                    |      |
| 間           | 作業時間              | ①回路設計時間<br>②シミュレーション時間<br>③回路製作時間 | 1      | 2 | 3      | 4                                                                                | 5                                   |   | <ol> <li>①、②、③全ての作業時間として</li> <li>5点:210分以内、4点:230分以内、3点250分以内、2点:270分以<br/>内、1点:270分超え</li> </ol> |      |
| 作<br>業      | 作業工程における留         | 作業工程手順                            | 1      | 2 | 3      | 4                                                                                | 5                                   |   | 作業工程が不適切な場合は、1箇所につき1点減点し、最低点を1点と<br>する。                                                            |      |
| 工<br>程      | 意事項等              | 作業工程における留意事項等                     | 1      | 2 | 3      | 4                                                                                | 5                                   |   | 作業工程における工夫・改善・留意点が不適切な場合は、1箇所につ<br>き1点減点し、最低点を1点とする。                                               |      |
| 回           | 動作点の決定            | 動作点の決定                            | 1      |   | 3      |                                                                                  | 5                                   |   | 直流負荷線が引いた上で動作点が適正な位置にあれば5点、直流負<br>荷線が無く動作点のみ決定していれば3点、それ以外を1点とする。                                  |      |
| 路設          | 抵抗値の計算            | 抵抗値の計算                            | 1      | 2 | 3      | 4                                                                                | 5                                   |   | 不適切な値や計算間違いがあれば1点ずつ減点し、最低点を1点とする。                                                                  |      |
| 計           | コンデンサの計算          | コンデンサの値計算                         | 1      |   | 3      |                                                                                  | 5                                   |   | カットオフ周波数の式から適正な値を導き出したら5点、計算間違いが<br>あれば3点、それ以外を1点とする。                                              |      |
| シミュ         | 回路図作成             | シミュレーションソフトを使用し<br>た回路図入力         | 1      | 2 | 3      | 4                                                                                | 5                                   |   | 回路図入力において、不適切な部品の配置や設定があるごとに1点ず<br>つ減点し、最低点を1点とする。                                                 |      |
|             | トランジェント(過度)<br>解析 | 入出力波形の表示                          | 1      | _ | 3      |                                                                                  | 5                                   |   | 適正な波形を表示すれば5点、課題と異なる結果の波形を表示すれば<br>3点、それ以外を1点とする。                                                  |      |
| ノヨン         | AC解析              | 周波数特性の表示                          | 1      |   | 3      |                                                                                  | 5                                   |   | 適正な結果を表示すれば5点、課題と異なる結果を表示すれば3点、それ以外を1点とする。                                                         |      |
|             | 回路製作              | ブレッドボード上での回路製作                    | 1      | 3 | 5      | 7                                                                                | 10                                  |   | 適切な部品を使用し、配置位置も考慮しており、配線が短くきれいに<br>われているか5段階で評価する。                                                 |      |
| 回<br>路<br>製 | 測定器の取り扱い          | 測定器を用いた計測                         | 1      |   | 5      |                                                                                  | 10                                  |   | 適正な波形を表示すれば10点、課題と異なる結果の波形を表示すれば5点、それ以外を1点とする。                                                     |      |
| 作           | 回路評価·考察           | 評価と考察                             | 1      | 3 | 5      | 7                                                                                | 10                                  |   | 設計値とシミュレーション結果、回路作成時の出力波形を比較して、設<br>計仕様を満たしているか、満たしていない場合でもその原因等の考察<br>を行っているかを5段階で評価する。           |      |
| 安全          | 安全作業              | 部品等の破損                            | 1      |   | 3      |                                                                                  | 5                                   |   | 部品の破損が無ければ5点、部品を破損し交換すれば1点とする。<br>また部品の破損が無くても、電源を入れた状態で配線作業などを行っ                                  |      |
| 一<br>作<br>業 | <br>片付け、整理・整頓     | <br>片付けと整理・整頓                     | 1      | 2 | 3      | 4                                                                                | 5                                   |   | ていれば3点とする。<br>片付けと整理整頓を5段階で評価する。                                                                   |      |
| Ŧ           | 工夫・改善             | 作業工程の工夫、回路設計・製<br>作上の工夫、作業改善      | 0      | 1 | 2      | з                                                                                | 4                                   | 5 | 工夫・改善がなければ0点とし、工夫・改善点1件につき1点ずつ加算<br>し、最高点を5点とする。                                                   |      |
| 大・          | 工夫·改善点記入欄         |                                   |        |   |        | 総点                                                                               |                                     |   | 100 <判定表>                                                                                          |      |
| 善善          |                   |                                   | 合計点    |   |        | A:80点以上:到達水準を十分に上回った           B:60点以上80点未満:到達水準に達した           0:00点未満:30点米満に達した |                                     |   |                                                                                                    |      |
|             |                   |                                   | 総合評価判定 |   |        | 判定                                                                               |                                     |   |                                                                                                    |      |
| 訓練          | 課題のねらい            |                                   |        |   |        |                                                                                  |                                     |   | コメント                                                                                               |      |
|             |                   |                                   |        |   |        |                                                                                  |                                     |   |                                                                                                    |      |
|             |                   |                                   |        |   |        |                                                                                  |                                     |   | 担当指導員氏名:                                                                                           |      |
|             |                   |                                   |        |   |        |                                                                                  |                                     |   |                                                                                                    |      |

<u>訓練科名</u>:制御技術科 <u>仕上がり像</u>: 電気・電子回路の設計及び同回路を用いた制御ができる。 システム名: アナログ回路設計技術

| 訓彿             | は味趣名 : アナロク         | 凹始設計·裂作                                                             | •                                                            |    |
|----------------|---------------------|---------------------------------------------------------------------|--------------------------------------------------------------|----|
| 評価区分           | 評価項目                | 細目                                                                  | 評価要領(採点要領)                                                   | 備考 |
| ₩ <del>_</del> | 工程計画作成時間            | 作業手順                                                                | 指導員の合図により作業を開始する。作業工程計画書ができたら挙手する。                           |    |
| 1F<br>業<br>時   | 作業準備時間              | 機器・部品の準備                                                            | 指導員の合図により作業を開始する。                                            |    |
| 間              | 作業時間                | <ol> <li>①回路設計時間</li> <li>②シミュレーション解析時間</li> <li>③回路製作時間</li> </ol> | 指導員の合図で作業を開始、休憩は一斉とし、作業完了は指導員が確認する。                          |    |
| 作<br>業         | 作業工程における留           | 作業工程手順                                                              | 作業工程手順が適切であるか確認する。                                           |    |
| エ<br>程         | 意事項等                | 作業工程における留意事項等                                                       | 作業工程における工夫・改善・留意点が記載されているか確認する。                              |    |
|                | 動作点の決定              | 動作点の決定                                                              | テータシートから最大定格を考慮し、特性表を元に回路に加える電源電圧、回路<br>に流れる電流を決定しているか確認する。  |    |
| 回路設計           | ーーーーーーーー<br>抵抗値の計算  | <br>抵抗値の計算                                                          | 動作点を元に抵抗値の計算を行い、定格電力や精度を考慮して抵抗を選定して<br>いるか確認する。              |    |
| ĒI             | <b></b><br>コンデンサの計算 | <br>コンデンサの値計算                                                       | ローバスフィルタのカットオフ周波数を考慮して、コンデンサの値を計算し、定格<br>電圧を考慮して選定しているか確認する。 |    |
| ショ             | 回路図作成               | シミュレーションソフトを使用<br>した回路図入力                                           | 正しく回路図が入力されているか確認する。                                         |    |
| ユレーシ           | トランジェント(過度)<br>解析   | 入出力波形の表示                                                            | 解析方法が正しく行われているか確認する。                                         |    |
| ション            | --------<br>AC解析    | 周波数特性の表示                                                            | 解析方法が正しく行われているか確認する。                                         |    |
|                | 回路製作                | ブレッドボード上での回路製<br>作                                                  | 部品の配置場所を考慮して、配線が短く且つきれいに出来ているか確認する。                          |    |
| 回路製            | 測定器の取り扱い            | 測定器を用いた計測                                                           | オシロスコープ、デスターの使い方が理解できているか確認する。                               |    |
| 17             | 回路評価·考察             | <br>評価と考察                                                           | 設計値とシミュレーション結果、回路作成時の出力波形を比較して、設計した回<br>路の評価と考察ができているか確認する。  |    |
| 安全             | 安全作業                | 部品等の破損や作業行為の<br>確認                                                  | 配線中や動作確認中に部品を破損していないかどうか確認する。<br>また、作業中における危険な行為が無いかどうか確認する。 |    |
| 一<br>作<br>業    | <br>片付け、整理・整頓       | <br>片付けと整理・整頓                                                       | 使用機器や使用部品の片付け、机の上の整理整頓が出来ているが確認する。                           |    |
| エ夫・改善          | 工夫・改善               | 作業工程の工夫、回路設計・<br>製作上の工夫、作業改善                                        |                                                              |    |

# 筆記課題

管理番号: E-40

# 「アナログ回路に関する基礎知識」

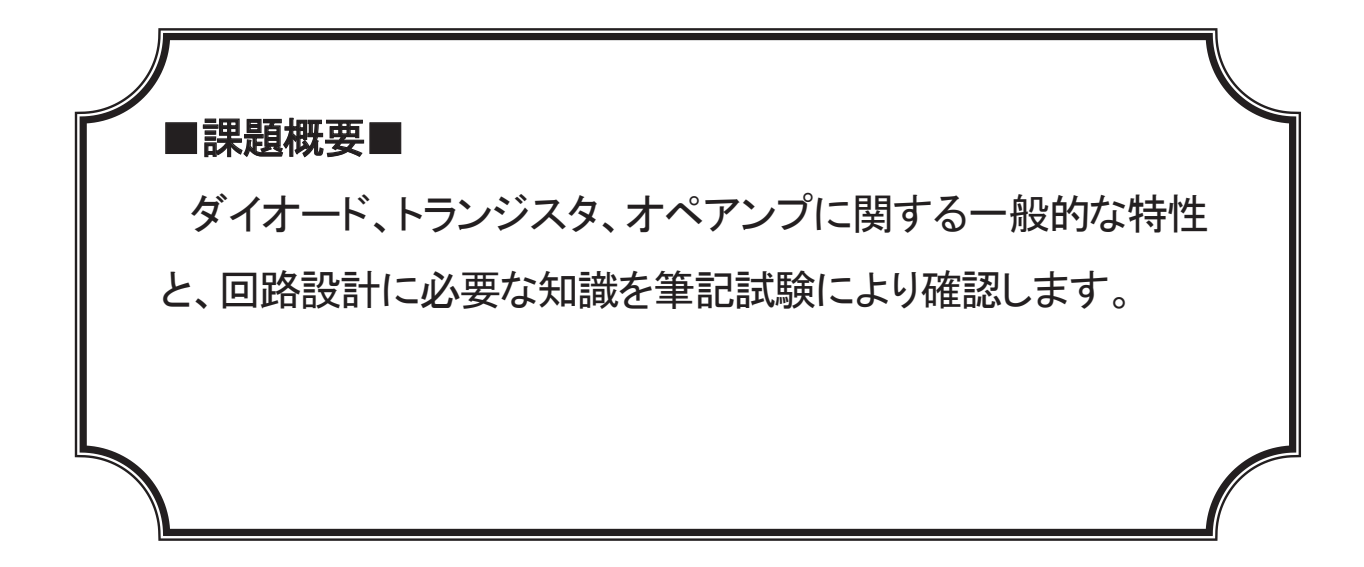

## ■訓練課題資料構成■

| 資料名       |   | ファイル名          |
|-----------|---|----------------|
| 訓練課題実施要領  |   |                |
| 訓練課題      | 0 | E-40-01_訓練課題   |
| 解答        | 0 | E-40-02_解答及び解説 |
| 作業工程手順書   |   |                |
| 訓練課題確認シート |   |                |
| 評価要領      |   |                |

# 筆記課題

「アナログ回路に関する基礎知識」

1 作業時間 90分

- 2 配付資料 問題用紙, 解答用紙
- 3 課題作成、提出方法
   解答用紙のみを回収する

下記のダイオード(1)~(6)について、それぞれ適切な図記号と特性を(ア)~(シ)の 中から選択しなさい。

- (1) 整流用ダイオード
   (2) LED
   (3) 定電圧ダイオード
   (4) ショットキ・バリア・ダイオード
   (5) 可変容量ダイオード
- (6) フォトダイオード

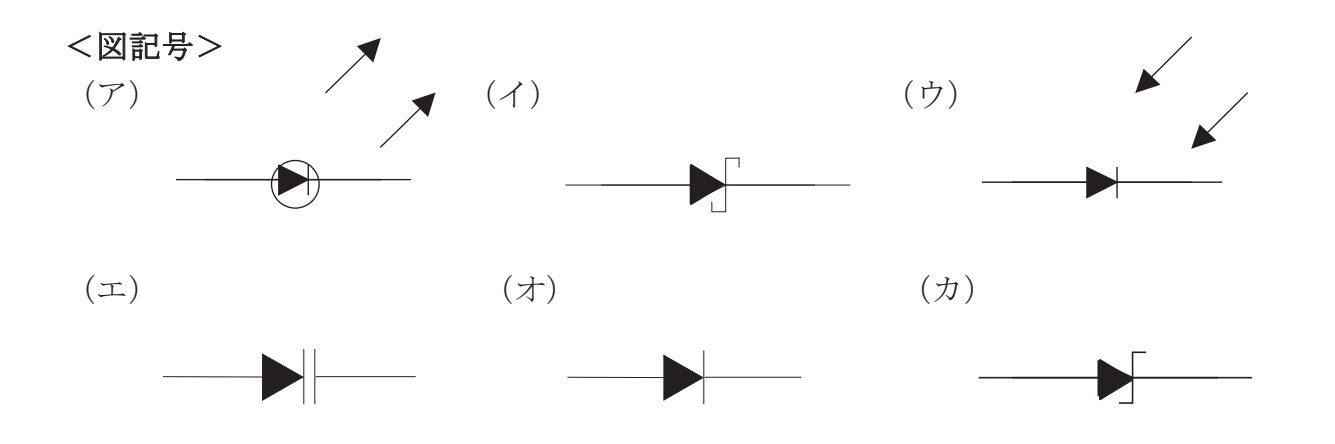

- <特性>
- (キ)バリキャップ、バラクタとも呼ばれ、逆方向に加える電圧によって静電容量が変化 するダイオード。
- (ク)入射した光を電気に変換するダイオード。応答特性に優れている。
- (ケ)金属と半導体を接合してできたダイオード。順方向電圧が低いので、高速のスイッ チングが可能。
- (コ)発光ダイオードのこと。電流を流すと光を放つダイオード。
- (サ) 交流電源から直流を取り出すために用いられる。逆方向電圧・順方向電流が比較的 高い。
- (シ) ツェナー現象を利用したダイオード。逆方向に電流を流すことで電圧を安定化させる。

下記の表は、トランジスタの種類、図記号、極性でまとめたものである。()の中に入る適切な図記号を(ア)~(カ)の中から選択しなさい。

|      | バイオ    | ポーラ 培合刑 FET MOS 型 FET |        |     |          |      |      |      |
|------|--------|-----------------------|--------|-----|----------|------|------|------|
| 名称   | トランジフタ |                       |        |     | デプレ      | ッション | エンハン | /スメン |
|      | r / 2  |                       | (JFEI) |     | (JFEI) 型 |      | ト型   |      |
| 図記号  |        |                       | (1)    | (2) | (3)      | (4)) | (5)  | (6)  |
| 梅姓   | NDN 开J | DND 刑J                | Nチャ    | Pチャ | Nチャ      | Pチャ  | Nチャ  | Pチャ  |
| 1921 | NIN 🖭  | INI Æ                 | ネル     | ネル  | ネル       | ネル   | ネル   | ネル   |

<図記号>

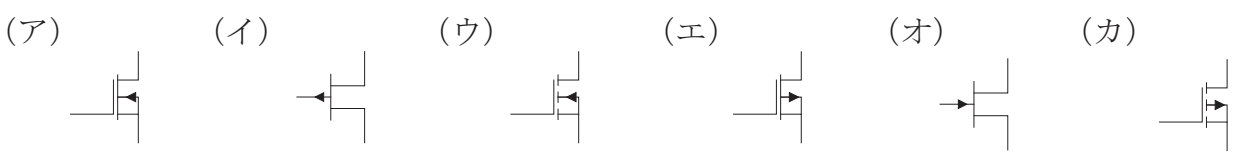

#### 問題3

次の記述はトランジスタ回路の動作に関して述べたものである。()の中に入る適切な 語句を(ア)~(セ)から選択しなさい。

エミッタ接地回路におけるコレクタ電流 $I_c$ とベース電流 $I_B$ の比は $h_{FE}$ で表わされる。この $h_{FE}$ を(①)といい、一般的な値は(②)である。

回路図の Ci と Co のコンデンサは ( ③ ) といい、直流分を通過させないためのもの である。

 $C_E$ のコンデンサを(④)といい、交流信号に対するインピーダンスを(⑤)こ とで、増幅度を上げることができる。

Voから取り出される信号は、入力信号 Vi に対して(⑥)出力である。

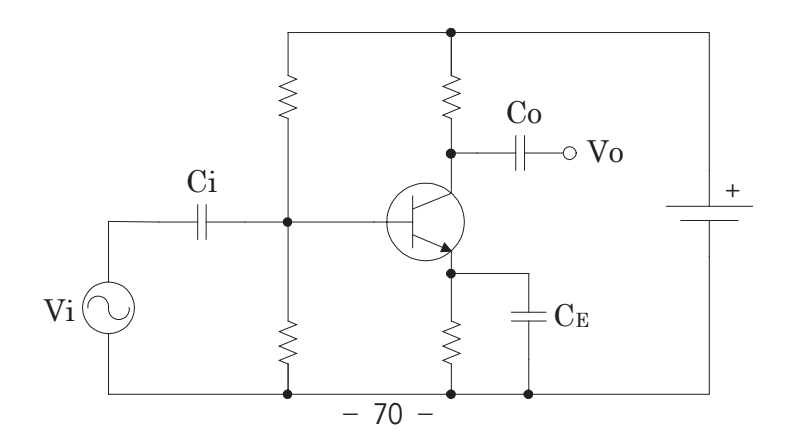

図において、直流に対する電圧と電流の関係を表した式を直流負荷線といい、交流信号 に対する電圧と電流の関係を表した式を交流負荷線という。直流負荷線と交流負荷線の交 差する点を(⑦)という。

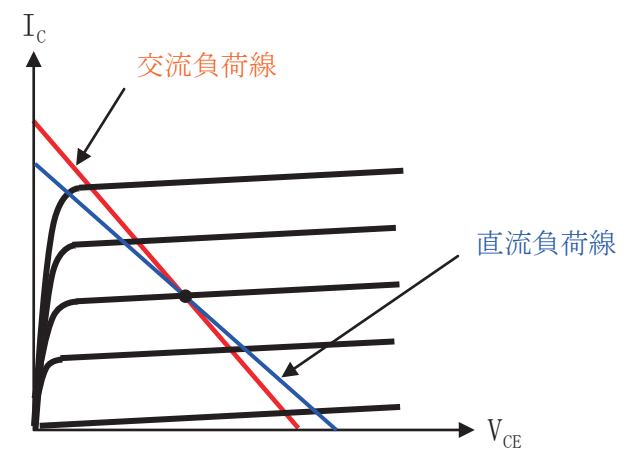

<語句>

- (ア)上げる (イ)下げる (ウ) 0.1~1 (エ) 10~1000 (オ) 1000~100000
- (カ) バイパスコンデンサ (キ) カップリングコンデンサ (ク) 動作点
- (ケ)追従点 (サ)電流帰還率 (シ)電流増幅率 (ス)同相 (セ)反転

#### 問題4

次の記述は各接地回路の特徴に関して述べたものである。文章に該当する回路名と回路 図を(ア)~(カ)の中から選択しなさい。

- (1) 電圧増幅度はほぼ1倍であるが、入力インピーダンスが大きく、出力インピーダン スが小さいので、インピーダンス変換として用いられる。この回路はエミッタ・フォ ロワとも呼ばれている。
- (2) 電流増幅度がほぼ1倍で、他の二つの回路と比較すると入力インピーダンスが小さ く、出力インピーダンスが大きい回路ではあるが、高周波用の増幅回路として使用さ れている。
- (3) 電流増幅度・電圧増幅度が共に大きく、電力利得は最も大きい。低周波用の増幅回 路として多く使用されている。

<回路名>

(ア)エミッタ接地回路 (イ)コレクタ接地回路 (ウ)ベース接地回路

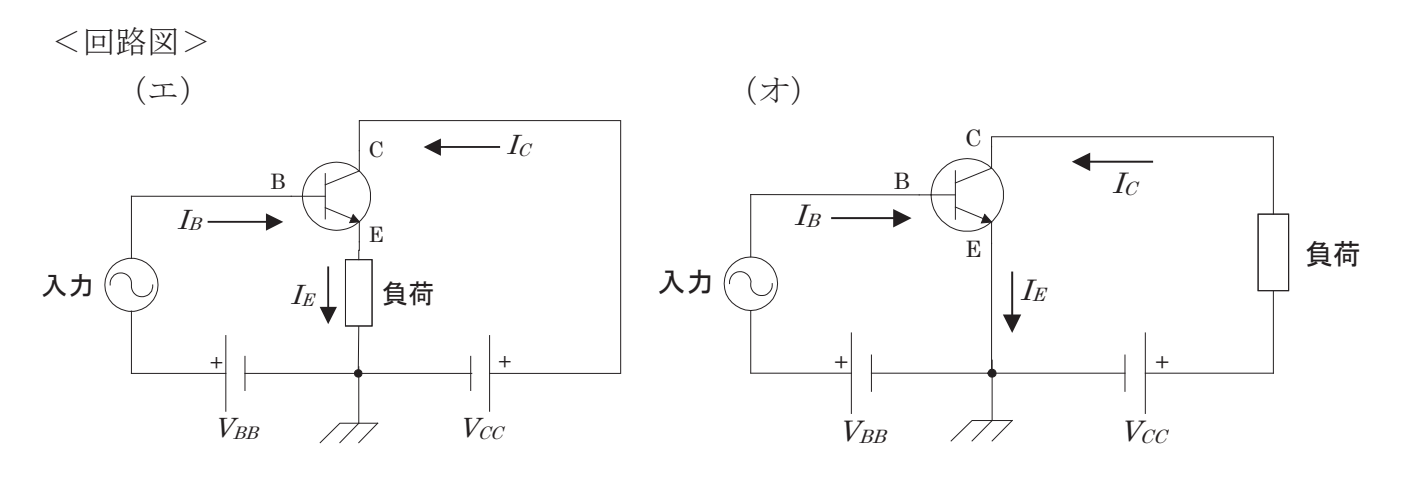

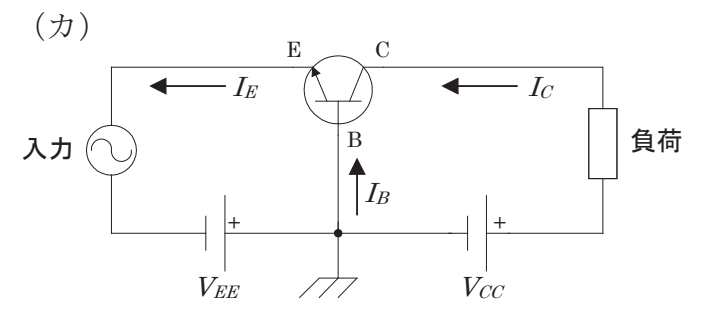

理想オペアンプの特性について、下記の項目に関して適切な語句(ア)、(イ)のいずれ か選択しなさい。

- (1) 理想オペアンプの電圧増幅度 Av は ( )
- (2) 理想オペアンプの入力インピーダンス Zi は ( )
- (3) 理想オペアンプの出力インピーダンス Zo は ( )
- (4) 理想オペアンプの入力オフセット電圧は()
- (5) 理想オペアンプの入力オフセット電流は()
- (6) 理想オペアンプのスルーレートは()

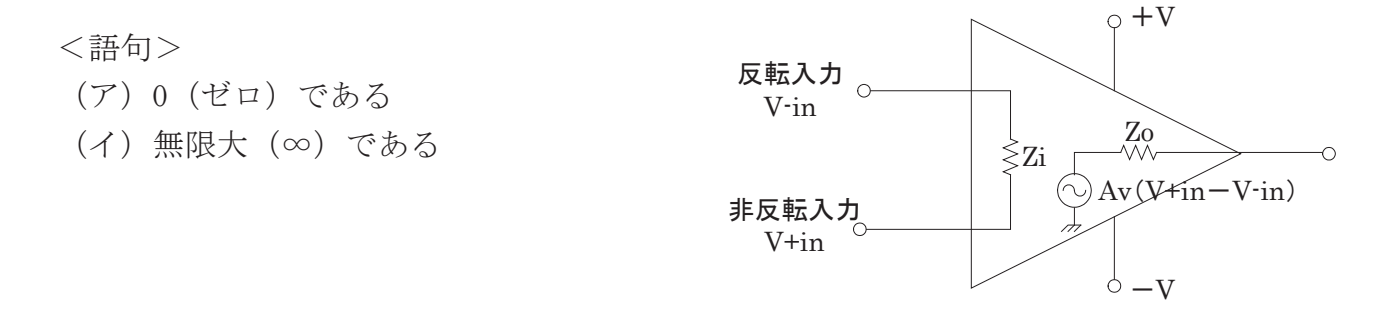

(1)、(2)それぞれの図に示す回路の名称と電圧増幅度の組み合わせで適切なものを 選択肢(ア)~(カ)の中から選択しなさい。

(1)

(2)

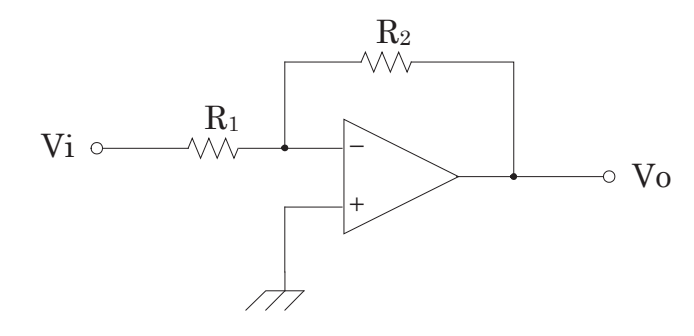

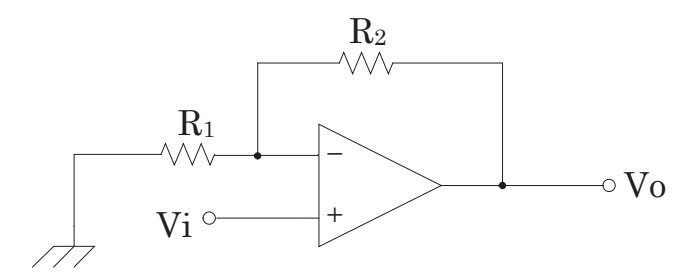

### <選択肢>

| (ア) | 非反転増幅回路 | $\frac{R_1}{R_1 + R_2}$ |
|-----|---------|-------------------------|
| (イ) | 反転増幅回路  | $1 - \frac{R_2}{R_1}$   |
| (ウ) | 反転増幅回路  | $-rac{R_2}{R_1}$       |
| (エ) | 非反転增幅回路 | $\frac{R_2}{R_1}$       |
| (才) | 非反転増幅回路 | $1 + \frac{R_2}{R_1}$   |
| (力) | 反転増幅回路  | $-\frac{R_1}{R_1+R_2}$  |

図に示す回路とその周波数特性に関して述べたものである。( )の中に入る適切な語句 を(ア)~(ソ)の中から選択しなさい。

周波数が $f_c$ の値より小さいときは、( ① )の動作をし、周波数が $f_c$ の値より大きいときは( ② )の動作を行なう。

これらの特性から、この回路は( ③ )フィルタとも呼ばれており、-3dB降下したfc を( ④ )周波数と呼ぶ。

また、周波数がfcより大きいときの直線の傾きは-20〔dB/dec〕または-6〔dB/oct〕と 表され、周波数が10倍になると増幅度が( ⑤ )倍になり、周波数が( ⑥ )倍にな ると増幅度がほぼ1/2倍になることを意味する。

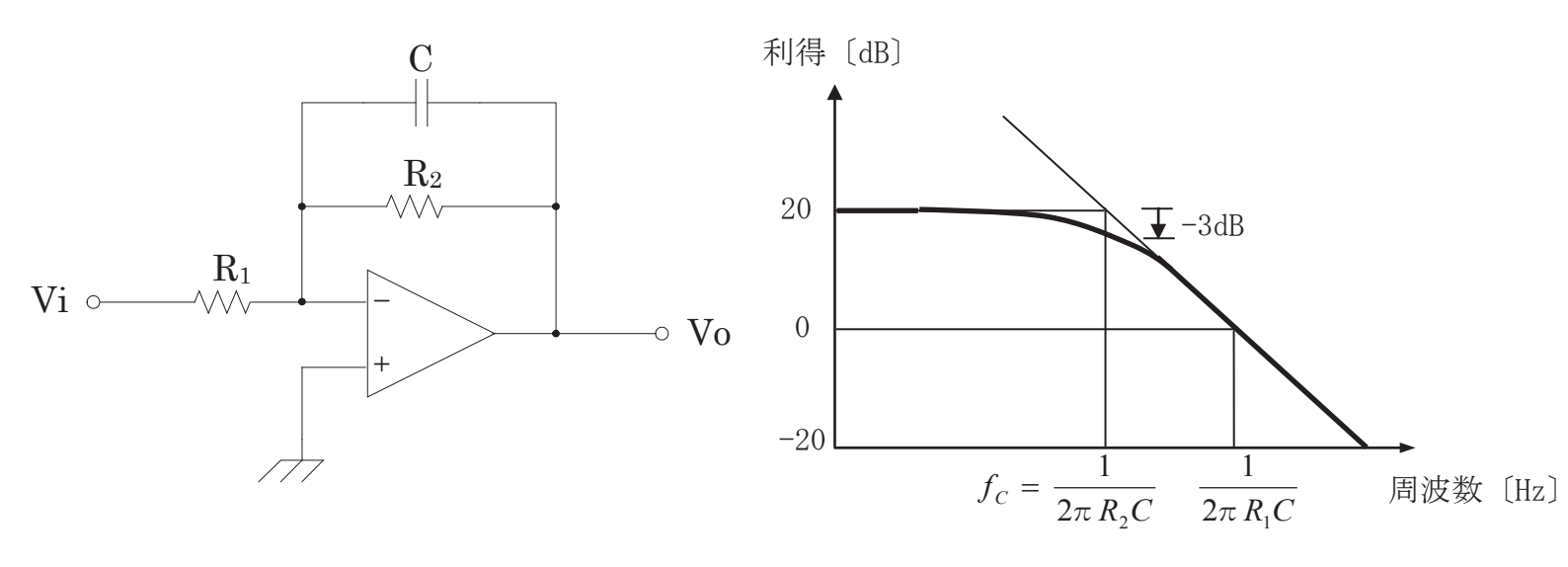

### <語句>

| (ア)ハイパス   | (イ) ローパス | (ウ)バンド | パス (コ  | =) 1/10 | (才) 1/4 |
|-----------|----------|--------|--------|---------|---------|
| (カ)2 (キ)6 | (ク)通過    | (ケ) 遮断 | (コ) 商用 | (サ)     | 非反転増幅   |
| (シ)反転増幅   | (ス) 差動増幅 | (セ) 微分 | (ソ)積分  |         |         |

### 解答用紙

### 筆記課題「アナログ回路に関する基礎知識」

| 入  | 、所年. | 月   | 番号 | 氏名 | 合計点 | 評価判定 |
|----|------|-----|----|----|-----|------|
| 平成 | 年    | 月入所 |    |    |     |      |

### 問題1(各2点)

|     | 図記号 | 特性 |     | 図記号 | 特性 |
|-----|-----|----|-----|-----|----|
| (1) |     |    | (2) |     |    |
| (3) |     |    | (4) |     |    |
| (5) |     |    | (6) |     |    |

### 問題2(各2点)

| (1) | (2) | (3) |  |
|-----|-----|-----|--|
| (4) | (5) | (6) |  |

問題3(各2点)

| (1) | (2) | (3) |  |
|-----|-----|-----|--|
| (4) | (5) | (6) |  |
| (7) |     |     |  |

問題4(各3点)

|     | 回路名 | 回路図 |     | 回路名 | 回路図 |
|-----|-----|-----|-----|-----|-----|
| (1) |     |     | (2) |     |     |
| (3) |     |     |     |     |     |

問題5(各2点)

| (1) | (2) | (3) |  |
|-----|-----|-----|--|
| (4) | (5) | (6) |  |

問題6(各4点)

| (1) | (2) |  |
|-----|-----|--|
|-----|-----|--|

問題7(各2点)

| (1) | (2) | (3) |  |
|-----|-----|-----|--|
| (4) | (5) | (6) |  |

# 筆記課題 解答及び解説

「アナログ回路に関する基礎知識」

## 解答用紙 筆記課題「アナログ回路に関する基礎知識」

|    | 入所年           | 月   | 番号 | 氏名 | 合計点 | 評価判定     |
|----|---------------|-----|----|----|-----|----------|
|    |               |     |    |    |     | A:80 点以上 |
| 亚武 | 左             | 티지류 |    |    |     | B:60 点以上 |
| 十成 | <del>4-</del> | 月八川 |    |    |     | 80 点未満   |
|    |               |     |    |    |     | C:60 点未満 |

問題1(各2点)

|     | 図記号 | 特性 |     | 図記号 | 特性 |
|-----|-----|----|-----|-----|----|
| (1) | オ   | Ψ  | (2) | T   | Э  |
| (3) | 力   | シ  | (4) | イ   | 5  |
| (5) | Т   | +  | (6) | Ċ   | ク  |

問題2(各2点)

| (1) | オ | (2) | 7 | (3) | P |
|-----|---|-----|---|-----|---|
| (4) | т | (5) | Ċ | (6) | 力 |

問題3(各2点)

| (1) | <i>ي</i> | (2) | Т | (3) | + |
|-----|----------|-----|---|-----|---|
| (4) | 力        | (5) | 1 | (6) | t |
| (7) | <i>Ŋ</i> |     |   |     |   |

問題4(各3点)

|     | 回路名 | 回路図 |     | 回路名 | 回路図 |
|-----|-----|-----|-----|-----|-----|
| (1) | イ   | Н   | (2) | Ċ   | 力   |
| (3) | P   | オ   |     |     |     |

問題5(各2点)

| (1) | 1 | (2) | 7 | (3) | P |
|-----|---|-----|---|-----|---|
| (4) | P | (5) | P | (6) | イ |

問題6(各4点)

| (1) | ウ | (2) | オ |
|-----|---|-----|---|
|     |   |     |   |

問題7(各2点)

| (1) | <i>ک</i> | (2) | У | (3) | イ |
|-----|----------|-----|---|-----|---|
| (4) | Ъ        | (5) | I | (6) | 力 |

## 実技課題

**管理番号: E-41** 「HDLによるディジタル回路設計・製作」

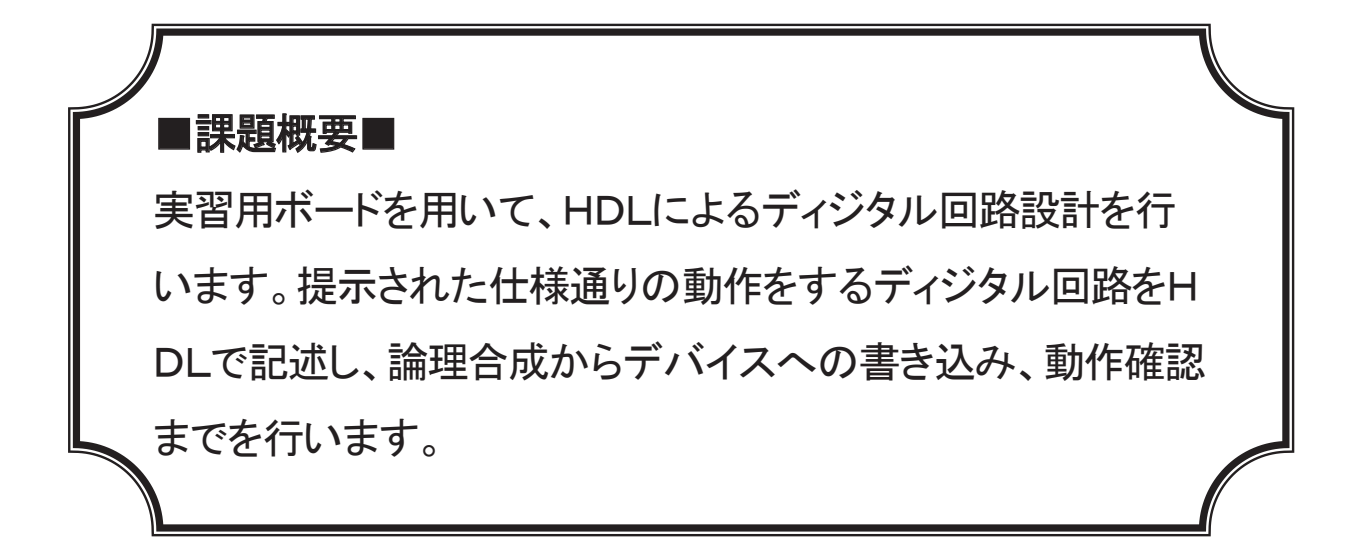

■訓練課題資料構成■

| 資料名       |   | ファイル名                       |
|-----------|---|-----------------------------|
| 訓練課題実施要領  | 0 | E-41-00_実施要領.doc            |
| 訓練課題      | 0 | E-41-01_訓練課題.doc            |
| 解答        | 0 | E−41−02_解答及び解説.doc          |
| 作業工程手順書   | 0 | E-41-03_作業工程計画書.doc         |
| 訓練課題確認シート | 0 | E-41-04_訓練課題確認シート及び評価要領.xls |
| 評価要領      | 0 | E-41-04_訓練課題確認シート及び評価要領.xls |

#### 実技課題 実施要領

#### 訓練課題名 「HDL によるディジタル回路設計・製作」

- 作業準備及び使用機器の準備時間は別途確保した上で事前に行うこととし、作業時間 に含まない。
- 作業時間は、休憩時間を除いた時間とする。
- 実施形態は、各施設で使用する機器に応じて1~2名で行う。ただし、2名で行う場 合は、試験としての公平性、正当性が担保できるような対策を講じること。
- 作業工程計画書は、ポイント(留意事項)のみ記述させる。
- 使用する実習装置のポートマップやクロック周波数については、必要に応じて試験問題と同時に提示すること。
- 各課題ごとに回路動作を確認する。動作の確認は、課題が完成した受講生に挙手させ、
   その場で動作を確認して記録する。
- 試験終了時にソースコードをプリントアウトして提出させる。また、ソースファイル 及び書き込みファイルも電子データで提出させる。
- この課題は、最低限7セグメントLEDと押しボタンスイッチを有するPLD (FPGA)の教育用ボードを想定している。また、解答はVHDLにて記載しているので、各施設でハードウェアや使用言語が異なる場合は、それらにあわせて課題を修正したうえで実施することが望ましい。
- VDT 作業を考慮し、1時間を目安に10分程度の休憩時間を設ける。

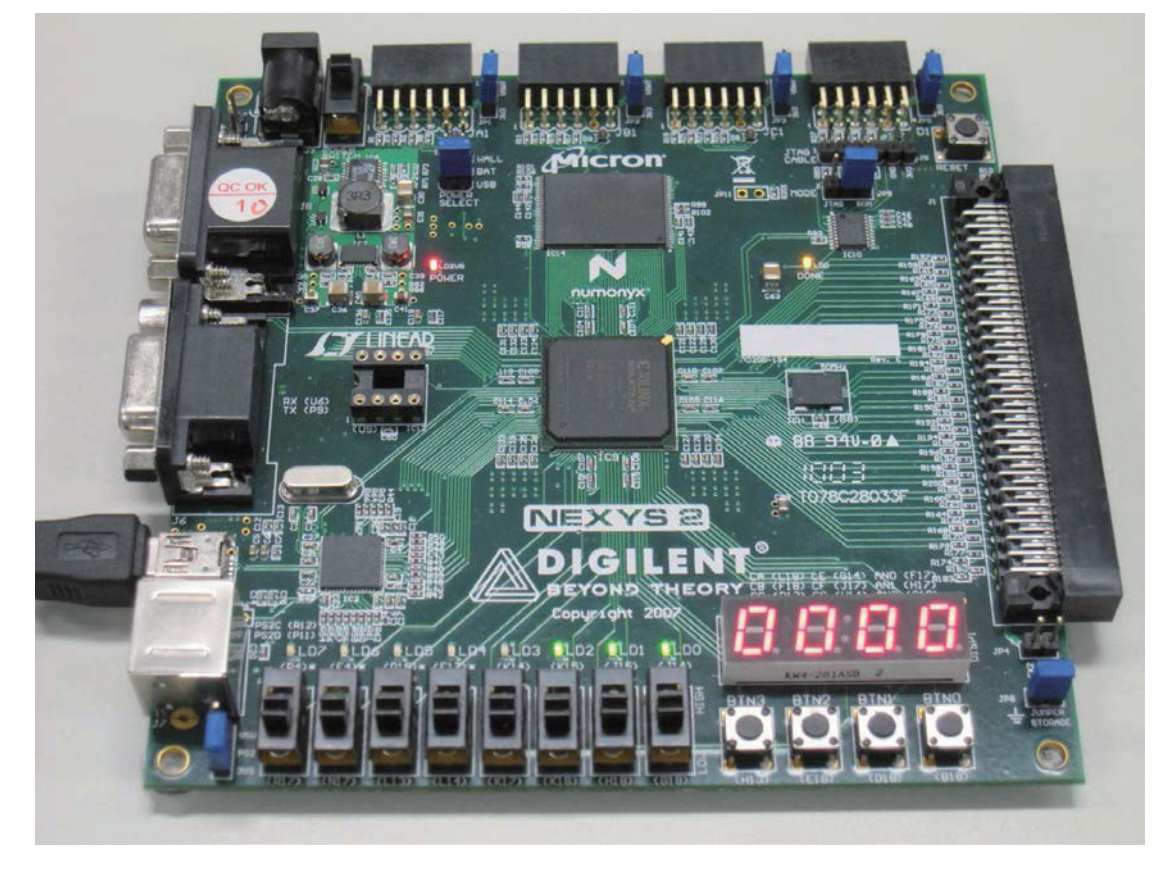

使用を想定した教育用ボード

# 実技課題

「HDLによるディジタル回路設計・製作」

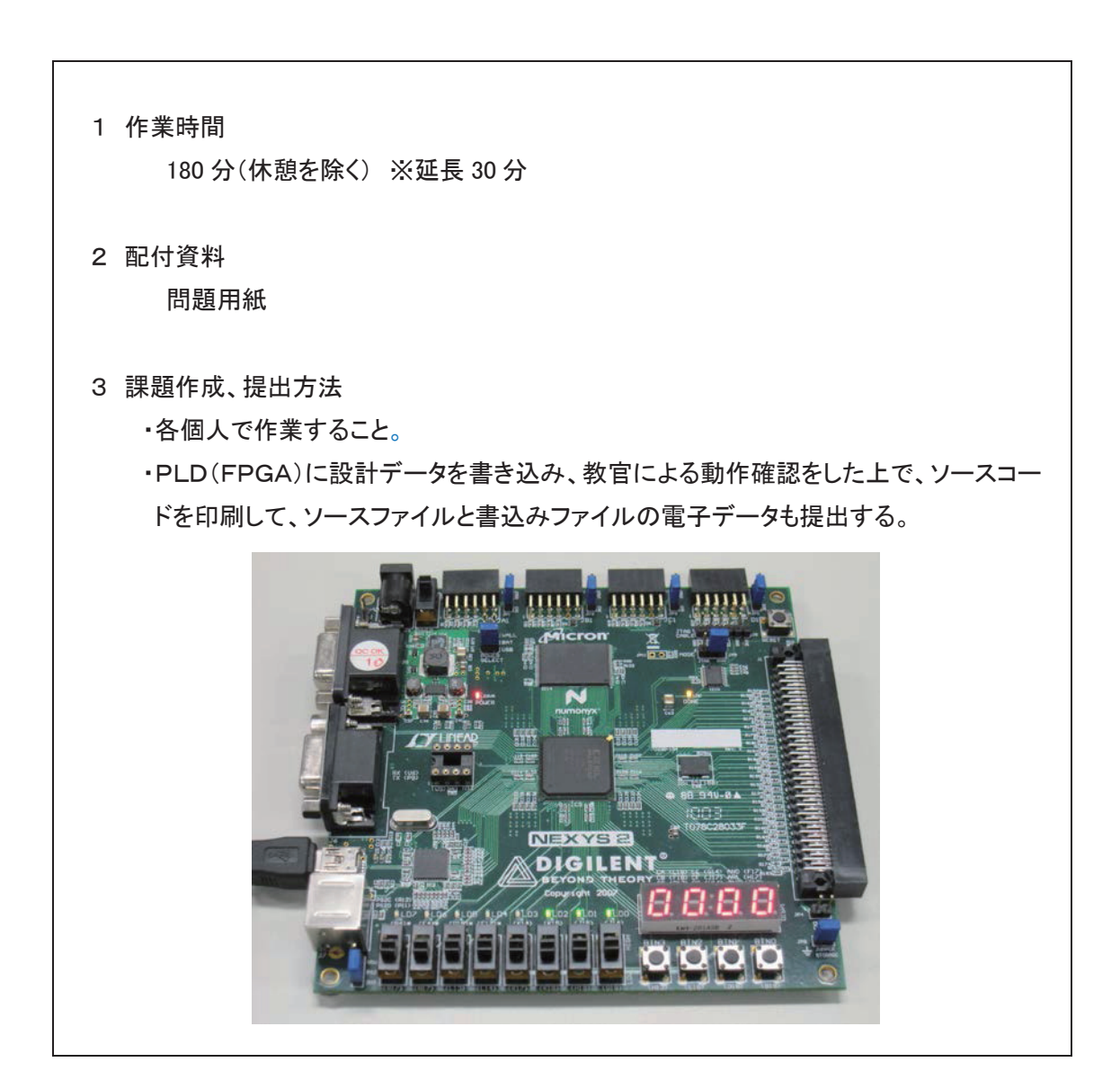

次の回路を設計せよ。なお、入力用のスイッチ及び出力用のLEDについては、特に指定がない限りど れを使ってもかまわない。

1. Dフリップフロップを設計せよ。 D\_FF D Q1 入力 : D、CLK PLD : Q1、Q2(Q1の反転出力) 出力 CLK Q2 2. 半加算器を設計せよ。 Half\_Adder А S 入力 : A、B PLD 加算出力:S / 桁上出力:C В С

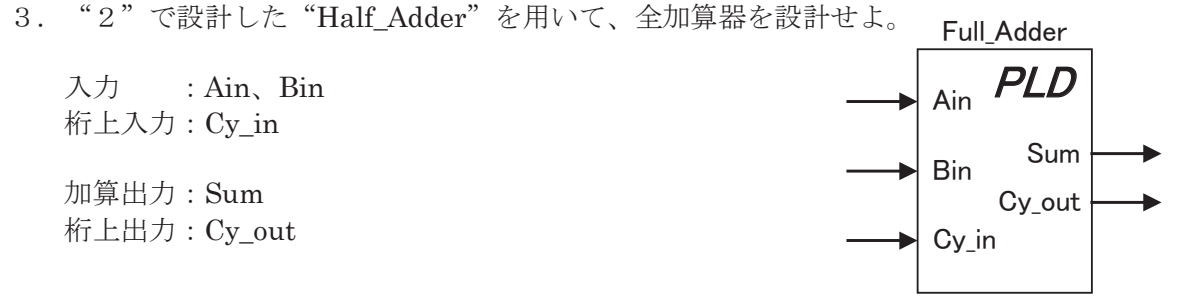

4. 下図の回路を用いて、次のような回路を設計せよ。

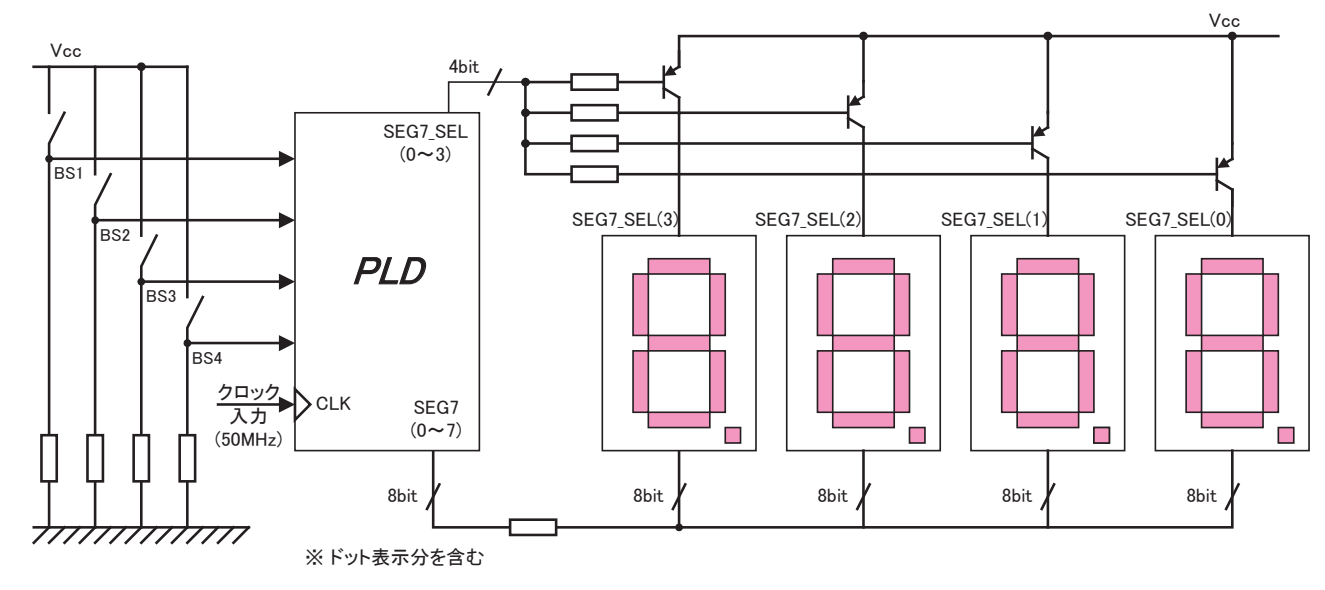

- ① 4ビットのスイッチ入力に対して、0~9までの数値を1桁の7セグメントLEDで表示するデコ ーダ回路を設計せよ。なお、10(1010)~15(1111)の入力に対しては、7セグメントLEDを 全消灯させよ。
- ② 10 秒カウンタを設計せよ。非同期リセット入力および同期アップダウン入力を持ち、出力は1桁の7セグメントLEDで表示することとする。
- ③ 60 秒カウンタを設計せよ。非同期リセット入力および同期アップダウン入力を持ち、出力は2桁の7セグメントLEDで表示することとする。

## 実技課題 解答及び解説

「HDLによるディジタル回路設計・製作」

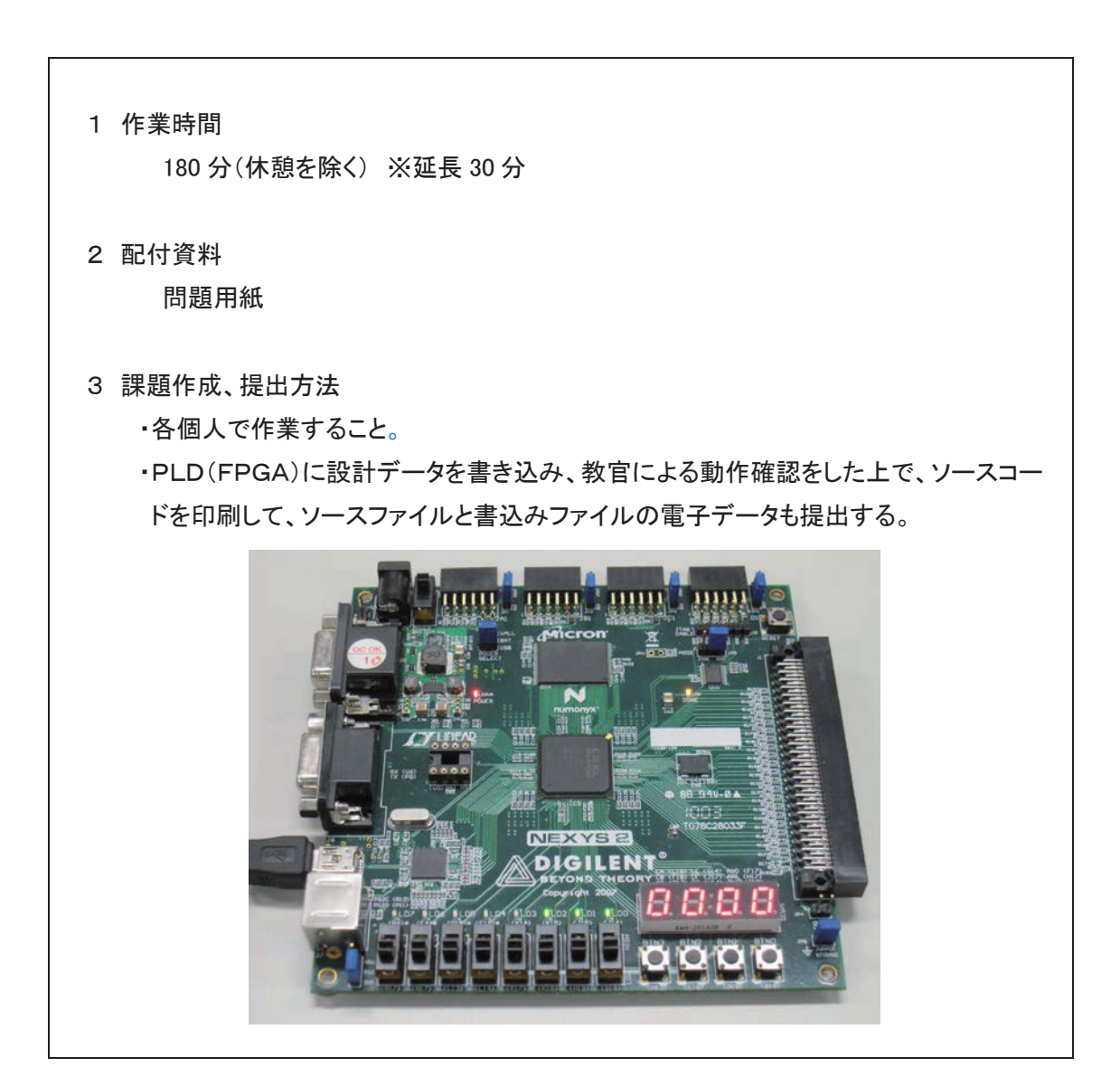

次の回路を設計せよ。なお、入力用のスイッチ及び出力用のLEDについては、特に指定がない限りど れを使ってもかまわない。

- 1. Dフリップフロップを設計せよ。 D\_FF D Q1 入力 : D、CLK PLD : Q1、Q2(Q1の反転出力) 出力 CLK Q2 2. 半加算器を設計せよ。 Half\_Adder А S 入力 : A、B PLD 加算出力:S / 桁上出力:C В С
- 3. "2"で設計した "Half\_Adder" を用いて、全加算器を設計せよ。 PLD 入力 : Ain, Bin Ain 桁上入力:Cy\_in Sum Bin 加算出力:Sum Cy\_out 桁上出力:Cy\_out Cy\_in
- 4. 下図の回路を用いて、次のような回路を設計せよ。

※ ドット表示分を含む

- ① 4ビットのスイッチ入力に対して、0~9までの数値を1桁の7セグメントLEDで表示するデコ ーダ回路を設計せよ。なお、10(1010)~15(1111)の入力に対しては、7セグメントLEDを 全消灯させよ。
- ② 10 秒カウンタを設計せよ。非同期リセット入力および同期アップダウン入力を持ち、出力は1桁 の7セグメントLEDで表示することとする。
- ③ ①、②で作成した資源を活用して、60 秒カウンタを設計せよ。非同期リセット入力および同期ア ップダウン入力を持ち、出力は2桁の7セグメントLEDで表示することとする。また、ダイナミ ック表示の周期は10msとする。

Vcc Vcc 4bit SEG7\_SEL (0~3) BS1 SEG7\_SEL(0) SEG7\_SEL(2) SEG7\_SEL(1 SEG7\_SEL(3) BS2 PLD BS3 BS4 SEG7 入力 (0~7) (50MHz) 8bit 8bit 8bit 8bit 8bit 777777

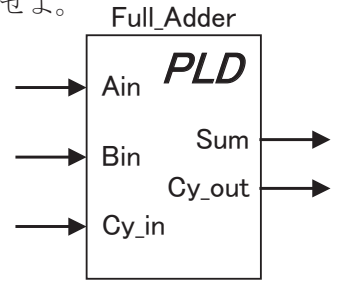
1. 解答(例)

```
VHDL課題
                             Dフリップフロップ
library IEEE;
use IEEE.std_logic_1164.all;
use IEEE.std_logic_unsigned.all;
entity DFF is
         port(
                   D,CLK
                             : in std_logic;
                   Q1,Q2
                             : out std_logic);
end DFF;
architecture RTL of DFF is
         begin
                   process(CLK)
                   begin
                             if(CLK'event and CLK = '1')then
                                       Q1 <= D;
                                       Q2 \leq not D;
                             end if:
                   end process;
end RTL;
```

2. 解答(例)

VHDL課題 \_\_\_ 半加算器 \_\_\_ 構造記述 library IEEE; use IEEE.std\_logic\_1164.all; use IEEE.std\_logic\_unsigned.all; entity Half\_Adder is Port ( A,B : in std\_logic; S,C : out std\_logic); end Half\_Adder; architecture RTL of Half\_Adder is begin  $S \leq A x or B;$  $C \leq A and B;$ end RTL;

3. 解答(例)

| VHDL課<br>階層設計                                                                                                   | 題 全加算器<br><harf_adder th="" をコンポーネント<=""><th>-する &gt;</th></harf_adder> | -する >                                                                                           |  |  |  |  |  |  |  |  |
|----------------------------------------------------------------------------------------------------|-------------------------------------------------------------------------|-------------------------------------------------------------------------------------------------|--|--|--|--|--|--|--|--|
| ibrary IEEE;<br>use IEEE.std_logic_1164.all;<br>use IEEE.std_logic_unsigned.all;                                |                                                                         |                                                                                                 |  |  |  |  |  |  |  |  |
| entity Full_Adder is<br>Port ( Ain,Bin,Cy_in : in std_logic;<br>Sum,Cy_out : out std_logic);<br>end Full_Adder; |                                                                         |                                                                                                 |  |  |  |  |  |  |  |  |
| architecture RTL of                                                                                             | Full_Adder is                                                           |                                                                                                 |  |  |  |  |  |  |  |  |
| componer<br>Port(<br>S<br>end comp                                                                              | nt Harf_Adder<br>A,B : in std_logic;<br>C : out std_logic);<br>onent;   | 使用するコンポーネントの宣言。                                                                                 |  |  |  |  |  |  |  |  |
| signal HA                                                                                                    | I_S,HA1_C,HA2_C :std_logic                                              | »;                                                                                              |  |  |  |  |  |  |  |  |
| begin<br>U0 : Harf_<br>port                                                                                     | Adder<br>map(A,B,HA1_S,HA1_C);                                          | <ul> <li>インスタンスしたものと同じ順序で記述すれば、</li> <li>接続先の記述だけでも問題ない。</li> </ul>                             |  |  |  |  |  |  |  |  |
| U1 : Harf_<br>port                                                                                              | Adder<br>map(A => HA1_S,B => Ci,S                                       | <ul> <li> 一端子ずつ対応させてもわかりやすい。</li> <li>=&gt; S, C =&gt; HA2_C);</li> <li> どちらの書き方でもOK</li> </ul> |  |  |  |  |  |  |  |  |
| Co <= HA                                                                                                    | 1_C or HA2_C;                                                           |                                                                                                 |  |  |  |  |  |  |  |  |
| end RTL;                                                                                                    |                                                                         |                                                                                                 |  |  |  |  |  |  |  |  |

```
7セグメントLEDデコーダ
        VHDL課題
        押しボタンスイッチ4個でBCDコードを入力し、右端の7セグメントLEDを点灯させる
        7セグメントLEDはアノードコモン(点灯は負論理)、7セグのセレクタは負論理
library IEEE;
use IEEE.std_logic_1164.all;
use IEEE.std_logic_unsigned.all;
entity DEC7_1 is
  Port (BS
                        : in std_logic_vector(3 downto 0);
        SEG7_SEL
                         : out std_logic_vector(3 downto 0);
        SEG7
                         : out std_logic_vector(7 downto 0));
end DEC7_1;
architecture RTL of DEC7_1 is
begin
        SEG7_SEL <= "1110";
        process(BS)
        begin
                 case BS is
                                          => SEG7 <= "00000011";
                         when"0000"
                         when"0001"
                                          => SEG7 <= "100111111";
                         when"0010"
                                          => SEG7 <= "00100101";
                         when"0011"
                                          => SEG7 <= "00001101";
                         when"0100"
                                          => SEG7 <= "10011001";
                         when"0101"
                                          => SEG7 <= "01001001";
                         when"0110"
                                          => SEG7 <= "01000001"
                         when"0111"
                                          => SEG7 <= "00011011";
                         when"1000"
                                          => SEG7 <= "00000001"
                         when"1001"
                                          => SEG7 <= "00001001":
                                          => SEG7 <= "XXXXXXXX";
                         when others
                 end case;
        end process;
end RTL;
```

```
VHDL課題
                  10秒カウンタ(クロックシェネレータ+10進カウンタ+7セクデュータ)
    非同期リセット入力,同期アップダウン入力付
library IEEE;
use IEEE.std_logic_1164.all;
use IEEE.std_logic_unsigned.all;
entity COUNT10 is
  port ( CLK,R,UD : in std_logic;
                 : out std_logic_vector(3 downto 0);
         AN
                  : out std_logic_vector(7 downto 0));
         SEG7
end COUNT10;
architecture RTL of COUNT10 is
component CLK_GENERATOR
  port ( CLK
                           : in std_logic;
         OUT_1S,OUT_10MS : out std_logic);
end component:
component COUNT10_RUD
  port ( CLK,E,R,UD
                     : in std_logic;
         COUNT_OUT : out std_logic_vector(3 downto 0));
end component;
component DEC7_1
  Port ( BTN : in std_logic_vector(3 downto 0);
        SEG7 : out std_logic_vector(7 downto 0));
end component;
signal
         CNT_CK1S
                      : std_logic;
                      : std_logic_vector(3 downto 0);
signal
         C10_0
begin
    U0 : CLK_GENERATOR
           port map (CLK => CLK,OUT_1S => CNT_CK1S);
    U1 : COUNT10_RUD
           port map (CLK => CLK,E => CNT_CK1S,R => R,UD => UD,COUNT_OUT => C10_O);
    U2 : DEC7 1
           port map (BTN => C10_O,SEG7 => SEG7);
AN <= "1110";
end RTL;
```

|                                       | VHDL課<br>50MHzの                        | 題<br>システムク                 | クロックシ<br>クロック入り                       | ジェネレータ<br>ウ(CLK)に対して、1s間隔と10m                             | ns間隔でパ | ルス出力する。(OUT_1S,OUT_10MS)                            | <コンポーネント用>         |
|---------------------------------------|----------------------------------------|----------------------------|---------------------------------------|-----------------------------------------------------------|--------|-----------------------------------------------------|--------------------|
| library IEE<br>use IEEE.<br>use IEEE. | EE;<br>std_logic_1<br>std_logic_u      | 164.all;<br>nsigned.al     | l;                                    |                                                           |        |                                                     |                    |
| entity CLI<br>port (<br>end CLK_      | K_GENERA<br>CLK<br>OUT_1S,C<br>GENERAT | NTOR is<br>OUT_10MS<br>OR; | : in std_lc<br>5 : out std_           | gic;<br>logic);                                           |        | エンティティの定義                                           |                    |
| architectu                            | ure RTL of                             | CLK_GEN                    | IERATOR                               | is                                                        |        | アーキテクチャの定義                                          |                    |
| signal CN<br>signal CN<br>signal SIG  | T_1S<br>T_10MS<br>&_1S,SIG_1(          | OMS                        | : integer<br>: integer<br>: std_logic | range 0 to 49999999;<br>range 0 to 499999;<br>;;          |        |                                                     |                    |
| begin                                 | OUT_1S<br>OUT_10M                      | <= SIG_1<br>S <= SIG_      | S;<br>10MS;                           |                                                           |        | 1sパルス出力。1sごとに50MHz幅の1パル<br>10msパルス出力。10msごとに50MHz幅の | へを出力。<br>11パルスを出力。 |
|                                       | process(C                              | LK)                        |                                       |                                                           |        | 1sパルス生成部(カウント用)                                     |                    |
|                                       | Degin                                  | if(CLK'ev                  | ent and C<br>if(CNT_1                 | LK = '1')then<br>S = 49999999)then<br>CNT 1S <= 0:        |        |                                                     |                    |
|                                       |                                        |                            | else                                  | SIG_1S <= '1';<br>CNT_1S <= CNT_1S + 1;<br>SIG_1S <= '0'; |        | パルス生成                                               |                    |
|                                       | end proce                              | end if;<br>ss;             | end it;                               |                                                           |        |                                                     |                    |
|                                       | process(C<br>begin                     | EK)                        |                                       |                                                           |        | 10msパルス生成部(7セグメントLEDダイナ                             | -ミック表示用)           |
|                                       | 0                                      | if(CLK'ev                  | ent and C<br>if(CNT_10                | LK = '1')then<br>DMS = 499999)then<br>CNT 10MS <= 0:      |        |                                                     |                    |
|                                       |                                        |                            |                                       | SIG_10MS <= '1';                                          |        | パルス生成                                               |                    |
|                                       |                                        |                            | else                                  | CNT_10MS <= CNT_10MS +<br>SIG_10MS <= '0';                | 1;     |                                                     |                    |
|                                       |                                        | end if:                    | end if;                               |                                                           |        |                                                     |                    |
| end RTL;                              | end proce                              | estu II,<br>ess;           |                                       |                                                           |        |                                                     |                    |

```
VHDL課題
                       10進カウンタ
                                                                                 <コンポーネント用>
        (非同期リセット入力,同期アップダウン入力付)
___
        50MHzのクロックで動作する基本カウンタ。他エンティティへのコンポーネント用。
library IEEE;
use IEEE.std_logic_1164.all;
use IEEE.std_logic_unsigned.all;
entity COUNT10_RUD is
                                                -- エンティティの定義
  port ( CLK,E,R,UD : in std_logic;
                                                 -- CLK:システムクロック/E:1s間隔パルス入力/UD:UP/DOWN入力
        COUNT_OUT : out std_logic_vector(3 downto 0)); -- COUNT_OUT:10進カウンタ出力
end COUNT10_RUD;
                                                -- アーキテクチャの定義
architecture RTL of COUNT10_RUD is
signal CNT10
                       : std_logic_vector(3 downto 0);
begin
                                                 -- 同期回路はシステムクロックで動作させる。Rは非同期Reset入力
        process(CLK,R)
        begin
                if(R = '1')then
                        CNT10 <= "0000";
                elsif(CLK'event and CLK = '1')then
                        if(E = '1')then
                                if(UD = '1')then
                                        if(CNT10 = "1001")then
                                                CNT10 <= "0000";
                                        else
                                                 CNT10 <= CNT10 + 1;
                                        end if:
                                else
                                        if(CNT10 = "0000")then
                                                CNT10 <= "1001";
                                        else
                                                 CNT10 <= CNT10 - 1;
                                        end if;
                                end if;
                        end if;
                end if:
        end process;
        COUNT_OUT <= CNT10;
end RTL;
```

VHDL課題 7セグメントLEDデコーダ <コンポーネント用> \_\_\_ \_\_\_ 7セグメントLEDはアノードコモン(点灯は負論理) library IEEE; use IEEE.std\_logic\_1164.all; use IEEE.std\_logic\_unsigned.all; entity DEC7\_1 is Port (BS : in std\_logic\_vector(3 downto 0); SEG7 : out std\_logic\_vector(7 downto 0)); end DEC7\_1; architecture RTL of DEC7\_1 is begin process(BS) begin case BS is when"0000" => SEG7 <= "00000011"; when"0001" => SEG7 <= "10011111"; when"0010" => SEG7 <= "00100101"; when"0011" => SEG7 <= "00001101"; when"0100" => SEG7 <= "10011001"; when"0101" => SEG7 <= "01001001"; when"0110" => SEG7 <= "01000001"; when"0111" => SEG7 <= "00011011"; when"1000" => SEG7 <= "00000001"; when"1001" => SEG7 <= "00001001"; when others => SEG7 <= "XXXXXXXX"; end case; end process; end RTL;

| VHDL課題 60秒カウンタ<br>(クロックジェネレータ、10進カウンタ、6進カウンタ、7セグデコーダをコンポーネントする)                                                                                                    |  |  |  |  |  |  |  |  |  |
|----------------------------------------------------------------------------------------------------|--|--|--|--|--|--|--|--|--|
| library IEEE;<br>use IEEE.std_logic_1164.all;<br>use IEEE.std_logic_unsigned.all;                                                                                                    |  |  |  |  |  |  |  |  |  |
| entity COUNT60 is<br>port ( CLK,R,UD : in std_logic;<br>AN : out std_logic_vector(3 downto 0);<br>SEG7 : out std_logic_vector(7 downto 0));<br>end COUNT60;                                    |  |  |  |  |  |  |  |  |  |
| architecture RTL of COUNT60 is                                                                                                    |  |  |  |  |  |  |  |  |  |
| component CLK_GENERATOR<br>port ( CLK : in std_logic;<br>OUT_1S,OUT_10MS : out std_logic);<br>end component;                                                                                   |  |  |  |  |  |  |  |  |  |
| component COUNT10_RUD<br>port ( CLK,E,R,UD : in std_logic;<br>COUNT_OUT : out std_logic_vector(3 downto 0));<br>end component;                                                                 |  |  |  |  |  |  |  |  |  |
| component COUNT6_RUD<br>port ( CLK,E,R,UCY,DCY : in std_logic;<br>COUNT_OUT : out std_logic_vector(3 downto 0));<br>end component;                                                             |  |  |  |  |  |  |  |  |  |
| component DEC7_1<br>Port ( BTN : in std_logic_vector(3 downto 0);<br>SEG7 : out std_logic_vector(7 downto 0));<br>end component;                                                               |  |  |  |  |  |  |  |  |  |
| signalCNT_CK1S,CNT_CK10MS,UCY,DCY:std_logic;signalAN_S:std_logic_vector(3 downto 0) := "1110";signalC10_O,C6_O:std_logic_vector(3 downto 0);signalDEC7_10,DEC7_6:std_logic_vector(7 downto 0); |  |  |  |  |  |  |  |  |  |

つづき

```
begin
     U0 : CLK_GENERATOR
     port map (CLK => CLK,OUT_1S => CNT_CK1S,OUT_10MS => CNT_CK10MS);
     U1 : COUNT10 RUD
     port map (CLK => CLK,E => CNT_CK1S,R => R,UD => UD,COUNT_OUT => C10_O);
     U2: COUNT6 RUD
     port map (CLK => CLK,E => CNT_CK1S,R => R,UCY => UCY,DCY => DCY,COUNT_OUT => C6_O);
     U3: DEC7_1
     port map (BTN => C10_O,SEG7 => DEC7_10);
     U4: DEC7 1
     port map (BTN \Rightarrow C6_O, SEG7 \Rightarrow DEC7_6);
     process(CLK)
                             --10進カウンタの出力を評価してキャリーを生成する。
     begin
          if(CLK'event and CLK = '1')then
               if(UD = '1' and C10_O = "1001")then
                    UCY <= '1';
                    DCY <= '0';
               elsif(UD = '0' and C10_O = "0000")then
                    UCY <= '0';
                    DCY <= '1';
               else
                    UCY <= '0':
                    DCY <= '0';
               end if;
          end if;
     end process;
     process(CLK)
     begin
          if(CLK'event and CLK = '1')then
               if(CNT CK10MS = '1')then
                    if(AN_S = "1110")then
                         AN_S <= "1101";
                         SEG7 <= DEC7_6;
                    elsif(AN_S = "1101")then
                         AN_S <= "1110";
                         SEG7 <= DEC7_10;
                    else
                         AN_S <= "XXXX";
                         SEG7 <= "XXXXXXXX";
                    end if;
               end if;
          end if:
     end process;
AN \leq AN_S;
end RTL;
```

```
VHDL課題
                       6進カウンタ
                                                                                <コンポーネント用>
___
        (非同期リセット入力,同期アップダウンキャリー入力付)
___
       6進カウンタなので、出力は3ビットで足りるが、デコーダの入力が4ビットなので、4ビット出力とする。
library IEEE;
use IEEE.std logic 1164.all;
use IEEE.std_logic_unsigned.all;
entity COUNT6_RUD is
 tity COUNT6_RUD is -- エンティティの定義
port ( CLK,E,R,UCY,DCY : in std_logic; -- CLK:システムクロック/E:1s間隔パルス入力/UCY,DCY:UPキャリとDOWNキャリ
       COUNT_OUT : out std_logic_vector(3 downto 0));
end COUNT6 RUD;
                                       -- COUNT OUT:6進カウンタ出力
architecture RTL of COUNT6_RUD is
                                       -- アーキテクチャの定義
signal CNT6
                       : std_logic_vector(3 downto 0);
begin
                                        -- 同期回路はシステムクロックで動作させる。Rは非同期Reset入力
       process(CLK,R)
       begin
                if(R = '1')then
                        CNT6 <= "0000":
                elsif(CLK'event and CLK = '1')then
                        if(E ='1')then
                               if(UCY = '1')then
                                                       -- UCYとDCYは同時にアクティブになることはない。
                                        if(CNT6 = "0101")then
                                                CNT6 <= "0000";
                                        else
                                                CNT6 <= CNT6 + 1:
                                        end if;
                                elsif(DCY = '1')then
                                       if(CNT6 = "0000")then
                                                CNT6 <= "0101";
                                        else
                                                CNT6 <= CNT6 - 1:
                                        end if;
                                end if;
                        end if;
               end if;
        end process;
                                       -- 6進カウンタの出力(デコーダに合わせて4ビット出力))
       COUNT_OUT <= CNT6;
end RTL;
```

その他に、4.②で作成した <u>クロックジェネレータ</u> 、 <u>10進カウンタ</u> 、 <u>7セグメントLEDデコ</u> <u>一ダ</u> をコンポーネントする。

### 作業工程計画書

| 作業工程                     | ポイント(留意事項等)                                                                                                    | 参考資料(写真、図面等) |
|--------------------------|----------------------------------------------------------------------------------------------------|--------------|
| │ 準備<br>│                | 作業場所の確認・整理<br>実習装置と開発環境の動作確認                                                                                                    |              |
|                          |                                                                                                    |              |
| 1. 回路設計(基本回路)            | <ul> <li>Dフリップフロップ</li> <li>・入カボタンの回路確認(正論理/負論理)</li> <li>・表示用LEDの回路確認(正論理/負論理)</li> <li>・Dフリップフロップの機能の確認</li> <li>・入出力と内部信号の確認</li> <li>・回路設計</li> <li>・入出力の割付</li> </ul>                                                                                                    |              |
|                          | 半加算器<br>・半加算器の機能の確認<br>・入出力と内部信号の確認<br>・回路設計                                                                                                    |              |
|                          | 全加算器<br>・全加算器の機能の確認<br>・入出力と内部信号の確認<br>・半加算器を用いた階層設計                                                                                                    |              |
| 2. 回路設計 (アップダウ<br>ンカウンタ) | <ul> <li>デコーダ回路</li> <li>・7セグメントLEDの回路確認(正論理/負論理)</li> <li>・7セグメントLEDの点灯データを作成</li> <li>・指定外の7セグメントLEDが点灯しないようにする</li> <li>・以降の課題で活用できるように入出力を整理する</li> <li>10 秒カウンタ回路</li> <li>・分周回路設計(1s、10ms)の設計<br/>(10ms 出力は次の課題用)</li> <li>・非同期リセット入力、同期アップダウン入力</li> <li>・デコーダ回路の組込み</li> <li>・指定外の7セグメントLEDが点灯しないようにする</li> <li>・以降の課題で活用できるように入出力を整理する</li> <li>60 秒カウンタ回路</li> <li>・6 進力ウンタ回路の設計</li> </ul> |              |
|                          | ・デコーダ回路、分周回路、10進カウンタの組込み<br>・6進カウンタ回路へのキャリー信号生成<br>・ダイナミック表示<br>・単相同期回路としてまとめる                                                                                                    |              |

ロール ボボ ホ ア 訓練科名 : 制御技術科 仕上がり像 : 電気・電子回路の設計及び同回路を用いた制御ができる。 システム名 : ディジタル回路設計技術 訓練理題名 - ロロレーレスゴーンシューー

入所期 :

| 司川水       | ・<br>林闼石 · DULによる | 37423ル回路設計・表作      |     |     |        |                        |         |          | 人 石 :                                                                                  |
|-----------|-------------------|--------------------|-----|-----|--------|------------------------|---------|----------|----------------------------------------------------------------------------------------|
| 評価<br>区分  | 評価項目              | 細目                 |     | 評   | 西(数    | 値)                     |         | 評価<br>判定 | 評価基準                                                                                   |
| 作業        | 作業準備時間            | 作業環境の確認            | 1   |     |        |                        | 5       |          | 記布したサンブルコードを用いて作業環境の確認を行う。突然の故障<br>を除いて、開始から10分以内に確認ができれば5点、それ以外は1点と                   |
| 時間        | 作業時間              | プログラミング            | 2   | 4   | 6      | 8                      | 10      |          | 指定した作業時間以内に、全作業の動作確認まで終われば10点、5分<br>遅れるごとに2点減点する。(30分で打切り)                             |
| 作業工程      | 作業工程における留<br>意事項等 | 作業工程手順             | 1   | 2   | 3      | 4                      | 5       |          | エディタを用いたソースコードの作成、PLDの開発環境を用いた論理<br>合成、デバイスへの書き込み、動作確認まで、一連の作業を滞りなく完<br>了させることができれば5点。 |
|           |                   | Dフリップフロップの設計       | 1   | 2   | 3      | 4                      | 5       |          |                                                                                        |
|           | 基本回路設計            | 半加算器の設計            | 1   | 2   | 3      | 4                      | 5       |          |                                                                                        |
|           |                   | 全加算器の設計(階層設計)      | 1   | 2   | 3      | 4                      | 5       |          |                                                                                        |
|           | デコーダ回路設計          | デコーダ回路の設計          | 1   | 2   | 3      | 4                      | 5       |          |                                                                                        |
|           |                   | 分周回路の設計            | 1   | 2   | 3      | 4                      | 5       |          |                                                                                        |
| エジタ       | 10秒カウンタ回路<br>設計   |                    | 1   | 2   | 3      | 4                      | 5       |          | 動作に問題がなく、仕様通りに設計できていれば5点、ソースコードも含                                                      |
| アル回       |                   |                    | 1   | 2   | 3      | 4                      | 5       |          | めて確認した上で不備があれば、1個所につき1点減点し、最低点を1<br>点とする。                                              |
| 路設        |                   |                    | 1   | 2   | 3      | 4                      | 5       |          |                                                                                        |
| 計         | 60秒力ウンタ回路         |                    |     | 2   | 3      | 4                      | 5       |          |                                                                                        |
|           |                   |                    | 1   | 2   | 3      | 4                      | 5       |          |                                                                                        |
|           | 設計                |                    | 1   | 2   | 3      | 4                      | 5       |          |                                                                                        |
|           |                   | 分周回路の設計            | 1   | 2   | 3      | 4                      | 5       |          |                                                                                        |
|           |                   |                    |     |     |        |                        |         |          |                                                                                        |
| 安         |                   | 他の作業者への妨げ行為        | 1   | 2   | 3      | 4                      | 5       |          | 持ち点を5点とし、他の作業者への不適切な作業又は行為があるごと<br>に1点ずつ減点し、最低点を1点とする。                                 |
| 全作業       | 安全作業              | VDT作業              | 1   |     |        |                        | 5       |          | 不適切な姿勢で作業をしている場合や、指示通りに休憩を取らない場<br>合は注意する。注意に従わない場合は1点、注意する必要がない場合<br>や、注意に従う場合は5点     |
| I         | 工夫・改善             | 装置の動作や機能の工夫・改<br>善 | 2   | 4   | 6      | 8                      | 10      |          | 装置の動作や機能、ソースコードの記述(可読性)に何かしらの工夫・<br>改善がされていなければ2点とし、工夫・改善点1件につき2点ずつ加算<br>し、最高点を10点とする。 |
| 大・        | 工夫・改善点記入欄         | I                  |     |     |        | 総点                     |         |          | <判定表>                                                                                  |
| 改善善       |                   |                    |     |     | î<br>+ | 合計点                    | ā       |          | A : 80点以上 :到達水準を十分に上回った           B : 60点以上80点未満 :到達水準に達した                             |
|           |                   |                    |     |     | 総合     | <sub>天子</sub> 」<br>·評価 | "<br>判定 |          | <u>U</u> : 60 品木満: 到達水準に達しなかった                                                         |
| 訓練        | 課題のねらい            |                    |     |     |        |                        |         |          |                                                                                        |
| HDL<br>す。 | 」によるデジタル回路話       | と計技術の基礎を修得しているか    | どうカ | いを実 | 技に。    | より確                    | 認し      | ŧ        |                                                                                        |
|           |                   |                    |     |     |        |                        |         |          | 拍当指道昌氏名·                                                                               |
|           | 担当指導員氏名:          |                    |     |     |        |                        |         |          |                                                                                        |

訓練科名 : 制御技術科 仕上がり像 : 電気・電子回路の設計及び同回路を用いた制御ができる。 システム名 : ディジタル回路設計技術 訓練課題名 : HDLによるディジタル回路設計・製作

| 評価区分  | 評価項目                  | 細目                 | 評価要領(採点要領)                                                                                                    | 備考                                         |
|-------|-----------------------|--------------------|----------------------------------------------------------------------------------------------------|--------------------------------------------|
| 作業    | 作業準備時間                | 開発環境の準備            | 時間を計測しながら、訓練生の作業をよく観察すること。                                                                                          |                                            |
| 時間    | ---------<br>作業時間     | プログラミング            | 時間を計測しながら、訓練生の作業をよく観察すること。                                                                                          |                                            |
| 作業工程  | 作業工程における留<br>意事項等     | 作業工程手順             | 訓練生の作業をよく観察し、必要があれば助言をしてもよい。<br>                                                                                    |                                            |
|       |                       | Dフリップフロップの設計       | 正常動作とソースコードの確認。                                                                                                    |                                            |
|       | 基本回路設計                | 半加算器の設計            | 正常動作とソースコードの確認。                                                                                                    |                                            |
|       |                       | 全加算器の設計(階層設計)      | 正常動作とソースコードの確認。<br>前の課題で設計した半加算器を利用できているか。                                                                          |                                            |
|       | デコーダ回路設計              | デコーダ回路の設計          | 正常動作とソースコードの確認。<br>組合せ回路の設計ができているか。<br>表示させるLEDが特定できているか。                                                           |                                            |
|       |                       | 分周回路の設計            | 正常動作とソースコードの確認。<br>単相同期回路の設計ができているか。<br>周期が1sのパルスが生成できているか。                                                         |                                            |
| ディジ   | 10秒カウンタ回路<br>設計       |                    | 正常動作とソースコードの確認。<br>非同期リセット、同期アップダウンとなっているか。                                                                         |                                            |
| タル回   |                       | <br>階層設計           | 正常動作とソースコードの確認。<br>前の課題を活用した階層設計ができているか。                                                                            |                                            |
| 路設計   |                       | 6進カウンタ             | 正常動作とソースコードの確認。<br>アップ入力、ダウン入力が準備されており、正常に機能するか。                                                                    |                                            |
|       |                       | 単相同期回路             | 正常動作とソースコードの確認。<br>単相同期回路として設計できているか。                                                                               |                                            |
|       | 60 秒カウンタ回路            | 同期·非同期入力           | 正常動作とソースコードの確認。<br>非同期リセット、同期アップダウンとなっているか。                                                                         |                                            |
|       | 設計                    | 階層設計               | 正常動作とソースコードの確認。<br>前の課題を活用した階層設計ができているか。                                                                            |                                            |
|       |                       | <br>分周回路の設計<br>    | 正常動作とソースコードの確認。<br>10ms周期でダイナミック表示ができているか。<br>1秒間隔でカウントアップしているか。                                                    | 可能であればオシロスコープで<br>確認する。ソースコードより確<br>認しても可。 |
|       |                       |                    |                                                                                                    |                                            |
| 安全    | <b>中</b> 人 <i>作</i> 兼 | 他の作業者への妨げ行為        | 訓練生の作業態度をよく観察し、必要があれば注意をすること。                                                                                       |                                            |
| 作業    | 女王作耒                  | ▼                  | 「訓練生の作業姿勢をよく観察し、必要があれば注意をすること。<br>                                                                                  |                                            |
| エ夫・改善 | 工夫・改善                 | 装置の動作や機能の工夫・<br>改善 | 何かしらの、装置のユーザーにとって有用な機能が追加されていれば加<br>点する。ソースコードの可読性についても評価対象とする。<br>例: 入力ボタンの工夫、データロード機能の追加、表示LEDの追加、同<br>期リセットの追加など |                                            |

## 筆記課題

## **管理番号: E-42** 「HDLによるディジタル回路設計」

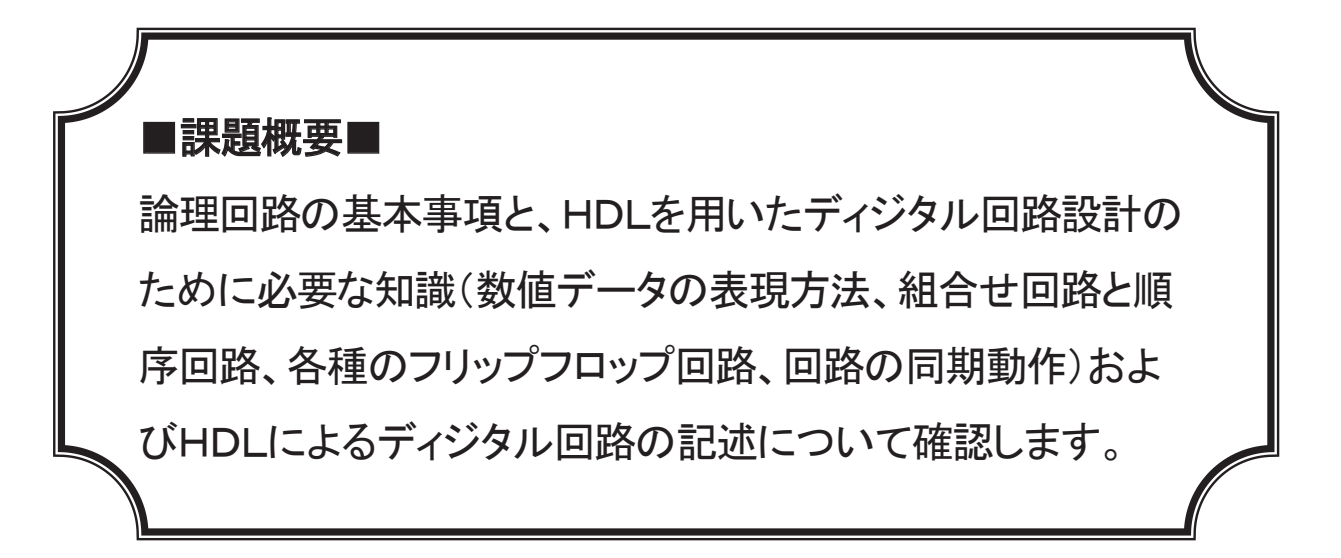

## ■訓練課題資料構成■

| 資料名       |   | ファイル名              |
|-----------|---|--------------------|
| 訓練課題実施要領  |   |                    |
| 訓練課題      | 0 | E-42-01_訓練課題.doc   |
| 解答        | 0 | E−42−02_解答及び解説.doc |
| 作業工程手順書   |   |                    |
| 訓練課題確認シート |   |                    |
| 評価要領      |   |                    |

# 筆記課題

# 「HDLによるディジタル回路設計」

1. 作業時間
 90 分(休憩を除く)

- 2. 配付資料
   問題用紙、解答用紙
- 課題作成、提出方法
   解答用紙のみを回収する

- 1. AND素子の図記号 (MIL 記号)、真理値表、論理式を書いて下さい。
- 2. 次の論理式をブール代数を用いて簡単化しなさい。

#### $Y = A \cdot B \cdot C + B(B + C) + \overline{A} \cdot C$

3. 次の論理式をそのまま論理回路図で描きなさい。

#### $Y = \overline{A} \cdot B + B \cdot C + \overline{D}$

4. 次の仕様のようなオーディションの合否回路について答えなさい。

#### 仕様

- ・審査員はA、B、C、Dの4名とし、それぞれが1個ずつの投票ボタンを持つ。
- ・Aを委員長とする。
- ・多数決で合否を決めるが、2-2の場合は委員長の判断が優先されることとする。
- ・合格の場合は出力Y(LED)がONとなる。
- ・入出力ともに正論理で表現する。
- ・保持機能やリセット機能は不要とする。よって、4入力1出力の回路とする。
- ① この回路の真理値表を作りなさい。
- ② 真理値表を元にカルノー図を作りなさい。
- ③ この回路を論理式で表しなさい。
- ④ 論理回路図を描きなさい。(多入力論理素子の使用可)
- ⑤ 空欄を埋めてこの回路のHDL記述を完成させなさい。(ライブラリの宣言は省略してあります)

entity CONTEST is port (BTN : in std logic vector(3 downto 0); -- 投票ボタン LED : out std logic); -- 出力 LED end CONTEST; architecture RTL of CONTEST is begin process( ア begin BTN is 1 when"0000" => LED <= '0': when"0001" => LED <= '0': => LED <= '0'; when"0010" => LED <= '0': when"0011" when"0100" => LED <= '0'; when"0101" => LED <= '0'; => LED <= '0': when"0110" when"0111" => LED <= '1'; when"1000" => LED <= ウ when"1001" => LED <= '1'; => LED <= '1'; when"1010" when"1011" => LED <= '1': when"1100" => LED <= '1': => LED <= '1': when"1101" when"1110" => LED <= '1'; when"1111" => LED <= '1'; Т end イ end process; end RTL:

5. 下表の(ア)~(エ)の空欄に入る語句をa~gのうちから選び、表を完成させなさい。 また、(オ)~(ク)に入る数値を記入しなさい。

| 10進数 | (ア)      | (イ) | (ウ)      | (エ) |
|------|----------|-----|----------|-----|
| 0    | 00000000 | 0   | 00000000 | 0   |
| 1    | 00000001 | 1   | 00000001 | 1   |
| s    | s        | s   | \$       | \$  |
| 6    | 00000110 | 6   | 00000110 | 6   |
| 7    | 00000111 | 7   | 00000111 | 7   |
| 8    | 00001000 | 10  | 00001000 | 8   |
| 9    | 00001001 | 11  | 00001001 | 9   |
| 10   | (才)      | 12  | (+)      | А   |
| 11   | 00010001 | 13  | 00001011 | В   |
| s    | s        | s   | s        | s   |
| 15   | 00010101 | 17  | 00001111 | F   |
| 16   | 00010110 | (力) | 00010000 | (ク) |

<語句>

a:2進数 b:5進数 c:6進数 d:8進数 e:16進数 f:BCDコード g:グレイコード

6. 下記文中の括弧に入る語句を a ~n より選び、記号で答えなさい。 (使用しない語句もあります)

論理回路は、(①)と(②)に大別することができる。(①)は、その時の入力の状態のみで出力が決 まる回路で、以前の回路状態に依存しない。(②)はその時の入力の状態とそれ以前の状態で出力が決 まる回路で、内部に記憶回路を有している。例えばカウンタ回路は(2)、(3)は(1)に分類される。

(②)が有する記憶回路のことをフリップフロップ回路という。フリップフロップ回路にはいくつか の種類があり、それぞれの動作によって名称が異なる。下図の真理値表のような動作をするフリップフ ロップ回路を、それぞれ表1(④)、表2(⑤)、表3(⑥)と呼ぶ。

フリップフロップ回路は、その動作によって (⑦) と(⑧) に分類される。(⑦) のフリップ フロップ回路は、入力される基準パルス(一般的 にクロックと呼ぶ) が変化するタイミング (エッ ジ)で出力が変化し、(⑧)のフリップフロップ

|   | 衣「 |    | _ |        | 衣之      |    |   | 衣る  |    |
|---|----|----|---|--------|---------|----|---|-----|----|
| 入 | Ъ  | 出力 |   | 入      | Ъ       | 出力 | 入 | 入力  |    |
| А | В  | Q  |   | Α      | CLK     | Q  | Α | CLK | Q  |
| 0 | 0  | Qn |   | 0      | ×       | 0  | 0 | 1   | 0  |
| 0 | 1  | 0  |   | 1      | 1       | Qn | 1 | 1   | 1  |
| 1 | 0  | 1  |   | × : do | n't car | e  | × | H/L | Qr |
| 1 | 1  | 禁止 | 1 | 1:立    | 上りエ     | ッジ |   |     |    |

回路は、基準パルスのタイミングとは無関係に、入力信号が変化するタイミングで出力が変化する。表 1は(⑧)のフリップフロップ回路、表2と表3は(⑦)のフリップフロップ回路である。

HDLを用いたデジタル回路設計においては、単一のクロックのタイミングで全ての回路が動作する (⑨)として設計する。PLDの内部で複数のクロックが用いられると、回路の動作タイミングの検証 が困難となり、後段の回路において(⑩)が発生する原因になる。

<語句>

| a : 単相同期回路     | b : 非同期型     | c: クロストーク       |
|----------------|--------------|-----------------|
| d : D フリップフロップ | e:組み合わせ回路    | f : シフトレジスタ     |
| g:シーケンサ        | h :Tフリップフロップ | i :スキュー         |
| j :同期型         | k:ジッタ        | 1 : RS フリップフロップ |
| m:デコーダ         | n:順序回路       | o:ラッチ           |

7. 下図は PLD と 7 セグメント LED の接続図です。このハードウェアを用いて、HDL(VHDL)による1桁のカウンタ回路を設計しました。以下の問いに答えなさい。
 (HDLによる記述では、ライブラリの宣言は所略してあります)

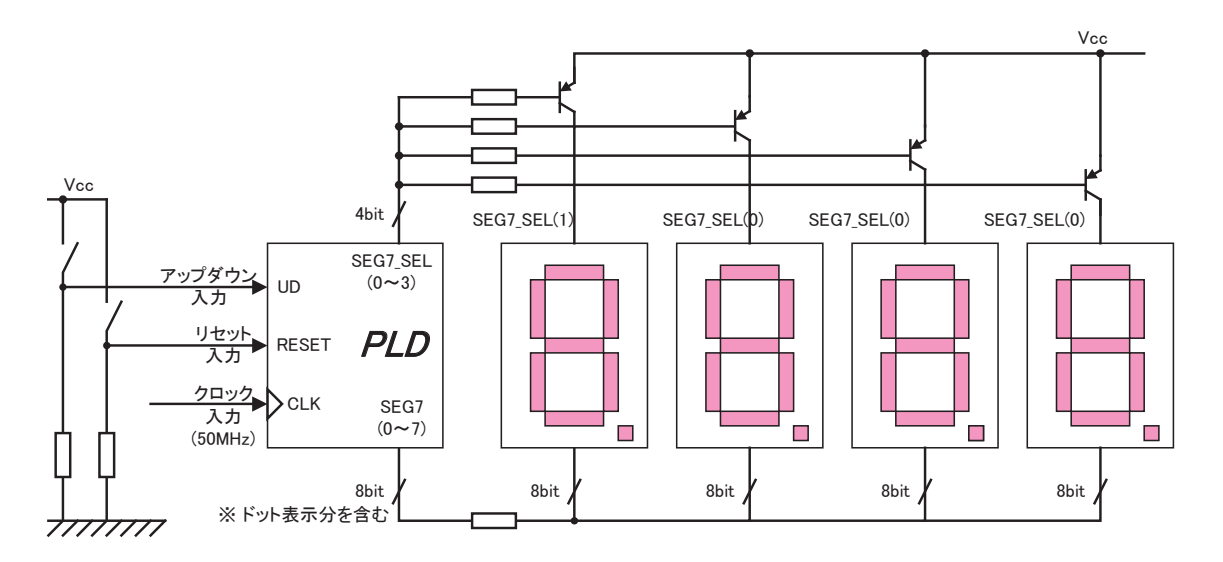

このカウンタ回路は、電源が入ると1秒間隔でカウントアップし、その数値を7セグメントLED に表示します。9までカウントしたら0に戻り、そのままカウントを継続します。 リセットボタンが押されると、カウント値が0になります。なお、システムクロックは50MHzと します。

- Aの部分は何をしているのでしょうか。
- ② Bの部分は何をしているのでしょうか。
- ③ Cの部分は何をしているのでしょうか。
- ④ このカウンタ回路のリセット入力は同期リセットでしょうか。非同期リセットでしょうか。また、 リセットボタンを押してから、どのタイミングでリセット機能が有効になるかを答えなさい。

```
entity COUNT is
port(CLK,RESET,UD : in std_logic;
                                -- UD は③の課題用。それ以外では使用しない。
   SEG7 LED
               : out std logic vector(7 downto 0);
   SEG7_SELECT : out std_logic_vector (3 downto 0));
end COUNT;
architecture RTL of COUNT is
signal COUNT: integer range 0 to 49999999;
signal DO : std_logic;
signal WORK : std logic vector(3 downto 0);
begin
   SEG7 SELECT <= "1110";</pre>
                                 process(CLK)
   begin
       if(CLK'event and CLK = '1') then
           COUNT <= COUNT + 1;
       end if:
    end process;
   process(COUNT)
                                                         · · · · · · · · · R
   begin
       if (COUNT = 49999999) then
           DO <= '1';
       else
           DO <= '0':
        end if;
    end process;
   process(CLK)
   begin
       if(CLK'event and CLK = '1')then
           if(DO = '1') then
               if (RESET = '1') then
                   WORK <= "0000";
                else
                    WORK <= WORK + '1';
                end if;
           end if;
       end if;
    end process;
   process(WORK)
   begin
        case WORK is
            when "0000" => SEG7 LED <= "00000011"; -- 0
            when "0001" => SEG7_LED <= "10011111"; -- 1
            when "0010" => SEG7_LED <= "00100101"; -- 2
            when "0011" => SEG7_LED <= "00001101"; -- 3
            when "0100" => SEG7_LED <= "10011001"; -- 4
            when "0101" => SEG7_LED <= "01001001"; -- 5
                                                                     \cdot \cdot \cdot C
            when "0110" => SEG7 LED <= "01000001"; -- 6
            when "0111" => SEG7 LED <= "00011011"; -- 7
            when "1000" => SEG7 LED <= "00000001"; -- 8
            when "1001" => SEG7_LED <= "00001001"; -- 9
            when others => SEG7_LED <= "XXXXXXXXX";
       end case;
   end process;
end RTL;
```

### HDLによるディジタル回路設計 解答用紙 1/2

| 入所年月     | 番号 | 氏 名 | 合計点 | 評価判定 |
|----------|----|-----|-----|------|
| 平成 年 月入所 |    |     | 点   |      |

|   |          |                                 |                                 | MIL                        | 記号                              |          |     | (2点) |   | 真理                    | 里値表                   |   | (2点) |
|---|----------|---------------------------------|---------------------------------|----------------------------|---------------------------------|----------|-----|------|---|-----------------------|-----------------------|---|------|
| 1 |          |                                 |                                 | 論理                         | 式                               |          | (   | 〔2点〕 | - | A<br>0<br>0<br>1<br>1 | B<br>0<br>1<br>0<br>1 | Y |      |
| 2 |          |                                 |                                 |                            |                                 |          |     |      | 1 |                       |                       |   | (5点) |
| 3 |          |                                 |                                 |                            |                                 |          |     |      |   |                       |                       |   | (5点) |
|   |          |                                 | 1                               | 真理                         | 直表                              |          |     |      |   | ② カル                  | レノー図                  |   |      |
|   |          | A<br>0<br>0<br>0<br>0<br>0<br>0 | B<br>0<br>0<br>0<br>0<br>1<br>1 | C<br>0<br>1<br>1<br>0<br>0 | D<br>0<br>1<br>0<br>1<br>0<br>1 | ( 3 .    | 点)  |      |   |                       |                       |   | (3点) |
|   |          | 0                               | 1                               | 1                          | 0                               |          |     |      |   | 3 7                   | 論理式                   |   |      |
| 4 |          | 1                               | 0 0                             | 0 0                        | 0 1                             |          |     |      |   |                       |                       |   | (3点) |
|   |          | 1                               | 0                               | 1                          | 0                               |          |     |      |   | 4                     | 回路図                   |   |      |
|   |          | 1                               | 1                               | 0                          | 0                               |          |     |      |   |                       |                       |   | (3点) |
|   |          | 1                               | 1                               | 0                          | 1                               |          |     |      |   |                       |                       |   |      |
|   |          | 1                               | 1                               | 1                          | 0                               |          |     |      |   |                       |                       |   |      |
|   |          |                                 | 1 1                             |                            | <u>  1</u>                      | <u> </u> |     |      |   |                       |                       |   |      |
|   |          |                                 | 5]                              | HDL 🖥                      | 己述                              | (各 2     | (点) |      |   |                       |                       |   |      |
|   | <b>ア</b> |                                 |                                 | 1                          |                                 |          |     |      |   |                       |                       |   |      |
|   | ウ        |                                 |                                 | I                          |                                 |          |     |      |   |                       |                       |   |      |

### HDLによるディジタル回路設計 解答用紙 2/2

| 入所年月     | 番号 | 氏 名 |
|----------|----|-----|
| 平成 年 月入所 |    |     |

(各2点)

| E | P | イ | ウ | Н |  |
|---|---|---|---|---|--|
| Ð | 大 | 力 | キ | ク |  |

(各2点)

| C | 1 | 2 | 3 | 4 | 5  |  |
|---|---|---|---|---|----|--|
| 6 | 6 | 7 | 8 | 9 | 10 |  |

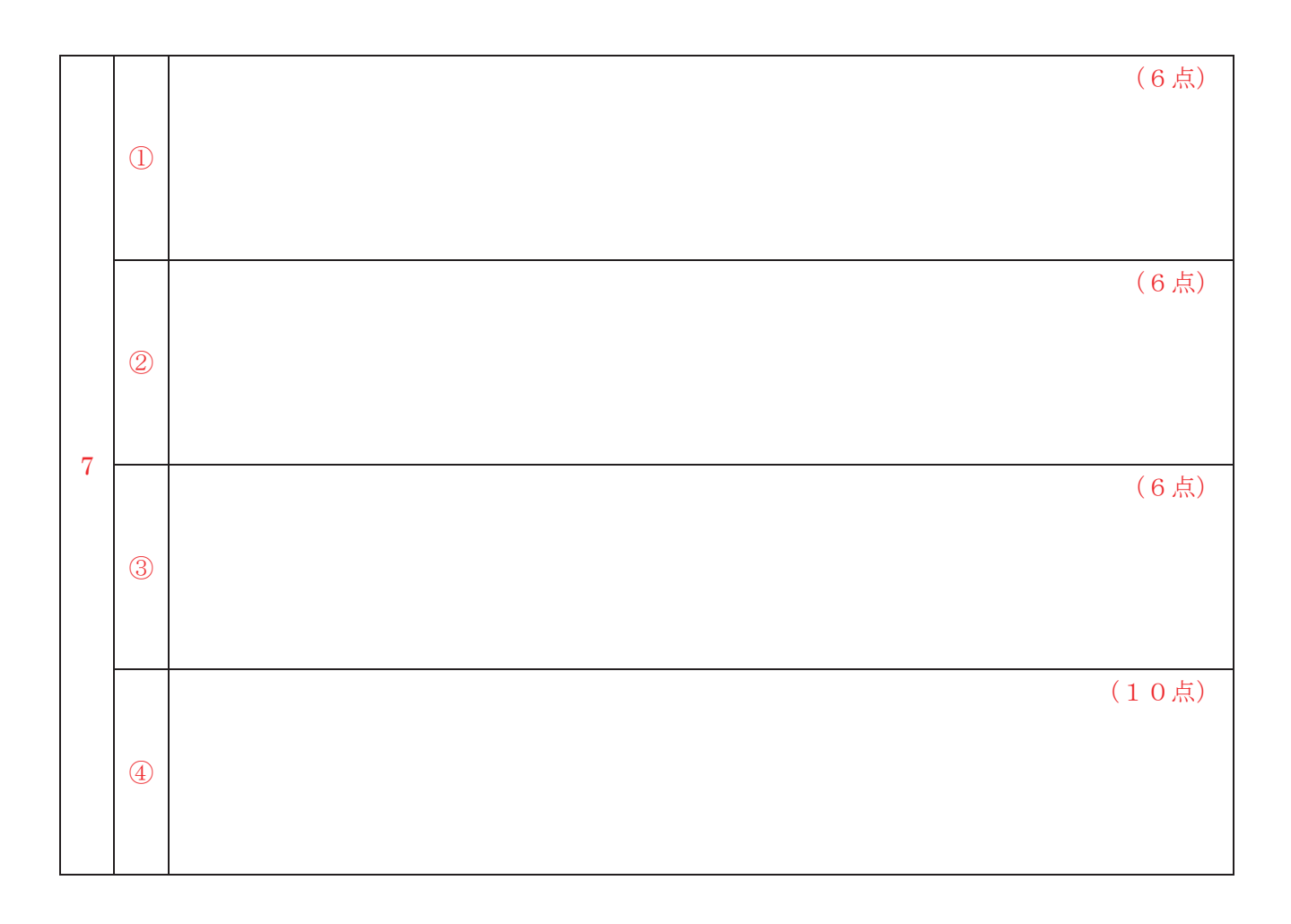

# 筆記課題 解答及び解説

# 「HDLによるディジタル回路設計」

1 作業時間
 90 分(休憩を除く)

2 配付資料 問題用紙、解答用紙

3 課題作成、提出方法
 解答用紙のみを回収する

## HDLによるデジタル回路設計 解答用紙 1/2

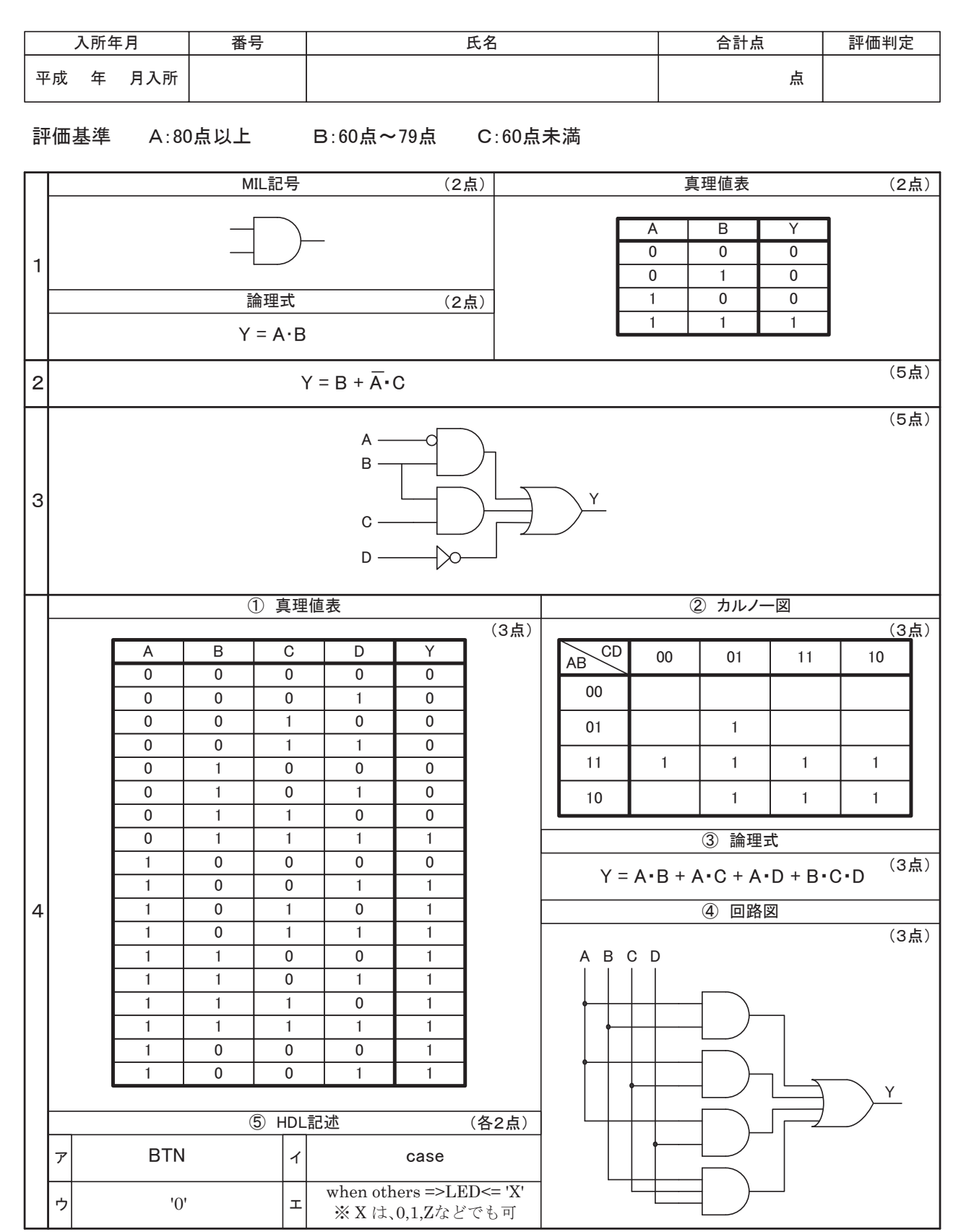

## HDLによるデジタル回路設計 解答用紙 2/2

|   |   | 入所年月                 |      | 番号  | 17   |                       |          | 氏名              | i   |                |                 |             |          |                          |                |        |
|---|---|----------------------|------|-----|------|-----------------------|----------|-----------------|-----|----------------|-----------------|-------------|----------|--------------------------|----------------|--------|
| म | 成 | 年 月入所                |      |     |      |                       |          |                 |     |                |                 |             |          |                          |                |        |
|   |   |                      |      |     |      |                       |          |                 |     |                |                 |             |          |                          |                | (各2点)  |
| 6 | ア | f                    |      |     | 1    | d                     |          |                 | ゥ   |                | а               |             | ェ        |                          | е              |        |
|   | ォ | 0001000              | 00   |     | л    | 20                    | )        |                 | +   | 00             | 0001010         |             | ク        | 10                       |                |        |
|   |   |                      |      |     |      |                       |          |                 |     |                |                 |             |          |                          |                | (各2点)  |
|   | 1 | е                    |      | 2   |      | m                     | 3        |                 | Ι   | (              | 4               | k           |          | 5                        |                | h      |
| 0 | 6 | d                    |      | 7   |      | j                     | 8        |                 | b   | (              | 9               | а           |          | 10                       |                | i      |
|   |   |                      |      |     |      |                       |          |                 |     |                |                 |             |          |                          |                |        |
| Γ |   |                      |      |     |      |                       |          |                 |     |                |                 |             |          |                          |                | (6点)   |
|   | 1 | 点灯させる7セ              | グメン  | ΡLΕ | EDを選 | 択している。                |          |                 |     |                |                 |             |          |                          |                |        |
|   |   |                      |      |     |      |                       |          |                 |     |                |                 |             |          |                          |                | (6点)   |
|   | 2 | 1秒間隔のパル              | ノス信号 | 号を  | 生成し  | ている。                  |          |                 |     |                |                 |             |          |                          |                |        |
| 7 |   |                      |      |     |      |                       |          |                 |     |                |                 |             |          |                          |                | (6古)   |
|   |   |                      |      |     |      |                       |          |                 |     |                |                 |             |          |                          |                |        |
|   |   |                      |      | - ` |      |                       |          |                 |     |                |                 |             |          |                          |                |        |
|   |   |                      |      |     |      |                       |          |                 |     |                |                 |             |          |                          |                | (10点)  |
|   | 4 | プロセス文のセ<br>50MHzのシステ | ンシテ  | ティビ | ティリン | ストにRESETが<br>追した上で、Bi | がな<br>部で | いので、クI<br>生成した1 | ロック | ク入力(C<br>間隔のパ) | LK)に同期<br>レスに合わ | して機<br>Dせてリ | 能す<br>セッ | <sup>-</sup> る同其<br>トが右: | 別セットノ<br>効になる。 | 、力である。 |

| 2. 次の論理式をブール代数を用いて簡単化しなさい。<br>Y = A・B・C + B(B+C) + Ā・C<br>3. 次の論理式をそのまま論理回路図で描きなさい。<br>Y = Ā-B + B・C + D<br>4. 次の仕様のようなオーディションの合否回路について答えなさい。<br>(計 20 点)<br>正穂<br>・ 密査員はA、B、C、D の4名とし、それぞれが1個ずつの投票ボタンを持つ。<br>・ Aを委員長とする。<br>・ 多数次で合否を決めるが、2 - 2 の場合は委員長の判断が優先されることとする。<br>・ 合格の場合は出力Y(LED)がONとなる。<br>・ 入出力ともに正論理で表現する。<br>・ 保持機能やリセット機能は不要とする。よって、4 入力1出力の回路とする。<br>1 この回路の真理値表を作りなさい。<br>3 点()<br>2 真理値表を元にカルノー図を作りなさい。<br>3 点()<br>3 この回路を論理式で表しなさい。<br>3 点()<br>3 この回路を論理式で表しなさい。<br>3 点()<br>3 この回路を論理式で表しなさい。<br>4 合口が予ジリの宣言は者略してあります)<br>(各 2 点: 計8 点)<br>entity CONTEST is<br>begin<br>process<br>process<br>process<br>0 て Martic Contest is<br>begin<br>1 の T BTN is<br>when*0001 <sup>+</sup> ⇒ LED <= 0 <sup>+</sup> ;<br>when*0001 <sup>+</sup> ⇒ LED <= 0 <sup>+</sup> ;<br>when*0001 <sup>+</sup> ⇒ LED <= 0 <sup>+</sup> ;<br>when*0001 <sup>+</sup> ⇒ LED <= 0 <sup>+</sup> ;<br>when*0001 <sup>+</sup> ⇒ LED <= 0 <sup>+</sup> ;<br>when*0001 <sup>+</sup> ⇒ LED <= 0 <sup>+</sup> ;<br>when*0001 <sup>+</sup> ⇒ LED <= 0 <sup>+</sup> ;<br>when*0001 <sup>+</sup> ⇒ LED <= 0 <sup>+</sup> ;<br>when*0001 <sup>+</sup> ⇒ LED <= 0 <sup>+</sup> ;<br>when*0010 <sup>+</sup> ⇒ LED <= 0 <sup>+</sup> ;<br>when*0010 <sup>+</sup> ⇒ LED <= 0 <sup>+</sup> ;<br>when*0010 <sup>+</sup> ⇒ LED <= 0 <sup>+</sup> ;<br>when*0010 <sup>+</sup> ⇒ LED <= 0 <sup>+</sup> ;<br>when*0101 <sup>+</sup> ⇒ LED <= 0 <sup>+</sup> ;<br>when*0101 <sup>+</sup> ⇒ LED <= 0 <sup>+</sup> ;<br>when*010 <sup>+</sup> ;<br>→ LED <= 0 <sup>+</sup> ;<br>when*010 <sup>+</sup> ;<br>→ LED <= 0 <sup>+</sup> ;<br>when*010 <sup>+</sup> ;<br>→ LED <= 0 <sup>+</sup> ;<br>when*010 <sup>+</sup> ;<br>→ LED <= 0 <sup>+</sup> ;<br>when*010 <sup>+</sup> ;<br>→ LED <= 0 <sup>+</sup> ;<br>when*010 <sup>+</sup> ;<br>→ LED <= 0 <sup>+</sup> ;<br>when*010 <sup>+</sup> ;<br>→ LED <= 0 <sup>+</sup> ;<br>when*010 <sup>+</sup> ;<br>→ LED <= 0 <sup>+</sup> ;<br>when*010 <sup>+</sup> ;<br>→ | 1. AND素子の                    | )図記号(MIL記号)、真理値表、論理式を書いて下さい。                             | (各2点:計6点)      |
|----------------------------------------------------------------------------------------------------|------------------------------|----------------------------------------------------------|----------------|
| <ul> <li>2. 次の論理式をブール代数を用いて簡単化しなさい。 <ul> <li>(5.点)</li> <li>Y = A・B・C + B(B+C) + Ā・C</li> </ul> </li> <li>3. 次の論理式をそのまま論理回路図で描きなさい。 <ul> <li>(5.点)</li> <li>Y = Ā・B + B・C + Đ</li> </ul> </li> <li>4. 次の仕様のようなオーデイションの合否回路について答えなさい。 <ul> <li>(計 20 点)</li> <li>(日 照)</li> <li>* 審査員は入, B, C, Dの4名とし、それぞれが1個ずつの投票ボタンを持つ。</li> <li>* Aを委員長とする。</li> <li>* 多数決で合否を決めるが、2 - 2 の場合は委員長の判断が優先されることとする。</li> <li>* 合格の場合は出力Y(LED)がONとなる。</li> <li>* 入出力ともに正論理で表現する。</li> <li>(3.点)</li> <li>② 真理値表を行りなさい。 <ul> <li>(3.点)</li> </ul> </li> <li>③ この回路の遅壁値表を作りなさい。 <ul> <li>(3.点)</li> <li>③ この回路を論理式で表しなさい。 <ul> <li>(3.点)</li> <li>③ 空欄を埋めてこの回路のHDL記述を完成させなさい。(ライブラリの宣言は省略してあります)</li> <li>(各 2.点 : 計 8 点)</li> <li>entity CONTEST is <ul> <li>port(BTN :: in std]ogic,vector(3 downto 0); 投票ボタン</li> <li>LED : out std]ogic): 出力LED</li> <li>entity CONTEST is </li></ul> </li> <li>begin <ul> <li>process</li> <li>ア</li> <li>begin</li> <li>process</li> <li>ア</li> <li>begin</li> <li>process</li> <li>ア</li> <li>begin</li> <li>DT Nis</li> <li>When*0007 =&gt; LED &lt;= 0;</li> <li>When*0107 =&gt; LED &lt;= 0;</li> <li>When*0117 =&gt; LED &lt;= 0;</li> <li>When*0107 =&gt; LED &lt;= 0;</li> <li>When*0107 =&gt; LED &lt;= 0;</li> </ul> </li> </ul></li></ul></li></ul></li></ul>                                                                                                    |                              |                                                          |                |
| Y = A·B·C + B(B+C) + A·C<br>3. 次の論理式をそのまま論理回路図で描きなさい。<br>Y = Ā·B + B·C + $\overline{D}$<br>4. 次の仕様のようなオーディションの合否回路について答えなさい。<br>住那<br>・審査員はA, B, C, Dの4名とし、それぞれが1個ずつの投票ボタンを持つ。<br>・ A を委員長とする。<br>・ 多数決で合否を決めるが、2 - 2 の場合は委員長の判断が優先されることとする。<br>・ 合格の場合は出力Y (L E D) がONとなる。<br>・ 人出力ともに正論理で表現する。<br>・ 保持機能やリセット機能は不要とする。よって、4 入力1出力の回路とする。<br>① この回路の真理値表を作りなさい。<br>③ 真理値表を示にカルノー図を作りなさい。<br>③ この回路の真理値表をない。<br>③ 真理値表を示にカルノー図を作りなさい。<br>③ この回路の真理がで表しなさい。<br>④ 論理回路図を描きなさい。<br>④ 論理回路図を描きなさい。<br>④ 空欄を埋めてこの回路のHDL記述を完成させなさい。(ライブラリの宣言は省略してあります)<br>(各 2 点 : 計 8 点)<br>entity CONTEST is<br>begin<br>process<br>port(BTN : in std.logic, vector(3 downto 0); 投票ボタン<br>LED : out std.logic): 出力LED<br>end CONTEST is<br>begin<br>process<br>port(BTN : in std.logic, vector(3 downto 0); 出力LED<br>end CONTEST is<br>begin<br>process<br>port(BTN : in std.logic, vector(3 downto 0); 出力LED<br>end CONTEST is<br>begin<br>process<br>port(BTN : in std.logic, vector(3 downto 0); 出力LED<br>end CONTEST is<br>begin<br>process<br>port(BTN : in std.logic): 出力LED <= 10;<br>when*0001* => LED <= 10;<br>when*001* => LED <= 10;<br>when*0100* => LED <= 10;<br>when*010* => LED <= 10;<br>when*010* => LED <= 10;<br>when*                                                                                                    | 2. 次の論理式を                    | 2ブール代数を用いて簡単化しなさい。                                       | (5 点)          |
| <ul> <li>3. 次の論理式をそのまま論理回路図で描きなさい。</li></ul>                                                                                                    | $Y = A \cdot B \cdot C$      | $C + B(B+C) + A \cdot C$                                 |                |
| Y = Ā·B + B·C + D<br>4. 次の仕様のようなオーディションの合否回路について答えなさい。 (計 20 点)<br>住様<br>• 審査員はA, B, C, Dの4名とし、それぞれが1個ずつの投票ボタンを持つ。<br>• Aを委員長とする。<br>• 多数決で合否を決めるが、2 - 2 の場合は委員長の判断が優先されることとする。<br>• 合格の場合は出力Y(LED)がONとなる。<br>• 入出力ともに正論理で表現する。<br>• 保持機能やリセット機能は不要とする。よって、4入力1出力の回路とする。<br>① この回路の真理値表を作りなさい。 (3 点)<br>② 真理値表を元にカルノー図を作りなさい。 (3 点)<br>③ この回路を論理式で表しなさい。 (3 点)<br>③ この回路を論理式で表しなさい。 (3 点)<br>④ 論理回路図を描きなさい。(多入力論理素子の使用可) (3 点)<br>⑤ 空欄を埋めてこの回路の日DL記述を完成させなさい。(ライブラリの宣言は省略してあります)<br>(各 2 点 : 計 8 点)<br>entity CONTEST is<br>port (BTN : in std logic vector(3 downto 0); 投票ボタン<br>end CONTEST is<br>port (BTN : in std logic vector(3 downto 0); t数π 4 点)<br>entity CONTEST is<br>port (BTN : in std logic vector(3 downto 0); t数π 4 点)<br>entity CONTEST is<br>port (BTN : in std logic vector(3 downto 0); t数π 4 点)<br>entity CONTEST is<br>port (BTN : in std logic vector(3 downto 0); t数π 4 点)<br>entity CONTEST is<br>port (BTN : in std logic vector(3 downto 0); t数π 4 点)<br>entity CONTEST is<br>begin<br>processo<br>processo<br>processo<br>vehen"00007 => LED <= '0';<br>when"00017 => LED <= '0';<br>when"00107 => LED <= '0';<br>when"0110'' => LED <= '0';<br>when"0110''' => LED <= '0';<br>when"0110''''' => LED <= '0';<br>when"0110''''''''''''''''''''''''''''''''''                                                                                                    | 3. 次の論理式を                    | とそのまま論理回路図で描きなさい。                                        | (5 点)          |
| <ul> <li>4. 次の仕様のようなオーディションの合否回路について答えなさい。 <ul> <li>(計 20 点)</li> <li>(土球)</li> <li>審査員はA, B, C, Dの4名とし、それぞれが1値ずつの投票ボタンを持つ。</li> <li>Aを委員長とする。</li> <li>多数決で合否を決めるが、2-2の場合は委員長の判断が優先されることとする。</li> <li>合格の場合は出力Y(LED)がONとなる。</li> <li>入出力ともに正論理で表現する。</li> <li>(Abb (Abb (Abb (Abb (Abb (Abb (Abb (Abb</li></ul></li></ul>                                                                                                    | $Y = \overline{A} \cdot B +$ | $B \cdot C + \overline{D}$                               |                |
| <ul> <li>image in the second second secon</li></ul>                                                                                                    | 4. 次の仕様の。<br>仕様              | こうなオーディションの合否回路について答えなさい。                                | (計 20 点)       |
| <ul> <li>Aを委員長とする。</li> <li>多数決で合否を決めるが、2-2の場合は委員長の判断が優先されることとする。</li> <li>合格の場合は出力Y(LED)がONとなる。</li> <li>入出力ともに正論理で表現する。</li> <li>保持機能やリセット機能は不要とする。よって、4入力1出力の回路とする。</li> <li>① この回路の真理値表を作りなさい。 <ul> <li>③ 点</li> <li>② 真理値表を元にカルノー図を作りなさい。 <ul> <li>③ 点</li> <li>③ この回路を論理式で表しなさい。 <ul> <li>④ 論理回路図を描きなさい。(多入力論理素子の使用可)</li> <li>④ 3点)</li> </ul> </li> <li>⑤ 空欄を埋めてこの回路のHDL記述を完成させなさい。(ライブラリの宣言は省略してあります) <ul> <li>(各 2 点:計8 点)</li> </ul> </li> <li>entity CONTEST is <ul> <li>port (BTN ::n stdlogic, vector(3 downto 0); 投票ボタン</li> <li>LED ::out stdlogic): 出力LED</li> <li>end CONTEST is </li> <li>begin <ul> <li>process(</li> <li>port (BTN ::n stdlogic): 出力LED</li> <li>end CONTEST is</li> <li>begin </li></ul> </li> </ul></li></ul></li></ul></li></ul>                                                                                                    | ·<br>審査員はA                   | A, B, C, Dの4名とし、それぞれが1個ずつの投票ボタンを                         | 持つ。            |
| <ul> <li>・多数決で合否を決めるが、2 - 2 の場合は委員長の判断が優先されることとする。</li> <li>・合格の場合は出力Y(LED)がONとなる。</li> <li>・入出力ともに正論理で表現する。</li> <li>・保持機能やリセット機能は不要とする。よって、4 入力1出力の回路とする。</li> <li>① この回路の真理値表を作りなさい。 <ul> <li>(3 点)</li> <li>② 真理値表を元にカルノー図を作りなさい。 <ul> <li>(3 点)</li> </ul> </li> <li>② この回路を論理式で表しなさい。 <ul> <li>(3 点)</li> </ul> </li> <li>③ この回路を論理式で表しなさい。 <ul> <li>(3 点)</li> </ul> </li> <li>④ 論理回路図を描きなさい。(多入力論理素子の使用可) <ul> <li>(3 点)</li> </ul> </li> <li>③ 空欄を埋めてこの回路のHDL記述を完成させなさい。(ライブラリの宣言は省略してあります) <ul> <li>(各 2 点 : 計 8 点)</li> </ul> </li> <li>entity CONTEST is <ul> <li>port (BTN : in std_logic, vector(3 downto 0); 投票ボタン <ul> <li>LED : out std_logic);</li> <li>end CONTEST;</li> </ul> </li> </ul> </li> <li>architecture RTL of CONTEST is <ul> <li>begin</li> <li>process(</li> <li>ア</li> <li>begin</li> <li>Men"0001" =&gt; LED &lt;= 0'; <ul> <li>when"001" =&gt; LED &lt;= 0';</li> <li>when"0110" =&gt; LED &lt;= 0';</li> <li>when"0110" =&gt; LED &lt;= 0';</li> <li>when"0101" =&gt; LED &lt;= 0';</li> <li>when"0101" =&gt; LED &lt;= 0';</li> <li>when"0101" =&gt; LED &lt;= 0';</li> <li>when"0101" =&gt; LED &lt;= 0';</li> <li>when"0101" =&gt; LED &lt;= 0';</li> <li>when"0101" =&gt; LED &lt;= 0';</li> <li>when"0101" =&gt; LED &lt;= 0';</li> <li>when"0101" =&gt; LED &lt;= 0';</li> <li>when"0101" =&gt; LED &lt;= 0';</li> <li>when"0101" =&gt; LED &lt;= 0';</li> <li>when"0101" =&gt; LED &lt;= 0';</li> </ul></li></ul></li></ul></li></ul>                                                                                                    | ・Aを委員                        | <b>そとする。</b>                                             |                |
| <ul> <li>合格の場合は出力Y(LED)がONとなる。</li> <li>入出力ともに正論理で表現する。</li> <li>保持機能やリセット機能は不要とする。よって、4入力1出力の回路とする。</li> <li>① この回路の真理値表を作りなさい。 <ul> <li>③ 点)</li> <li>② 真理値表を元にカルノー図を作りなさい。 <ul> <li>③ 点)</li> <li>③ この回路を論理式で表しなさい。 <ul> <li>③ 点)</li> <li>③ この回路を論理式で表しなさい。 <ul> <li>③ 点)</li> </ul> </li> <li>④ 論理回路図を描きなさい。(多入力論理素子の使用可) <ul> <li>④ 点)</li> </ul> </li> <li>⑤ 空欄を埋めてこの回路のHDL記述を完成させなさい。(ライブラリの宣言は省略してあります) <ul> <li>(各 2 点:計8 点)</li> </ul> </li> <li>entity CONTEST is <ul> <li>port (BTN : in std_logic, vector(3 downto 0); 投票ボタン <ul> <li>LED : out std_logic); 出力 LED</li> <li>end CONTEST;</li> </ul> </li> <li>architecture RTL of CONTEST is <ul> <li>begin</li> <li><b>ア</b></li> <li>begin</li> <li><b>ア</b></li> <li>BTN is <ul> <li>when"0000" =&gt; LED &lt;= '0';</li> <li>when"001" =&gt; LED &lt;= '0';</li> <li>when"001" =&gt; LED &lt;= '0;</li> <li>when"010" =&gt; LED &lt;= '0;</li> <li>when"010" =&gt; LED &lt;= '0;</li> <li>when"011" =&gt; LED &lt;= '0;</li> <li>when"011" =&gt; LED &lt;= '0;</li> <li>when"011" =&gt; LED &lt;= '0;</li> </ul> </li> </ul></li></ul></li></ul></li></ul></li></ul></li></ul>                                                                                                    | ・多数決で含                       | ☆否を決めるが、2−2の場合は委員長の判断が優先されること                            | とする。           |
| <ul> <li>・入出力ともに正論理で表現する。</li> <li>・保持機能やリセット機能は不要とする。よって、4入力1出力の回路とする。</li> <li>① この回路の真理値表を作りなさい。 <ul> <li>③ 点)</li> <li>② 真理値表を元にカルノー図を作りなさい。 <ul> <li>③ 点)</li> <li>③ この回路を論理式で表しなさい。 <ul> <li>③ 点)</li> <li>③ 二の回路を論理式で表しなさい。 <ul> <li>③ 点)</li> </ul> </li> <li>④ 論理回路図を描きなさい。(多入力論理素子の使用可) <ul> <li>③ 点)</li> </ul> </li> <li>⑤ 空欄を埋めてこの回路のHDL記述を完成させなさい。(ライブラリの宣言は省略してあります) <ul> <li>(各 2点:計8点)</li> </ul> </li> <li>entity CONTEST is <ul> <li>port (BTN : in std_logic vector(3 downto 0); 投票ボタン <ul> <li>LED : out std_logic); 出力LED</li> <li>end CONTEST;</li> </ul> </li> <li>architecture RTL of CONTEST is <ul> <li>begin</li> <li>process(</li> <li>process(</li> <li>process()</li> <li>begin</li> <li>I BTN is <ul> <li>when"0001"</li> <li>LED &lt;= '0';</li> <li>when"0101"</li> <li>LED &lt;= '0;</li> <li>when"011"</li> <li>LED &lt;= '0;</li> <li>when"010"</li> <li>LED &lt;= '0;</li> <li>when"010"</li> <li>LED &lt;= '0;</li> <li>when"010"</li> <li>LED &lt;= '0;</li> <li>when"010"</li> <li>LED &lt;= '0;</li> <li>when"010"</li> <li>LED &lt;= '0;</li> <li>when"010"</li> <li>LED &lt;= '0;</li> </ul> </li> </ul></li></ul></li></ul></li></ul></li></ul></li></ul>                                                                                                    | ・合格の場合                       | 計は出力Y(LED)がONとなる。                                        |                |
| <ul> <li>・保持機能やリセット機能は不要とする。よって、4入力1出力の回路とする。</li> <li>① この回路の真理値表を作りなさい。</li> <li>② 真理値表を元にカルノー図を作りなさい。</li> <li>③ この回路を論理式で表しなさい。</li> <li>④ 論理回路図を描きなさい。(多入力論理素子の使用可)</li> <li>③ 点)</li> <li>③ 空欄を埋めてこの回路のHDL記述を完成させなさい。(ライブラリの宣言は省略してあります)<br/>(各 2 点 : 計 8 点)</li> <li>entity CONTEST is<br/>port (BTN : in std_logic,vector(3 downto 0); 投票ボタン<br/>LED : out std_logic); 出力LED</li> <li>end CONTEST;</li> <li>architecture RTL of CONTEST is<br/>begin</li> <li>process(<br/>7<br/>begin</li> <li>1 BTN is<br/>when"0000" =&gt; LED &lt;= '0';<br/>when"001" =&gt; LED &lt;= '0';<br/>when"001" =&gt; LED &lt;= '0';<br/>when"010" =&gt; LED &lt;= '0;<br/>when"010" =&gt; LED &lt;= '0;<br/>when"010" =&gt; LED &lt;= '0;<br/>when"010" =&gt; LED &lt;= '0;<br/>when"010" =&gt; LED &lt;= '0;<br/>when"010" =&gt; LED &lt;= '0;<br/>when"010" =&gt; LED &lt;= '0;<br/>when"010" =&gt; LED &lt;= '0;</li> </ul>                                                                                                    | ・入出力とも                       | っに正論理で表現する。                                              |                |
| <ul> <li>① この回路の真理値表を作りなさい。</li> <li>③ 真理値表を元にカルノー図を作りなさい。</li> <li>③ 高)</li> <li>③ この回路を論理式で表しなさい。</li> <li>④ 論理回路図を描きなさい。(多入力論理素子の使用可)</li> <li>③ 点)</li> <li>⑤ 空欄を埋めてこの回路のHDL記述を完成させなさい。(ライブラリの宣言は省略してあります)<br/>(各 2 点 : 計 8 点)</li> <li>entity CONTEST is<br/>port (BTN : in std_logic, vector(3 downto 0); 投票ボタン<br/>LED : out std_logic); 出力 LED</li> <li>end CONTEST;</li> <li>architecture RTL of CONTEST is<br/>begin</li> <li>① T BTN is<br/>when"0000" =&gt; LED &lt;= '0';<br/>when"001" =&gt; LED &lt;= '0';<br/>when"011" =&gt; LED &lt;= '0;<br/>when"011" =&gt; LED &lt;= '0;<br/>when"011" =&gt; LED &lt;= '0;<br/>when"011" =&gt; LED &lt;= '0;<br/>when"011" =&gt; LED &lt;= '0;</li> </ul>                                                                                                    | ・保持機能や                       | ミリセット機能は不要とする。よって、4入力1出力の回路とす                            | る。             |
| <ul> <li>② 真理値表を元にカルノー図を作りなさい。         <ul> <li>③ この回路を論理式で表しなさい。                 (3 点)</li> <li>④ 論理回路図を描きなさい。(多入力論理素子の使用可)                 (3 点)</li> <li>⑤ 空欄を埋めてこの回路のHDL記述を完成させなさい。(ライブラリの宣言は省略してあります)                 (各 2 点:計8点)                 entity CONTEST is                 port (BTN : in std_logic_vector(3 downto 0); 投票ボタン</li></ul></li></ul>                                                                                                    | <ol> <li>この回路</li> </ol>     | 各の真理値表を作りなさい。                                            | (3 点)          |
| <ul> <li>③ この回路を論理式で表しなさい。</li> <li>④ 論理回路図を描きなさい。(多入力論理素子の使用可)</li> <li>④ 高畑回路図を描きなさい。(多入力論理素子の使用可)</li> <li>④ 名点)</li> <li>⑤ 空欄を埋めてこの回路のHDL記述を完成させなさい。(ライブラリの宣言は省略してあります)<br/>(各 2 点:計8 点)</li> <li>entity CONTEST is<br/>port (BTN : in std_logic_vector(3 downto 0); 投票ボタン<br/>LED : out std_logic); 出力LED</li> <li>end CONTEST;</li> <li>architecture RTL of CONTEST is<br/>begin</li> <li>① ① BTN is<br/>when "0000" =&gt; LED &lt;= '0';<br/>when "0001" =&gt; LED &lt;= '0';<br/>when "0011" =&gt; LED &lt;= '0';<br/>when "011" =&gt; LED &lt;= '0;<br/>when "011" =&gt; LED &lt;= '0;<br/>when "0110" =&gt; LED &lt;= '0;<br/>when "0110" =&gt; LED &lt;= '0;</li> </ul>                                                                                                    | <ol> <li>② 真理値表</li> </ol>   | <b>長を元にカルノー図を作りなさい。</b>                                  | (3 点)          |
| <ul> <li>④ 論理回路図を描きなさい。(多入力論理素子の使用可)</li> <li>(3 点)</li> <li>⑤ 空欄を埋めてこの回路のHDL記述を完成させなさい。(ライブラリの宣言は省略してあります)<br/>(各 2 点:計8 点)</li> <li>entity CONTEST is<br/>port (BTN : in std_logic_vector(3 downto 0); 投票ボタン<br/>LED : out std_logic); 出力LED</li> <li>end CONTEST;</li> <li>architecture RTL of CONTEST is<br/>begin</li> <li>① ① BTN is<br/>when"0000" =&gt; LED &lt;= '0';<br/>when"001" =&gt; LED &lt;= '0';<br/>when"001" =&gt; LED &lt;= '0';<br/>when"011" =&gt; LED &lt;= '0';<br/>when"011" =&gt; LED &lt;= '0';<br/>when"011" =&gt; LED &lt;= '0';<br/>when"011" =&gt; LED &lt;= '0';<br/>when"011" =&gt; LED &lt;= '0';</li> </ul>                                                                                                    | <ol> <li>③ この回路</li> </ol>   | 各を論理式で表しなさい。                                             | (3 点)          |
| <ul> <li>⑤ 空欄を埋めてこの回路のHDL記述を完成させなさい。(ライブラリの宣言は省略してあります)<br/>(各2点:計8点)</li> <li>entity CONTEST is<br/>port (BTN : in std_logic_vector(3 downto 0); 投票ボタン<br/>LED : out std_logic); 出力LED</li> <li>end CONTEST;</li> <li>architecture RTL of CONTEST is<br/>begin</li> <li>Process(ア)<br/>begin</li> <li>I BTN is<br/>when "0000" =&gt; LED &lt;= '0';<br/>when "0001" =&gt; LED &lt;= '0';<br/>when "001" =&gt; LED &lt;= '0';<br/>when "010" =&gt; LED &lt;= '0';<br/>when "010" =&gt; LED &lt;= '0';<br/>when "010" =&gt; LED &lt;= '0';<br/>when "010" =&gt; LED &lt;= '0';<br/>when "0101" =&gt; LED &lt;= '0';<br/>when "010" =&gt; LED &lt;= '0';</li> </ul>                                                                                                    | ④ 論理回題                       | <b>&amp;図を描きなさい。(多入力論理素子の使用可)</b>                        | (3 点)          |
| (各 2 点:計 8 点)<br>entity CONTEST is<br>port (BTN : in std_logic_vector(3 downto 0); 投票ボタン<br>LED : out std_logic); 出力 LED<br>end CONTEST;<br>architecture RTL of CONTEST is<br>begin<br>process(ア<br>begin<br>1 BTN is<br>when "0000" => LED <= '0';<br>when "001" => LED <= '0';<br>when "001" => LED <= '0';<br>when "010" => LED <= '0';<br>when "010" => LED <= '0';<br>when "010" => LED <= '0';<br>when "010" => LED <= '0';<br>when "010" => LED <= '0';<br>when "010" => LED <= '0';<br>when "010" => LED <= '0';<br>when "010" => LED <= '0';<br>when "010" => LED <= '0';                                                                                                    | ⑤空欄を埋                        | ℓめてこの回路のHDL記述を完成させなさい。(ライブラリの宣                           | 言は省略してあります)    |
| port (BTN : in std_logic_vector(3 downto 0); 投票ボタン<br>LED : out std_logic); 出力LED<br>end CONTEST;<br>architecture RTL of CONTEST is<br>begin<br>process( ア<br>begin<br>イ BTN is<br>when "0000" => LED <= '0';<br>when "001" => LED <= '0';<br>when "001" => LED <= '0';<br>when "001" => LED <= '0';<br>when "011" => LED <= '0';<br>when "010" => LED <= '0';<br>when "010" => LED <= '0';<br>when "010" => LED <= '0';<br>when "010" => LED <= '0';<br>when "010" => LED <= '0';<br>when "010" => LED <= '0';<br>when "010" => LED <= '0';                                                                                                    |                              | entity CONTEST is                                        | (谷2点:計8点)      |
| end CONTEST;<br>architecture RTL of CONTEST is<br>begin                                                                                                    |                              | port (BTN : in std_logic_vector(3 downto 0);             | 投票ボタン<br>出力 ED |
| architecture RTL of CONTEST is<br>begin<br>process(<br>begin                                                                                                    |                              | end CONTEST;                                             |                |
| begin<br>process(<br>begin                                                                                                    |                              | architecture RTL of CONTEST is                           |                |
| begin                                                                                                    |                              | begin                                                    |                |
| Image: Amplitude Control       Image: Amplitude Control         Image: Amplitude Control       Image: Amplitude Control         Image: Amplitude Control                                                                                                    |                              | begin                                                    |                |
| when '0000 ''       => LED <= '0';                                                                                                    |                              |                                                          |                |
| when"0010" => LED <= '0';<br>when"011" => LED <= '0';<br>when"0100" => LED <= '0';<br>when"0101" => LED <= '0';<br>when"0110" => LED <= '0';                                                                                                    |                              | when "0001" => LED <= '0';                               |                |
| when "0100" => LED <= '0';<br>when "0101" => LED <= '0';<br>when "0110" => LED <= '0';                                                                                                    |                              | when"0010" => LED <= '0';<br>when"0011" => LED <= '0';   |                |
| when 0101 => LED <= 0;<br>when"0110" => LED <= '0':                                                                                                    |                              | when "0100" => LED <= '0';                               |                |
|                                                                                                    |                              | when 0101 => LED <= 0;<br>when 0110 => LED <= '0';       |                |
| when $(111)$ => LED <= $(1)$ ;                                                                                                    |                              | when "0111" => LED <= '1';<br>when "1000" => LED <= 't'; |                |
| when 1000 => LED <= '1';                                                                                                    |                              | when "1000" => LED <= '1';                               |                |
| when"1010" => LED <= '1';<br>when"1011" => LED <= '1';                                                                                                    |                              | when"1010" => LED <= '1';<br>when"1011" => LED <= '1';   |                |
| when "1100" => LED <= '1';                                                                                                    |                              | when"1100" => LED <= '1';                                |                |
| when "101" => LED <= 1;<br>when "1110" => LED <= '1';                                                                                                    |                              | when 1101 => LED <= 1;<br>when 1110" => LED <= '1';      |                |
| when "1111" => LED <= '1';                                                                                                    |                              | when "1111" => LED <= '1';                               |                |
| end 1;                                                                                                    |                              | end 1 ;                                                  |                |
| end process;<br>end RTL:                                                                                                    |                              | end process;<br>end RTL:                                 |                |

5. 下表の(ア)~(エ)の空欄に入る語句をa~gのうちから選び、表を完成させなさい。

また、(オ)~(ク)に入る数値を記入しなさい。

(各2点:計16点)

| 10進数 | (ア)      | (イ) | (ウ)      | (I) |
|------|----------|-----|----------|-----|
| 0    | 00000000 | 0   | 00000000 | 0   |
| 1    | 00000001 | 1   | 00000001 | 1   |
| ~    | ~        | ~   | ~        | ~   |
| 6    | 00000110 | 6   | 00000110 | 6   |
| 7    | 00000111 | 7   | 00000111 | 7   |
| 8    | 00001000 | 10  | 00001000 | 8   |
| 9    | 00001001 | 11  | 00001001 | 9   |
| 10   | (才)      | 12  | (+)      | А   |
| 11   | 00010001 | 13  | 00001011 | В   |
| ~    | ~        | ~   | ~        | ~   |
| 15   | 00010101 | 17  | 00001111 | F   |
| 16   | 00010110 | (力) | 00010000 | (ク) |

a:2進数 b:5進数 c:6進数 d:8進数 e:16進数 f:BCDコード g:グレイコード

6. 下記文中の括弧に入る語句を a ~より選び、記号で答えなさい。

(各 2 点 : 計 20 点)

表3

CLK

Ť

1

H/L

入力

А

0

1

х

出力

Q

0

1

Qn

論理回路は、(①)と(②)に大別することができる。(①)は、その時の入力の状態のみで出力が決 まる回路で、以前の回路状態に依存しない。(②)はその時の入力の状態とそれ以前の状態で出力が決 まる回路で、内部に記憶回路を有している。例えばカウンタ回路は(2)、(3)は(1)に分類される。

(②)が有する記憶回路のことをフリップフロップ回路という。フリップフロップ回路にはいくつか の種類があり、それぞれの動作によって名称が異なる。下図の真理値表のような動作をするフリップフ ロップ回路を、それぞれ表1(④)、表2(⑤)、表3(⑥)と呼ぶ。

表1

в

0

1

0

出力

Q

Qn

0

1

入力

А

0

0

1

フリップフロップ回路は、その動作によって (⑦) と(⑧) に分類される。(⑦) のフリップ フロップ回路は、入力される基準パルス(一般的 にクロックと呼ぶ) が変化するタイミング (エッ ジ)で出力が変化し、(⑧)のフリップフロップ

| 1 1 禁止 回路は、基準パルスのタイミングとは無関係に、入力信号が変化するタイミングで出力が変化する。表 1は(⑧)のフリップフロップ回路、表2と表3は(⑦)のフリップフロップ回路である。

HDLを用いたデジタル回路設計においては、単一のクロックのタイミングで全ての回路が動作する (⑨)として設計する。PLDの内部で複数のクロックが用いられると、回路の動作タイミングの検証 が困難となり、後段の回路において(⑩)が発生する原因になる。

- a: 単相同期回路 b:非同期型
- d : D フリップフロップ e:組み合わせ回路 g:シーケンサ h:Tフリップフロップ
- i:同期型 i:ジッタ
- 1:デコーダ m:順序回路
- c: クロストーク f : シフトレジスタ i:スキュー k: RS フリップフロップ n:ラッチ ※ 使用しないものもあります

表2

CLK

×

1

X : don't care

↑:立上りエッジ

出力

Q

0

Qn

入力

А

0

1

 7. 下図は PLD と 7 セグメント LED の接続図です。このハードウェアを用いて、HDL (VHDL) に よる 1 桁のカウンタ回路を設計しました。以下の問いに答えなさい。
 (HDLによる記述では、ライブラリの宣言は所略してあります)
 (計 20 点)

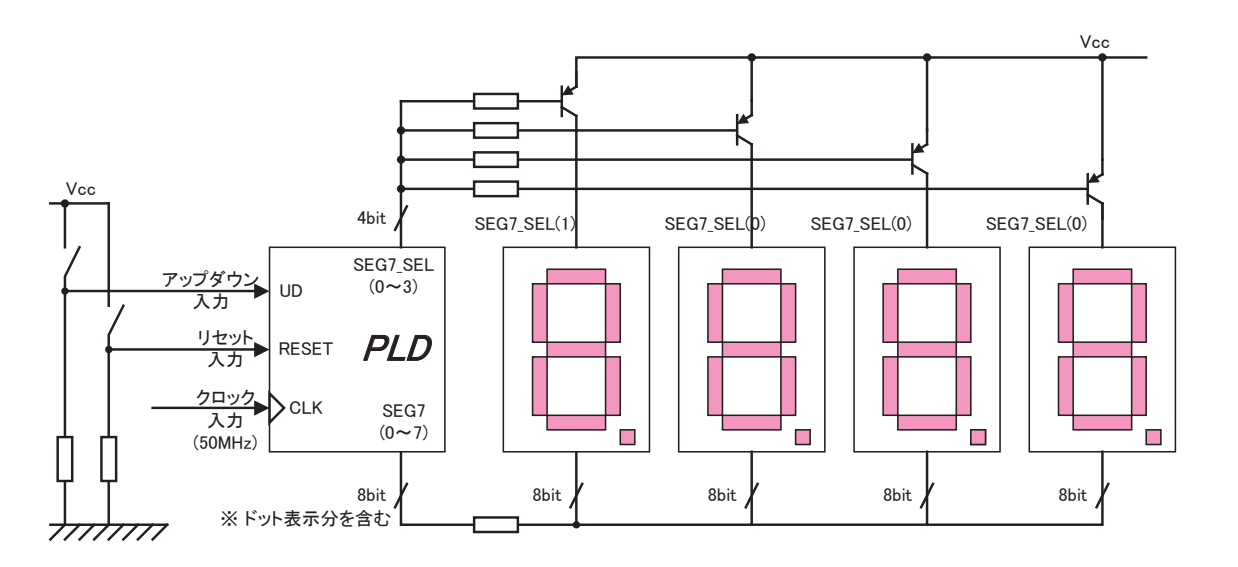

このカウンタ回路は、電源が入ると1秒間隔でカウントアップし、その数値を7セグメントLED に表示します。9までカウントしたら0に戻り、そのままカウントを継続します。 リセットボタンが押されると、カウント値が0になります。なお、システムクロックは50MHzと します。

Aの部分は何をしているのでしょうか。

点灯させる7セグメントLEDを選択している。(6点)

Bの部分は何をしているのでしょうか。

1秒間隔のパルス信号を生成している。(6点)

③ Cの部分は何をしているのでしょうか。

<u>バイナリのカウント値を、7セグメントLED</u>に数値を表示するための信号に変換している。 (デコーダ回路) (6点)

④ このカウンタ回路のリセット入力は同期リセットでしょうか。非同期リセットでしょうか。また、 リセットボタンを押してから、どのタイミングでリセット機能が有効になるかを答えなさい。

プロセス文のセンシティビティリストにRESETがないので、クロック入力(CLK)に同期して機能 する同期リセット入力である。50MHzのシステムクロックに同期した上で、B部で生成した1秒間 隔のパルスに合わせてリセットが有効になる。
(10 点)

```
entity COUNT is
port(CLK,RESET,UD : in std_logic;
                                -- UD は③の課題用。それ以外では使用しない。
   SEG7 LED
               : out std logic vector(7 downto 0);
   SEG7_SELECT : out std_logic_vector (3 downto 0));
end COUNT;
architecture RTL of COUNT is
signal COUNT: integer range 0 to 49999999;
signal DO : std_logic;
signal WORK : std logic vector(3 downto 0);
begin
   SEG7 SELECT <= "1110";</pre>
                                 process(CLK)
   begin
       if(CLK'event and CLK = '1') then
           COUNT <= COUNT + 1;
       end if:
    end process;
   process(COUNT)
                                                         · · · · · · · · · R
   begin
       if (COUNT = 49999999) then
           DO <= '1';
       else
           DO <= '0':
        end if;
    end process;
   process(CLK)
   begin
       if(CLK'event and CLK = '1')then
           if(DO = '1') then
               if (RESET = '1') then
                   WORK <= "0000";
                else
                    WORK <= WORK + '1';
                end if;
           end if;
       end if;
    end process;
   process(WORK)
   begin
        case WORK is
            when "0000" => SEG7 LED <= "00000011"; -- 0
            when "0001" => SEG7_LED <= "10011111"; -- 1
            when "0010" => SEG7_LED <= "00100101"; -- 2
            when "0011" => SEG7_LED <= "00001101"; -- 3
            when "0100" => SEG7_LED <= "10011001"; -- 4
            when "0101" => SEG7_LED <= "01001001"; -- 5
                                                                     \cdot \cdot \cdot C
            when "0110" => SEG7 LED <= "01000001"; -- 6
            when "0111" => SEG7 LED <= "00011011"; -- 7
            when "1000" => SEG7 LED <= "00000001"; -- 8
            when "1001" => SEG7_LED <= "00001001"; -- 9
            when others => SEG7_LED <= "XXXXXXXXX";
       end case;
   end process;
end RTL;
```

## 実技課題

管理番号: E-43 「マイコンによるアセンブリ言語を用いたモータ制御」

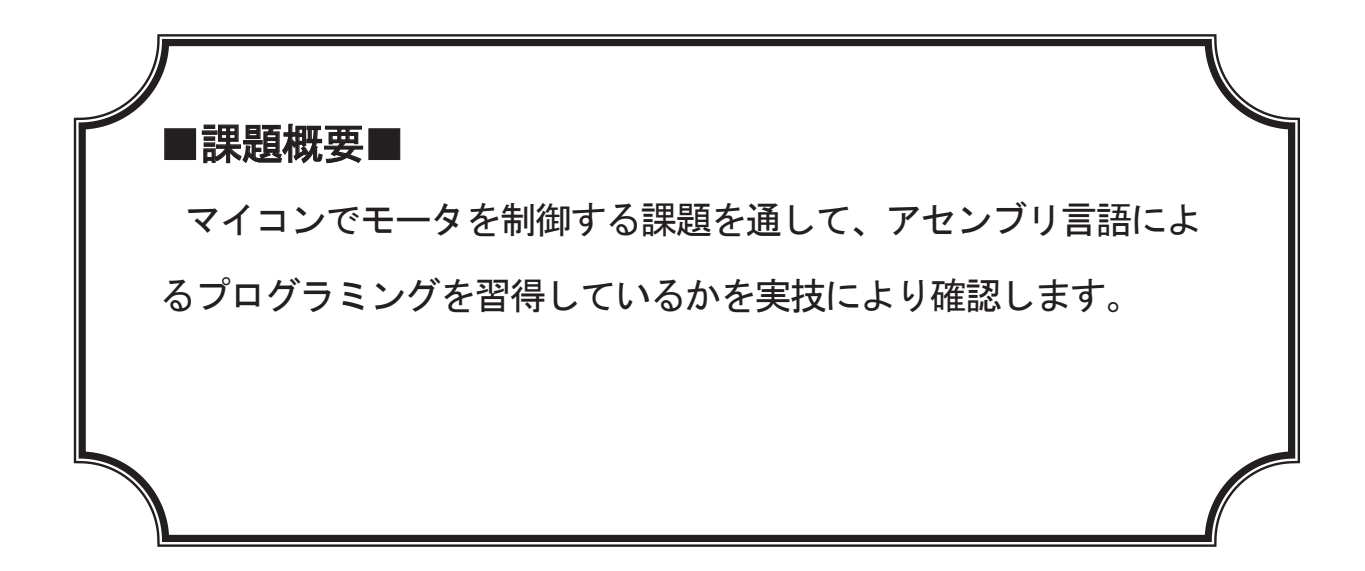

## ■訓練課題資料構成■

| 資料名       |   | ファイル名                   |
|-----------|---|-------------------------|
| 訓練課題実施要領  | 0 | E-43-00_実施要領            |
| 訓練課題      | 0 | E-43-01_訓練課題            |
| 解答        | 0 | E−43−02_解答及び解説          |
| 作業工程手順書   | 0 | E-43-03_作業工程手順書         |
| 訓練課題確認シート | 0 | E−43−04_訓練課題確認シート及び評価要領 |
| 評価要領      | 0 | E-43-04_訓練課題確認シート及び評価要領 |

※フォルダ内に、マイコンのプログラムのデータがあります。

### 実技課題 実施要領 訓練課題名 「マイコンによるアセンブリ言語を用いたモータ制御」

- ・訓練課題は個人で行うことが望ましい。
- ・実施時間は、概要説明を含め、140分を予定する。(休憩時間は含まない)
- ・機材は前日までに動作確認して、用意しておく。
- ・VDT 作業を考慮し、50分を目安に10分程度の休憩時間を設ける。
- ・プログラムリストを提出する。
- ・この課題の回答では、H8/3052Fマイコンボードを使用した例を示しているため、各施設 で使用しているハードウェア(マイコンボードやモータドライバ IC など)に合わせて、 課題を修正して実施することが望ましい。
- ・マイコンボードに接続するスイッチ回路やLED回路、モータ駆動回路は、本実技課題の 実施に先立って、動作確認が完了しているものを使用すること。

※施設の実習環境によっては、時間数や問題を修正して対応すること。

(実施例)

9:20~9:30 課題概要説明

- 9:30~10:00 パソコン、エディタ立ち上げ、プログラミング、動作確認 10:00~10:10 (休憩)
- 10:10~11:00 プログラミング、動作確認
- 11:00~11:10 (休憩)
- 11:10~12:00 プログラミング、動作確認 (12:10 打ち切り)

講師が動作確認し、OK を示された者で、時間が余るようであれば、別課題などを行う。

# 実技課題

「マイコンによるアセンブリ言語を用いたモータ制御」

| 1 作業時間<br>140分 (準備時間10分を含む。休憩時間は除く。)                         |  |
|--------------------------------------------------------------|--|
| 2 配付資料<br>問題用紙, 解答用紙                                         |  |
| 3 課題作成、提出方法<br>プログラムリストを回収します。<br>課題が終了した時点で、指導員の動作確認を受けること。 |  |

#### 1. 課題内容

リモコンを用いて、離れた所にあるモータ制御装置の遠隔操作を行うという想定で、リモコンの制御 プログラムを作成すること。下記に、リモコンとモータ制御装置の動作概要を示す。

- ・リモコンの回路は、事前に受講生が作成してあること。
- ・モータ制御装置は完成済みのものとし、リモコンの動作確認時に用いる。

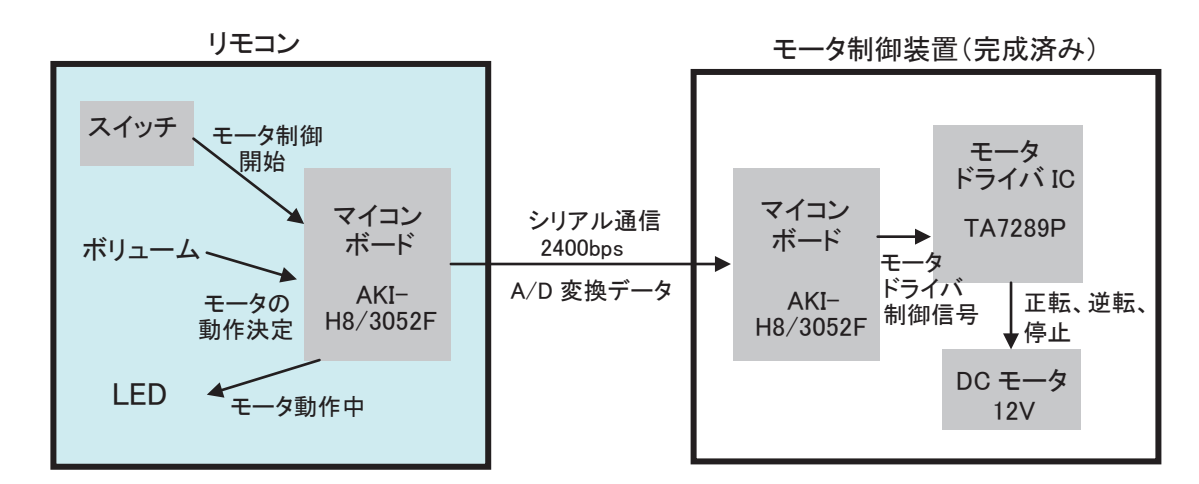

図1 リモコン回路とモータ制御装置の構成

#### ①リモコン概要

図1に示すように、リモコンはマイコンボードにスイッチ、ボリューム(半固定抵抗)、LEDのそれ ぞれ一つずつが接続されている。下記に示す各部品の役割、機能に従って、マイコンのプログラムを作 成し、動作を確認すること。

- ・スイッチ : 電源投入後、このスイッチが押されるとモータ制御開始とする。
- ・ボリューム : 図2に示すように、つまみを回転させることで、ボリュームの出力電圧(0V~5V)
   を変化させる。この変化をモータの動作決定に利用する。
- ・LED : タイマの機能(ITU1)を用いて、モータ制御中は、点灯(0.5秒)と消灯(0.5秒)
   を繰り返すようにする。
- ・割り込みの機能(インターバルタイマ:TU0)を用いて、0.1 秒ごとに次の動作を実行する。
  - :ボリュームの出力電圧を、A/D変換機能(ANO)を用いて取り込む。
  - : A/D 変換して得た値(A/D 変換データ)を、シリアル通信の機能(TXD1)を用いて、 モータ制御装置側マイコンに送信する。
    - 通信設定 2400bps、調歩同期式モード、8ビットデータ、パリティ付加、チェック禁止、1STOP ビット

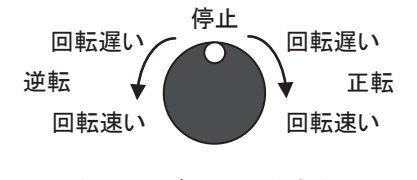

図2 つまみの回転とモータ制御のイメージ

#### ②モータ制御装置概要

図1に示すように、モータ制御装置は、マイコンボードにモータドライバ IC、DC モータが接続されている(詳細は図4に示す)。下記に示す各部品の役割、機能に従って動作する。

- ・電源投入後、自動的に、リモコンから送られる A/D 変換データを待つ状態になり、A/D 変換データ を受信後、モータドライバ制御信号に変換(詳細は 2. 補足資料⑤に示す)し、モータドライバへ 出力する。その後、次の A/D 変換データを待つ状態になる。
- ・モータの動作は、次のモータドライバ制御信号が出力されるまで、現在の状態を保持する。
- ・電源を OFF にするまで、モータ制御の動作を続ける。

#### 2. 補足資料

#### ③回路図および入出カピン割り付け表

リモコンおよびモータ制御装置の回路図(図3、図4)と、使用するマイコンのピン名称(ポート名 とビット番号)の割り付けを表1に示す。

|               | 表1 入出 | カピン害 | り付け表    |
|---------------|-------|------|---------|
| リモコン側マイコン     |       | 4    |         |
| 機能            | ピン名称  | ]    |         |
| スイッチ          | PB-1  |      | 受信(シ    |
| ボリューム(A/D 変換) | P7-0  |      | DA0 (モー |
| LED           | PB-0  |      | DA1 (モー |
| 送信(シリアル通信)    | P9-1  |      | DA2 (モー |

モータ制御装置側マイコン ピン名称 機能 受信(シリアル通信) P9-3 DA0 (モータドライバ) PB-0 DA1 (モータドライバ) PB-1 DA2 (モータドライバ) PB-2 DA3 (モータドライバ) PB-3 InA (モータドライバ) PB-4 InB (モータドライバ) PB-5

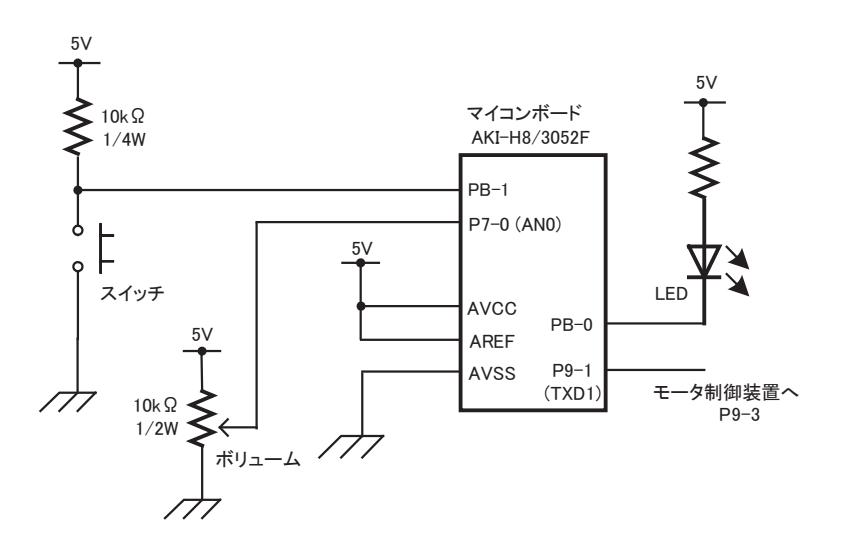

図 3 リモコン回路

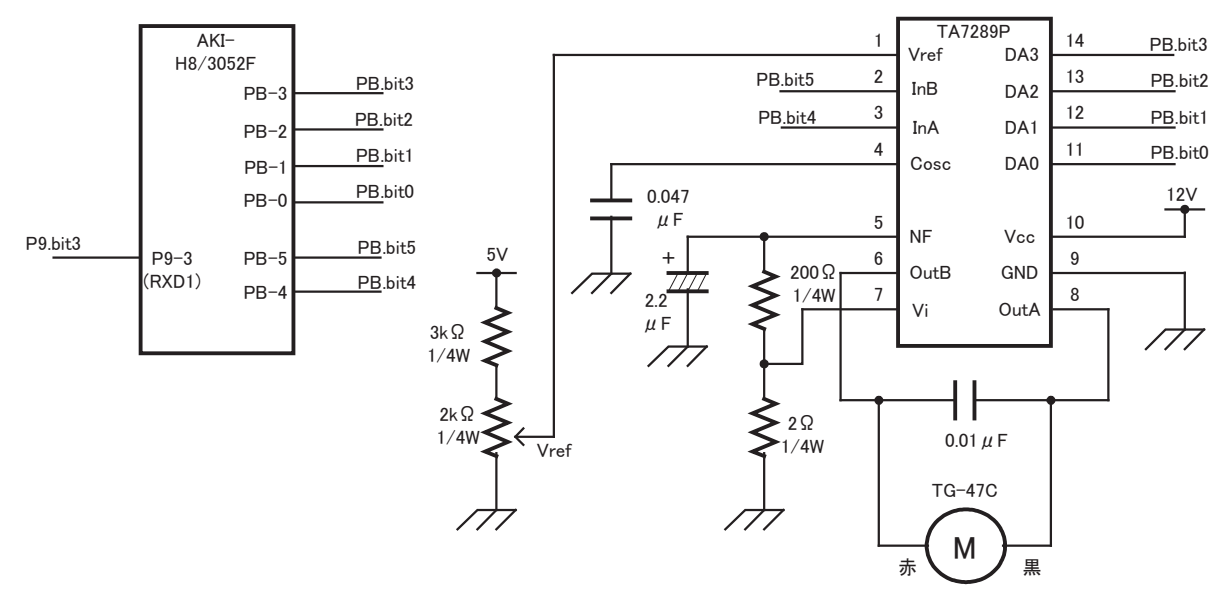

図4 モータ制御装置回路図

#### ④モータドライバ IC(TA7289P)の動作(図 4 について)

- ・電源電圧はV<sub>cc</sub>を12V、V<sub>dd</sub>を5Vにする。
- ・可変抵抗を調整して制御電源電圧V<sub>ref</sub>を約0.6Vに設定する。
- ファンクション入力端子は InA を 5V、InB を 0V として正回転(CW)に設定する。InA を 0V、InB を 5V として逆回転(CCW)、InA を 0V、InB を 0V として停止とする(表 2 参照)
- ・速度設定(D/A 入力端子 DA3~DA0)は、数値を 0,6・・・・,15(最大)に変化させて、DC モータの速度を決定する。(表 3 参照)

表 2 ファンクション入力端子と回転方向の関係

| 回転状況 | InB    | InA    | 回転支向データ |  |  |  |  |  |
|------|--------|--------|---------|--|--|--|--|--|
|      | PB. B5 | PB. B4 | 回転の向ケーク |  |  |  |  |  |
| 正転   | 0      | 1      | 1 (正転)  |  |  |  |  |  |
| 逆転   | 1      | 0      | 2(逆転)   |  |  |  |  |  |
| 停止   | 0      | 0      | 0(停止)   |  |  |  |  |  |

表 2、表 3 の '1' は 5V、'0' は 0V を示す。 今回、速度設定は 0,6~15 を使用する。

| 速度設定 | DA3    | DA2    | DA1    | DAO    |
|------|--------|--------|--------|--------|
| データ  | PB. B3 | PB. B2 | PB. B1 | PB. B0 |
| 0    | 0      | 0      | 0      | 0      |
| 6    | 0      | 1      | 1      | 0      |
| 7    | 0      | 1      | 1      | 1      |
| 8    | 1      | 0      | 0      | 0      |
| 9    | 1      | 0      | 0      | 1      |
| 10   | 1      | 0      | 1      | 0      |
| 11   | 1      | 0      | 1      | 1      |
| 12   | 1      | 1      | 0      | 0      |
| 13   | 1      | 1      | 0      | 1      |
| 14   | 1      | 1      | 1      | 0      |
| 15   | 1      | 1      | 1      | 1      |

表3 D/A 入力端子と速度設定の関係
#### ⑤ボリューム回転とモータ動作の関係

ボリュームの回転のみで、モータの回転方向、速度、停止などを決定する。以下に、ボリュームの出 力電圧から、モータドライバ IC に送る制御信号に変換するまでの流れを示す。また、マイコンのプロ グラムのフローチャート例を、図5(リモコン側)、図6(モータ制御装置側)にそれぞれ示す。

| ボリュームの<br>出力電圧 | A/D 変換データ<br>(0~127)※1 | 逆転側データ<br>(127~0)※2 | 速度設定データ<br>(0、6~15)※3 | モータドライバ<br>制御信号※4 | モータ動作 |
|----------------|------------------------|---------------------|-----------------------|-------------------|-------|
|                | 0                      | 127                 | 15                    |                   |       |
|                | $\sim$                 | $\sim$              | $\sim$                | 逆転信号              | 逆回転   |
| 0V             | 79                     | 48                  | 6                     |                   |       |
| ~約 2.5V        | 80                     | 47                  |                       |                   |       |
|                | $\sim$                 | $\sim$              | 0                     | 停止信号              | 停止    |
|                | 127                    | 0                   |                       |                   |       |

表4 ボリュームの出力電圧(0V~約2.5V)からモータドライバ IC への制御信号へのデータ変換

表 5 ボリュームの出力電圧(約 2.5V~5V)からモータドライバ IC への制御信号へのデータ変換

| ボリュームの<br>出力電圧 | A/D 変換データ<br>(128~255)※1 | 正転側データ<br>(0~127)※2 | 速度設定データ<br>(0、6~15)※3 | モータドライバ<br>制御信号※4 | モータ動作 |
|----------------|--------------------------|---------------------|-----------------------|-------------------|-------|
| 約 2.5V         | 128<br>$\sim$<br>175     | 0<br>$\sim$<br>47   | 0                     | 停止信号              | 停止    |
| ~5∨            | 176<br>~<br>255          | 48<br>~<br>127      | 6<br>$\sim$<br>15     | 正転信号              | 正回転   |

※1 A/D 変換後の 10bit データのうち、上位 8bit を 0~255 の数値に変換したもの

※2 ※1のA/D変換後のデータについて、

0~127 については → 127 から引くことで、逆転側データ 127~0 に変換する
 128~255 については → 128 を引くことで、正転側データ 0~127 に変換する
 ※3 ※2 の正転側データおよび逆転側データについて、

0~47 については → 速度設定データ 0 とする

48~127 については → 8 で割り、その商の値を 速度設定データ 6~15 とする ※4 モータドライバ制御信号は、モータの回転方向と速度、停止を決定する <u>6 ビットデータ(下記に</u> 示す)で、速度設定データに回転方向データを付加した信号である。

| <u>上位 2 ビット</u> | 回転方向デ        | -タ (0~2)】 | _+下位4ビット | 【速度設定データ | (0, | 6~15) <b>]</b> |
|-----------------|--------------|-----------|----------|----------|-----|----------------|
|                 | $\downarrow$ |           |          |          |     |                |
| 1:正転            | 2:逆転         | 0:停止      |          |          |     |                |

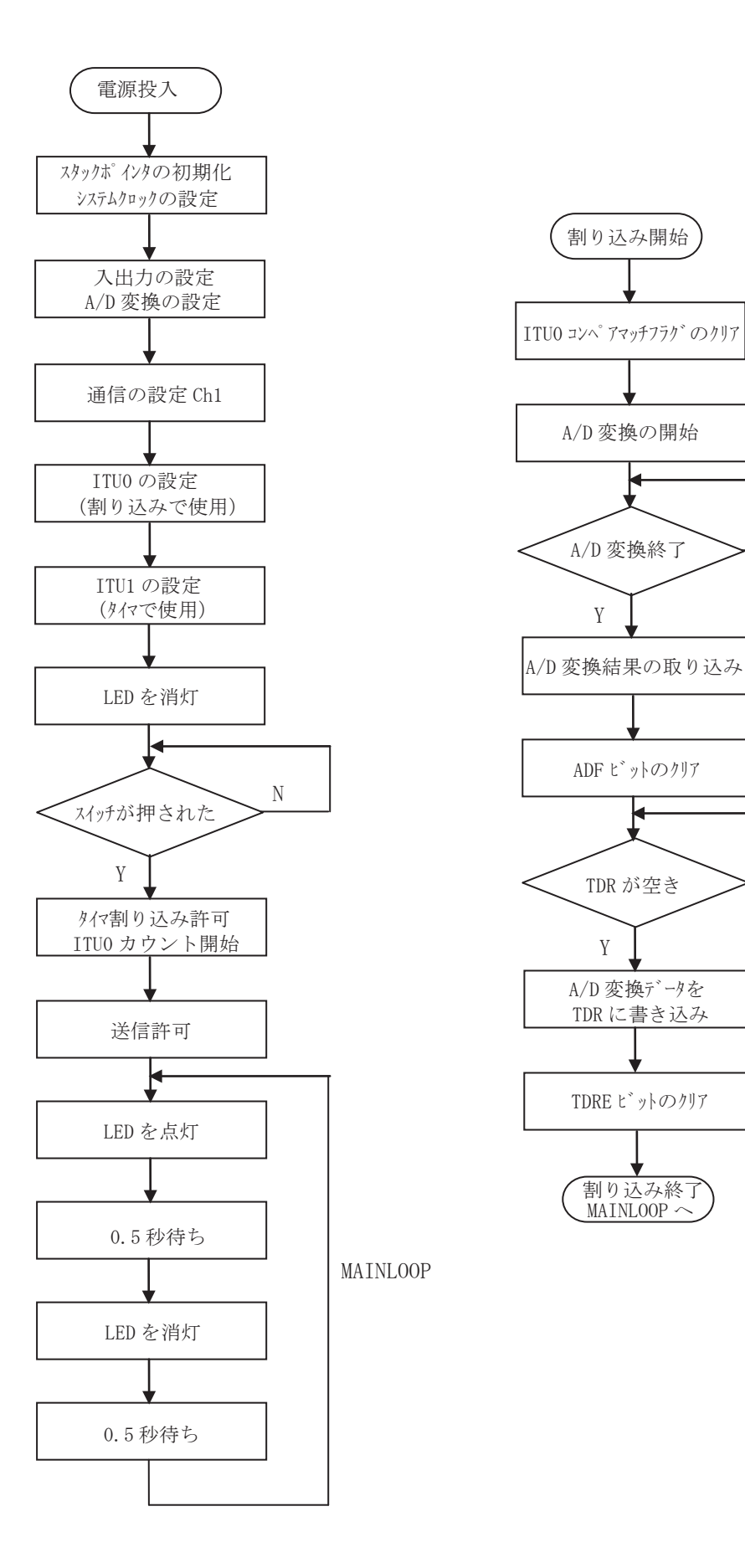

Ν

Ν

図 5 リモコン側プログラムのフローチャート例

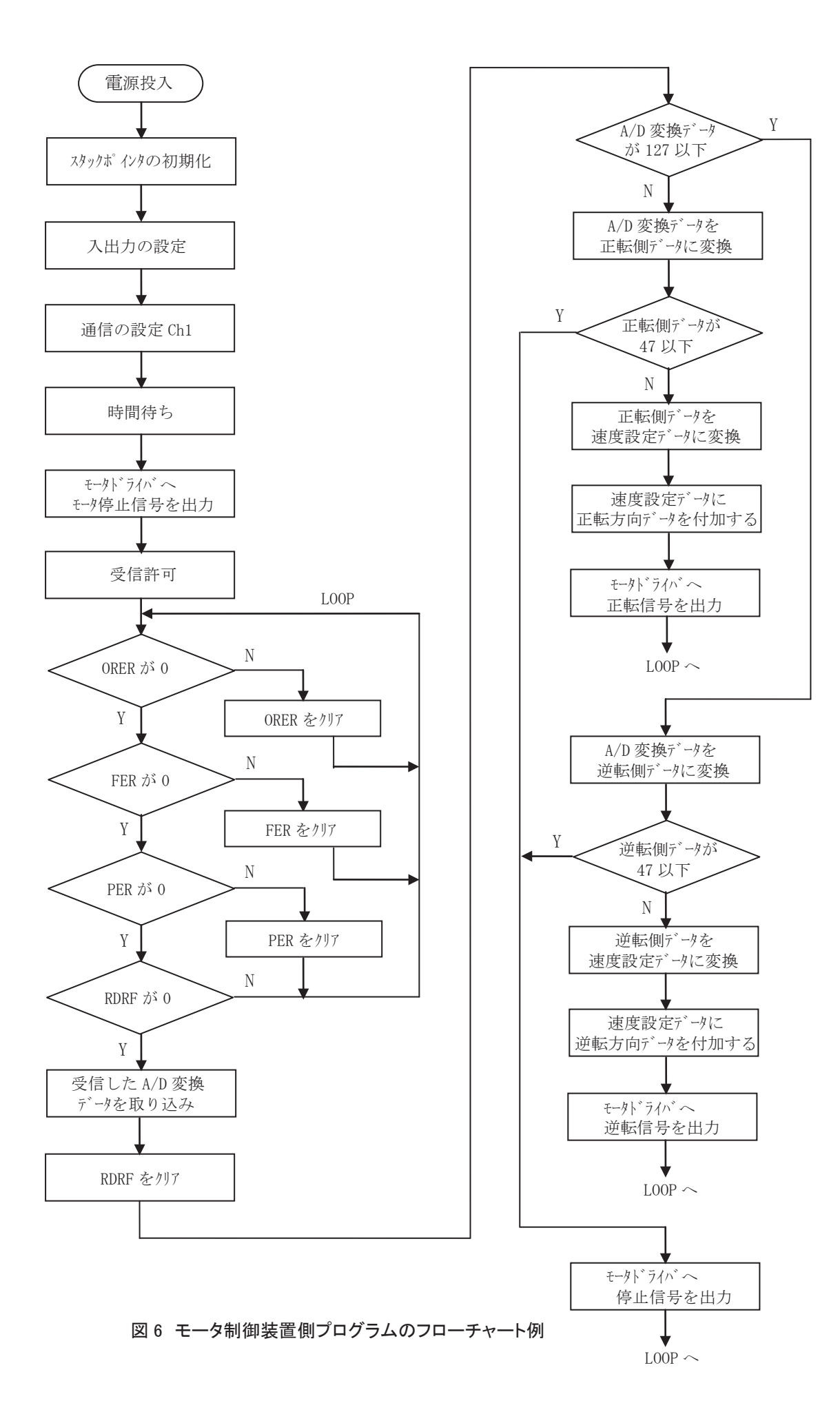

# 実技課題 解答及び解説

# 「マイコンによるアセンブリ言語を用いたモータ制御」

## 【プログラム例】

・リモコン側

| ;************************************** |                                |           |                                    |  |  |  |  |
|-----------------------------------------|--------------------------------|-----------|------------------------------------|--|--|--|--|
| ;*                                      | ;* 訓練課題:リモコンプログラム sousin.mar * |           |                                    |  |  |  |  |
| ;*****                                  | ******                         | *****     | *****                              |  |  |  |  |
|                                         |                                |           |                                    |  |  |  |  |
|                                         | .CPU                           | 300HA     |                                    |  |  |  |  |
| P7DR                                    | .EQU                           | H' FFFFCE | ; ポート 7 データレジスタ                    |  |  |  |  |
| PBDDR                                   | .EQU                           | H'FFFFD4  | ; ホ°ートBデ゛ータテ゛ィレクションレシ゛スタ           |  |  |  |  |
| PBDR                                    | .EQU                           | H' FFFFD6 | ; ポート B データレシ゛スタ                   |  |  |  |  |
| DIVCR                                   | .EQU                           | H'FFFF5D  | ;分周比コントロールレジスタ                     |  |  |  |  |
| TSTR                                    | .EQU                           | H' FFFF60 | ; タイマスタートレシ゛スタ                     |  |  |  |  |
| STR0                                    | .BEQU                          | 0, TSTR   | ; タイマスタートレシ゛スタの STRO ヒ゛ット          |  |  |  |  |
| TCR0                                    | .EQU                           | H'FFFF64  | ; タイマコントロールレシ゛スタ 0                 |  |  |  |  |
| TCNT0                                   | .EQU                           | H' FFFF68 | ; タイマカウンタ O (W デ゛ータ)               |  |  |  |  |
| TSRO                                    | .EQU                           | H'FFFF67  | ; १४४२२२७-१२४४२ २४ ०               |  |  |  |  |
| IMFA0                                   | .BEQU                          | 0, TSR0   | ; タイマステータスレシ゛スタ O の IMFA ヒ゛ット      |  |  |  |  |
| GRAO                                    | .EQU                           | H' FFFF6A | ; シ゛ェネラルレシ゛スタ AO (W テ゛ータ)          |  |  |  |  |
| TIER0                                   | .EQU                           | H'FFFF66  | ; タイマインタラフ゜トイネーフ゛ルレシ゛スタ 〇          |  |  |  |  |
| IMIEAO                                  | .BEQU                          | O, TIERO  | ; タイマインタラプトイネーブルレジスタ 0 の IMIEA ビット |  |  |  |  |
| STR1                                    | .BEQU                          | 1, TSTR   | ; タイマスタートレシ゛スタの STR1 ヒ゛ット          |  |  |  |  |
| TCR1                                    | .EQU                           | H'FFFF6E  | ; タイマコントロールレシ゛スタ 1                 |  |  |  |  |
| TCNT1                                   | .EQU                           | H'FFFF72  | ; タイマカウンタ 1 (W データ)                |  |  |  |  |
| TSR1                                    | .EQU                           | H'FFFF71  | ; १४४२२२-१२४४ २४ १                 |  |  |  |  |
| IMFA1                                   | .BEQU                          | 0, TSR1   | ; タイマステータスレシ゛スタ 1 の IMFA ヒ゛ット      |  |  |  |  |
| GRA1                                    | .EQU                           | H'FFFF74  | ; ジェネラルレジスタ A1 (W データ)             |  |  |  |  |
| SCR                                     | .EQU                           | H' FFFFBA | ; シリアルコントロールレシ゛スタ                  |  |  |  |  |
| SMR                                     | .EQU                           | H' FFFFB8 | ; シリアルモート゛レシ゛スタ                    |  |  |  |  |
| BRR                                     | .EQU                           | H'FFFFB9  | ; ヒ゛ットレートレシ゛スタ                     |  |  |  |  |
| TDR                                     | .EQU                           | H' FFFFBB | ; トランスミットテ゛ータレシ゛スタ                 |  |  |  |  |
| SSR                                     | .EQU                           | H' FFFFBC | ; シリアルステータスレシ゛スタ                   |  |  |  |  |
| TDRE                                    | . BEQU                         | 7, SSR    | ; シリアルステータスレシ゛スタの TDRE ヒ゛ット        |  |  |  |  |
| TE                                      | . BEQU                         | 5, SCR    | ; シリアルコントロールレシ゛スタの TE ヒ゛ット         |  |  |  |  |
| ADCSR                                   | .EQU                           | H' FFFFE8 | ; A/D コントロール/ステータスレシ゛スタ            |  |  |  |  |
| ADDRAH                                  | .EQU                           | H' FFFFE0 | ; A/D データレジスタ AH                   |  |  |  |  |
| ADST                                    | .BEQU                          | 5, ADCSR  | ; A/D コントロール/ステータスレシ゛スタの ADST ヒ゛ット |  |  |  |  |
| ADF                                     | . BEQU                         | 7, ADCSR  | ; A/D コントロール/ステータスレシ゛スタのつ ADF ヒ゛ット |  |  |  |  |

vector . SECTION C, DATA, LOCATE=0 . DATA. L MAIN .ORG H'60 . DATA. L TIM IN \*\*\*\*\* . SECTION P, CODE, LOCATE=H' 200 MATN: mov.1 #H'ffff00, er7 ; スタックポインタの初期化 \*\*\*\*\* mov.b #H'ff, r01 mov.b r01, @DIVCR ; システムクロック φ を 3.125MHz に設定 mov.b #H'05, r01 mov.b r01, @PBDDR ; PB-0 を出力、PB-1 を入力 mov.b #H'08, r01 ; 単一モード ANO 使用 mov.b r01, @ADCSR ;\*\*\*\*\* ;\*\*\* 調歩同期式モード、8 ビットデータ、パリティ付加、チェック禁止、1STOP ビット \*\*\* mov.b #0, r01 mov.b r01, @SCR ;シリアルコントロールレジスタを0に設定 mov.b r01, @SMR ; 通信フォーマットの設定 mov.b #40, r01 ; BRR を 40 に設定(2400bps) mov.b r01, @BRR mov.b #H'a3, r01 ; 390625Hz でカウント mov.b r01, @TCR0 mov.w #39063, r0 ; コンペア値 39063 mov.w r0, @GRAO #0, CCR 1dc

|         | mov.b             | r01, @TCR1                                | ; 3.125MHz でカウント                                |
|---------|-------------------|-------------------------------------------|-------------------------------------------------|
|         | mov.w             | #3125, r0                                 |                                                 |
|         | mov.w             | r0, @GRA1                                 | ; コンペア値 3125                                    |
|         | * skolestestestes | le ste ste ste ste ste ste ste ste ste st | MAIN LOOD                                       |
|         | , ******          |                                           | MAIN LUUP *******************************       |
| LOODI   | bset              | #0, @PBDR                                 | ; LED を 相灯                                      |
| LOOP1:  | btst              | #1, @PBDR                                 |                                                 |
|         | bne               | LOOP1                                     | ; スイッチを押していない間、LOOP1 へ                          |
|         | bset              | IMIEAO                                    | ;タイマ割り込み許可                                      |
|         | bset              | STRO                                      | ; カウント開始                                        |
|         | bset              | TE                                        | ;送信許可                                           |
|         | ;*****            | *****                                     | LED は点灯 ***********************************     |
| L00P2:  | bclr              | #0, @PBDR                                 | ; LED を点灯                                       |
|         |                   |                                           |                                                 |
|         | ;*****            | *****                                     | 0.5秒待ちLOOP ***********************************  |
|         | mov.w             | #500, r1                                  | ; 繰り返し回数 500 回                                  |
|         | bset              | STR1                                      | ; カウント開始                                        |
| $MS_1:$ | btst              | IMFA1                                     |                                                 |
|         | beq               | MS_1                                      | ; 1ms 経つまで MS_1 へ                               |
|         | bclr              | IMFA1                                     | ; IMFA のクリア                                     |
|         | sub.w             | #1, r1                                    |                                                 |
|         | bne               | MS_1                                      | ;r1が0になるまでMS_1へ                                 |
|         | bclr              | STR1                                      | ; カウント終了                                        |
|         | mov.w             | #0, r1                                    |                                                 |
|         | mov.w             | r1, @TCNT1                                | ; カウンタクリア                                       |
|         |                   |                                           |                                                 |
|         | ;*****            | ******                                    | LED は消灯 ***********************************     |
|         | bset              | #0, @PBDR                                 | ; LED を消灯                                       |
|         |                   |                                           |                                                 |
|         | ;*****            | *****                                     | 0.5 秒行らLOOP *********************************** |
|         | mov.w             | #500, r1                                  | ; 繰り返し回数 500 回                                  |
|         | bset              | STR1                                      | ; カウント開始                                        |
| MS_2:   | btst              | IMFA1                                     |                                                 |
|         | beq               | MS_2                                      | ; 1ms 経つまで MS_2 へ                               |
|         | bclr              | IMFA1                                     | ; IMFA のクリア                                     |
|         | sub.w             | #1, r1                                    |                                                 |
|         | bne               | MS_2                                      | ; r1が0になるまでMS_2へ                                |
|         | bclr              | STR1                                      | ; カウント終了                                        |
|         | mov.w             | #0, r1                                    |                                                 |

|         | mov.w  | r1, @TCNT1                            | ; カウンタクリア                                  |
|---------|--------|---------------------------------------|--------------------------------------------|
|         | bra    | LOOP2                                 | ; LOOP2 ~                                  |
| ;*****  | ****** | *********** timer in                  | errupt *************************           |
| TIM_IN: |        | ;インターバルタイマで、割り                        | 込み周期 0.1sec ごとに実行される命令文                    |
|         | bclr   | IMFAO                                 | ; コンヘ゜アマッチフラク゛ のクリア                        |
|         | ;***** | ******                                | 小D変換   **********************************  |
|         | bset   | ADST                                  | ; AD 変換の開始                                 |
| AD:     | btst   | ADF                                   |                                            |
|         | beq    | AD                                    | ; AD 変換が終了するまで、AD へ                        |
|         | mov.b  | @ADDRAH, r01                          | ;AD変換結果を r01 レジスタにコピー                      |
|         | bclr   | ADF                                   | ; ADF ビットをクリア                              |
|         | ;***** | ********************* 7 <sup></sup> 7 | ータの送信 ************************************ |
| TX:     | btst   | TDRE                                  |                                            |
|         | beq    | ТХ                                    | ; TDR が空でないとき TX へ                         |
|         | mov.b  | r01, @TDR                             | ; AD 変換結果を TDR へ、送信実行                      |
|         | bclr   | TDRE                                  | ; TDR に有効な送信データがある                         |
|         | rte    |                                       | ;割り込み終了 MAIN LOOP へ戻る                      |
|         | .end   |                                       |                                            |

<参考>

| く 参 ら  |           |                                                                      |  |
|--------|-----------|----------------------------------------------------------------------|--|
| ・モータ   | 駆動側       |                                                                      |  |
| ;***** | *******   | ***************************************                              |  |
| ;*     |           | 訓練課題:モータ駆動プログラム jusin.mar *                                          |  |
| ;***** | ******    | ***************************************                              |  |
|        |           |                                                                      |  |
|        | .CPU      | 300HA                                                                |  |
| PBDDR  | .EQU      | H'FFFFD4 ; $\pi^{\circ}$ ート B $\overline{r}^{\circ}$ ータテ ィレクションレシ スタ |  |
| PBDR   | .EQU      | H'FFFFD6 ; ホ <sup>°</sup> ート B テ <sup>°</sup> ータレシ <sup>°</sup> スタ   |  |
|        |           |                                                                      |  |
| SCR    | .EQU      | H'FFFFBA ; シリアルコントロールレシ゛スタ                                           |  |
| SMR    | .EQU      | H'FFFFB8 ; シリアルモート゛レシ゛スタ                                             |  |
| BRR    | .EQU      | H'FFFFB9 ; ビットレートレシ゛スタ                                               |  |
| RDR    | .EQU      | H'FFFFBD ; レシーフ゛テ゛ータレシ゛スタ                                            |  |
| SSR    | .EQU      | H'FFFFBC ; シリアルステータスレシ゛スタ                                            |  |
| ORER   | .BEQU     | 5, SSR ; シリアルステータスレシ゛スタの ORER ヒ゛ット                                   |  |
| FER    | .BEQU     | 4, SSR ; シリアルステータスレシ゛スタの FER ビット                                     |  |
| PER    | .BEQU     | 3, SSR ; シリアルステータスレシ゛スタの PER ビット                                     |  |
| RDRF   | . BEQU    | 6, SSR ; シリアルステータスレシ゛スタの RDRF ヒ゛ット                                   |  |
| RE     | . BEQU    | 4, SCR ; シリアルコントロールレシ゛スタの RE ヒ゛ット                                    |  |
|        |           |                                                                      |  |
| ;***** | ******    | **************************************                               |  |
|        | . SECTIO  | ON C, DATA, LOCATE=0                                                 |  |
|        | . DATA. I | L MAIN                                                               |  |
|        |           |                                                                      |  |
| ;***** | ******    | *********** main program ************************************        |  |
|        | . SECTIO  | ON P, CODE, LOCATE=H'200                                             |  |
| MAIN:  |           |                                                                      |  |
|        | mov.1     | #H'ffff00, er7 ; スタックポインタの初期化                                        |  |
|        |           |                                                                      |  |
|        | ;****     | *************************************                                |  |
|        | mov.b     | #H'3F, r01                                                           |  |
|        | mov.b     | r01, @PBDDR ; PB-0~PB-5を出力                                           |  |
|        |           |                                                                      |  |
|        | ;****     | ************* 通信の設定 ch1 ***********************************          |  |
|        | ;*** 誹    | 周歩同期式モード、8 ビットデータ、パリティ付加、チェック禁止、1STOP ビット ***                        |  |
|        | mov h     | #0 r01                                                               |  |

mov.b #0, r01 mov.b r01, @SCR ; シリアルコントロールレジスタを0に設定 mov.b #H'1, r01 mov.b r01, @SMR ; 通信フォーマットの設定(φ/4)

|        | mov.b                 | #80, r01                               |                                                     |
|--------|-----------------------|----------------------------------------|-----------------------------------------------------|
|        | mov.b                 | r01, @BRR                              | ; BRR を 80 に設定(2400bps)                             |
|        |                       |                                        |                                                     |
|        | ;*****                | ****************** 時間                  | ]待ち ************************************            |
|        | mov.w                 | #500, r1                               | ; 繰り返し回数 500 回                                      |
| WAIT:  | nop                   |                                        |                                                     |
|        | nop                   |                                        |                                                     |
|        | sub.w                 | #1, r1                                 |                                                     |
|        | bne                   | WAIT                                   | ;r1が0になるまでWAIT へ                                    |
|        |                       |                                        |                                                     |
|        | ;*****                | ************************************** | LOOP **********************                         |
|        | mov.b                 | #0, r01                                |                                                     |
|        | mov.b                 | r01, @PBDR                             | ; INAと INB は 0 でモータ停止                               |
|        | bset                  | RE                                     | ;受信許可                                               |
|        |                       |                                        |                                                     |
| LOOD:  | btst                  | ORER                                   |                                                     |
|        | beq                   | FER_F                                  | ; ORER が 0 なら FER_F へ                               |
|        | bclr                  | ORER                                   |                                                     |
|        | bra                   | LOOP                                   |                                                     |
| FER_F: | btst                  | FER                                    |                                                     |
|        | beq                   | PER_F                                  | ; FER が 0 なら PER_F へ                                |
|        | bclr                  | FER                                    |                                                     |
|        | bra                   | LOOP                                   |                                                     |
| PER_F: | btst                  | PER                                    |                                                     |
|        | beq                   | RDR_F                                  | ; PER が 0 なら RDR_F へ                                |
|        | bclr                  | PER                                    |                                                     |
|        | bra                   | LOOP                                   |                                                     |
| RDR_F: | btst                  | RDRF                                   |                                                     |
|        | beq                   | LOOP                                   | ; RDRF が 0 なら LOOP へ                                |
|        | mov.b                 | @RDR, r01                              | ; 受信データを r01 レジスタにコピー                               |
|        | bclr                  | RDRF                                   |                                                     |
|        |                       | 1107 01                                |                                                     |
|        | cmp.b                 | #127, r01                              |                                                     |
|        | bcs                   | REV                                    | ; 受信ァータが 127 以下のとき REV へ                            |
|        | • المعادمات المحالمات | レレレレン                                  | いとのとき(エカエキン)、いたなななななななななななななななななななななななななななななななななななな |
|        | mov h                 | + 128 r0h  文信/ アクル・128 J               |                                                     |
|        | auh h                 | $r_{120}$ , $r_{01}$                   | ・ 受信デーカを 0~197 のデーカア 亦施                             |
|        | omp h                 | $\# 48 \times 01$                      | , 又旧/ デモ 0 141 0/ 7に変換                              |
|        | ble                   | STOP                                   | · 17 以下のとき STOD へ                                   |
|        | 012                   | 5101                                   | , 11 M T V/C 8 510F *                               |

|       | mov.b   | #8, r11           |   |                              |
|-------|---------|-------------------|---|------------------------------|
|       | mov.b   | #0, r0h           |   |                              |
|       | divxu.b | r11, r0           | ; | データを8で割り、6~15の速度設定に変換        |
|       | mov.b   | #H'10, r0h        |   |                              |
|       | add. b  | r0h, r01          | ; | 正転方向データ(INAは1、INBは0)を付加      |
|       | mov.b   | r01, @PBDR        | ; | 正転方向データ+速度設定データ を出力          |
|       | bra     | LOOP              | ; | LOOP ~                       |
|       |         |                   |   |                              |
|       | ;*****  | ****** 受信データが 127 | Ľ | ↓下のとき(モータ逆転) ***********     |
| REV:  | mov.b   | #127, r21         |   |                              |
|       | sub.b   | r01, r21          | ; | 受信データを 127~0 のデータに変換         |
|       | cmp.b   | #48, r21          |   |                              |
|       | bls     | STOP              | ; | 47 以下のとき STOP へ              |
|       |         |                   |   |                              |
|       | mov.b   | #8, r11           |   |                              |
|       | mov.b   | #0, r2h           |   |                              |
|       | divxu.b | r11, r2           | ; | データを8で割り、6~15の速度設定に変換        |
|       | mov.b   | #H'20, r2h        |   |                              |
|       | add. b  | r2h, r21          | ; | 逆転方向データ(INAは0、INBは1)を付加      |
|       | mov.b   | r21, @PBDR        | ; | 逆転方向データ+速度設定データ を出力          |
|       | bra     | LOOP              | ; | LOOP1 へ                      |
|       |         |                   |   |                              |
| STOP: | mov.b   | #0, r01           |   |                              |
|       | mov.b   | r01, @PBDR        | ; | INA と INB は 0、速度設定も 0 でモータ停止 |
|       | bra     | LOOP              | ; | LOOP1 へ                      |
|       | . end   |                   |   |                              |

## 作業工程計画書

| 作業工程                                    | ポイント(留意事項等)                                                                                                    | 参考資料(写真、図面等) |
|-----------------------------------------|----------------------------------------------------------------------------------------------------|--------------|
| 準備(前日までに行う)                             | ・リモコン回路とモータ制御装置の動作確認をする。<br>(回答例のプログラムで、回路が正常に動作すること<br>を確認する。)<br>・パソコンおよびエディタ、ライタソフトが正常に動作<br>するかを確認する。<br>・テスタ、オシロスコープを用意して、プログラミングし<br>た後の動作確認方法を確認しておく。                                                                                                    |              |
| 1. 課題概要説明                               | リモコン回路とモータ制御装置の信号の流れ、マイコ<br>ンの入出力ピン番号、つまみの回転とモータ制御の<br>関係、マイコンの使用する機能の提示。作成したプロ<br>グラムを印刷して提出することを提示。                                                                                                    |              |
| 2. パソコン立ち上げ、エデ<br>ィタの起動                 | エディタ、ライタソフトを使用して、プログラムデータを<br>マイコンに書き込むまでの手順を確認。                                                                                                    |              |
| 3. プログラミング (初期設<br>定および LED の点灯と消<br>灯) | フローチャートに従って、プログラミングを記述する<br>・スタックポインタを設定する。<br>・割り込み(0.1 秒間隔)でインターバルタイマ(ITU0)<br>を利用するため、設定を考える。その結果、システムク<br>ロックの設定を変更する必要があれば行う。<br>・シリアル通信の設定を行う。<br>・人出力とA/D 変換の設定を行う。<br>・LED の点滅で利用するタイマ(ITU1)の設定を行う。<br>・スイッチが押される前は LED は消灯するようにする。<br>・スイッチが押されたら、LED が点灯(0.5 秒)、消灯<br>(0.5 秒)の繰り返しを行うようにする。<br>・ここで一旦、リモコンのマイコンに書き込みし、LED<br>が正常に動作するかを確認する。                                                          |              |
| 4. プログラミング (割り込<br>み)                   | フローチャートに従って、割り込み部分のプログラミン<br>グを記述する<br>・タイマ割り込みの許可および ITU0 のカウント開始、<br>送信許可を追加する。<br>・ITU0コンペアマッチフラグのクリアをするようにする。<br>・A/D 変換の開始、終了を待って A/D 変換したボリュ<br>ームの出力電圧のデータを取り込むようにする。ADF<br>ビットのクリアも追加する。<br>・TDR の空きを確認して、A/D 変換したデータを TDR<br>に書き込み、データを転送するようにする。TDRE ビットのクリアも追加する。<br>・ここで一旦、リモコンのマイコンに書き込みし、0.1 秒<br>間隔で割り込みが発生し、データが送信されている<br>か、オシロスコープを利用して動作確認する。<br>・正常にモータの制御が行われているか、モータ制御<br>装置と接続して、動作確認する。 |              |

訓練科名 : 制御技術科

| 仕上がり像 : 組込みマイコン制御システムの製作ができる | る. |
|------------------------------|----|
|------------------------------|----|

システム名 : 組込み型マイクロコンピュータ制御技術

| システム名 : 組込み型マイクロコンピュータ制御技術 |                                      |                            |     | 入所期 :           |                        |                       |         |          |                                                                                                    |  |
|----------------------------|--------------------------------------|----------------------------|-----|-----------------|------------------------|-----------------------|---------|----------|----------------------------------------------------------------------------------------------------|--|
| 訓練                         | 課題名 : マイコンに                          | よるアセンブリ言語を用いたモー            | タ制役 | 卸               |                        |                       |         |          | 氏 名 :                                                                                                    |  |
| 評価<br>区分                   | 評価項目                                 | 細目                         |     | 評価(数値) 評価<br>判定 |                        |                       |         | 評価<br>判定 | 評価基準                                                                                                    |  |
| 作<br>業                     | 作業準備時間                               | パソコン、エディタの立ち上げ             | 1   |                 |                        |                       | 5       |          | 突然の故障を除いて、開始から10分以内にパソコンを立ち上げ、エディ<br>タの起動の作業ができる場合は5点、それ以外は1点とする。                                        |  |
| 時<br>間                     | 作業時間                                 | プログラミング                    | 1   | 2               | 3                      | 4                     | 5       |          | 指定した作業時間以内に、全作業の動作確認まで終われば5点、10分<br>遅れるごとに1点減点する。                                                        |  |
| 作業工程                       | 作業工程における留<br>意事項等                    | 作業工程手順                     | 2   | 4               | 6                      | 8                     | 10      |          | ブログラムをマイコンに書き込みし、(測定器を使う場合も含めて)動作<br>確認する作業手順において、全く不適切な箇所がなければ10点、不適<br>切な箇所があれば、1箇所につき2点減点し、最低点を2点とする。 |  |
|                            |                                      | スタックポインタ、使用レジスタ<br>のアドレス設定 | 2   | 4               | 6                      | 8                     | 10      |          | 数値に間違いがなければ10点、不適切な箇所があれば、1箇所につき<br>2点減点し、最低点を2点とする。                                                     |  |
| プ                          |                                      | スイッチの動作                    | 2   | 4               | 6                      | 8                     | 10      |          |                                                                                                    |  |
| ログラ                        | プログラミング                              | A/D変換の実行                   | 2   | 4               | 6                      | 8                     | 10      |          |                                                                                                    |  |
| シミン                        | ,,,,,,,,                             | 割り込みの実行                    | 2   | 4               | 6                      | 8                     | 10      |          | 動作に間違いがなければ10点、不適切な箇所があり、正常に動作しな<br>い場合は2点とする。                                                           |  |
| グ                          |                                      | LEDの点灯、点滅                  | 2   | 4               | 6                      | 8                     | 10      |          |                                                                                                    |  |
|                            |                                      | 通信(送信)の実行                  | 2   | 4               | 6                      | 8                     | 10      |          |                                                                                                    |  |
| 安                          |                                      | 他の作業者への妨げ行為                | 1   | 2               | 3                      | 4                     | 5       |          | 持ち点を5点とし、他の作業者への不適切な作業又は行為があるごと<br>に1点ずつ減点し、最低点を1点とする。                                                   |  |
| 全<br>作<br>業                | 安全作業                                 | VDT作業                      | 1   |                 |                        |                       | 5       |          | 不適切な姿勢で作業をしている場合や、指示通りに休憩を取らない場合は注意する。注意に従わない場合は1点、注意する必要がない場合<br>や、注意に従う場合は5点                           |  |
| ц<br>т                     | 工夫・改善                                | 装置の動作や機能の工夫・改<br>善         | 2   | 4               | 6                      | 8                     | 10      |          | 装置の動作や機能に、何かしらのエ夫・改善がされていなければ0点とし、エ夫・改善点1件につき2点ずつ加算し、最高点を10点とする。                                         |  |
| · .                        | 工夫・改善点記入欄                            |                            |     |                 |                        | 総点                    |         |          | 100 <判定表>                                                                                                |  |
| 凶善                         |                                      |                            |     |                 | 1                      | 合計点                   | ā.      |          | A : 80点以上 :到達水準を十分に上回った           B : 60点以上80点未満 :到達水準に達した                                               |  |
|                            |                                      |                            |     |                 | 総合                     | <sup>突异后</sup><br>·評価 | 。<br>判定 |          | C         : 60点未満 : 到達水準に達しなかった                                                                          |  |
| 司山东市                       | 理題のわらい                               |                            |     |                 |                        |                       |         |          |                                                                                                    |  |
| 訓練<br>マイ=<br>いる;           | 課題のねらい<br>コンでモータを制御する<br>かを実技により確認しる | ら課題を通して、アセンブリ言語に<br>ます。    | よる  | プログ             | ゚゚゚゚゚゚゚゚゚゚゙゙゙゙゙゙゙゙゙ゔミン | <i>י</i> グを           | 習得      | して       |                                                                                                    |  |
|                            |                                      |                            |     |                 |                        |                       |         |          | 担当指導員氏名:                                                                                                 |  |

訓練科名 : 制御技術科
 仕上がり像 : 組込みマイコン制御システムの製作ができる。
 システム名 : 組込み型マイクロコンピュータ制御技術
 訓練課題名 : マイコンによるアセンブリ言語を用いたモータ制御

| 評価区分        | 評価項目              | 細目                         | 評価要領(採点要領)                                                                                                    | 備考      |
|-------------|-------------------|----------------------------|----------------------------------------------------------------------------------------------------|---------|
| 作業          | 作業準備時間            | パソコン、エディタの立ち上<br>げ         | 時間を計測しながら、訓練生の作業をよく観察すること。                                                                                                    |         |
| 个<br>時<br>間 | ---------<br>作業時間 | プログラミング                    | 時間を計測しながら、訓練生の作業をよく観察すること。                                                                                                    |         |
| 作業工程        | 作業工程における留<br>意事項等 | 作業工程手順                     | 訓練生の作業をよく観察し、必要があれば助言をしてもよい。<br>                                                                                                    |         |
| プログラ        |                   | スタックポインタ、使用レジス<br>タのアドレス設定 | プログラムの数値を見て確認すること。                                                                                                    |         |
|             | プログラミング           | <br>スイッチの動作                | スイッチを押すまでは、(ボリュームを回すなどしても)モータの回転は行われず、LEDの点灯、点滅もは行われないこと。                                                                                           |         |
|             |                   | A/D変換の実行                   | 通信プログラムが完成している状態で、リモヨンとモータ制御装置を接続<br>して、リモコンを操作し、モータの動作を見ることで、正常にA/D変換が<br>実行されることを確認すること。リモコンのマイコンボードに8つのLEDを<br>接続し、A/D変換結果を表示するプログラムを追加しても確認できる。 |         |
| ミング         |                   | 割り込みの実行                    | オシロスコープを利用し、通信の実行と合わせて、0.1秒間隔でジリアル<br>信号が出力されることを確認すること。                                                                                            | オシロスコープ |
|             |                   | <br>LEDの点灯、点滅              | LEDの点灯、点滅状態を見て確認すること。                                                                                                    |         |
|             |                   | <br>通信(送信)の実行              | オシロスコープを利用し、割り込みの実行と合わせて、0.1秒間隔でシリ<br>アル信号が出力されることを確認すること。リモコンとモータ制御装置を<br>接続して、正常なデータが送られていることを確認すること。                                             | オシロスコープ |
| 安全作業        | 安全作業              | 他の作業者への妨げ行為                | 訓練生の作業態度をよく観察し、必要があれば注意をすること。                                                                                                    |         |
|             |                   | -----------<br>VDT作業       | 訓練生の作業姿勢をよく観察し、必要があれば注意をすること。                                                                                                    |         |
| エ夫・改善       | 工夫・改善             | 装置の動作や機能の工夫・<br>改善         | 何かしらの、装置のユーザーにとって有用な機能が追加されていれば加<br>点する。<br>                                                                                                    |         |

## 実技課題

管理番号: E-44

「C言語を用いたマイコンによる計測制御」

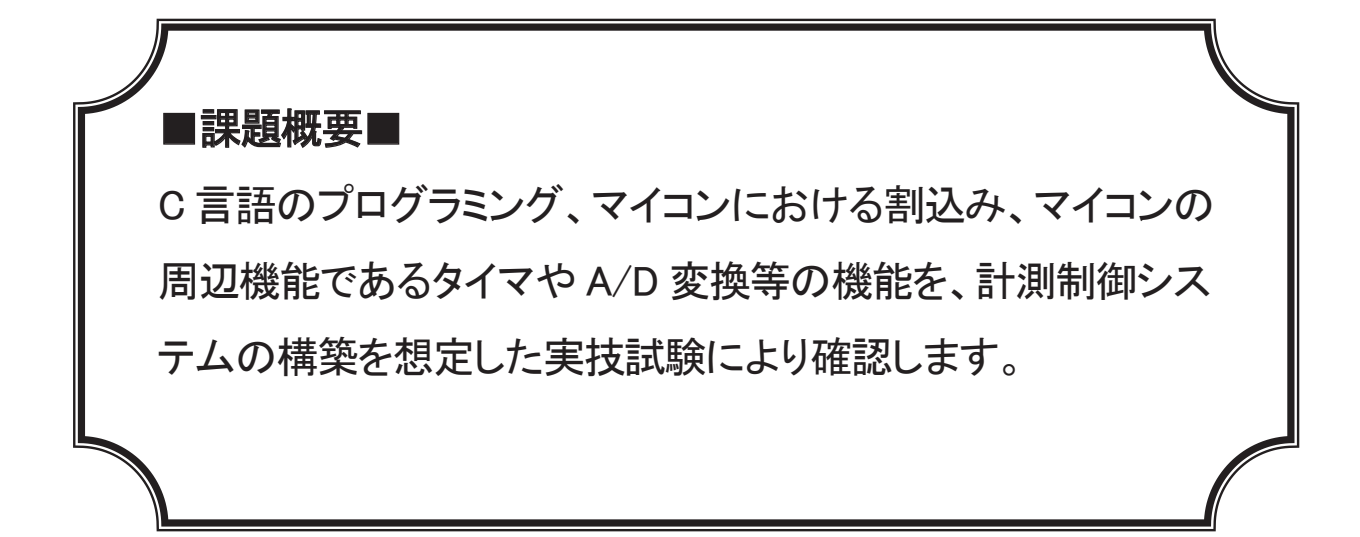

■訓練課題資料構成■

| 資料名       |   | ファイル名                       |
|-----------|---|-----------------------------|
| 訓練課題実施要領  | 0 | E-44-00_実施要領.doc            |
| 訓練課題      | 0 | E-44-01_訓練課題.doc            |
| 解答        | 0 | E−44−02_解答及び解説.doc          |
| 作業工程手順書   | 0 | E-44-03_作業工程計画書【作成例】.doc    |
| 訓練課題確認シート | 0 | E-44-04_訓練課題確認シート及び評価要領.xls |
| 評価要領      | 0 | E-44-04_訓練課題確認シート及び評価要領.xls |

※フォルダ「プログラム」内に、マイコンのソースファイルのデータがあります。

#### 実技課題 実施要領 訓練課題名 「C言語を用いたマイコンによる計測制御」

- 作業準備(ハードウェア製作含む)及び使用機器の準備時間は別途確保した上で事前 に行うこととし、作業時間に含まない。
- 作業時間は、休憩時間を除いた時間とする。
- 実施形態は、1 名で行なうことが望ましい。
- 作業工程計画書は、ポイント(留意事項)のみ記述させる。
- この課題は、表示機能(LCDや7セグメントLED)、温度センサ等のアナログ信号を扱う A/D 変換機能、及び割込みで使用可能なタイマ機能等を有するマイコン(サンプルは PIC16F88 相当)を使用することを想定している。各施設で使用するハードウェア(マイコンボード、周辺機器、負荷)が異なる場合、それらに合わせて課題を修正した上で実施することが望ましい。
- VDT 作業を考慮し、1時間を目安に 10 分程度の休憩時間を設ける。
- 回路動作を確認する。動作の確認は、課題が完成した受講生に挙手させ、その場で動 作を確認して記録する。
- 試験終了時にソースファイルを電子データで提出させる。

## 実技課題

「C言語を用いたマイコンによる計測制御」

 作業時間 240分(休憩を除く)
 配付資料 問題用紙
 課題作成、提出方法

 各個人で作業すること
 プログラムをマイコンに実装し、ソースファイルを提出すること
 課題が終了した時点で、指導員の動作確認を受けること。

 1. 課題名:C言語を用いたマイコンによる計測制御

2. 課題内容

以下の機器の仕様において、下記の条件を満たす計測システムを、C 言語を用いてマイ コンに実装しなさい。

- ・ リセット(電源投入)後、押しボタンスイッチ1を ON にすると計測を開始する。
- ・ 計測中はセンサ入力より取得した電圧を計測値に換算し7セグメントLEDへ表示する。
- センサの入力は一定時間毎の移動平均(単純移動平均)で算出すること。ただしセン サの種類等により移動平均による算出が困難である場合は省略して良いものとする。
- ・ 計測中に計測値が一定値に達した場合は、ブザー(LED 等も可による出力を行なう。ブ ザー出力後押しボタンスイッチ2を押すとブザーの出力、及び計測を停止する。

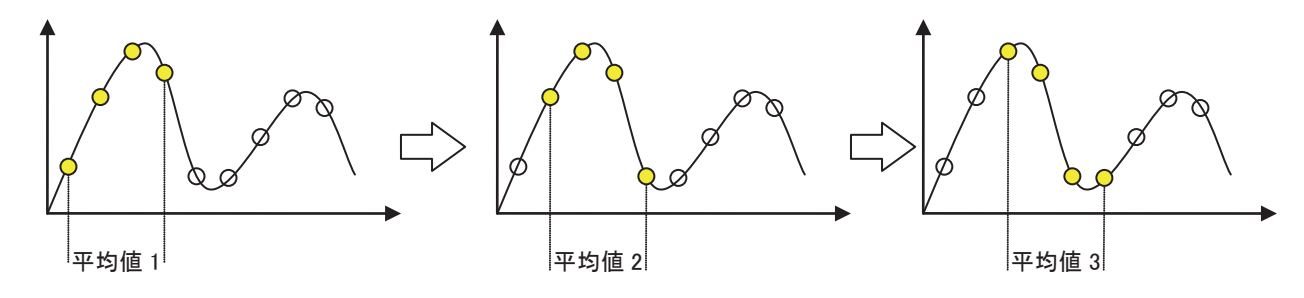

#### 仕様

| 入出力機器                | 機能      | 設定例(PIC)        |
|----------------------|---------|-----------------|
| 押しボタンスイッチ1           | 計測開始    | RA2(負論理)        |
| 押しボタンスイッチ2           | ブザー出力停止 | RA3(負論理)        |
| センサ入力 計測信号入力 RA1(A/D |         | RA1(A/D 変換)     |
|                      |         | 温度センサ、100mV/℃   |
| 表示器                  | 計測値出力   | PORTB (RB0~RB7) |
|                      |         | 7 セグメント LED4 桁  |
| ブザー                  | 出力      | RA4 (矩形波による駆動可) |

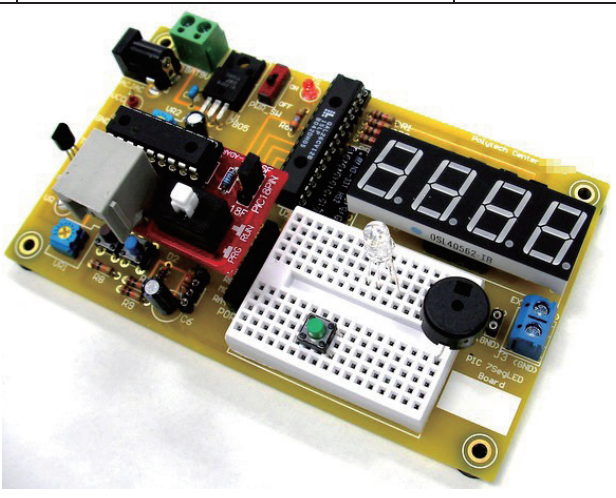

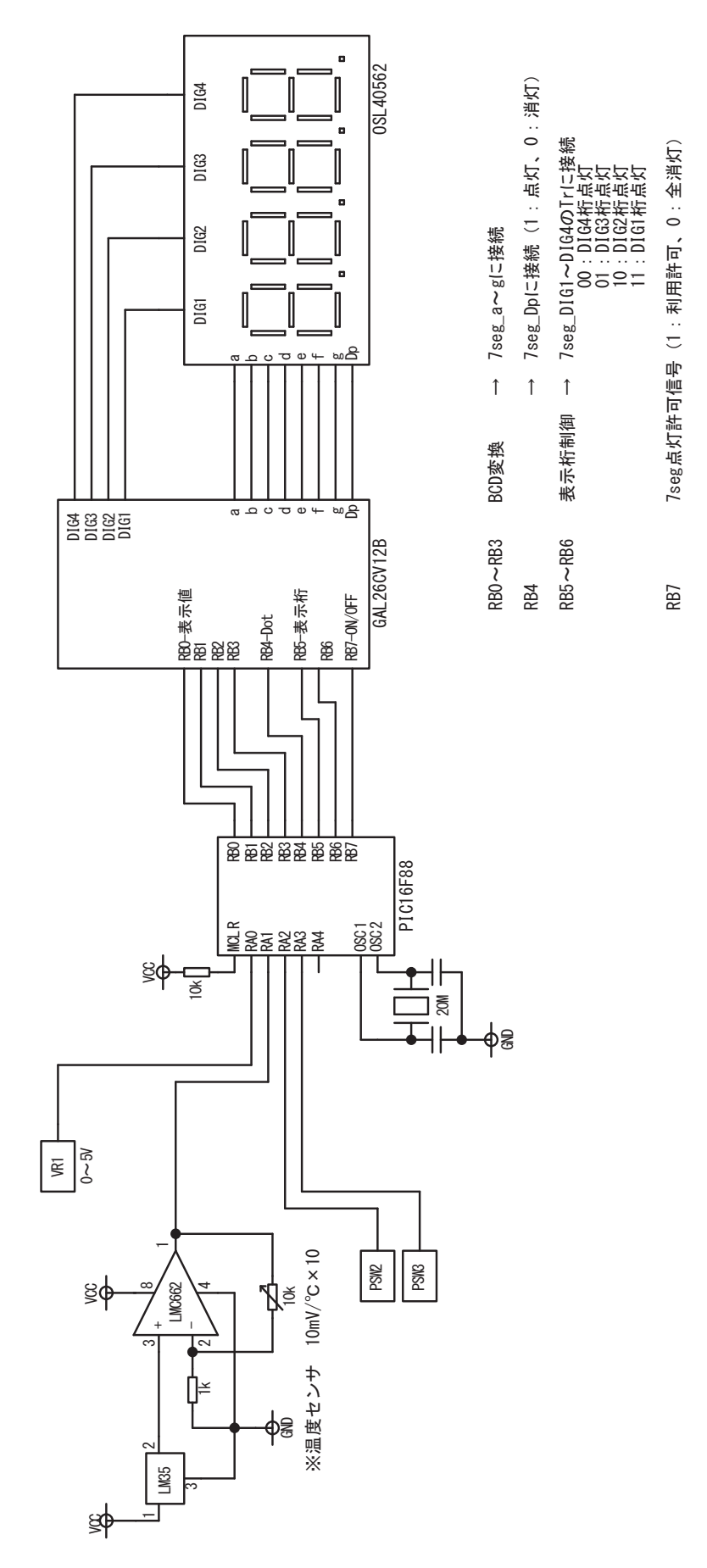

#### 3. 課題仕様

(1)課題に必要な機器を用意する。

| 機器       | 条件            | 参考例                 |
|----------|---------------|---------------------|
| マイコンボード  | 前述の2の仕様を満たすもの | PIC16F88            |
| 直流安定化電源  | DC7V、500mA 以上 | AC アダプタ 9V、1A       |
| パソコン     | 開発環境が動作するもの   | Windows XP/Vista/7  |
| 開発環境     | C 言語をサポートする   | MPLAB X / XC8 コンパイラ |
| マイコン用ツール | ライタ、デバッガ等     | PICkit3             |

(2)動作仕様

- ① リセット直後は待機状態とする。
- ② 待機状態中に押しボタンスイッチ1を押すと計測を開始する。
- ③ 計測中は一定時間毎(タイマ割込み)にセンサより取得した信号の移動平均値(平 均数は 4, 8, 16…のような 2<sup>n</sup>)を表示器に出力する。
- ④ 計測中に平均値が既定値を超えた場合、ブザーを出力する。
- ⑤ ブザー出力後、押しボタンスイッチ2を押すと待機状態に移行する。

※訓練習得内容の評価のため A/D 変換、割込み等の機能を含めたプログラムで作成する こと。

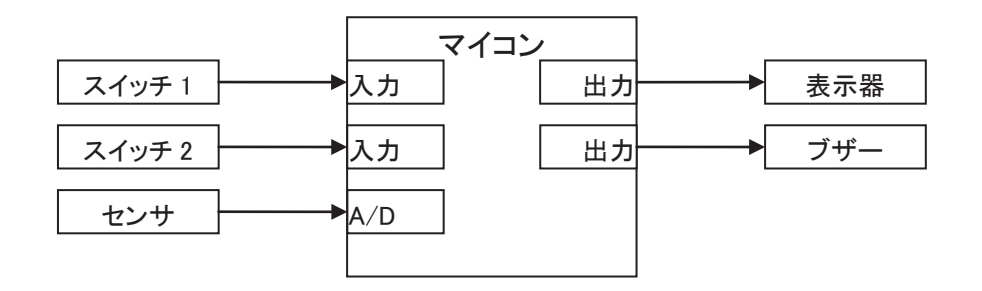

(3)作業内容

1) 動作仕様を満たすプログラムをmain.cに作成する。

| ファイル名     | 機能                    | 備考         |
|-----------|-----------------------|------------|
| main.c    | main関数、割込み関数、各機能の初期化等 | このファイルのみ編集 |
| common.h  | ソースファイル間の共通設定         |            |
| display.c | 表示器の関数の実装             |            |
| display.h | 表示器の関数の定義             |            |
| ad. c     | A/D 変換の関数の実装          |            |
| ad. h     | A/D 変換の関数の定義          |            |

2) プログラムの動作確認を行ない、動作仕様の①~⑤のとおり動作するかを確認する。

# 実技課題/ 解答及び解説

# 「C言語を用いたマイコンによる計測制御」

1. 機器の仕様

#### 仕様

| 入出力機器      | 機能      | 設定例(PIC)        |  |
|------------|---------|-----------------|--|
| 押しボタンスイッチ1 | 計測開始    | RA2(負論理)        |  |
| 押しボタンスイッチ2 | ブザー出力停止 | RA3 (負論理)       |  |
| センサ入力      | 計測信号入力  | RA1(A/D 変換)     |  |
|            |         | 温度センサ、100mV/℃   |  |
| 表示器        | 計測値出力   | PORTB (RB0~RB7) |  |
|            |         | 7 セグメント LED4 桁  |  |
| ブザー        | 出力      | RA4 (矩形波による駆動可) |  |

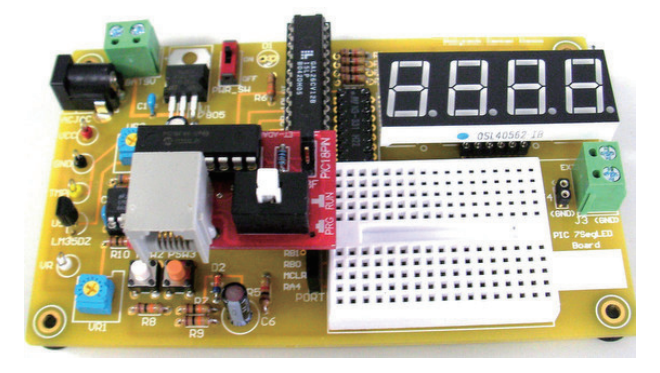

2. ソースファイル

課題の解答は各処理機能を複数のファイルに分割している。基本は main 関数を実装している main.cのファイルのみを編集して完成するものとする。

| ファイル名     | 機能                     | 備考         |
|-----------|------------------------|------------|
| main.c    | main 関数、割込み関数、各機能の初期化等 | このファイルのみ編集 |
| common.h  | ソースファイル間の共通設定          |            |
| display.c | 表示器の関数の実装              |            |
| display.h | 表示器の関数の定義              |            |
| ad. c     | A/D 変換の関数の実装           |            |
| ad. h     | A/D 変換の関数の定義           |            |

```
ファイル名:main.c
  概要:温度センサの値取得と表示
   ターゲット:PIC16F88(20MHz)
  ポートA:アナログ入力(RA0, RA1)、入力(RA2, RA3)
  \# - h B: LED(RB0-RB7)
  作成日:2012/07/20
//各種ファイルのインクルード
#include "common.h"
#include "ad.h"
#include "display.h"
//コンフィグレーションビットの設定
__CONFIG(FOSC_HS & WDTE_OFF & PWRTE_OFF & MCLRE_ON & BOREN_OFF &
  LVP_OFF & CPD_OFF & WRT_OFF & CCPMX_RB3 & CP_OFF & DEBUG_OFF);
CONFIG(FCMEN OFF & IESO OFF);
#define BEEP CYCLE 0xB5
                    //ブザー音の半周期(7 オクターブのドの音階)
#define DISP CYCLE 0xCF2C
#define DISP_LOW (unsigned char)(DISP_CYCLE & 0xFF)
#define DISP_HIGH (unsigned char)(DISP_CYCLE >> 8)
//スイッチの置換(負論理で接続)
#define PSW1
                //押しボタンスイッチ1は RA2 に接続
           RA2
                //押しボタンスイッチ 1 は RA3 に接続
#define PSW2 RA3
#define SW_ON 0 //押しボタンスイッチ ON
#define SW OFF 1 //押しボタンスイッチ OFF
//プロトタイプ宣言
void interrupt isr(void);
void io_init(void);
void tmr0_init(void);
void tmr1 init(void);
unsigned short move_average(unsigned short add);
```

```
//グローバル変数・定数
unsigned char seg[4];
#define AVERAGE_COUNT 3 //移動平均の数3=2の3乗=8個の平均を取る
//main 関数
void main(void)
{
  unsigned short temp; //温度の値(25.6^{\circ}C => 2560)
  unsigned short ave; //移動平均值
  unsigned char i;
  io init();
           //エ/0の初期化
 tmr0_init(); //タイマ0の初期化
tmr1_init(); //タイマ1の初期化
  ad_init();
                //A/D の初期化
 //割込みの設定
 TMR0IE = 0; //TMR0割込み禁止(後の処理で許可)
 PEIE = 1; //周辺機能割込み許可
  GIE = 1;
                 //全割込み許可
                   //無限ループ
  while (1) {
     dec2temp(seg, 0);
     i = 50;
     //スイッチ1が OFF のとき以下のループ
     while (PSW2 == SW OFF) { //入力待ち専用表示(0000 を点滅)
        while (i--) seg_disp4(seg);
        SEG_OFF();
        __delay_ms(400);
        continue;
     }
     TMR1IF = 0;
                      //フラグ初期化
                      //タイマ 0 割込み許可
     TMR1IE = 1;
     while (1) {
        //温度センサを A/D 変換して 100mV/℃として代入
```

```
temp = (unsigned short long)ad_get(1) * 5000 >> 10;
         ave = move_average(temp); //移動平均値の算出
                              //"25.6c"のように表示
         dec2temp(seg, ave);
         //温度が既定値(30℃)以上のとき
         if (ave >= (ad_get(0) << 2)) break;</pre>
         __delay_ms(20); //A/D 変換のサンプリング周期(適当)
      }
      //ブザー出力
                       //フラグ初期化
      TMR0IF = 0;
                        //タイマ 0 割込み許可 T
      TMRØIE = 1;
      //スイッチ2がONになるまでループ
      while(PSW2 == SW_OFF) ;
                      //タイマ 0 割込み禁止
      TMR0IE = 0;
                        //フラグ初期化
      TMR1IF = 0;
      TMR1IE = 0;
                       //タイマ 0 割込み許可
  }
}
//I/0 初期化関数
void io init(void)
{
ANSEL = 0 \times 03;
                         //RA0 と RA1 をアナログ入力、他をディジタル I/O
                         //RA0-RA3 を入力、他を出力
TRISA = 0 \times 0F;
TRISB = 0 \times 00;
                         //PORTB を全出力
PORTB = 0 \times 00;
                         //7 セグは全て OFF(消灯)
}
//タイマ 0 初期化関数
void tmr0 init(void)
{
                     //システムクロックをカウント
TOCS = 0;
                     //プリスケーラを使用する
PSA = 0;
PS2 = 0;
                     //プリスケーラ 1/16
PS1 = 1;
PS0 = 1;
  TMR0 = BEEP_CYCLE; //タイマの初期値
}
//タイマ1初期化関数
```

```
void tmr1_init(void)
{
T1CKPS0 = 0; //プリスケーラ 1:1
T1CKPS1 = 0;
T10SCEN = 0;
            //外部オシレータパワーオフ
TMR1CS = 0;
                   //Fosc/4(0.2us)を使用
              //タイマ有効
TMR1ON = 1;
TMR1L = DISP LOW; //65536 - 12500 = 53036 = 0xCF2C
TMR1H = DISP_HIGH; //0.2us x 12500 = 2.5ms
}
//割込み関数
void interrupt isr(void)
{
  static unsigned char i = 0; //桁の切替用静的変数
  //タイマ 0 割込み(ブザー音)
  if (TMR0IF & TMR0IE) {
                               //TMR0 フラグ検出
                        //ブザーの信号を反転
     RA4 = !RA4;
     TMR0 = BEEP CYCLE;
                 //TMR0 フラグ初期化
     TMR0IF = 0;
  }
  //タイマ1割込み(2ms 毎に発生)
  if (TMR1IF & TMR1IE) {
                               //TMR1 フラグ検出
     if (i++ >= 3) { //3 桁表示済かを検出
                     //初期化
        i = 0;
     }
     SEG OFF();
                     //消灯
     if (i == 2) { //ドットポイントの有無
        SEG_ON_DP(i, seg[i]); //ドットポイント含めて表示
     }
     else {
        SEG_ON(i, seg[i]); //ドットポイントなしで表示
     }
     TMR1L = DISP_LOW;
                     //65536 - 12500 = 53036 = 0xCF2C
     TMR1H = DISP_HIGH; //0.2us x 12500 = 2.5ms
     TMR1IF = 0;
                        //TMR1 フラグ初期化
  }
```

```
}
//移動平均用の関数(初回呼び出し時は配列内の各要素は 0)
//この関数は動作中にテストできないのでパソコン上で動作する環境での確認となる。
unsigned short move_average(unsigned short add)
{
  static unsigned char index; //入替対象の要素番号
  static unsigned short sum, array[1 << AVERAGE_COUNT];</pre>
  sum -= array[index]; //最古のデータを合計から削除
  array[index] = add; //最新のデータを最古の場所に追加
  sum += array[index]; //最新のデータを合計値に追加
                 //入れ替える要素番号を+1
  index++;
  //平均数が8のとき index = index & (0x07)と等価
  index &= (1 << AVERAGE_COUNT) - 1; //要素番号の範囲を超えないようにマスク
                             //合計値から平均個数を除算して平均値
  return sum >> AVERAGE_COUNT;
}
```

## 作業工程計画書

| 作業工程 | ポイント(留意事項等) | 参考資料(写真、図面等) |
|------|-------------|--------------|
|      |             |              |
|      |             |              |
|      |             |              |
|      |             |              |
|      |             |              |
|      |             |              |
|      |             |              |
|      |             |              |
|      |             |              |
|      |             |              |
|      |             |              |
|      |             |              |
|      |             |              |
|      |             |              |
|      |             |              |
|      |             |              |
|      |             |              |
|      |             |              |
|      |             |              |
|      |             |              |
|      |             |              |
|      |             |              |
|      |             |              |
|      |             |              |
|      |             |              |
|      |             |              |
|      |             |              |
|      |             |              |
|      |             |              |
|      |             |              |
|      |             |              |
|      |             |              |
|      |             |              |
|      |             |              |
|      |             |              |
|      |             |              |

## 作業工程計画書(受講者配付用例)

| 作業工程         | ポイント(留意事項等)                        | 参考資料(写真、図面等) |
|--------------|------------------------------------|--------------|
| 準備           |                                    |              |
|              |                                    |              |
|              |                                    |              |
|              |                                    |              |
| 1            |                                    |              |
| 1.           |                                    |              |
|              |                                    |              |
|              |                                    |              |
| 2.           |                                    |              |
|              |                                    |              |
|              |                                    |              |
|              |                                    |              |
| 3.           |                                    |              |
|              |                                    |              |
|              |                                    |              |
|              |                                    |              |
| 4.           |                                    |              |
|              |                                    |              |
|              |                                    |              |
| 5.           |                                    |              |
|              |                                    |              |
|              |                                    |              |
| 6.           |                                    |              |
|              |                                    |              |
|              |                                    |              |
| 7.           |                                    |              |
|              |                                    |              |
|              |                                    |              |
| 8.           |                                    |              |
|              |                                    |              |
|              |                                    |              |
| L( )内に当てはすろ達 | L<br>街切な語句を選択肢から選んで記入したさい。         |              |
|              | TARA LEVEL AND AND AND AND AND A A | )            |

## 作業工程計画書(模範解答例)

| 作業工程       | ポイント(留意事項等) | 参考資料(写真、図面等) |
|------------|-------------|--------------|
| 準備         |             |              |
|            |             |              |
|            |             |              |
|            |             |              |
| 1          |             |              |
| 1.         |             |              |
|            |             |              |
|            |             |              |
| 2.         |             |              |
|            |             |              |
|            |             |              |
|            |             |              |
| 3.         |             |              |
|            |             |              |
|            |             |              |
|            |             |              |
| 4.         |             |              |
|            |             |              |
|            |             |              |
| 5          |             |              |
| 0.         |             |              |
|            |             |              |
| 6          |             |              |
|            |             |              |
|            |             |              |
| 7.         |             |              |
|            |             |              |
|            |             |              |
| 8.         |             |              |
|            |             |              |
|            |             |              |
|            |             |              |
|            |             |              |
|            |             |              |
| ()内に当てはまる適 |             |              |
| 選択肢        |             | J            |

## 作業工程計画書

| 作業工程                   | ポイント(留意事項等)                                                                                                    | 参考資料(写真、図面等) |
|------------------------|----------------------------------------------------------------------------------------------------|--------------|
| 準備                     | 作業場所の確認・整理<br>使用機器・部品の確認<br>課題用ソースファイルの配布                                                                                                    |              |
| 1. 実習機・開発環境等の<br>仕様を確認 | マイコンの仕様<br>・電源電圧:DC5V<br>・動作周波数 Fosc:20MHz<br>・リセット:パワーオンリセットのみ                                                                                                    |              |
|                        | 対象マイコンの入出力の割り付け設定<br>PORTA<br>7 6 5 4 3 2 1 0<br>OSC OSC MCLR OUT IN IN IN IN                                                                                                    |              |
|                        | PORTB<br>7 6 5 4 3 2 1 0<br>OUT OUT OUT OUT OUT OUT OUT<br>閉発環情                                                                                                    |              |
|                        | MPLAB X<br>開発言語<br>XC8 コンパイラ                                                                                                    |              |
| 2. プログラミング(初期化)        | <ol> <li>入出力の初期化</li> <li>周辺機能の初期化         <ul> <li>「タイマ 0 の初期化</li> <li>・ブザー駆動用の周波数に設定</li> <li>・プリスケーラの比率</li> <li>・カウントの初期値</li> <li>(2)タイマ 1 の初期化</li> <li>・2.5ms 程度の割込み周期に設定(表示サイクル)</li> <li>・プリスケーラの比率: 1:32</li> <li>・カウントの初期値</li> <li>(3)A/D 変換の初期化</li> <li>・10bit 分解能</li> <li>・基準電圧は 0~5V</li> <li>・変換速度:Fosc/64</li> </ul> </li> <li>割込み許可         <ul> <li>・タイマ 0 割込み許可</li> <li>・タイマ 0 割込み許可</li> </ul> </li> </ol> |              |

| 3. プログラミング | 1. リセット直後に、各種初期化を実行する。              |  |
|------------|-------------------------------------|--|
| (main 関数)  | 9 畑」 ボタンフィッチ1 が畑されるまでけた機比能と         |  |
|            | 2. 押しハダンスイッナーが押されるまでは付機状態と          |  |
|            |                                     |  |
|            | 3. 押しボタンスイッチ 1 が押されると計測を開始する。       |  |
|            | 計測中は以下の処理を行なうものとする。                 |  |
|            | ・ 一定時間毎(時間間隔はセンサの仕様等によるが            |  |
|            | ここでは5ms程度に設定)にセンサの値をA/D変換           |  |
|            | する。                                 |  |
|            | ・ 変換された値の移動半均をとり表示器に出力する。           |  |
|            | 4. 半均個か既定個を超えるとノサーを出刀する。押し          |  |
|            | 「バジンスイッティ を押りとノリーを停止し、付破八息に<br>ね行する |  |
|            |                                     |  |
| 4. プログラミング | 1. 割込み関数では表示サイクルまたは、ブザー出力           |  |
| (割込み関数)    | の時間毎に目的の処理を行なう。                     |  |
|            | · 2ms 程度毎にダイナミック点灯の表示切替を行な          |  |
|            |                                     |  |
|            | ・ 数 kHz 程度の割込みを発生させノサーの出力を反         |  |
|            |                                     |  |
| 5. 動作確認    | 以下の項目について確認すること。                    |  |
|            | 1. リセット直後に待機状態であること。待機状態中は          |  |
|            | ""を点滅表示すること。                        |  |
|            | <br>  2 待機状態中に押しボタンスイッチ 1 を押すと計測を   |  |
|            | 開始する。計測中は表示器に測定対象の数値が表示             |  |
|            | されること。                              |  |
|            |                                     |  |
|            | 3. 計測中に測定値が既定値を超えた場合ブザーを出           |  |
|            | カすること。                              |  |
|            | <br>  4. ブザーは押しボタンスイッチ 2 で停止して待機状態  |  |
|            | へ移行する。                              |  |
|            |                                     |  |
|            |                                     |  |

#### 訓練課題確認シート

| システム名 : C言語による組込み型マイクロコンピュータ制御技術 入所期 : |           |                        |        |    |          |         |    |                                                                                   |                                                                                                    |  |  |
|----------------------------------------|-----------|------------------------|--------|----|----------|---------|----|-----------------------------------------------------------------------------------|----------------------------------------------------------------------------------------------------|--|--|
| 訓練課題名 : C言語を用いたマイコンによる計測制御 氏名 :        |           |                        |        |    |          |         |    |                                                                                   |                                                                                                    |  |  |
| 評価<br>区分                               | 評価項目      | 細目                     | 評価(数値) |    | 評価<br>判定 | 評価基準    |    |                                                                                   |                                                                                                    |  |  |
| 作業                                     | 作業時間      | 作業時間内に作業を完了            | 2      | 4  | 6        | 8       | 10 |                                                                                   | 指定時間以内に作業が完了していれば10点、以下15分経過する度に2<br>点ずつ減点する。                                                                                                    |  |  |
| 時間                                     |           | ソースファイル等の提出            | 1      | 2  | 3        | 4       | 5  |                                                                                   | 必要提出物が既定時間以内に提出されていれば5点、既定時間から10<br>分経過する毎に1減点ずつ減点する。                                                                                                    |  |  |
| 作業工程                                   | 作業工程の確認   | 作業工程計画                 | 1      | 2  | 3        | 4       | 5  |                                                                                   | 作業のボイントが不適切な場合、1か所につき1点減点。                                                                                                    |  |  |
|                                        |           | マイコンの初期設定              | 1      | 2  | 3        | 4       | 5  |                                                                                   | マイコンの初期設定(動作に関連するモード設定やスタックメモリ等)が<br>適切であれば5点、以下不適切な箇所が1箇所ある毎に1点ずつ減点す                                                                                                    |  |  |
|                                        |           | <br>I/O設定              | 1      | 2  | 3        | 4       | 5  |                                                                                   | 入出カポートの設定が適切であれば5点、以下不適切な箇所が1箇所あ<br>る毎に1点ずつ減点する。                                                                                                    |  |  |
| プ                                      |           | タイマ設定                  | 1      | 2  | 3        | 4       | 5  |                                                                                   | タイマの設定が適切であれば5点、以下不適切な箇所が1箇所ある毎に<br>点ずつ減点する。<br>A/D変換の設定が適切であれば5点、以下不適切な箇所が1箇所ある毎<br>に1点ずつ減点する。<br>スイッチの検出が適切であれば5点、以下不適切な箇所が1箇所ある毎<br>に1点ずつ減点する。<br>待機状態時、動作時の数値表示及び表示状態(チラツキ等なし)が適切<br>であれば5点、以下不適切な箇所が1箇所ある毎に1点ずつ減点する。 |  |  |
| ゴグラ                                    | プログラ人作成   | A/D変換設定                | 1      | 2  | 3        | 4       | 5  |                                                                                   |                                                                                                    |  |  |
| ノミン                                    | フロクラム作成   | 押しボタンスイッチの制御           | 1      | 2  | 3        | 4       | 5  |                                                                                   |                                                                                                    |  |  |
| グ                                      |           | 表示器の制御                 | 1      | 2  | 3        | 4       | 5  |                                                                                   |                                                                                                    |  |  |
|                                        |           | ブザーの制御                 | 1      | 2  | 3        | 4       | 5  |                                                                                   | ブザーが適切に動作していれば5点、以下不適切な箇所(ブザー音の途<br>切れ等)があれば1点ずつ減点する。                                                                                                    |  |  |
|                                        |           | 割込みの制御                 | 1      | 2  | 3        | 4       | 5  |                                                                                   | 小込みが適切に行なわれていれば5点、以下不適切な箇所があるたび<br>こ1点ずつ減点する。                                                                                                    |  |  |
| 7                                      | 制御        | プログラム全体のフロー            | 2      | 4  | 6        | 8       | 10 |                                                                                   | ブログラムの動作が仕様のとおり適切に動作していれば10点、以下不適<br>切な箇所がある毎に2点ずつ減点する。                                                                                                    |  |  |
| アルゴリズム                                 | プログラム     | 移動平均を算出する関数の作<br>成とテスト | 2      | 4  | 6        | 8       | 10 |                                                                                   | 移動平均の関数が適切に動作していれば10点、以下不適切な箇所が1<br>箇所ある毎に2点ずつ減点する。                                                                                                    |  |  |
| 安                                      | 機材の取り扱い   | 機材の取り扱い、確認作業等          | 1      | 2  | 3        | 4       | 5  |                                                                                   | マイコン関連の機材の取り扱い、及び動作確認手順等が適切であれば5<br>点、以下不適切な箇所が1箇所ある毎に1点ずつ減点する。                                                                                                    |  |  |
| 全作業                                    | VDT作業     | 座る姿勢、ディスプレイ、休憩時<br>間   | 1      | 2  | 3        | 4       | 5  |                                                                                   | 椅子の高き調整、モニタの角度を適正に行っていない場合、1箇所につき<br>2点減点1時間ごとに休憩を取らない場合、1回につき1点減点、無理な姿<br>勢で作業をしている場合は最低点の1点とする。                                                                                                    |  |  |
| Ŧ                                      | 追加・工夫等    | 課題で提示した以外の要素           | 2      | 4  | 6        | 8       | 10 |                                                                                   | 課題で提示した以外の要素(ソースコードのコメント、計測中を示すブ<br>ザー音の追加、待機中を示す表示等)が1箇所ある度に2点ずつ加点。                                                                                                    |  |  |
| 大・                                     | 工夫·改善点記入欄 |                        |        | 総点 |          |         |    |                                                                                   | <判定表>                                                                                                    |  |  |
| 善善                                     |           | 合計点                    |        |    |          |         |    | A : 80点以上:到達水準を十分に上回った           B : 60点以上80点未満:到達水準に達した           00点はず、辺洋水準に達した |                                                                                                    |  |  |
|                                        |           | 総合評価判定                 |        |    |          | 。<br>判定 | 1  | C: 60 点 木 洵 : 到 運 水 準 に 運 し な か う た                                               |                                                                                                    |  |  |
| 訓練課題のねらい コメント                          |           |                        |        |    |          |         |    |                                                                                   |                                                                                                    |  |  |
|                                        |           |                        |        |    |          |         |    |                                                                                   |                                                                                                    |  |  |
|                                        |           |                        |        |    |          |         |    | 担当指導員氏名:                                                                          |                                                                                                    |  |  |

| 訓練<br>仕上<br>シス<br>訓練 | 訓練科名 :<br>仕上がり像 :組込みマイコン制御システムの製作ができる。<br>システム名 : C言語による組込み型マイクロコンピュータ制御技術<br>訓練課題名 : C言語を用いたマイコンによる計測制御 |                                 |                                                                                                   |                                                                            |  |  |  |
|----------------------|----------------------------------------------------------------------------------------------------|---------------------------------|---------------------------------------------------------------------------------------------------|----------------------------------------------------------------------------|--|--|--|
| 評価区分                 | 評価項目                                                                                                    | 細目                              | 評価要領(採点要領)                                                                                        | 備考                                                                         |  |  |  |
| 作業                   | 作業時間                                                                                                    | 作業時間内に作業を完了                     | 指定時間以内に作業が完了していれば10点、以下15分経過する度に2点ずつ<br>減点する。                                                     | 試験官が管理する時計等で確<br>認。                                                        |  |  |  |
| 未時間                  | <br>資料提出                                                                                                 | ソースファイル等の提出                     | 必要提出物が既定時間以内に提出されていれば5点、既定時間から10分経過<br>する毎に1減点ずつ減点する。                                             | 提出物で確認。                                                                    |  |  |  |
| 作業工程                 | 作業工程の確認                                                                                                  | 作業工程計画                          | 作業のボイントが不適切な場合、1か所につき1点減点                                                                         |                                                                            |  |  |  |
|                      | プログラム作成                                                                                                  | マイコンの初期設定                       | マイコンの初期設定(動作に関連するモード設定やスタックメモリ等)が適切であ<br>れば5点、以下不適切な箇所が1箇所ある毎に1点ずつ減点する。                           | プログラムでチェックする。I/O数<br>が多いマイコンの場合は、課題に<br>使用する箇所のみのチェックでも                    |  |  |  |
|                      |                                                                                                    | -----------<br>I/O設定            | 人出力ボートの設定が適切であれば5点、以下不適切な箇所が1箇所ある毎に1<br>点ずつ減点する。                                                  | り。<br>プログラムでチェックする。1/0数<br>が多いマイコンの場合は、課題に<br>使用する箇所のみのチェックでも<br>可。        |  |  |  |
|                      |                                                                                                    |                                 | タイマの設定が適切であれば5点、以下不適切な箇所が1箇所ある毎に1点ずつ<br>減点する。                                                     |                                                                            |  |  |  |
| プロ                   |                                                                                                    | <br>A/D変換設定                     | A/D変換の設定が適切であれば5点、以下不適切な箇所が1箇所ある毎に1点<br>ずつ減点する。                                                   |                                                                            |  |  |  |
| ログラミング               |                                                                                                    | ーーーーーーーーーーーーーーー<br>押しボタンスイッチの制御 | スイッチの検出が適切であれば5点、以下不適切な箇所が1箇所ある毎に1点ず<br>つ減点する。                                                    | 待機状態から動作状態に移行した<br>場合を検討すること。                                              |  |  |  |
|                      |                                                                                                    | ーーーーーーーーーーーー<br>押しボタンスイッチ2の制御   | 操作時の動作が適切であれば5点、以下不適切な箇所が1箇所ある毎に1点ず<br>つ減点する。                                                     | ブザー出力から待機状に移行した<br>場合を検討すること。                                              |  |  |  |
|                      |                                                                                                    |                                 | 待機状態時、動作時の数値表示及び表示状態(チラツキ等なし)が適切であれ<br>ば5点、以下不適切な箇所が1箇所ある毎に1点ずつ減点する。                              | 表示はLCD、7セグメントLED等、<br>課題で指定した表示であること。<br>表示サイクルが不適切でチラツキ<br>が目える場合については減ら対 |  |  |  |
|                      |                                                                                                    | <b>---------</b><br>ブザーの制御      | ブザーが適切に動作していれば5点、以下不適切な箇所(ブザー音の途切れ等)<br>があれば1点ずつ減点する。                                             | 2.またい。<br>ブザーから音が出力されていること。音が途切れがち、聞こえにくい<br>場合には減点対象とする。                  |  |  |  |
|                      |                                                                                                    | ブザーの制御                          | 割込みが適切に行なわれていれば5点、以下不適切な箇所があるたびに「点ず<br>つ減点する。                                                     |                                                                            |  |  |  |
| アル                   | 制御                                                                                                    | プログラム全体のフロー                     | プログラムの動作が仕様のとおり適切に動作していれば10点、以下不適切な箇<br>所がある毎に2点ずつ減点する。                                           |                                                                            |  |  |  |
| ルゴリズム                | プログラム                                                                                                    | 移動平均の算出する関数の<br>作成とテスト          | 移動平均の関数が適切に動作していれば5点、以下不適切な箇所が1箇所ある<br>毎に1点ずつ減点する。                                                |                                                                            |  |  |  |
| 安                    | 機材の取り扱い                                                                                                  | 機材の取り扱い、確認作業等                   | 機材の取り扱い、及び動作確認手順等が適切であれば5点、以下不適切な箇所<br>が1箇所ある毎に1点ずつ減点する。                                          |                                                                            |  |  |  |
| 全作業                  | VDT作業                                                                                                    | 座る姿勢、ディスプレイ、休<br>憩時間            | 椅子の高さ調整、モニタの角度を適正に行っていない場合、1箇所につき2点減<br>点1時間ごとに休憩を取らない場合、1回につき1点減点、無理な姿勢で作業をし<br>ている場合は最低点の1点とする。 |                                                                            |  |  |  |
| エ夫・改善                | 追加・工夫等                                                                                                   | 課題で提示した以外の要素                    | 課題で提示した以外の要素(ソースコードのコメント、計測中を示すブザー音の<br>追加、待機中を示す表示等)が1箇所ある度に2点加点。                                | 工夫要素があれば加点対象とす<br>る。                                                       |  |  |  |

# 実技課題

## 管理番号: E-45A

「パソコンを用いた計測制御システムの製作(Visual Basic)」

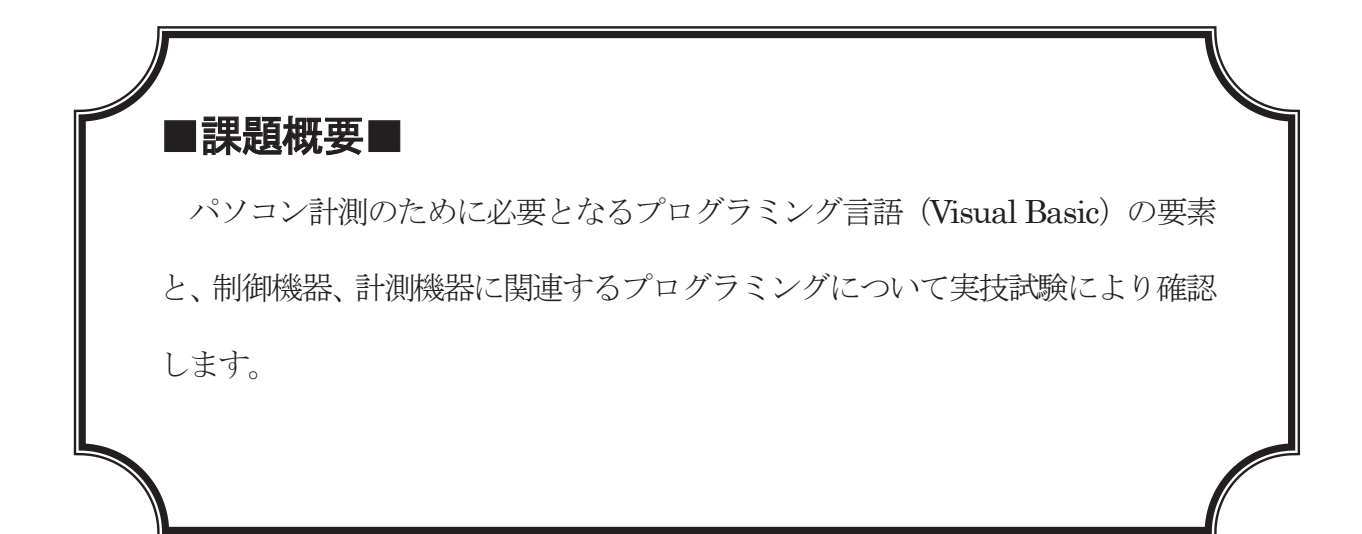

# ■訓練課題資料構成■

| 資料名       |   | ファイル名                    |
|-----------|---|--------------------------|
| 訓練課題実施要領  | 0 | E-45A-00_実施要領            |
| 訓練課題      | 0 | E-45A-01_訓練課題            |
| 解答        | 0 | E-45A-02_解答及び解説          |
| 作業工程手順書   | 0 | E-45A-03_作業工程計画書【作成例】    |
| 訓練課題確認シート | 0 | E-45A-04_訓練課題確認シート及び評価要領 |
| 評価要領      | 0 | E-45A-04_訓練課題確認シート及び評価要領 |

※「解答例」、「Help」、「Library」のフォルダ及び関連のデータがあります。

※プログラミング言語が異なるAとBの2タイプの課題があります。

## 実技課題 実施要領 訓練課題名「パソコンを用いた計測制御システムの製作(Visual Basic)」

- 作業準備(ハードウェア製作含む)及び使用機器の準備時間は別途確保した上で事前 に行うこととし、作業時間に含まない。
- 作業時間は、休憩時間を除いた時間とする。
- 実施形態は、各施設で使用する機材に応じて1名で行なう。
- VDT 作業を考慮し、1時間ごとに休憩時間を設ける。
- この課題は、パソコン用の開発言語(Visual Basic)を使用し、計測制御を行なうシ ステムを想定しているが、機器等の状況によってはパソコンのみで簡潔する課題でも 良いものとする。
- 計測・制御対象については、施設内で実施している訓練内容や機器に合わせ課題を修 正した上で実施することが望ましい。

タイムスケジュール例(訓練時間が9:00~15:30の場合)を以下に示す。

| 時間                    | 実施内容                      |  |  |  |  |
|-----------------------|---------------------------|--|--|--|--|
| $9:00 \sim 9:10$      | 出欠確認                      |  |  |  |  |
| 9:10~9:30 課題内容説明および質問 |                           |  |  |  |  |
|                       |                           |  |  |  |  |
| $9:30 \sim 12:00$     | プログラム作成                   |  |  |  |  |
| $12:00 \sim 13:00$    | 昼食                        |  |  |  |  |
| $13:00 \sim 14:00$    | 3:00~14:00 課題作成終了(作成課題提出) |  |  |  |  |
|                       |                           |  |  |  |  |
| 課題作成終了(作成課題提出)        |                           |  |  |  |  |
## 実技課題

「パソコンを用いた計測制御システムの製作(Visual Basic)」

- 1 作業時間 240分(4時間:休憩を除く)
- 2 配付資料
   問題用紙, 解答用紙
- 3 課題作成、提出方法
   ・各個人で作業すること
   ・ソースファイルによる提出

- 1. 課題名:パソコンを用いた計測制御システム製作
- 2. 課題内容(イメージ)

以下の仕様に基づいた計測制御システムのプログラムを作成しなさい。

システムの使用はパソコンから入力対象となる機器へ制御データを入力し、制御対象か ら得られたデータを出力対象となる機器からパソコンに出力し、その制御内容を GUI で管 理する。ただし実習環境によってはパソコンのみで行なって良いものとする。

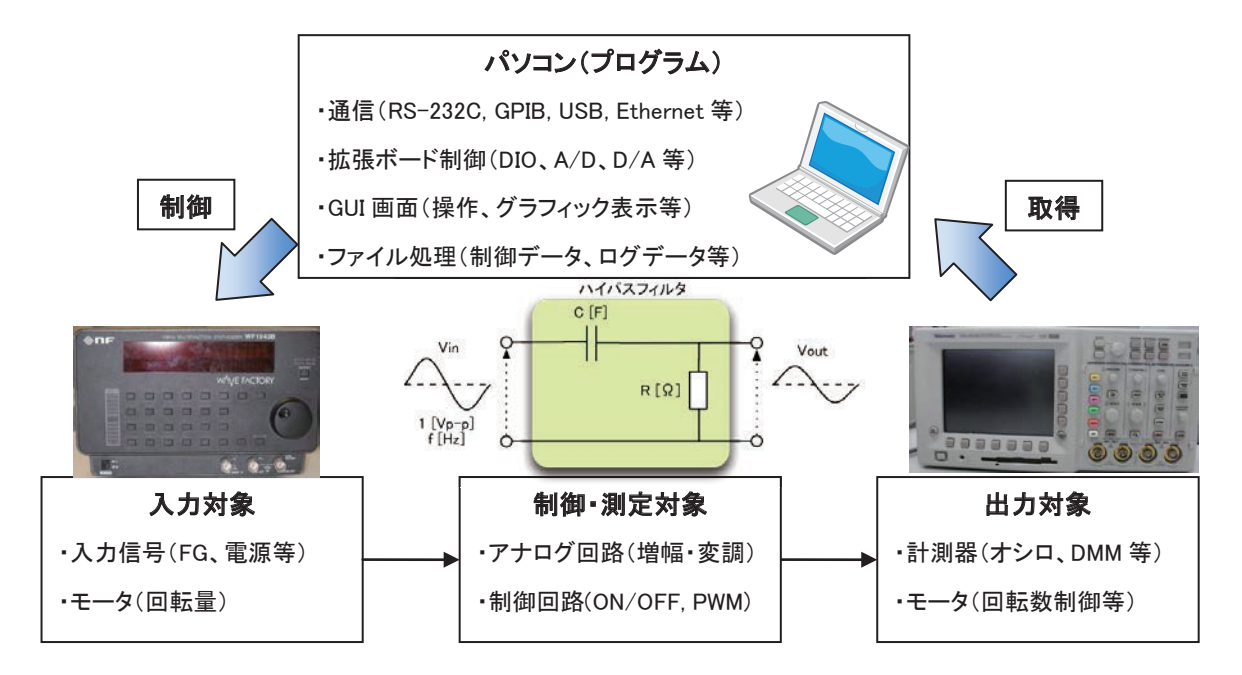

- ① 各機器の電源を投入し、プログラムを起動する。
- ② プログラム起動後、「開始」のボタンをクリックすると入力対象からデータを取得する。
  - A) 対象がオシロの場合、描画中の波形のデータを RS-232C や GPIB といった計測向けのインタフェース (USB や Ethernet も可)で取得する。
  - B) 計測対象の状態を ON/OFF 信号(回転数等)、あるいはアナログ信号取得する。
  - C)機材の都合上、入力対象機器が用意できない場合は、入力機器の信号を想定したロ グ等を CSV ファイル形式で用意する。
- ③ データを取得後、目的の制御に応じた結果を出力対象に反映させる。
  - A) 対象が FG の場合、アプリケーションで指定した波形を FG に出力させる信号を送信 する。
  - B)入力対象の信号から演算した結果を出力対象へ出力する。A/D、D/A 変換をしてい る場合はディジタル値とアナログ信号の換算を行なうこと。
  - C)機材の都合上、入力対象機器が用意できない場合は、入力された信号(もしくはファイル)を時系列もしくは特性等(例:周波数等)でまとめたものをグラフで描画し、グラフの保存機能を追加する。

#### 仕様例(フィルタ回路のカットオフ周波数 fc の評価)

下記の回路図は抵抗RとコンデンサCによって構成されるハイパスフィルタの回路です。 この回路の抵抗値RとコンデンサCを設定し、フィルタの性能を表す周波数特性の表示と 及びカットオフ周波数の算出を行なうプログラムを作成します。

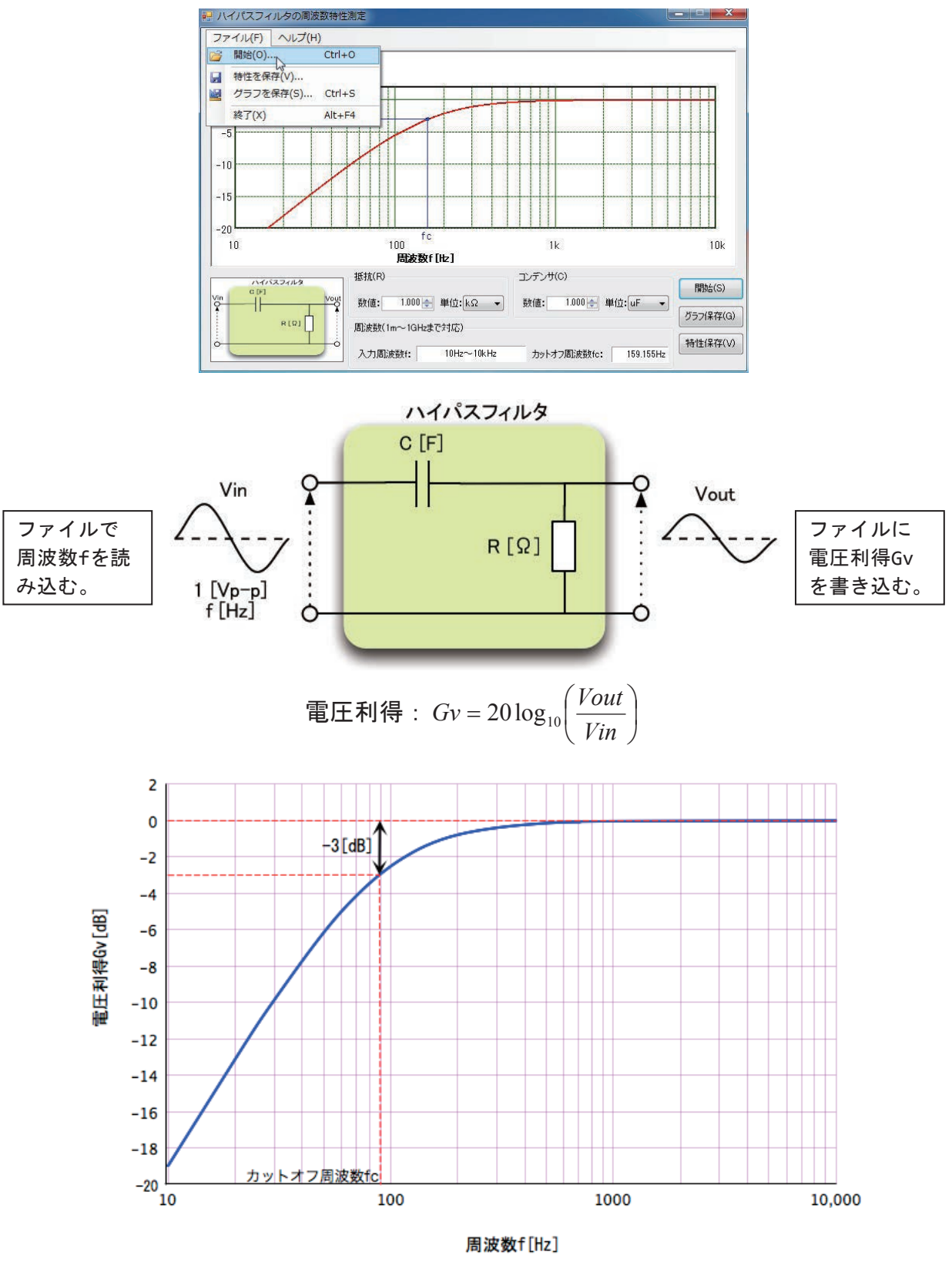

制御対象回路(ハイパスフィルタ)の電圧利得の周波数(f-Gv)特性 ※(X軸は周波数を対数軸、Y軸は電圧利得を線形軸で描画)

この回路に1[Vp-p](固定)の周波数 f[Hz](可変)の電圧 Vin を入力し、出力電圧 Vout から周波数特性とカットオフ周波数 fc(電圧利得 Gv[dB]が-3[dB]低下した周波数)を算出し 描画するプログラムを作成しなさい。作成条件は以下のとおりとします。

10

20

30 50

70

100 200 300

500

700 1000 2000

 パソコン上で抵抗RとコンデンサCの値を指定し、「開始」のボ タンをクリックすると周波数特性を測定する。測定する周波数 の範囲は右図のようなテキストファイルを選択し読み込むもの とする。

なおカットオフ周波数 fc の理論値は指定された抵抗 R とコンデンサ C を用いて以下の式から算出できる。

$$f_C = \frac{1}{2\pi CR}$$

2. フィルタの電圧利得 Gv [dB]は以下の式を用いて算出する。

$$Gv = 20 \log_{10} \left( \frac{Vout}{Vin} \right)$$
  $\frac{Vout}{Vin} = \sqrt{\frac{(\omega CR)^2}{1 + (\omega CR)^2}}$   $\omega = 2\pi f$ 

- 周波数fを変化させ、周波数特性を表すグラフを描画する。グラフのX軸は周波数 [Hz](対数軸)、Y軸は電圧利得[dB]とする。グラフの描画は、提供する Graph クラ スを使用しても良いものとする。
- 4. 周波数特性からカットオフ周波の測定値 fc を求め表示する。
- 5. 「保存」のボタンをクリックすると、周波数特性のグラフを「名前を付けて保存」 のダイアログを表示して画像ファイル(BMP、JPEG、PNG 等のパソコンで表示可能なフ ァイル形式)を任意の場所に保存できるようにすること。
- 6. 独自の機能を追加してもよい。以下は例である。
- アプリケーションの操作方法や動作についてテキストファイル等で第3者が理解で きるようなドキュメントを作成すること(簡易的なもので可)。独自の機能を追加し 合は追加した機能をドキュメントに記載すること。

- 3. 作業時間:240分(4時間)
  - ・機材の準備時間等は含まないものとする。
  - ・これまでの訓練で使用したソースファイル等を流用して良いものとする。
- 4. 課題仕様
  - (1)課題に必要な機器を用意する。実機が用意できない場合はプログラムのみの課題 でも良いものとする。

| 機器        | 実機による例                            | プログラムのみによる例           |
|-----------|-----------------------------------|-----------------------|
|           |                                   | (本資料に記載)              |
| パソコン(PC)  | Windows XP/Vista/7/8              | Windows 7             |
| 開発環境      | Visual Studio 2005/2008/2010/2012 | Visual Studio 2005 以降 |
| 入力・出力 I/F | インタフェース社 PCI-3522A                | なし                    |
|           | RS-232C/USB/Ethernet/GP-IB        |                       |
| 入力機器      | ファンクションジェネレータ                     | CSV ファイルの読み込み         |
| 出力機器      | オシロスコープ                           | CSV ファイルの書き込み         |
| 制御・負荷回路   | フィルタ回路、モータ制御回路                    | フィルタ回路の計算             |

(2)動作仕様

- ① 各種機器の接続(電源、入出力信号、通信ケーブル等)を行なう。
- ② 機器の電源を投入し、動作可能な状態とする。パソコン側は作成したアプリケーションを起動する。
- ③ アプリケーションにパラメータ(測定時間、測定用数値)を入力し「開始」のボタンをクリックすると計測を開始する。
- ④ 計測を開始し制御機器の特性と、その結果を表示する。

グラフ描画には別途配布する DLL を開発環境に組み込んで作成すること。また使用例については後述のソースファイルを参照すること。

(3)作業内容

- Visual Studio を起動しプロジェクトをWindows フォームアプリケーションで作成する。言語の仕様やバージョン等については講師の指示に従うこと。
- 2) 提出物

|   | 機能                  | 備考         |
|---|---------------------|------------|
| 1 | 作成したプログラムのファイルー式    |            |
| 2 | プログラムのドキュメント(操作手順、動 | テキストファイル   |
|   | 作、追加機能等を記載したもの)     | (形式は講師で指示) |

#### 5. 参考資料

参考として、グラフを描画する Graph クラスのサンプルを以下に示す。

(1) Graph クラスの使用方法(GraphSample.zip に格納)

 プロジェクト作成後、グラフ描画用の DLL (Graph. d11)をメニューバーの「プロジェ クト」→「参照の追加」から以下のダイアログを表示し、「参照」のタブで、配布し た"Graph. d11"を選択する。

| ファイル(F) 編集(E) 表示(V)                                          | プロ | ジェクト(P) ビルド(B) デバッグ(D)                  | 参照の追加  | 0                   |                      | 8                        |
|--------------------------------------------------------------|----|-----------------------------------------|--------|---------------------|----------------------|--------------------------|
| <mark>8</mark> • 20 • 26 8 8 8 8 8 8 8 8 8 8 8 8 8 8 8 8 8 8 |    | Windows フォームの追加(F)<br>ユーザー コントロールの追加(U) | .NET   | COM                 | プロジェクト 参照            | 最近使用したファイル               |
| ツールボックス - 中 ×                                                |    | コンポーネントの追加(N)                           | ファイルの  | )場所(]): 🔋           | Library              | - 3 🕸 🖻 🗔 -              |
|                                                              |    | モジュールの追加(M)<br>クラスの追加(C)                | 🔊 Gr   | aph.dll             |                      |                          |
| ★ ポインタ<br>ab Button                                          | -  | 新しい項目の追加(W)                             |        | tuairiiter.dii      |                      |                          |
| CheckBox                                                     |    | 既存項目の追加(G)<br>プロジェクトから除外(1)             | ファイルネ  | 5(N):<br>(新期(T): 「一 | ×                    | •                        |
| CheckedListBox =<br>ComboBox                                 | 3  | すべてのファイルを表示(0)                          | 271700 | MEXAUTA []          | ╱╨╶┿╱┞╶╱╱┧ル (*╜║*≀┉* | Dib,*DCX,*exe,*manifesty |
| DateTimePicker                                               |    | 参照の追加(R)                                |        |                     |                      | OK キャンセル                 |
| A Label                                                      |    | サービス参照の追加(S)                            |        |                     |                      |                          |

2) "Polytech. Windows. Form"名前空間で Graph クラスを定義しているため、Imports ス テートメントで"Polytech. Windows. Form"名前空間を追加すること。

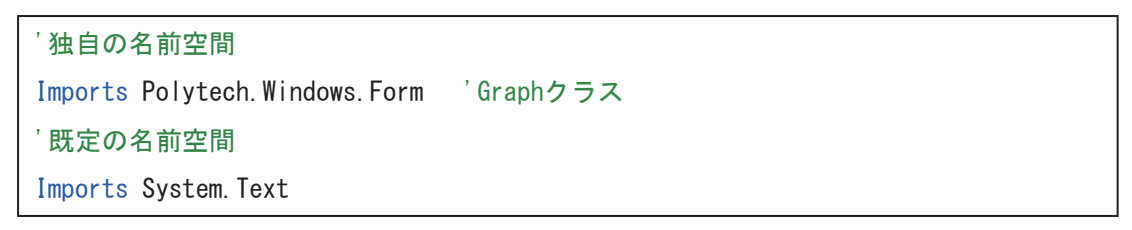

3) 例として以下の式を x が対数軸で描画するプログラムのサンプルを示す。x の範囲は 1~10000 とする。

| コントロール     | オブジェクト名      | 備考                    |
|------------|--------------|-----------------------|
| Form       | Form1        | Graphクラスの初期化と軸の描画、初期描 |
| FORM       |              | 画の登録                  |
|            | GraphInit    | 初期描画状態を呼び出す           |
| Dutter     | DrawLine1    | 式1のグラフを描画             |
| BUTTON     | DrawLine2    | 式2のグラフを描画             |
|            | SaveGraph    | グラフを画像ファイルとして保存       |
| PictureBox | GraphDisplay | グラフの描画対象              |

$$y = \log_{10} x$$
 ..... (式 1)  
 $y = \frac{x}{1000}$  ..... (式 2)

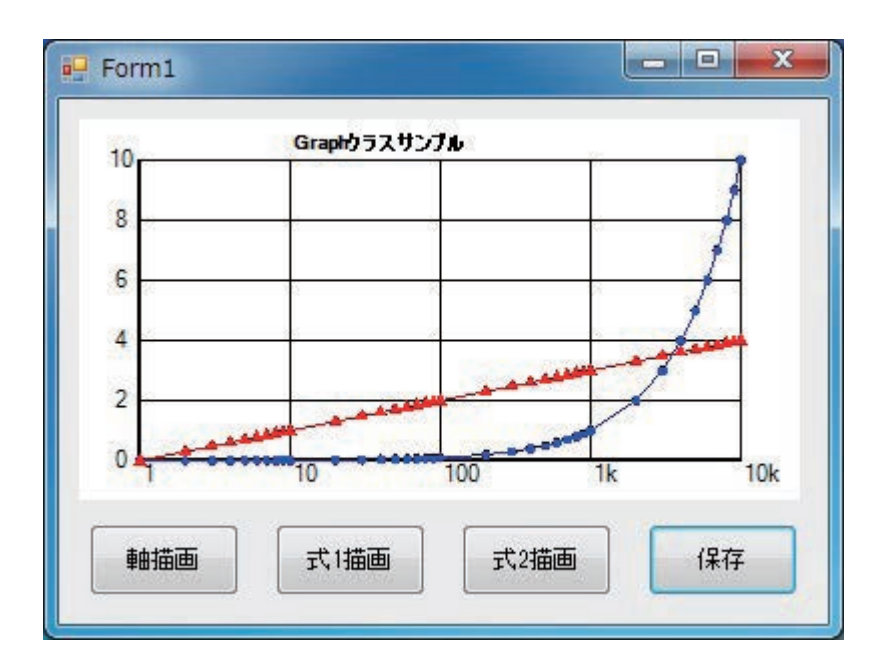

Graph クラスを用いたグラフの描画サンプル

| 行  | プログラム                                                 |
|----|-------------------------------------------------------|
| 1  | Imports Polytech.Windows.Form 'Graphクラス               |
| 2  |                                                       |
| 3  | Public Class Form1                                    |
| 4  |                                                       |
| 5  | Private myGraph As Graph 'Graphクラスのオブジェクト             |
| 6  |                                                       |
| 7  | ''' <summary>プログラム起動時に実行</summary>                    |
| 8  | Private Sub Form1_Load(ByVal sender As System.Object, |
| 0  | ByVal e As System.EventArgs) Handles MyBase.Load      |
| 9  |                                                       |
| 10 | Dim x, y As Double '数式用                               |
| 11 | Dim i As Integer  'ループ変数                              |
| 12 |                                                       |
| 13 | 'PictureBox1に描画座標を左下(1,0)、右上(10000, 10),左右の余白20pixel, |
| 14 | '上下の余白30pixel, X軸を対数軸, Y軸を線形軸でグラフを描画                  |
| 15 | myGraph = New Graph(GraphDisplay, 1, 0, 10000, 10,    |
|    | 30, 20, Graph.AxisStyle.XlogYlinear)                  |
| 16 |                                                       |
| 17 | myGraph.BackColor = Color.White '背景色を白                |
| 18 |                                                       |
| 19 | 'フォントの設定(フォント:MS ゴシック"、サイズ:8pt、スタイル:太字、色:黒)           |
| 20 | myGraph.FontName = "MS コシック""                         |
| 21 | myGraph.FontSize = 8                                  |
| 22 | myGraph.FontStyle = FontStyle.Bold                    |
| 23 | myGraph.FontColor = Color.Black                       |
| 24 |                                                       |
| 25 | 'クフフのタイトルを(10,11)へ描画                                  |
| 26 | myGraph.DrawText(10, 11, "Graphクラスサンブル")              |
| 27 |                                                       |

| 28 | 'フォントの一括設定(フォント:MSゴシック、サイズ:7pt、スタイル:標準、色:青)                           |
|----|-----------------------------------------------------------------------|
| 29 | myGraph.FontSet("MS ゴシック", 7, FontStyle.Regular, Color.Blue)          |
| 30 |                                                                       |
| 31 | '線のスタイルを実線、太さを2、色を黒                                                   |
| 32 | <pre>myGraph.LineStyle = Drawing2D.DashStyle.Solid</pre>              |
| 33 | myGraph.LineWidth = 2                                                 |
| 34 | myGraph.LineColor = Color.Black                                       |
| 35 |                                                                       |
| 36 | 'X軸とY軸を描画                                                             |
| 37 | myGraph.DrawLine(1, 0, 10000, 0) '(1,0)から(10000,0)へ直線描画               |
| 38 | myGraph.DrawLine(1, 0, 1, 10) '(1,0)から(1,10)へ直線描画                     |
| 39 | 'グラフのタイトルを(10,11)へ描画                                                  |
| 40 |                                                                       |
| 41 | '線のスタイルを破線、太さを1、色を緑                                                   |
| 42 | <pre>myGraph.LineStyle = Drawing2D.DashStyle.Dash</pre>               |
| 43 | myGraph.LineWidth = 1                                                 |
| 44 | myGraph.LineColor = Color.Green                                       |
| 45 |                                                                       |
| 46 | 'x軸の目盛線と目盛の数値の描画                                                      |
| 47 | For i = 0 To 4 Step 1                                                 |
| 48 | x = 10 ^ i                                                            |
| 49 | myGraph.DrawLine(x, 0, x, 10)                                         |
| 50 | If 3 <= i And i < 6 Then '10の3乗以上6未満で補助単位k(キロ)                        |
| 51 | <pre>myGraph.DrawText(x, 0, (x / 1000).ToString("###k"))</pre>        |
| 52 | Else '上記以外のとき補助単位なし                                                   |
| 53 | <pre>myGraph.DrawText(x, 0, x.ToString())</pre>                       |
| 54 | End If                                                                |
| 55 | Next                                                                  |
| 56 |                                                                       |
| 57 | 'y軸の目盛線と目盛の数値の描画                                                      |
| 58 | For i = 0 To 10 Step 2                                                |
| 59 | y = i                                                                 |
| 60 | myGraph.DrawLine(1, y, 10000, y)                                      |
| 61 | <pre>myGraph.DrawText(0.6, y + 0.5, y.ToString.PadLeft(2))</pre>      |
| 62 | Next                                                                  |
| 63 |                                                                       |
| 64 | '描画したイメージを記憶する                                                        |
| 65 | <pre>myGraph.SaveInitialGraph()</pre>                                 |
| 66 |                                                                       |
| 67 | End Sub                                                               |
| 68 |                                                                       |
| 69 | <b>'''</b> <summary><b>グラフの</b>初期状態描画</summary>                       |
| 70 | <pre>Private Sub GraphInit_Click(ByVal sender As System.Object,</pre> |
| 76 | ByVal e As System.EventArgs) Handles GraphInit.Click                  |
| 71 |                                                                       |
| 72 | myGraph.LoadInitialGraph() '初期                                        |
| 73 |                                                                       |
| 74 | End Sub                                                               |
| 75 |                                                                       |
| 76 | ''' <summary>式1のグラフ描画</summary>                                       |

| 77  | Private Sub DrawLine1_Click(ByVal sender As System.Object,                                                                                                    |
|-----|----------------------------------------------------------------------------------------------------|
|     | ByVal e As System.EventArgs) Handles DrawLine1.Click                                                                                                    |
| 78  |                                                                                                    |
| 79  | Dim x, y As Double '数式用                                                                                                    |
| 80  | Dim i, j, k As Integer 'ループ変数                                                                                                    |
| 81  | Dim series(36) As PointF  '座標格納用用配列                                                                                                    |
| 82  |                                                                                                    |
| 83  | '1~10000まで対数目盛間隔で配列に代入                                                                                                    |
| 84  | '1,2,3,,9,10,20,30,,90,100,200                                                                                                    |
| 85  | For i = 0 To 4 Step 1 '10のi乗                                                                                                    |
| 86  | For j = 1 To 9 Step 1 '1~9の値                                                                                                    |
| 87  | x = j * (10 ^ i) '×の値                                                                                                    |
| 88  | y = x / 1000 $y O fill = 1000$                                                                                                    |
| 89  | series(k) = New PointF(x, y) '配列に格納                                                                                                    |
| 90  | k = k + 1 '次の配列の要素番号                                                                                                    |
| 91  | If x >= 10000 Then Exit For '10000まで格納後このステートメントを抜ける                                                                                                    |
| 92  | Next                                                                                                    |
| 93  | Next                                                                                                    |
| 94  |                                                                                                    |
| 95  | 「緑の人ダイルを美緑、太さを1、色を育                                                                                                    |
| 96  | myGraph.LineStyle = Drawing2D.DashStyle.Solid                                                                                                    |
| 97  | myGraph.Linewidth = 1                                                                                                    |
| 98  | myGraph.LineColor = Color.Blue                                                                                                    |
| 99  |                                                                                                    |
| 100 | マーカーのスタイルを円、幅を5px、色を育                                                                                                    |
| 101 | myGraph.MarkerStyle = Graph.MarkerShapeStyle.Circle                                                                                                    |
| 102 | myGraph.MarkerWldth = 5                                                                                                    |
| 103 | myGraph.MarkerColor = Color.Blue                                                                                                    |
| 104 | 「鳥切の占のフーカーを世面                                                                                                    |
| 105 | 取初の点のマーカーを抽画<br>my(nanh DnayMan(conicc(A))                                                                                                    |
| 100 |                                                                                                    |
| 107 | ' 配列内の应煙の2占問を直線で描画 終占にけマーカー描画                                                                                                    |
| 100 | End is a contract of the contract of the cont |
| 110 | $m_{vGranh} DrawMarker(series(i + 1))$                                                                                                    |
| 111 | myGraph Drawline(series(i) series(i + 1))                                                                                                    |
| 112 | Next                                                                                                    |
| 113 |                                                                                                    |
| 114 | End Sub                                                                                                    |
| 115 |                                                                                                    |
| 116 | ''' <summary>式2のグラフ描画</summary>                                                                                                    |
|     | Private Sub DrawLine2 Click(ByVal sender As System.Object,                                                                                                    |
| 117 | ByVal e As System.EventArgs) Handles DrawLine2.Click                                                                                                    |
| 118 |                                                                                                    |
| 119 | Dim formula As New PointF '数式用                                                                                                    |
| 120 | Dim i As Integer  'ループ変数                                                                                                    |
| 121 | Dim series As New List(Of PointF)'PointF構造体でListクラスのインスタンス生成                                                                                                    |
| 122 |                                                                                                    |
| 123 | '1~10000まで対数目盛間隔(1,2,3,,9,10,20,30,,90,100,200)で追加                                                                                                    |
| 124 | For i = 0 To 4 Step 1 '10のi乗                                                                                                    |

| r 1 |                                                                  |
|-----|------------------------------------------------------------------|
| 125 | For j = 1 To 9 Step 1 '1~9の値                                     |
| 126 | formula.X = j * (10 ^ i)                                         |
| 127 | formula.Y = Math.Log10(formula.X) 'yの値                           |
| 128 | series.Add(formula) '座標を追加                                       |
| 129 | If formula.X >= 10000 Then Exit For                              |
|     | '10000まで格納後このステートメントを抜ける                                         |
| 130 | Next                                                             |
| 131 | Next                                                             |
| 132 |                                                                  |
| 133 | '線のスタイルを実線、太さを1、色を赤                                              |
| 134 | myGraph.LineSet(Drawing2D.DashStyle.Solid, 1, Color.Red)         |
| 135 |                                                                  |
| 136 | マーカーの形状を二角、幅を/px、色を赤                                             |
| 137 | myGraph.MarkerSet(Graph.MarkerShapeStyle.Triangle, /, Color.Red) |
| 138 |                                                                  |
| 139 | 記列内の座標の2点面を直線で描画、終点にはマーカー描画                                      |
| 140 | For 1 = 0 To series.Count - 1 Step 1                             |
| 141 | If 1 = 0 Then 「                                                  |
| 142 | myGraph.DrawMarker(series(0))                                    |
| 143 | Else 以降は削に抽画した座標を始点として直線を抽画                                      |
| 144 | myGraph.DrawLine(series(1))                                      |
| 145 | myGraph.DrawMarker(Series(1))                                    |
| 146 | Ena IT                                                           |
| 147 | Next                                                             |
| 148 | End Sub                                                          |
| 149 |                                                                  |
| 150 |                                                                  |
| 1)1 | Private Sub SaveGraph Click(Bul/al sender As System Object       |
| 152 | ByVal e As System EventArgs) Handles SaveGranh Click             |
| 153 |                                                                  |
| 154 | Dim filePath As String '画像ファイルの保存先のパス                            |
| 155 |                                                                  |
| 156 | filePath = "C:¥Temp¥Graph.ipg"'保存先の代入(形式はBMP. JPEG. GTE. PNG等)   |
| 157 |                                                                  |
| 158 | 'Exportメソッドで描画しているPictureBoxのグラフィックを保存                           |
| 159 | <pre>If myGraph.Export(filePath) = True Then</pre>               |
| 160 | · 保存成功時はTrue                                                     |
|     | MessageBox.Show(filePath & "に保存しました。", "完了",                     |
| 161 | MessageBoxButtons.OK, MessageBoxIcon.Information)                |
| 162 | Else                                                             |
| 163 | '失敗時はFalse                                                       |
| 104 | MessageBox.Show(filePath & "に保存できません。                            |
| 164 | ", "失敗", MessageBoxButtons.OK, MessageBoxIcon.Exclamation)       |
| 165 | End If                                                           |
| 166 |                                                                  |
| 167 | End Sub                                                          |
| 168 |                                                                  |
| 169 | End Class                                                        |

# 実技課題 解答及び解説

「パソコンを用いた計測制御システムの製作(Visual Basic)」

解答例を以下に示す。

- (1) 事前の設定(別途ファイルに格納)
- プロジェクトを開いたあと、グラフ描画用の DLL (Graph. dll)をメニューバーの「プロジェクト」→「参照の追加」から以下のダイアログを表示し、「参照」のタブで、配布した"Graph. dll"を選択する。

| ファイル(F) 編集(E) 表示(V)                                                                                                    | プロジェクト(P) ビルド(B) デバッグ(D)                                                                |                                                                                                    |
|----------------------------------------------------------------------------------------------------|-----------------------------------------------------------------------------------------|----------------------------------------------------------------------------------------------------|
| <ul> <li>□・回・</li> <li>□・</li> <li>□</li> <li>□</li></ul> | <ul> <li>Windows フォームの追加(F)</li> <li>ユーザーコントロールの追加(U)</li> <li>コンポーネントの追加(N)</li> </ul> | .NET         COM         プロジェクト         参照         最近使用したファイル           ファイルの場所(0:         1 ibrary         ・         ・         ・         ・         ・         ・         ・         ・         ・         ・         ・         ・         ・         ・         ・         ・         ・         ・         ・         ・         ・         ・         ・         ・         ・         ・         ・         ・         ・         ・         ・         ・         ・         ・         ・         ・         ・         ・         ・         ・         ・         ・         ・         ・         ・         ・         ・         ・         ・         ・         ・         ・         ・         ・         ・         ・         ・         ・         ・         ・         ・         ・         ・         ・         ・         ・         ・         ・         ・         ・         ・         ・         ・         ・         ・         ・         ・         ・         ・         ・         ・         ・         ・         ・         ・         ・         ・         ・         ・         ・         ・         ・         ・         ・         ・         ・         ・ |
|                                                                                                    | モジュールの追加(M)       クラスの追加(C)       新しい項目の追加(W)                                           | Graph.dll     VirtualFilter.dll                                                                                                    |
| CheckBox                                                                                                    | <ul> <li>説存項目の追加(G)…</li> <li>プロジェクトから除外(J)</li> <li>すべてのファイルを表示(O)</li> </ul>          | ファイル名(N):<br>ファイルの種類(I): コンボーネント ファイル (*dll*xlb;*oib;*ocx;*exe;*manifest) ・                                                                                                    |
| A Label                                                                                                    | 参照の追加(R) サービス参照の追加(S)                                                                   |                                                                                                    |

2) "Polytech. Windows. Form"名前空間で Graph クラスを定義しているため、Imports ス テートメントで"Polytech. Windows. Form"名前空間を追加すること。

名前空間のインポート
 Imports System.Drawing
 Imports System.Drawing.Drawing2D
 Imports System.Drawing.Imaging
 グラフ用
 Imports Polytech.Windows.Form

3) コントロールと各機能

| コントロール        | オブジェクト名               | 備考                            |
|---------------|-----------------------|-------------------------------|
| Form          | Form1                 | Graphクラスの初期化と軸の描画、初期描<br>画の登録 |
|               | GraphInit             | 初期描画状態を呼び出す                   |
| Button        | SaveCSV               | 周波数特性をCSVファイル等で保存             |
|               | SaveGraph             | グラフを画像ファイルとして保存               |
| Numanicundoun | InputNumberR          | 抵抗値の数値を入力                     |
| Numericopdown | InputNumberC          | 静電容量の数値を入力                    |
| ListDay       | ListPrefixR           | 抵抗値の単位を入力                     |
| LISTBOX       | ListPrefixC           | 静電容量の単位を入力                    |
|               | SimlateShowFreq       | カットオフ周波数の理論値を表示               |
| Label         | MeasureShowFreq       | カットオフ周波数の測定値を表示               |
|               | DifferenceFreqPercemt | 理論値と測定値の誤差を%表示                |
| PictureBox    | GraphDisplay          | グラフの描画対象                      |

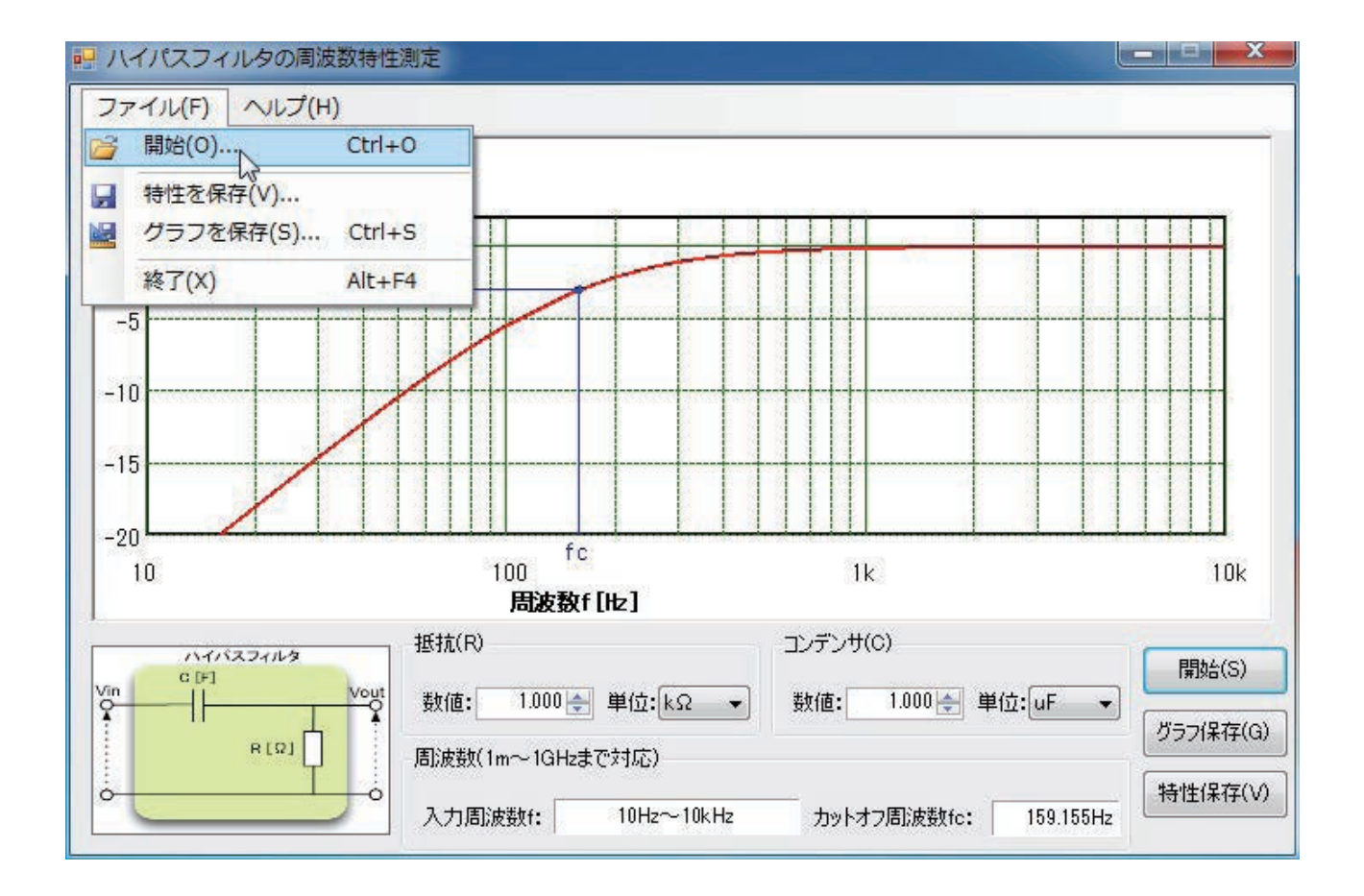

#### 解答例のソースコード(フォーム)

| 行  | プログラム                                              |
|----|----------------------------------------------------|
| 1  | '名前空間のインポート                                        |
| 2  | Imports System                                     |
| 3  | Imports System.Text                                |
| 4  | Imports System.IO                                  |
| 5  | Imports System.Windows.Forms                       |
| 6  | Imports System.Drawing                             |
| 7  | Imports System.Drawing.Drawing2D                   |
| 8  | Imports System.Drawing.Imaging                     |
| 9  | Imports System.Math                                |
| 10 | 'グラフ用                                              |
| 11 | Imports Polytech.Windows.Form                      |
| 12 |                                                    |
| 13 | Public Class GraphForm                             |
| 14 |                                                    |
| 15 | 'フォーム内で使用するメンバー                                    |
| 16 | Private myGraph As Graph 'グラフ描画用オブジェクト             |
| 17 | Private PartR, PartC As Decimal   '抵抗值,静電容量        |
| 18 | Private CutoffPoint As PointF 'カットオフ周波数の座標         |
| 19 | Private ReadOnly GvRangeMin As Single = -20 'Y軸最小值 |
| 20 | Private ReadOnly GvRangeMax As Single = 2  'Y軸最大值  |
| 21 | Private ReadOnly FreqRangeMin = 10 ^ -3 'X軸最小値     |
| 22 | Private ReadOnly FreqRangeMax = 10 ^ 9 'X軸最大值      |
| 23 | Private ReadOnly Vin As Decimal = 1  '入力電圧         |
| 24 | Private Series As New List(Of PointF)              |

| 25 | Private hpf As HighPassFilter                                         |
|----|-----------------------------------------------------------------------|
| 26 |                                                                       |
| 27 | ''' <summary>ウィンドウを閉じたときに実行されるイベントです。</summary>                       |
| 28 | Private Sub GraphForm_FormClosing(ByVal sender As Object, ByVal e As  |
| 20 | System.Windows.Forms.FormClosingEventArgs) Handles Me.FormClosing     |
| 29 |                                                                       |
| 30 | Dim result As Windows.Forms.DialogResult 'MessageBoxの選択結果             |
| 31 |                                                                       |
| 32 | result = MessageBox.Show("プログラムを終了しますか?", "確認",                       |
|    | MessageBoxButtons.YesNo, MessageBoxIcon.Question)                     |
| 33 | If result = Windows.Forms.DialogResult.No Then                        |
| 34 | e.Cancel = True 'このイベントをキャンセル                                         |
| 35 | End If                                                                |
| 36 |                                                                       |
| 37 | End Sub                                                               |
| 38 |                                                                       |
| 39 | <pre></pre>                                                           |
| 40 | Private Sub GraphForm_Load(ByVal sender As System.Object, ByVal e As  |
| 41 | System.EventArgs) Handles MyBase.Load                                 |
| 41 | 「ピクチャーボックフの外形線た立体まテ                                                   |
| 42 | L ウテャーホックスの外形線を立体衣水<br>ChambDignlay PondonStyle - PondonStyle Fixed2D |
| 45 | GraphDisplay.borderstyle = borderstyle.Fixedsb                        |
| 44 | 「抵抗の単位のリスト追加                                                          |
| 46 | ListPrefixR Ttems Add("0")                                            |
| 47 | ListPrefixR.Items.Add("k0")                                           |
| 48 | ListPrefixR.Items.Add("MQ")                                           |
| 49 | ListPrefixR.SelectedIndex = 1                                         |
| 50 | '抵抗値の入力範囲の設定                                                          |
| 51 | InputNumberR.Value = 1                                                |
| 52 | InputNumberR.Maximum = 10 ^ 5                                         |
| 53 | InputNumberR.Minimum = 10 ^ -3                                        |
| 54 | InputNumberR.DecimalPlaces = 3                                        |
| 55 | <pre>InputNumberR.Increment = 0.01</pre>                              |
| 56 |                                                                       |
| 57 | '静電容量の単位のリスト追加                                                        |
| 58 | ListPrefixC.Items.Add("pF")                                           |
| 59 | ListPrefixC.Items.Add("nF")                                           |
| 60 | ListPrefixC.Items.Add("uF")                                           |
| 61 | ListPrefixC.SelectedIndex = 2                                         |
| 62 | '静電容量の入力範囲の設定                                                         |
| 63 | InputNumberC.Value = 1                                                |
| 64 | InputNumberC.Maximum = 10 ^ 5                                         |
| 65 | InputNumberC.Minimum = 10 ^ -3                                        |
| 66 | <pre>InputNumberC.DecimalPlaces = 3</pre>                             |
| 67 | <pre>InputNumberC.Increment = 0.01</pre>                              |
| 68 |                                                                       |
| 69 | イベントの関連付け(上記の設定変更でイベントが動作しないようにするため)                                  |
| 70 | AddHandler InputNumberR.ValueChanged, AddressOf InputParameter        |
| 71 | AddHandler InputNumberC.ValueChanged, AddressOf InputParameter        |

| 72  | AddHandler ListPrefixR SelectedValueChanged AddressOf InputParameter                                                                   |  |  |
|-----|----------------------------------------------------------------------------------------------------|--|--|
| 73  | AddHandler ListPrefixC.SelectedValueChanged, AddressOf InputParameter                                                                  |  |  |
| 74  | Additandier Eiser erike.sereeedaddeendiged, Addressor inpuelarameter                                                                   |  |  |
| 75  | 'パラメータ入力のイベントを呼び出す                                                                                                    |  |  |
| 76  | InputParameter(sender, e)                                                                                                    |  |  |
| 77  |                                                                                                    |  |  |
| 78  | End Sub                                                                                                    |  |  |
| 79  |                                                                                                    |  |  |
| 80  | ''' <summary>周波数特性の実測値の描画とカットオフ周波数を開始するイベントです。<br/></summary>                                                                          |  |  |
| 81  | Private Sub drawGraph_Click(ByVal sender As System.Object, ByVal e As<br>System.EventArgs) Handles DrawGraph.Click, MenuFileOpen.Click |  |  |
| 82  |                                                                                                    |  |  |
| 83  | Dim i As Integer                                                                                                    |  |  |
| 84  | Dim freqMin, freqMax As Single                                                                                                    |  |  |
| 85  |                                                                                                    |  |  |
| 86  | Dim graphFreqMin, graphFreqMax As Single'グラフに適用する周波数の最小と最大値                                                                            |  |  |
| 87  |                                                                                                    |  |  |
| 88  | '①ファイル読み込み最小、最大周波数と周波数のListの取得                                                                                                    |  |  |
| 89  | If OpenCSV(freqMin, freqMax, freqList) = False Then Exit Sub                                                                           |  |  |
| 90  |                                                                                                    |  |  |
| 91  | '②測定対象のハイパスフィルタのインスタンス生成                                                                                                    |  |  |
| 92  | hpf = New HighPassFilter(PartR, PartC) ′抵抗とコンデンサのパラメータ                                                                                 |  |  |
| 93  | CutoffPoint.X = hpf.GetCutoffFrequency()                                                                                               |  |  |
| 94  | CutoffPoint.Y = hpf.GetGain(Vin, CutoffPoint.X)      '利得の計算                                                                            |  |  |
| 95  | CutoffFreqLabel.Text = AddPrefixUnit(CutoffPoint.X, "Hz")                                                                              |  |  |
| 96  |                                                                                                    |  |  |
| 97  | <ul> <li>③周波数の範囲を表示</li> </ul>                                                                                                    |  |  |
| 98  | FreqRangeLabel.Text = AddPrefixUnit(freqMin, "Hz") & "~" &                                                                             |  |  |
|     | AddPretixUnit(treqMax, "Hz")                                                                                                    |  |  |
| 99  | 「 周波数の範囲を10の乗数になるように変換してからクラフを初期化                                                                                                    |  |  |
| 100 | graphFreqMin = Convert.ToSingle(10 ^ Floor(Log10(freqMin)))                                                                            |  |  |
| 101 | <pre>graphFreqMax = Convert.ToSingle(10 ~ Celling(Log10(TreqMax)))</pre>                                                               |  |  |
| 102 | Drawsneet(graphFreqMin, graphFreqMax)                                                                                                  |  |  |
| 103 |                                                                                                    |  |  |
| 104 | ③油画)ーラの主成<br>Sonios Cloon()、「グラフの座煙の川てトたクリア                                                                                            |  |  |
| 105 |                                                                                                    |  |  |
| 100 | For Each freq As Single In frequest                                                                                                    |  |  |
| 108 | Series Add(New PointE(freq_hnf GetGain(Vin_freq)))                                                                                     |  |  |
| 109 | Next                                                                                                    |  |  |
| 110 |                                                                                                    |  |  |
| 111 |                                                                                                    |  |  |
| 112 | myGraph.LineSet(DashStyle.Solid, 2, Color.Red)                                                                                         |  |  |
| 113 | For i = 0 To Series.Count - 2                                                                                                    |  |  |
| 114 | <pre>If GvRangeMin &lt;= Series(i).Y And Series(i).Y &lt;= GvRangeMax Then</pre>                                                       |  |  |
| 115 | myGraph.DrawLine(Series(i), Series(i + 1))                                                                                             |  |  |
| 116 | End If                                                                                                    |  |  |
| 117 | Next                                                                                                    |  |  |
| 118 |                                                                                                    |  |  |

| 119                                                            | '⑥カットオフ周波数の描画                                                                           |  |  |
|----------------------------------------------------------------|-----------------------------------------------------------------------------------------|--|--|
| 120                                                            | myGraph.MarkerSet(Graph.MarkerShapeStyle.Circle, 5, Color.Blue)                         |  |  |
| 121                                                            | myGraph.DrawMarker(CutoffPoint)                                                         |  |  |
| 122                                                            | <pre>myGraph.LineSet(DashStyle.Solid, 1, Color.Blue)</pre>                              |  |  |
| 123                                                            | <pre>myGraph.DrawLine(CutoffPoint.X, GvRangeMin, CutoffPoint.X, CutoffPoint.Y)</pre>    |  |  |
| 124                                                            | myGraph.DrawLine(graphFreqMin, CutoffPoint.Y, CutoffPoint.X,                            |  |  |
| 125                                                            | myGraph.FontColor = Color.Blue                                                          |  |  |
| 126                                                            | <pre>myGraph.DrawText(CutoffPoint.X * 0.9, GvRangeMin - 0.5, "fc")</pre>                |  |  |
| 127                                                            | <pre>myGraph.DrawText(graphFreqMin * 0.7, -3 + 0.5, AddPrefixUnit(-3).PadLeft(4))</pre> |  |  |
| 128                                                            |                                                                                         |  |  |
| 129                                                            | End Sub                                                                                 |  |  |
| 130                                                            |                                                                                         |  |  |
| 131                                                            | ''' <summary>グラフの目盛等を描画するメソッドです。</summary>                                              |  |  |
| 132                                                            | ''' <param name="frequencyMin"/> 描画する周波数の最小値を指定します。                                     |  |  |
| 133                                                            | ''' <param name="frequencyMax"/> 描画する周波数の最大値を指定します。                                     |  |  |
| 134                                                            | Private Sub DrawSheet(ByVal frequencyMin As Single, ByVal frequencyMax As Single)       |  |  |
| 135                                                            |                                                                                         |  |  |
| 136                                                            | Dim digitMin, digitMax As Integer                                                       |  |  |
| 137                                                            |                                                                                         |  |  |
| 138                                                            | <pre>digitMin = Convert.ToInt32(Math.Log10(frequencyMin))</pre>                         |  |  |
| 139                                                            | <pre>digitMax = Convert.ToInt32(Math.Log10(frequencyMax))</pre>                         |  |  |
| 140                                                            | 範囲を左下(最小周波数,最小利得-20dB)と右上(最大周波数,最大利得2dB),余白の上<br>下を30pixelと左右20pixel.X軸線形軸、Y軸対数軸でグラフを描画 |  |  |
|                                                                | <pre>myGraph = New Graph(GraphDisplay, frequencyMin, GvRangeMin - 4,</pre>              |  |  |
| 141 frequencyMax, GvRangeMax + 3, 30, 20, Graph.AxisStvle.Xlog |                                                                                         |  |  |
| 142                                                            |                                                                                         |  |  |
| 143                                                            | ' 背景色は白                                                                                 |  |  |
| 144                                                            | myGraph.BackColor = Color.White                                                         |  |  |
| 145                                                            |                                                                                         |  |  |
| 146                                                            | 'フォントの変更                                                                                |  |  |
| 147                                                            | myGraph.FontSet("MS ゴシック", 10, FontStyle.Regular, Color.Black)                          |  |  |
| 148                                                            |                                                                                         |  |  |
| 149                                                            | '線を実線、幅2、黒に変更                                                                           |  |  |
| 150                                                            | <pre>myGraph.LineSet(DashStyle.Solid, 2, Color.Black)</pre>                             |  |  |
| 151                                                            | <pre>myGraph.DrawRectangle(frequencyMin, GvRangeMin, frequencyMax, GvRangeMax)</pre>    |  |  |
| 152                                                            |                                                                                         |  |  |
| 153                                                            | 'X軸の目盛線を追加                                                                              |  |  |
| 154                                                            | For i = digitMin To digitMax Step 1                                                     |  |  |
| 155                                                            | For j = 1 To 9 Step 1                                                                   |  |  |
| 156                                                            | If j = 1 Then                                                                           |  |  |
| 157                                                            | <pre>myGraph.LineSet(DashStyle.Solid, 1, Color.Green)</pre>                             |  |  |
| 158                                                            | myGraph.DrawText(j * 10 ^ i * 0.9, GvRangeMin - 2,<br>AddPrefixUnit(i * 10 ^ i))        |  |  |
| 159                                                            | Else                                                                                    |  |  |
| 160                                                            | mvGraph.LineSet(DashStvle.Dash. 1. Color.Green)                                         |  |  |
| 161                                                            | End If                                                                                  |  |  |
| 162                                                            | mvGraph.DrawLine(i * 10 ^ i. GvRangeMin. i * 10 ^ i. GvRangeMax)                        |  |  |
| 163                                                            | Next                                                                                    |  |  |
| 164                                                            | Next                                                                                    |  |  |

|                                                                                                    | 'X軸のタイトル表示                                                                                                    |  |  |
|----------------------------------------------------------------------------------------------------|----------------------------------------------------------------------------------------------------|--|--|
| 166                                                                                                    | myGraph.FontStyle = FontStyle.Bold                                                                                                    |  |  |
| 167                                                                                                    | myGraph.DrawText(10 ^ (digitMax - digitMin - 1),GvRangeMin - 4,"周波数f[Hz]")                                                                                                    |  |  |
| 168                                                                                                    | myGraph.FontStyle = FontStyle.Regular                                                                                                    |  |  |
| 169                                                                                                    |                                                                                                    |  |  |
| 170                                                                                                    | 'Y軸の目盛線を追加                                                                                                    |  |  |
| 171                                                                                                    | For i = GvRangeMin To GvRangeMax Step 5                                                                                                    |  |  |
| 172                                                                                                    | If i = 0 Then                                                                                                    |  |  |
| 173                                                                                                    | <pre>myGraph.LineSet(DashStyle.Solid, 1, Color.Green)</pre>                                                                                                    |  |  |
| 174                                                                                                    | Else                                                                                                    |  |  |
| 175                                                                                                    | <pre>myGraph.LineSet(DashStyle.Dash, 1, Color.Green)</pre>                                                                                                    |  |  |
| 176                                                                                                    | End If                                                                                                    |  |  |
| 177                                                                                                    | myGraph.DrawLine(frequencyMin, i, frequencvMax, i)                                                                                                    |  |  |
|                                                                                                    | mvGraph.DrawText(frequencyMin * 0.7. i + 0.5.                                                                                                    |  |  |
| 178                                                                                                    | AddPrefixUnit(i).PadLeft(4))                                                                                                    |  |  |
| 179                                                                                                    | Next                                                                                                    |  |  |
| 180                                                                                                    | <br>'Y軸のタイトル表示                                                                                                    |  |  |
| 181                                                                                                    | mvGraph.FontStyle = FontStyle.Bold                                                                                                    |  |  |
| 182                                                                                                    | mvGraph.DrawText(frequencvMin * 0.8, GvRangeMax + 2, "電圧利得Gv[dB]")                                                                                                    |  |  |
| 183                                                                                                    | myGraph.FontStyle = FontStyle.Regular                                                                                                    |  |  |
| 184                                                                                                    |                                                                                                    |  |  |
| 185                                                                                                    | Series.Clear() ' 系列データのクリア                                                                                                    |  |  |
| 186                                                                                                    |                                                                                                    |  |  |
| 187                                                                                                    | End Sub                                                                                                    |  |  |
| 188                                                                                                    |                                                                                                    |  |  |
|                                                                                                    |                                                                                                    |  |  |
|                                                                                                    | ''' <summary>抵抗RとコンデンサCの入力された数値と単位からパラメータを演算する</summary>                                                                                                    |  |  |
| 189                                                                                                    | ''' <summary>抵抗RとコンデンサCの入力された数値と単位からパラメータを演算する<br/>メソッドです。</summary>                                                                                                    |  |  |
| 189                                                                                                    | ''' <summary>抵抗RとコンデンサCの入力された数値と単位からパラメータを演算する<br/>メソッドです。</summary><br>Private Sub InputParameter(ByVal sender As System.Object,                                                                                                    |  |  |
| 189<br>190                                                                                                    | <pre>''' <summary>抵抗RとコンデンサCの入力された数値と単位からパラメータを演算する メソッドです。</summary> Private Sub InputParameter(ByVal sender As System.Object, ByVal e As System.EventArgs)</pre>                                                                                                    |  |  |
| 189<br>190<br>191                                                                                                    | <pre>''' <summary>抵抗RとコンデンサCの入力された数値と単位からパラメータを演算する メソッドです。</summary> Private Sub InputParameter(ByVal sender As System.Object, ByVal e As System.EventArgs)</pre>                                                                                                    |  |  |
| 189<br>190<br>191<br>192                                                                                                    | <pre>''' <summary>抵抗RとコンデンサCの入力された数値と単位からパラメータを演算する</summary></pre>                                                                                                    |  |  |
| 189<br>190<br>191<br>192<br>193                                                                                                    | <pre>''' <summary>抵抗RとコンデンサCの入力された数値と単位からパラメータを演算する</summary></pre>                                                                                                    |  |  |
| 189<br>190<br>191<br>192<br>193<br>194                                                                                                    | <pre>''' <summary>抵抗RとコンデンサCの入力された数値と単位からパラメータを演算する</summary></pre>                                                                                                    |  |  |
| 189<br>190<br>191<br>192<br>193<br>194<br>195                                                                                                    | <pre>''' <summary>抵抗RとコンデンサCの入力された数値と単位からパラメータを演算する</summary></pre>                                                                                                    |  |  |
| 189<br>190<br>191<br>192<br>193<br>194<br>195<br>196                                                                                                   | <pre>''' <summary>抵抗RとコンデンサCの入力された数値と単位からパラメータを演算する</summary></pre>                                                                                                    |  |  |
| 189<br>190<br>191<br>192<br>193<br>194<br>195<br>196<br>197                                                                                            | <pre>''' <summary>抵抗RとコンデンサCの入力された数値と単位からパラメータを演算する</summary></pre>                                                                                                    |  |  |
| 189<br>190<br>191<br>192<br>193<br>194<br>195<br>196<br>197<br>198                                                                                     | <pre>''' <summary>抵抗RとコンデンサCの入力された数値と単位からパラメータを演算する</summary></pre>                                                                                                    |  |  |
| 189<br>190<br>191<br>192<br>193<br>194<br>195<br>196<br>197<br>198<br>199                                                                              | <pre>''' <summary>抵抗RとコンデンサCの入力された数値と単位からパラメータを演算する</summary></pre>                                                                                                    |  |  |
| 189<br>190<br>191<br>192<br>193<br>194<br>195<br>196<br>197<br>198<br>199<br>200                                                                       | <pre>''' <summary>抵抗RとコンデンサCの入力された数値と単位からパラメータを演算する</summary></pre>                                                                                                    |  |  |
| 189<br>190<br>191<br>192<br>193<br>194<br>195<br>196<br>197<br>198<br>199<br>200<br>201                                                                | <pre>''' <summary>抵抗RとコンデンサCの入力された数値と単位からパラメータを演算する<br/>メソッドです。</summary><br/>Private Sub InputParameter(ByVal sender As System.Object,<br/>ByVal e As System.EventArgs)<br/>'入力されたRとCがの以下の時は以下を実行しない<br/>If (InputNumberR.Value &lt;= 0) OrElse (InputNumberC.Value &lt;= 0) Then Exit Sub<br/>Select Case ListPrefixR.Text<br/>Case "MQ"<br/>PartR = InputNumberR.Value * 10 ^ 6<br/>Case "kQ"<br/>PartR = InputNumberR.Value * 10 ^ 3<br/>Case Else<br/>PartR = InputNumberR.Value</pre>                                                                                                    |  |  |
| 189<br>190<br>191<br>192<br>193<br>194<br>195<br>196<br>197<br>198<br>199<br>200<br>201<br>202                                                         | <pre>''' <summary>抵抗RとコンデンサCの入力された数値と単位からパラメータを演算する<br/>メソッドです。</summary><br/>Private Sub InputParameter(ByVal sender As System.Object,<br/>ByVal e As System.EventArgs)<br/>'入力されたRとCが0以下の時は以下を実行しない<br/>If (InputNumberR.Value &lt;= 0) OrElse (InputNumberC.Value &lt;= 0) Then Exit Sub<br/>Select Case ListPrefixR.Text<br/>Case "MQ"<br/>PartR = InputNumberR.Value * 10 ^ 6<br/>Case "kQ"<br/>PartR = InputNumberR.Value * 10 ^ 3<br/>Case Else<br/>PartR = InputNumberR.Value * 10 ^ 3<br/>Case Else<br/>PartR = InputNumberR.Value * 10 ^ 3<br/>Case Else<br/>PartR = InputNumberR.Value</pre>                                                                                                    |  |  |
| 189<br>190<br>191<br>192<br>193<br>194<br>195<br>196<br>197<br>198<br>199<br>200<br>201<br>202<br>203                                                  | <pre>''' <summary>抵抗RとコンデンサCの入力された数値と単位からパラメータを演算する</summary></pre>                                                                                                    |  |  |
| 189<br>190<br>191<br>192<br>193<br>194<br>195<br>196<br>197<br>198<br>199<br>200<br>201<br>202<br>203<br>204                                           | <pre>''' <summary>抵抗RとコンデンサCの入力された数値と単位からパラメータを演算する</summary></pre>                                                                                                    |  |  |
| 189<br>190<br>191<br>192<br>193<br>194<br>195<br>196<br>197<br>198<br>199<br>200<br>201<br>202<br>203<br>204<br>205                                    | <pre>''' <summary>抵抗RとコンデンサCの入力された数値と単位からパラメータを演算する</summary></pre>                                                                                                    |  |  |
| 189<br>190<br>191<br>192<br>193<br>194<br>195<br>196<br>197<br>198<br>199<br>200<br>201<br>202<br>203<br>204<br>205<br>206                             | <pre>''' <summary>抵抗RとコンデンサCの入力された数値と単位からパラメータを演算する<br/>メソッドです。</summary><br/>Private Sub InputParameter(ByVal sender As System.Object,<br/>ByVal e As System.EventArgs)<br/>'入力されたRとCが0以下の時は以下を実行しない<br/>If (InputNumberR.Value &lt;= 0) OrElse (InputNumberC.Value &lt;= 0) Then Exit Sub<br/>Select Case ListPrefixR.Text<br/>Case "MQ"<br/>PartR = InputNumberR.Value * 10 ^ 6<br/>Case "kQ"<br/>PartR = InputNumberR.Value * 10 ^ 3<br/>Case Else<br/>PartR = InputNumberR.Value<br/>End Select<br/>Select Case ListPrefixC.Text<br/>Case "pF"<br/>PartC = InputNumberC.Value * 10 ^ -12</pre>                                                                                                    |  |  |
| 189<br>190<br>191<br>192<br>193<br>194<br>195<br>196<br>197<br>198<br>199<br>200<br>201<br>202<br>203<br>204<br>205<br>206<br>207                      | <pre>''' <summary>抵抗RとコンデンサCの入力された数値と単位からパラメータを演算する<br/>メソッドです。</summary><br/>Private Sub InputParameter(ByVal sender As System.Object,<br/>ByVal e As System.EventArgs)<br/>'入力されたRとCがの以下の時は以下を実行しない<br/>If (InputNumberR.Value &lt;= 0) OrElse (InputNumberC.Value &lt;= 0) Then Exit Sub<br/>Select Case ListPrefixR.Text<br/>Case "MO"<br/>PartR = InputNumberR.Value * 10 ^ 6<br/>Case "kO"<br/>PartR = InputNumberR.Value * 10 ^ 3<br/>Case Else<br/>PartR = InputNumberR.Value * 10 ^ 3<br/>Case Else<br/>PartR = InputNumberR.Value<br/>End Select<br/>Select Case ListPrefixC.Text<br/>Case "pF"<br/>PartC = InputNumberC.Value * 10 ^ -12<br/>Case "nF"</pre>                                                                                                 |  |  |
| 189<br>190<br>191<br>192<br>193<br>194<br>195<br>196<br>197<br>198<br>199<br>200<br>201<br>202<br>203<br>204<br>205<br>206<br>207<br>208               | <pre>''' <summary>抵抗RとコンデンサCの入力された数値と単位からパラメータを演算する<br/>メソッドです。</summary><br/>Private Sub InputParameter(ByVal sender As System.Object,<br/>ByVal e As System.EventArgs)<br/>'入力されたRとCがの以下の時は以下を実行しない<br/>If (InputNumberR.Value &lt;= 0) OrElse (InputNumberC.Value &lt;= 0) Then Exit Sub<br/>Select Case ListPrefixR.Text<br/>Case "MO"<br/>PartR = InputNumberR.Value * 10 ^ 6<br/>Case "kO"<br/>PartR = InputNumberR.Value * 10 ^ 3<br/>Case Else<br/>PartR = InputNumberR.Value * 10 ^ 3<br/>Case Else<br/>PartR = InputNumberR.Value<br/>End Select<br/>Select Case ListPrefixC.Text<br/>Case "pF"<br/>PartC = InputNumberC.Value * 10 ^ -12<br/>Case "nF"<br/>PartC = InputNumberC.Value * 10 ^ -9</pre>                                                        |  |  |
| 189<br>190<br>191<br>192<br>193<br>194<br>195<br>196<br>197<br>198<br>199<br>200<br>201<br>202<br>203<br>204<br>205<br>206<br>207<br>208<br>209        | <pre>''' <summary>抵抗RとコンデンサCの入力された数値と単位からパラメータを演算する</summary></pre>                                                                                                    |  |  |
| 189<br>190<br>191<br>192<br>193<br>194<br>195<br>196<br>197<br>198<br>199<br>200<br>201<br>202<br>203<br>204<br>205<br>206<br>207<br>208<br>209<br>210 | <pre>''' <summary>抵抗RとコンデンサCの入力された数値と単位からパラメータを演算する<br/>メソッドです。</summary><br/>Private Sub InputParameter(ByVal sender As System.Object,<br/>ByVal e As System.EventArgs)<br/>'入力されたRとCが0以下の時は以下を実行しない<br/>If (InputNumberR.Value &lt;= 0) OrElse (InputNumberC.Value &lt;= 0) Then Exit Sub<br/>Select Case ListPrefixR.Text<br/>Case "MQ"<br/>PartR = InputNumberR.Value * 10 ^ 6<br/>Case "kQ"<br/>PartR = InputNumberR.Value * 10 ^ 3<br/>Case Else<br/>PartR = InputNumberR.Value * 10 ^ 3<br/>Case Else<br/>PartR = InputNumberR.Value<br/>End Select<br/>Select Case ListPrefixC.Text<br/>Case "pF"<br/>PartC = InputNumberC.Value * 10 ^ -12<br/>Case "nF"<br/>PartC = InputNumberC.Value * 10 ^ -9<br/>Case "uF"<br/>PartC = InputNumberC.Value * 10 ^ -6</pre> |  |  |

| 212 | PartC = InputNumberC.Value                               |  |  |  |
|-----|----------------------------------------------------------|--|--|--|
| 213 | End Select                                               |  |  |  |
| 214 |                                                          |  |  |  |
| 215 | End Sub                                                  |  |  |  |
| 216 |                                                          |  |  |  |
| 217 | ''' <summary>数値にSI接頭辞と単位を付加して文字列を返すメソッドです。</summary>     |  |  |  |
| 218 | ''' <param name="number"/> 数値を指定します。                     |  |  |  |
| 210 | ''' <param name="unit"/> 単位を指定します。省略した場合は単位は付加されません。     |  |  |  |
| 219 |                                                          |  |  |  |
| 220 | ''' <returns>小数点以下第3位までの数値にSI接頭辞を文字列を返します。</returns>     |  |  |  |
| 221 | Private Function AddPrefixUnit(ByVal number As Single,   |  |  |  |
| 221 | Optional ByVal unit As String = "") As String            |  |  |  |
| 222 |                                                          |  |  |  |
| 223 | Dim addString As String = String.Empty                   |  |  |  |
| 224 |                                                          |  |  |  |
| 225 | Select Case number                                       |  |  |  |
| 226 | Case Is > 10 ^ 12                                        |  |  |  |
| 227 | addString = (number / (10 ^ 12)).ToString("0.###") & "T" |  |  |  |
| 228 | Case Is >= 10 ^ 9                                        |  |  |  |
| 229 | addString = (number / (10 ^ 9)).ToString("0.###") & "G"  |  |  |  |
| 230 | Case Is >= 10 ^ 6                                        |  |  |  |
| 231 | addString = (number / (10 ^ 6)).ToString("0.###") & "M"  |  |  |  |
| 232 | Case Is >= 10 ^ 3                                        |  |  |  |
| 233 | addString = (number / (10 ^ 3)).ToString("0.###") & "k"  |  |  |  |
| 234 | Case Is >= 10 ^ 0                                        |  |  |  |
| 235 | addString = number.ToString("0.###")                     |  |  |  |
| 236 | Case Is >= 10 ^ -3                                       |  |  |  |
| 237 | addString = (number * (10 ^ 3)).ToString("0.###") & "m"  |  |  |  |
| 238 | Case Is >= 10 ^ -6                                       |  |  |  |
| 239 | addString = (number * (10 ^ 6)).ToString("0.###") & "u"  |  |  |  |
| 240 | Case Is >= 10 ^ -9                                       |  |  |  |
| 241 | addString = (number * (10 ^ 9)).ToString("0.###") & "n"  |  |  |  |
| 242 | Case Is >= 10 ^ -12                                      |  |  |  |
| 243 | addString = (number * (10 ^ 12)).ToString("0.###") & "p" |  |  |  |
| 244 | Case Else                                                |  |  |  |
| 245 | addString = number.ToString("0.###")                     |  |  |  |
| 246 | End Select                                               |  |  |  |
| 247 |                                                          |  |  |  |
| 248 | addString = addString & unit                             |  |  |  |
| 249 |                                                          |  |  |  |
| 250 | Return addString                                         |  |  |  |
| 251 |                                                          |  |  |  |
| 252 | End Function                                             |  |  |  |
| 253 |                                                          |  |  |  |
| 254 |                                                          |  |  |  |
| 255 | ···· <param name="+Min"/> 最小周波数を参照渡しで取得します。              |  |  |  |
| 256 | <pre></pre>                                              |  |  |  |
| 257 | ···· <param name="+List"/> 周波釵をListクラスで取得します。            |  |  |  |
| 258 | <pre></pre>                                              |  |  |  |
|     | 読み込めない場合はFalseを返します。                                     |  |  |  |

| 259                                                                                                    | Private Function OpenCSV(ByRef fMin As Single, ByRef fMax As Single,<br>ByRef fList As List(Of Single)) As Boolean                                                                                                    |  |  |  |  |
|----------------------------------------------------------------------------------------------------|----------------------------------------------------------------------------------------------------|--|--|--|--|
| 260                                                                                                    |                                                                                                    |  |  |  |  |
| 261                                                                                                    | Dim openDialog As New OpenFileDialog 'ファイルから読み込むためのダイアログ                                                                                                    |  |  |  |  |
| 262                                                                                                    |                                                                                                    |  |  |  |  |
| 263                                                                                                    | fList = New List(Of Single) 'ファイルから読み込んだ周波数                                                                                                    |  |  |  |  |
| 264                                                                                                    |                                                                                                    |  |  |  |  |
| 265                                                                                                    |                                                                                                    |  |  |  |  |
| 266                                                                                                    | openDialog.Title = "入力信号用のファイルを読み込んでください。"                                                                                                    |  |  |  |  |
| 267                                                                                                    | 'デフォルトのファイル名指定なし                                                                                                    |  |  |  |  |
| 268                                                                                                    | openDialog.FileName = ""                                                                                                    |  |  |  |  |
| 269                                                                                                    | 「デスクトップをデフォルトのフォルダに指定」                                                                                                    |  |  |  |  |
| 270 openDialog.InitialDirectory =                                                                                                    |                                                                                                    |  |  |  |  |
| 274                                                                                                    | My.Computer.FileSystem.SpecialDirectories.Deskt                                                                                                    |  |  |  |  |
| 2/1                                                                                                    | 'ファイルの種類はCSVとText,すべてのファイル                                                                                                    |  |  |  |  |
| 272                                                                                                    | openDialog.Filter =<br>"CSVファイル *.csv テキストファイル *.txt すべてのファイル *.*"                                                                                                    |  |  |  |  |
| 273                                                                                                    | 'ダイアログの表示がOK以外の時は以下の処理を実行しない                                                                                                    |  |  |  |  |
| 274                                                                                                    | <pre>If openDialog.ShowDialog() &lt;&gt; Windows.Forms.DialogResult.OK Then</pre>                                                                                                    |  |  |  |  |
| 2/4                                                                                                    | Return False                                                                                                    |  |  |  |  |
| 275                                                                                                    |                                                                                                    |  |  |  |  |
| 276                                                                                                    | 'ファイルを読み込む処理                                                                                                    |  |  |  |  |
| 277                                                                                                    | Using sr As New StreamReader(openDialog.FileName)                                                                                                    |  |  |  |  |
| 278                                                                                                    | Do Until sr.EndOfStream 'ファイルを末尾まで読み込む                                                                                                    |  |  |  |  |
| 279                                                                                                    | 9 Dim f As Single 'ファイルから読み込む数値                                                                                                    |  |  |  |  |
| 222                                                                                                    | If Single.TryParse(sr.ReadLine(), f) Then<br>'変換可能な文字列なら変換して格納                                                                                                    |  |  |  |  |
| 280                                                                                                    | '変換可能な文字列なら変換して格納                                                                                                    |  |  |  |  |
| 280                                                                                                    | '変換可能な文字列なら変換して格納<br>fList.Add(f) '周波数の値を追加                                                                                                    |  |  |  |  |
| 280<br>281<br>282                                                                                                    | '変換可能な文字列なら変換して格納<br>fList.Add(f) '周波数の値を追加<br>End If                                                                                                    |  |  |  |  |
| 280<br>281<br>282<br>283                                                                                                    | '変換可能な文字列なら変換して格納<br>fList.Add(f) '周波数の値を追加<br>End If<br>Loop                                                                                                    |  |  |  |  |
| 280<br>281<br>282<br>283<br>284                                                                                                    | '変換可能な文字列なら変換して格納<br>fList.Add(f) '周波数の値を追加<br>End If<br>Loop<br>End Using                                                                                                    |  |  |  |  |
| 280<br>281<br>282<br>283<br>284<br>285                                                                                                    | '変換可能な文字列なら変換して格納<br>fList.Add(f) '周波数の値を追加<br>End If<br>Loop<br>End Using                                                                                                    |  |  |  |  |
| 280<br>281<br>282<br>283<br>284<br>285<br>286                                                                                                    | '変換可能な文字列なら変換して格納<br>fList.Add(f) '周波数の値を追加<br>End If<br>Loop<br>End Using<br>If fList.Count < 2 Then                                                                                                    |  |  |  |  |
| 280<br>281<br>282<br>283<br>284<br>285<br>286<br>287                                                                                                    | <pre>'変換可能な文字列なら変換して格納 fList.Add(f) '周波数の値を追加 End If Loop End Using If fList.Count &lt; 2 Then MessageBox.Show("読み込んだファイルのデータに不足、または異常があります。",</pre>                                                                                                    |  |  |  |  |
| 280<br>281<br>282<br>283<br>284<br>285<br>286<br>287                                                                                                    | <pre>'変換可能な文字列なら変換して格納 fList.Add(f) '周波数の値を追加 End If Loop End Using If fList.Count &lt; 2 Then MessageBox.Show("読み込んだファイルのデータに不足、または異常があります。", "警告", MessageBoxButtons.OK, MessageBoxIcon.Exclamation)</pre>                                                                                                    |  |  |  |  |
| 280<br>281<br>282<br>283<br>284<br>285<br>286<br>287<br>288<br>288                                                                                                   | <pre>'変換可能な文字列なら変換して格納 fList.Add(f) '周波数の値を追加 End If Loop End Using If fList.Count &lt; 2 Then MessageBox.Show("読み込んだファイルのデータに不足、または異常があります。", "警告", MessageBoxButtons.OK, MessageBoxIcon.Exclamation) Return False End If</pre>                                                                                                    |  |  |  |  |
| 280<br>281<br>282<br>283<br>284<br>285<br>286<br>287<br>288<br>289<br>290                                                                                            | <pre>'変換可能な文字列なら変換して格納 fList.Add(f) '周波数の値を追加 End If Loop End Using  If fList.Count &lt; 2 Then MessageBox.Show("読み込んだファイルのデータに不足、または異常があります。", "警告", MessageBoxButtons.OK, MessageBoxIcon.Exclamation) Return False End If</pre>                                                                                                    |  |  |  |  |
| 280<br>281<br>282<br>283<br>284<br>285<br>286<br>287<br>288<br>289<br>290<br>291                                                                                     | <pre>'変換可能な文字列なら変換して格納 fList.Add(f) '周波数の値を追加 End If Loop End Using  If fList.Count &lt; 2 Then MessageBox.Show("読み込んだファイルのデータに不足、または異常があります。", "警告", MessageBoxButtons.OK, MessageBoxIcon.Exclamation) Return False End If </pre>                                                                                                    |  |  |  |  |
| 280<br>281<br>282<br>283<br>284<br>285<br>286<br>287<br>288<br>289<br>290<br>291<br>292                                                                              | <pre>'変換可能な文字列なら変換して格納 fList.Add(f) '周波数の値を追加 End If Loop End Using  If fList.Count &lt; 2 Then MessageBox.Show("読み込んだファイルのデータに不足、または異常があります。", "警告", MessageBoxButtons.OK, MessageBoxIcon.Exclamation) Return False End If fList.Sort() '周波数のリストを昇順でソート</pre>                                                                                                    |  |  |  |  |
| 280<br>281<br>282<br>283<br>284<br>285<br>286<br>287<br>288<br>289<br>290<br>291<br>292<br>293                                                                       | <pre>'変換可能な文字列なら変換して格納 fList.Add(f) '周波数の値を追加 End If Loop End Using  If fList.Count &lt; 2 Then MessageBox.Show("読み込んだファイルのデータに不足、または異常があります。", "警告", MessageBoxButtons.OK, MessageBoxIcon.Exclamation) Return False End If fList.Sort() '周波数のリストを昇順でソート '周波数の最小値と最大値を終納</pre>                                                                                                    |  |  |  |  |
| 280<br>281<br>282<br>283<br>284<br>285<br>286<br>287<br>288<br>289<br>290<br>291<br>292<br>293<br>294                                                                | <pre>'変換可能な文字列なら変換して格納 fList.Add(f) '周波数の値を追加 End If Loop End Using  If fList.Count &lt; 2 Then MessageBox.Show("読み込んだファイルのデータに不足、または異常があります。", "警告", MessageBoxButtons.OK, MessageBoxIcon.Exclamation) Return False End If fList.Sort() '周波数のリストを昇順でソート '周波数の最小値と最大値を格納 fMin = fList(0)</pre>                                                                                                    |  |  |  |  |
| 280<br>281<br>282<br>283<br>284<br>285<br>286<br>287<br>288<br>289<br>290<br>291<br>292<br>293<br>294<br>295                                                         | <pre>'変換可能な文字列なら変換して格納 fList.Add(f) '周波数の値を追加 End If Loop End Using  If fList.Count &lt; 2 Then MessageBox.Show("読み込んだファイルのデータに不足、または異常があります。", "警告", MessageBoxButtons.OK, MessageBoxIcon.Exclamation) Return False End If fList.Sort() '周波数のリストを昇順でソート '周波数の最小値と最大値を格納 fMin = fList(0) fMax = fList(flist.Count - 1)</pre>                                                                                                    |  |  |  |  |
| 280<br>281<br>282<br>283<br>284<br>285<br>286<br>287<br>288<br>289<br>290<br>291<br>292<br>293<br>294<br>295<br>296                                                  | <pre>'変換可能な文字列なら変換して格納 fList.Add(f) '周波数の値を追加 End If Loop End Using  If fList.Count &lt; 2 Then MessageBox.Show("読み込んだファイルのデータに不足、または異常があります。", "警告", MessageBoxButtons.OK, MessageBoxIcon.Exclamation) Return False End If  fList.Sort() '周波数のリストを昇順でソート  '周波数の最小値と最大値を格納 fMin = fList(0) fMax = fList(fList.Count - 1)</pre>                                                                                                    |  |  |  |  |
| 280<br>281<br>282<br>283<br>284<br>285<br>286<br>287<br>288<br>289<br>290<br>291<br>292<br>293<br>294<br>295<br>296<br>297                                           | <pre>'変換可能な文字列なら変換して格納 fList.Add(f) '周波数の値を追加 End If Loop End Using  If fList.Count &lt; 2 Then MessageBox.Show("読み込んだファイルのデータに不足、または異常があります。", "警告", MessageBoxButtons.OK, MessageBoxIcon.Exclamation) Return False End If  fList.Sort() '周波数のリストを昇順でソート '周波数の最小値と最大値を格納 fMin = fList(0) fMax = fList(fList.Count - 1) '周波数の測定範囲をチェック</pre>                                                                                                    |  |  |  |  |
| 280<br>281<br>282<br>283<br>284<br>285<br>286<br>287<br>288<br>289<br>290<br>291<br>292<br>293<br>294<br>295<br>294<br>295<br>296<br>297<br>298                      | <pre>'変換可能な文字列なら変換して格納 fList.Add(f) '周波数の値を追加 End If Loop End Using  If fList.Count &lt; 2 Then MessageBox.Show("読み込んだファイルのデータに不足、または異常があります。", "警告", MessageBoxButtons.OK, MessageBoxIcon.Exclamation) Return False End If fList.Sort() '周波数のリストを昇順でソート '周波数の最小値と最大値を格納 fMin = fList(0) fMax = fList(fList.Count - 1) '周波数の測定範囲をチェック If fMin &lt; FreqRangeMin OrElse FreqRangeMax &lt; fMax Then</pre>                                                                                                    |  |  |  |  |
| 280<br>281<br>282<br>283<br>284<br>285<br>286<br>287<br>288<br>289<br>290<br>291<br>292<br>293<br>294<br>295<br>294<br>295<br>296<br>297<br>298                      | <pre>'変換可能な文字列なら変換して格納 fList.Add(f) '周波数の値を追加 End If Loop End Using  If fList.Count &lt; 2 Then MessageBox.Show("読み込んだファイルのデータに不足、または異常があります。", "警告", MessageBoxButtons.OK, MessageBoxIcon.Exclamation) Return False End If fList.Sort() '周波数のリストを昇順でソート '周波数の最小値と最大値を格納 fMin = fList(0) fMax = fList(fList.Count - 1) '周波数の測定範囲をチェック If fMin &lt; FreqRangeMin OrElse FreqRangeMax &lt; fMax Then MessageBox.Show("周波数が描画可能が範囲を超えています。", "警告",</pre>                                                                   |  |  |  |  |
| 280<br>281<br>282<br>283<br>284<br>285<br>286<br>287<br>288<br>289<br>290<br>291<br>292<br>293<br>294<br>295<br>296<br>297<br>298<br>299                             | <pre>'変換可能な文字列なら変換して格納 fList.Add(f) '周波数の値を追加 End If Loop End Using If fList.Count &lt; 2 Then MessageBox.Show("読み込んだファイルのデータに不足、または異常があります。", "警告", MessageBoxButtons.OK, MessageBoxIcon.Exclamation) Return False End If fList.Sort() '周波数のリストを昇順でソート '周波数の最小値と最大値を格納 fMin = fList(0) fMax = fList(fList.Count - 1) '周波数の測定範囲をチェック If fMin &lt; FreqRangeMin OrElse FreqRangeMax &lt; fMax Then MessageBox.Show("周波数が描画可能が範囲を超えています。", "警告", MessageBoxButtons.OK, MessageBoxIcon.Exclamation)</pre>                  |  |  |  |  |
| 280<br>281<br>282<br>283<br>284<br>285<br>286<br>287<br>288<br>289<br>290<br>291<br>292<br>293<br>294<br>295<br>296<br>297<br>295<br>296<br>297<br>298<br>299<br>300 | <pre>'変換可能な文字列なら変換して格納 fList.Add(f) '周波数の値を追加 End If Loop End Using  If fList.Count &lt; 2 Then MessageBox.Show("読み込んだファイルのデータに不足、または異常があります。", "警告", MessageBoxButtons.OK, MessageBoxIcon.Exclamation) Return False End If  fList.Sort() '周波数のリストを昇順でソート  '周波数の最小値と最大値を格納 fMin = fList(0) fMax = fList(fList.Count - 1)  '周波数の測定範囲をチェック If fMin &lt; FreqRangeMin OrElse FreqRangeMax &lt; fMax Then MessageBox.Show("周波数が描画可能が範囲を超えています。", "警告", MessageBoxButtons.OK, MessageBoxIcon.Exclamation) Return False</pre> |  |  |  |  |

| 302 | Return True                                                                                |  |  |
|-----|--------------------------------------------------------------------------------------------|--|--|
| 303 | End If                                                                                     |  |  |
| 304 |                                                                                            |  |  |
| 305 | End Function                                                                               |  |  |
| 306 |                                                                                            |  |  |
| 307 | ''' <summary>パラメータと系列データをCSVファイルに保存するイベントです。</summary>                                     |  |  |
| 200 | <pre>Private Sub SaveCSV_Click(ByVal sender As System.Object,</pre>                        |  |  |
| 508 | ByVal e As System.EventArgs) Handles SaveCSV.Click, MenuFileSaveCSV                        |  |  |
| 309 |                                                                                            |  |  |
| 310 | Dim saveDialog As New SaveFileDialog                                                       |  |  |
| 311 | 'ダイアログのタイトル                                                                                |  |  |
| 312 | saveDialog.Title = "周波数特性の保存先を指定してください。"                                                   |  |  |
| 313 | 'デフォルトのファイル名は"年月日_時分秒.csv"                                                                 |  |  |
| 314 |                                                                                            |  |  |
| 315 | 'デスクトップをデフォルトの保存先に指定                                                                       |  |  |
| 210 | saveDialog.InitialDirectory =                                                              |  |  |
| 210 | My.Computer.FileSystem.SpecialDirectories.Desktop                                          |  |  |
| 317 | 'ファイルの種類はCSVとText,すべてのファイル                                                                 |  |  |
| 210 | saveDialog.Filter =                                                                        |  |  |
| 210 | "CSVファイル *.csv テキストファイル *.txt すべてのファイル *.*"                                                |  |  |
| 319 | 'ダイアログの表示がOK以外の時は以下の処理を実行しない                                                               |  |  |
| 320 | <pre>If saveDialog.ShowDialog() &lt;&gt; Windows.Forms.DialogResult.OK Then Exit Sub</pre> |  |  |
| 321 |                                                                                            |  |  |
| 322 | Using sw As New StreamWriter(saveDialog.FileName)                                          |  |  |
| 323 | 'ファイルの先頭にパラメータを記述                                                                          |  |  |
| 324 | <pre>sw.WriteLine("R=" &amp; PartR.ToString())</pre>                                       |  |  |
| 325 | <pre>sw.WriteLine("C=" &amp; PartC.ToString())</pre>                                       |  |  |
| 326 | '特性をファイルへ書き込む                                                                              |  |  |
| 327 | For Each p As PointF In Series                                                             |  |  |
| 328 | <pre>sw.Write(p.X.ToString())</pre>                                                        |  |  |
| 329 | sw.Write(",")                                                                              |  |  |
| 330 | <pre>sw.WriteLine(p.Y.ToString())</pre>                                                    |  |  |
| 331 | Next                                                                                       |  |  |
| 332 | End Using                                                                                  |  |  |
| 333 |                                                                                            |  |  |
| 334 | End Sub                                                                                    |  |  |
| 335 |                                                                                            |  |  |
| 336 | ''' <summary>グラフを画像ファイルとして保存するメソッドです。</summary>                                            |  |  |
| 337 | Private Sub SaveGraph_Click(ByVal sender As System.Object,                                 |  |  |
|     | ByVal e As System.EventArgs) Handles SaveGraph.Click, MenuFileSaveGraph.Click              |  |  |
| 338 |                                                                                            |  |  |
| 339 | Dim saveDialog As New SaveFileDialog                                                       |  |  |
| 340 | 'ダイアログのタイトル                                                                                |  |  |
| 341 | saveDialog.Title = "グラフの保存先を指定してください。"                                                     |  |  |
| 342 | 'デフォルトのファイル名は"年月日_時分秒.bmp"                                                                 |  |  |
| 343 | <pre>saveDialog.FileName = Now.ToString("yyyyMMdd_HHmmss") &amp; ".bmp"</pre>              |  |  |
| 344 | ' デスクトップをデフォルトの保存先に指定                                                                      |  |  |
| 345 | <pre>saveDialog.InitialDirectory =</pre>                                                   |  |  |
|     | My.Computer.FileSystem.SpecialDirectories.Desktop                                          |  |  |
| 346 | 'ファイルの種類はBMP, JPEG, PNG                                                                    |  |  |

| 3/17                                                      | saveDialog.Filter = "BMPファイル(*.bmp) *.bmp JPEGファイル                                         |  |  |
|-----------------------------------------------------------|--------------------------------------------------------------------------------------------|--|--|
| 547                                                       | (*.jpg;*jpeg) *.jpg;*jpeg PNGファイル(*.png) *.png"                                            |  |  |
| 348                                                       | 'ダイアログの表示がOK以外の時は以下の処理を実行しない                                                               |  |  |
| 349                                                       | <pre>If saveDialog.ShowDialog() &lt;&gt; Windows.Forms.DialogResult.OK Then Exit Sub</pre> |  |  |
| 350                                                       |                                                                                            |  |  |
| 351                                                       | <pre>If myGraph.Export(saveDialog.FileName) = False Then</pre>                             |  |  |
| 352                                                       | MessageBox.Show("保存するファイル形式、保存先が正しくありません。")                                                |  |  |
| 353                                                       | End If                                                                                     |  |  |
| 354                                                       |                                                                                            |  |  |
| 355                                                       | End Sub                                                                                    |  |  |
| 356                                                       |                                                                                            |  |  |
| 357                                                       | ''' <summary>メニューバーの「終了」を選択時に実行されるイベントです。</summary>                                        |  |  |
| Private Sub MenuExit_Click(ByVal sender As System.Object, |                                                                                            |  |  |
| 556                                                       | ByVal e As System.EventArgs) Handles MenuExit.Click                                        |  |  |
| 359                                                       |                                                                                            |  |  |
| 360                                                       | Application.Exit() '終了                                                                     |  |  |
| 361                                                       |                                                                                            |  |  |
| 362                                                       | End Sub                                                                                    |  |  |
| 363                                                       |                                                                                            |  |  |
| 264                                                       | ''' <summary>メニューバーの「回路図」をクリックしたときに実行される</summary>                                         |  |  |
| 504                                                       | イベントです。                                                                                    |  |  |
| 265                                                       | <pre>Private Sub MenuCircuitView_Click(ByVal sender As System.Object,</pre>                |  |  |
| 505                                                       | ByVal e As System.EventArgs) Handles MenuCircuitView.Click                                 |  |  |
| 366                                                       |                                                                                            |  |  |
| 367                                                       | 'ダイアログに回路図が表示                                                                              |  |  |
| 368                                                       | AboutBox.ShowDialog()                                                                      |  |  |
| 369                                                       |                                                                                            |  |  |
| 370                                                       | End Sub                                                                                    |  |  |
| 371                                                       |                                                                                            |  |  |
| 372                                                       | End Class                                                                                  |  |  |

#### 解答例のソースコード(ハイパスフィルタのクラス)

| 行  | プログラム                                                   |
|----|---------------------------------------------------------|
| 1  | 'オプション指定                                                |
| 2  | Option Explicit On                                      |
| 3  | Option Strict On                                        |
| 4  | Option Infer Off                                        |
| 5  | Option Compare Binary                                   |
| 6  |                                                         |
| 7  | Imports System.Math                                     |
| 8  |                                                         |
| 9  | ''' <summary>抵抗とコンデンサの一次フィルタ用のクラスです。</summary>          |
| 10 | ''' <remarks>各種パラメータ及びプロパティはDecimal型を適用しています。</remarks> |
| 11 | Public Class HighPassFilter                             |
| 12 | ' プロパティ及びメソッド用メンバー                                      |
| 13 | Private rValue As Decimal                               |
| 14 | Private cValue As Decimal                               |
| 15 |                                                         |
| 16 | ''' <summary><b>ハイパスフィルタのインスタンスを</b>生成します。</summary>    |

| 17 | ''' <param_name="r">抵抗値を指定します。</param_name="r">                                                                                                    |  |  |  |
|----|----------------------------------------------------------------------------------------------------|--|--|--|
| 18 | <param name="c"/> コンデンサの静電容量を指定します。                                                                                                    |  |  |  |
|    | ''' <remarks>インスタンス生成時に抵抗とコンデンサの値でフィルタの特性が設定されま</remarks>                                                                                                    |  |  |  |
| 19 | す。                                                                                                    |  |  |  |
| 20 | Public Sub New(ByVal r As Decimal, ByVal c As Decimal)                                                                                                    |  |  |  |
| 21 | radite Sub New(byvai i AS Decimai, byvai e AS Decimai)                                                                                                    |  |  |  |
| 22 | '抵抗とコンデンサの値とする。                                                                                                    |  |  |  |
| 23 | rValue = r                                                                                                    |  |  |  |
| 24 | cValue = c                                                                                                    |  |  |  |
| 25 |                                                                                                    |  |  |  |
| 26 | End Sub                                                                                                    |  |  |  |
| 27 |                                                                                                    |  |  |  |
|    |                                                                                                    |  |  |  |
| 28 | 28 またします。 28 電圧利得を取得するメソッドです。 29 '' <pre>space</pre> <pre>csummary&gt;</pre> <pre>csummary&gt;</pre> <pre>csumma</pre>                                                                                                    |  |  |  |
| 29 |                                                                                                    |  |  |  |
| 30 | <pre>// <pre>// &lt;</pre></pre> |  |  |  |
| 31 | <pre>&gt;&gt;parami name= inputriequency &gt;ハカ向政致(n2)で相圧します。&gt;&gt;&gt;&gt;&gt;&gt;&gt;&gt;&gt;&gt;&gt;&gt;&gt;&gt;&gt;&gt;&gt;&gt;&gt;&gt;&gt;&gt;&gt;&gt;&gt;&gt;&gt;&gt;&gt;&gt;&gt;&gt;&gt;&gt;</pre>                                                                                                    |  |  |  |
| 32 |                                                                                                    |  |  |  |
| 52 | Cremarks>恐机とコンテノブリの値は1ノベダンへ生成時の値が適用されます。<br>Public Eunction GetGain(RyVal input/Gltage As Decimal                                                                                                    |  |  |  |
| 33 | PUDITE FUNCTION GETGAIN(Byval inputvoltage As Decimal,<br>By//al inputErequency As Decimal) As Decimal                                                                                                    |  |  |  |
| 34 | byvar inputriequency as becimar) as becimar                                                                                                    |  |  |  |
| 35 | Dim Vout.gv.w.wcr.As Decimal '出力雷圧と角度波数いといいの質出田の恋数                                                                                                    |  |  |  |
| 36 | Dim vout, gv, w, wei AS Decimat 山乃电江と丹间派致WCWCN异山田の友致                                                                                                    |  |  |  |
| 37 | W = 2 * Convert ToDecimal(PT) * innutFrequency ' 伯国波数…管出                                                                                                    |  |  |  |
| 38 | w = 2 CONVERT. ODECIMAL(PI) TIPULF requency 月同次数 $W$ 异田<br>wcr = w * cValue * rValue / $\omega$ cR管出                                                                                                    |  |  |  |
| 39 | wer = W * CValue * rValue WCK异口<br>vout = Convert ToDecimal(Sart(Pow(wer 2))/(1+Pow(wer 2))) * inputVoltage)                                                                                                    |  |  |  |
| 40 | vout = Convert.robecimal(Sqrt(POW(WCF, 2) / (I + POW(WCF, 2)))* InputVOItage)<br>gv = 20 * Convert ToDecimal(Log10(vout / inputVoltage)) 「雷圧利得の質中                                                                                                    |  |  |  |
| 41 |                                                                                                    |  |  |  |
| 42 | necuri gv 电上们可已检 7                                                                                                    |  |  |  |
| 43 | End Function                                                                                                    |  |  |  |
| 44 |                                                                                                    |  |  |  |
| 45 |                                                                                                    |  |  |  |
| 46 | /// <returns>カットオフ周波数を返します。</returns>                                                                                                    |  |  |  |
| 47 | ''' <remarks>抵抗とコンデンサの値はインスタンス生成時の値が適用されます。</remarks>                                                                                                    |  |  |  |
| 48 | Public Function GetCutoffFrequency() As Decimal                                                                                                    |  |  |  |
| 49 |                                                                                                    |  |  |  |
| 50 | Dim fc As Decimal                                                                                                    |  |  |  |
| 51 |                                                                                                    |  |  |  |
| 52 | fc = Convert.ToDecimal(1 / (2 * PI * rValue * cValue))                                                                                                    |  |  |  |
| 53 |                                                                                                    |  |  |  |
| 54 | Return fc                                                                                                    |  |  |  |
| 55 |                                                                                                    |  |  |  |
| 56 | End Function                                                                                                    |  |  |  |
| 57 |                                                                                                    |  |  |  |
| 58 |                                                                                                    |  |  |  |
| 59 | ''' <returns>抵抗値を単位[Ω]で返します。</returns>                                                                                                    |  |  |  |
| 60 | ''' <remarks>このプロパティは確認用です。</remarks>                                                                                                    |  |  |  |
| 61 | Public ReadOnly Property Rohm() As Decimal                                                                                                    |  |  |  |
| 62 | Get                                                                                                    |  |  |  |
| 63 | Return rValue                                                                                                    |  |  |  |

| 64 | End Get                                      |
|----|----------------------------------------------|
| 65 | End Property                                 |
| 66 |                                              |
| 67 | ''' <summary>このフィルタの静電容量を取得します。</summary>    |
| 68 | ''' <returns>静電容量を単位[F]で返します。</returns>      |
| 69 | ''' <remarks>このプロパティは確認用です。</remarks>        |
| 70 | Public ReadOnly Property Cfarad() As Decimal |
| 71 | Get                                          |
| 72 | Return cValue                                |
| 73 | End Get                                      |
| 74 | End Property                                 |
| 75 |                                              |
| 76 | End Class                                    |

### 作業工程計画書(受講者配付用)

| 作業工程          | ポイント(留意事項等) | 参考資料(写真、図面等) |
|---------------|-------------|--------------|
| 準備            |             |              |
|               |             |              |
|               |             |              |
| 1 仕様確認と作成する機能 |             |              |
|               |             |              |
|               |             |              |
|               |             |              |
|               |             |              |
|               |             |              |
|               |             |              |
| 2. GUI 設計     |             |              |
|               |             |              |
|               |             |              |
|               |             |              |
|               |             |              |
|               |             |              |
| 3. イベントの割り付け  |             |              |
|               |             |              |
|               |             |              |
|               |             |              |
|               |             |              |
|               |             |              |
|               |             |              |
| 4. コーティンク     |             |              |
|               |             |              |
|               |             |              |
|               |             |              |
|               |             |              |
|               |             |              |
| 5. 動作確認       |             |              |
|               |             |              |
|               |             |              |
|               |             |              |
|               |             |              |
|               |             |              |
|               |             |              |

### 作業工程計画書(受講者配付用)

| 作業工程               | ポイント(留意事項等) | 参考資料(写真、図面等)                           |
|--------------------|-------------|----------------------------------------|
| 準備                 |             |                                        |
|                    |             |                                        |
|                    |             |                                        |
| 1 仕様確認と作成する機能      |             |                                        |
| 1. 11787年前心(1778年) |             |                                        |
|                    |             |                                        |
|                    |             |                                        |
|                    |             |                                        |
|                    |             |                                        |
|                    |             |                                        |
| 2. GUI 設計          |             | ,,,,,,,,,,,,,,,,,,,,,,,,,,,,,,,,,,,,,, |
|                    |             |                                        |
|                    |             |                                        |
|                    |             |                                        |
|                    |             |                                        |
|                    |             |                                        |
| 3. イベントの割り付け       |             |                                        |
|                    |             |                                        |
|                    |             |                                        |
|                    |             |                                        |
|                    |             |                                        |
|                    |             |                                        |
|                    |             |                                        |
| 4. コーディング          |             |                                        |
|                    |             |                                        |
|                    |             |                                        |
|                    |             |                                        |
|                    |             |                                        |
|                    |             |                                        |
| 5. 動作確認            |             |                                        |
|                    |             |                                        |
|                    |             |                                        |
|                    |             |                                        |
|                    |             |                                        |
|                    |             |                                        |
|                    |             |                                        |

#### 作業工程計画書(受講者配付用例)

### 作業工程計画書(模範解答例)

| 作業工程                               | ポイント(留意事項等)                           | 参考資料(写真、図面等) |
|------------------------------------|---------------------------------------|--------------|
| 準備                                 | 作業場所の確認                               |              |
|                                    | 実習装置と開発環境の確認                          |              |
| 1. 仕様確認と作成する機能                     | 入力パラメータ                               |              |
|                                    | ・抵抗値                                  |              |
|                                    | ・コンデンサ                                |              |
|                                    | 表示機能                                  |              |
|                                    | ・周波数特性の描画                             |              |
|                                    | ・カットオフ周波数の表示                          |              |
|                                    | ・ 埋論値と 実測値の 比較                        |              |
|                                    | ファイル処理                                |              |
|                                    | ・画像保仔                                 |              |
| 2. GUI 設計                          | 入力パラメータ                               |              |
|                                    | ・NumericUpdown で数値指定                  |              |
|                                    | ・ListBox で単位指定                        |              |
|                                    | 表示機能                                  |              |
|                                    | ・Buttonで動作開始とする。                      |              |
|                                    | ・PictureBox にグラフを描画(Graph クラスを使用)     |              |
|                                    | ・カットオフ周波数、比較結果等はLabelを使用              |              |
|                                    | ファイル処理                                |              |
|                                    | ・SaveFIleDialogクラスで名前を付けて保存           |              |
| 3. イベントの割り付け                       | GUI のコントロールにイベントを割り付ける                |              |
|                                    | Form1:Click イベント                      |              |
|                                    | SaveCSV: Click イベント                   |              |
|                                    | SaveGraph:Click イベント                  |              |
|                                    | InputNumberR:ValueChanged イベント        |              |
|                                    | InputNumberC:ValueChanged イベント        |              |
|                                    | ListPrefixR:SelectedValueChangedイベント  |              |
|                                    | ListPrefixC:SelectedValueChanged イベント |              |
| 4. コーディング                          | 各イベントに処理を記述する。                        |              |
|                                    | プロシージャの実装を行なう。                        |              |
| 5. 動作確認                            | 各機能の実装について仕様を満たしているか確認                |              |
| a South Linear and a second second | する。                                   |              |
|                                    |                                       |              |

#### 訓練課題確認シート

訓練科名 :

仕上がり像 :

システム名 :

| システム名:     入所期:       訓練課題名:パソコンを用いた計測制御システムの製作     氏、名: |           |                             |        |   |          |         |       |                                                                   | 入所期 :<br>氏 名 ·                                                                    |
|----------------------------------------------------------|-----------|-----------------------------|--------|---|----------|---------|-------|-------------------------------------------------------------------|-----------------------------------------------------------------------------------|
|                                                          |           |                             |        |   |          |         |       |                                                                   |                                                                                   |
| 評価<br>区分                                                 | 評価項目      | 細目                          | 評価(数値) |   | 評価<br>判定 | 評価基準    |       |                                                                   |                                                                                   |
| 作業                                                       | 作業時間      | 作業時間内に作業を完了                 | 2      | 4 | 6        | 8       | 10    | 10                                                                | 既定時間以内に作業が完了していれば10点、以下指定時間経過する<br>度に2点ずつ減点する。                                    |
| 時<br>間                                                   | 資料提出      | ソースファイル等の提出                 | 1      | 2 | 3        | 4       | 5     | 5                                                                 | 必要提出物が全て提出されていれば5点、提出物が既定時間に提出されていなければ指定時間を経過する度に1減点。                             |
| 作業工程                                                     | 作業工程の確認   | 作業工程計画                      | 1      | 2 | 3        | 4       | 5     | 5                                                                 | 作業のポイントが不適切な場合、1か所につき1点減点。                                                        |
|                                                          | パラメータの指定  | 抵抗值                         | 1      |   | 3        |         | 5     | 5                                                                 | 抵抗値の入力が適切にできれば5点、エラー等が発生する要因があれ<br>ば3点、入力が実装されていなければ1点とする。                        |
|                                                          | パリノースの相定  | コンデンサ                       | 1      |   | 3        |         | 5     | 5                                                                 | コンデンサの静電容量の入力が適切にできれば5点、エラー等が発生<br>する要因があれば3点、入力が実装されていなければ1点とする。                 |
| 必                                                        | 演算        | 電圧利得とカットオフ周波数               | 1      |   | 3        |         | 5     | 5                                                                 | 電圧利得及びカットオフ周波数が正しく計算できていれば5点、不適切<br>な箇所があれば3点、演算ができていなければ1点                       |
| 須機                                                       | ダニマ世面     | 横軸と縦軸                       | 1      |   | 3        |         | 5     | 5                                                                 | 横軸が対数軸で表示されていれば2点加点 縦軸が線形軸で電圧利得<br>(デシベル)表示されていれば2点加点、実装されていなければ1点とす              |
| 能                                                        | クラン抽画     | <br>測定結果の表示                 | 2      | 4 | 6        | 8       | 10    | 10                                                                | 計測結果をグラフで正しく表示できていれば10点。表示等に不具合が<br>ある場合は1箇所につき2点ずつ減点する。                          |
|                                                          | ファイル加理    | ファイルの読み込み                   | 1      |   | 3        |         | 5     | 5                                                                 | 入力値のCSVもしくはテキストファイルの値を正しく読み込んでいれば5<br>点、不具合があれば3点、読み込みができない場合は1点。                 |
|                                                          | リアイル処理    | <br>ファイルの保存                 | 1      |   | 3        |         | 5     | 5                                                                 | 計測で出力される測定値をCSVもしくはテキストファイルに値を正しく保存ができていれば5点、不具合があれば3点、保存ができない場合は1                |
| ユーザ                                                      | GUI       | フォームのデザイン、オペレー<br>ション       | 1      | 2 | 3        | 4       | 5     | 5                                                                 | フォームのデザインやオペレーションに関して、不具合や欠陥等があれ<br>ば1箇所につき1点減点する。                                |
| レリティ                                                     | グラフの可読性   | 目盛線、数値、配色等                  | 1      | 2 | 3        | 4       | 5     | 5                                                                 | グラフの可読性について、目盛の間隔や線種、数値、配色等を妨げる<br>ものでなければ5点、可読性を低下させる要素があれば1箇所につき1<br>点減点する。     |
| ドキュメント                                                   | 可読性       | ソースコード中のコメントやその<br>他のドキュメント | 2      |   | 6        |         | 10    | 10                                                                | ソースコード中に適切なコメントが記述されていれば4点加点、アプリ<br>ケーションの操作方法等を記載したドキュメントがあれば4点間。なけれ<br>ば2点とする。  |
| 安                                                        | 機材の取り扱い   | 機材の取り扱い、確認作業等               | 1      | 2 | 3        | 4       | 5     | 5                                                                 | 機材の取り扱い、及び動作確認手順等が適切であれば5点、以下不適<br>切な箇所が1箇所ある毎に1点ずつ減点する。                          |
| 全作業                                                      | VDT作業     | 座る姿勢、ディスプレイ、休憩<br>時間        | 1      | 2 | 3        | 4       | 5     | 5                                                                 | 椅子の高さ調整、モニタの角度を適正に行っていない場合、1箇所につき2点減点1時間ごとに休憩を取らない場合、1回につき2点減点、無理な姿勢で作業をしている場合0点。 |
| Т<br>+                                                   | 追加・工夫等    | 課題で提示した以外の要素                | 2      | 4 | 6        | 8       | 10    | 10                                                                | 課題で提示した以外の機能が1箇所ある度に2点加点。ただし機能の内<br>容によっては2点以上の加点をしても良い。                          |
| ・ む                                                      | 工夫·改善点記入欄 | 工夫・改善点記入欄                   |        |   |          | 総点      |       |                                                                   | 100 <判定表>                                                                         |
| Ě                                                        |           |                             | 合計点    |   |          |         | ā<br> |                                                                   | 100         A : 80点以上:到達水準を十分に上回った           B : 60点以上80点未満:到達水準に達した              |
|                                                          |           | <sup></sup> 終合評価判定          |        |   |          | 。<br>判定 |       | 100.0         C         : 60点未満:到達水準に達しなかった           A         A |                                                                                   |
| 訓練                                                       | 課題のねらい    |                             |        |   |          |         |       |                                                                   | コメント                                                                              |
|                                                          |           |                             |        |   |          |         |       |                                                                   |                                                                                   |
|                                                          |           |                             |        |   |          |         |       |                                                                   | 扣当指道昌氏名·                                                                          |
|                                                          |           |                             |        |   |          |         |       |                                                                   |                                                                                   |

## 評価要領

<u>訓練科名</u>: 仕上がり像: システム名: 訓練課題名:パソコンを用いた計測制御システムの製作

| 評価区分        | 評価項目               | 細目                                                          | 評価要領(採点要領)                                                                                | 備考 |
|-------------|--------------------|-------------------------------------------------------------|-------------------------------------------------------------------------------------------|----|
| 作業          | 作業時間               | 作業時間内に作業を完了                                                 | 既定時間以内に作業が完了していれば10点、以下指定時間経過<br>する度に2点ずつ減点する。                                            |    |
| 時間          | 資料提出               | ソースファイル等の提出                                                 | 必要提出物が全て提出されていれば5点、提出物が既定時間に<br>提出されていなければ指定時間を経過する度に1減点。                                 |    |
| 作業工程        | 作業工程の確認            | 作業工程計画                                                      | 作業のポイントが不適切な場合、1か所につき1点減点。                                                                |    |
|             |                    | 抵抗値                                                         | 抵抗値の入力が適切にできれば5点、エラー等が発生する要因<br>があれば3点、入力が実装されていなければ1点とする。                                |    |
|             | パラメータの指定           | i定                                                          |                                                                                           |    |
|             | 演算                 | 電圧利得とカットオフ周波数                                               | 電圧利得及びカットオフ周波数が正しく計算できていれば5点、不<br>適切な箇所があれば3点、演算ができていなければ1点                               |    |
| 必           | グラフ描画              |                                                             | 横軸が対数軸で表示されていれば2点加点、縦軸が線形軸で電<br>圧利得(デシベル)表示されていれば2点加点、実装されていなけ<br>れば1点とする。                |    |
| 須<br>機<br>能 |                    | 測定結果の表示 計測結果をグラフで正しく表示できていれば10点。表示等に不合がある場合は1箇所につき2点ずつ減点する。 |                                                                                           |    |
|             | 計測 カットオフ周波数の表示     |                                                             | カットオフ周波数が描画したグラフ上に描画されていれば5点、不<br>具合があれば3点、表示されていなければ1点。                                  |    |
|             | ファイル処理             | ファイルの読み込み                                                   | 入力値のCSVもしくはテキストファイルの値を正しく読み込んでい<br>れば5点、不具合があれば3点、読み込みができない場合は1点。                         |    |
|             |                    | ファイルの保存                                                     | 計測で出力される測定値をCSVもしくはテキストファイルに値を正<br>しく保存ができていれば5点、不具合があれば3点、保存ができな<br>い場合は1点。              |    |
| ユーザ         | GUI                | フォームのデザイン、オペ<br>レーション                                       | フォームのデザインやオペレーションに関して、不具合や欠陥等<br>があれば1箇所につき1点減点する。                                        |    |
| ロリティ        | グラフの可読性            | 目盛線、数値、配色等                                                  | グラフの可読性について、目盛の間隔や線種、数値、配色等を妨<br>げるものでなければ5点、可読性を低下させる要素があれば1箇<br>所につき1点減点する。             |    |
| メドンキ        | - 可読性<br>-         | ソースコード中のコメントやそ<br>の他のドキュメント                                 | ソースコード中に適切なコメントが記述されていれば4点加点、ア<br>プリケーションの操作方法等を記載したドキュメントがあれば4点<br>間。なければ2点とする。          |    |
| エ<br>夫      | 機材の取り扱い            | 機材の取り扱い、確認作業等                                               | 機材の取り扱い、及び動作確認手順等が適切であれば5点、以<br>下不適切な箇所が1箇所ある毎に1点ずつ減点する。                                  |    |
| ·<br>改善     | ---------<br>VDT作業 | ーーーーーーーーーー<br>座る姿勢、ディスプレイ、休<br>憩時間                          | 椅子の高さ調整、モニタの角度を適正に行っていない場合、1箇<br>所につき2点減点1時間ごとに休憩を取らない場合、1回につき2<br>点減点、無理な姿勢で作業をしている場合0点。 |    |
| エ夫・改善       | 追加・工夫等             | 課題で提示した以外の要素                                                | 課題で提示した以外の機能が1箇所ある度に2点加点。ただし機<br>能の内容によっては2点以上の加点をしても良い。                                  |    |

## 実技課題

### 管理番号: E-45B

「パソコンを用いた計測制御システムの製作(Visual C#)」

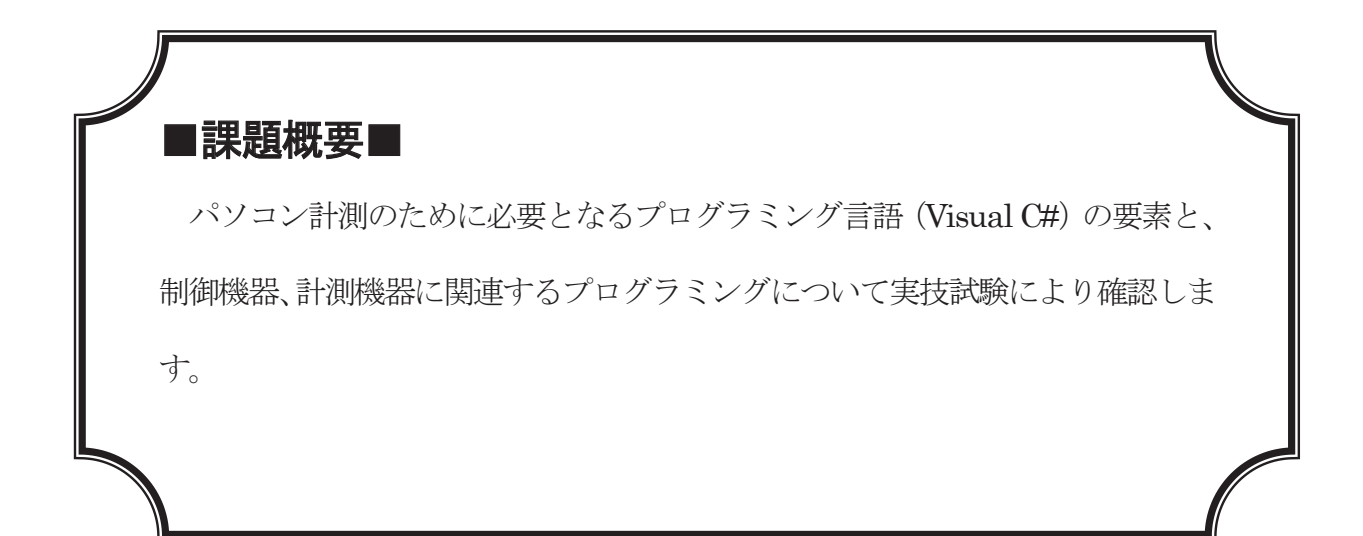

## ■訓練課題資料構成■

| 資料名       |   | ファイル名                    |
|-----------|---|--------------------------|
| 訓練課題実施要領  | 0 | E-45B-00_実施要領            |
| 訓練課題      | 0 | E-45B-01_訓練課題            |
| 解答        | 0 | E-45B-02_解答及び解説          |
| 作業工程手順書   | 0 | E-45B-03_作業工程計画書【作成例】    |
| 訓練課題確認シート | 0 | E-45B-04_訓練課題確認シート及び評価要領 |
| 評価要領      | 0 | E-45B-04_訓練課題確認シート及び評価要領 |

※「解答例」、「Help」、「Library」のフォルダ及び関連のデータがあります。

※プログラミング言語が異なるAとBの2タイプの課題があります。

### 実技課題 実施要領 訓練課題名「パソコンを用いた計測制御システムの製作(Visual C#)」

- 作業準備(ハードウェア製作含む)及び使用機器の準備時間は別途確保した上で事前 に行うこととし、作業時間に含まない。
- 作業時間は、休憩時間を除いた時間とする。
- 課題は1名で行なう。
- VDT 作業を考慮し、1時間ごとに休憩時間を設ける。
- この課題は、パソコン用の開発言語(Visual C#)を使用し、計測制御を行なうシステムを想定しているが、機器等の状況によってはパソコンのみで簡潔する課題でも良いものとする。
- 計測・制御対象については、施設内で実施している訓練内容や機器に合わせ課題を修 正した上で実施することが望ましい。

タイムスケジュール例(訓練時間が9:00~15:30の場合)を以下に示す。

| 時間                 | 実施内容           |  |  |  |  |
|--------------------|----------------|--|--|--|--|
| $9:00 \sim 9:10$   | 出欠確認           |  |  |  |  |
| $9:10 \sim 9:30$   | 課題内容説明および質問    |  |  |  |  |
|                    |                |  |  |  |  |
| $9:30 \sim 12:00$  | プログラム作成        |  |  |  |  |
| $12:00 \sim 13:00$ | 昼食             |  |  |  |  |
| $13:00 \sim 14:00$ | 課題作成終了(作成課題提出) |  |  |  |  |
| $14:00 \sim 15:30$ | 動作確認及び評価       |  |  |  |  |
| 課題作成終了(作成課題提出)     |                |  |  |  |  |

## 実技課題

「パソコンを用いた計測制御システムの製作(Visual C#)」

- 1 作業時間 240分(4時間:休憩を除く)
- 2 配付資料
   問題用紙, 解答用紙
- 3 課題作成、提出方法
   ・各個人で作業すること
   ・ソースファイルによる提出

- 1. 課題名:パソコンを用いた計測制御システム製作
- 2. 課題内容(イメージ)

以下の仕様に基づいた計測制御システムのプログラムを作成しなさい。

システムの使用はパソコンから入力対象となる機器へ制御データを入力し、制御対象か ら得られたデータを出力対象となる機器からパソコンに出力し、その制御内容を GUI で管 理する。ただし実習環境によってはパソコンのみで行なって良いものとする。

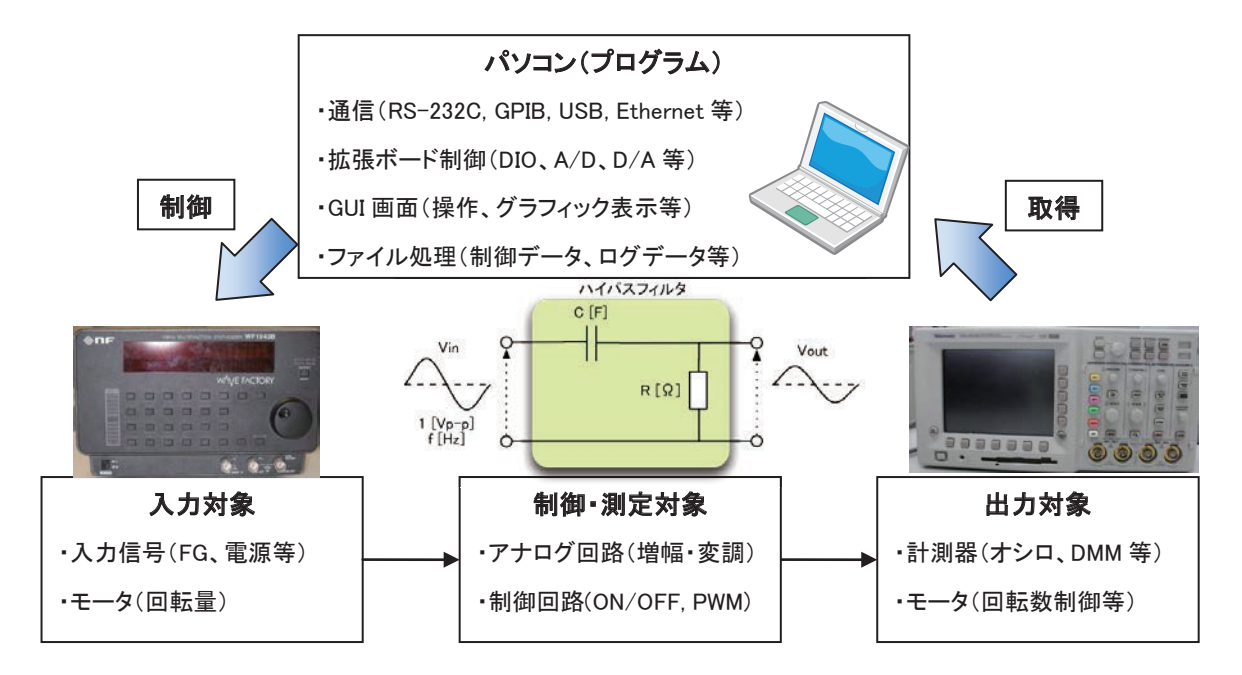

- ① 各機器の電源を投入し、プログラムを起動する。
- ② プログラム起動後、「開始」のボタンをクリックすると入力対象からデータを取得する。
  - A) 対象がオシロの場合、描画中の波形のデータを RS-232C や GPIB といった計測向けのインタフェース (USB や Ethernet も可)で取得する。
  - B) 計測対象の状態を ON/OFF 信号(回転数等)、あるいはアナログ信号取得する。
  - C)機材の都合上、入力対象機器が用意できない場合は、入力機器の信号を想定したロ グ等を CSV ファイル形式で用意する。
- ③ データを取得後、目的の制御に応じた結果を出力対象に反映させる。
  - A) 対象が FG の場合、アプリケーションで指定した波形を FG に出力させる信号を送信 する。
  - B)入力対象の信号から演算した結果を出力対象へ出力する。A/D、D/A 変換をしてい る場合はディジタル値とアナログ信号の換算を行なうこと。
  - C)機材の都合上、入力対象機器が用意できない場合は、入力された信号(もしくはファイル)を時系列もしくは特性等(例:周波数等)でまとめたものをグラフで描画し、グラフの保存機能を追加する。

#### 仕様例(フィルタ回路のカットオフ周波数 fc の評価)

下記の回路図は抵抗RとコンデンサCによって構成されるハイパスフィルタの回路です。 この回路の抵抗値RとコンデンサCを設定し、フィルタの性能を表す周波数特性の表示と 及びカットオフ周波数の算出を行なうプログラムを作成します。

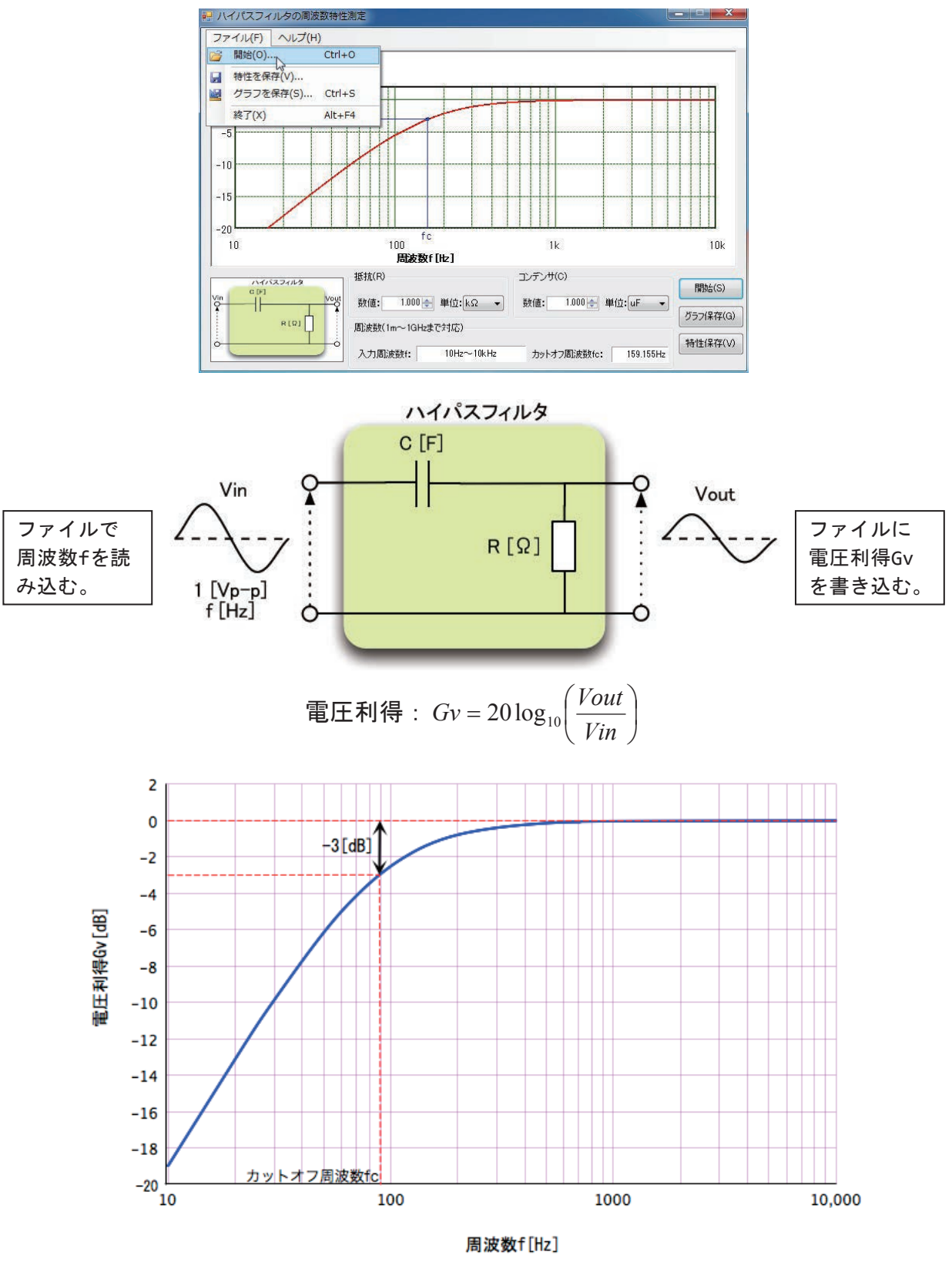

制御対象回路(ハイパスフィルタ)の電圧利得の周波数(f-Gv)特性 ※(X軸は周波数を対数軸、Y軸は電圧利得を線形軸で描画)

この回路に1[Vp-p](固定)の周波数 f[Hz](可変)の電圧 Vin を入力し、出力電圧 Vout から周波数特性とカットオフ周波数 fc(電圧利得 Gv[dB]が-3[dB]低下した周波数)を算出し 描画するプログラムを作成しなさい。作成条件は以下のとおりとします。

10

20

30 50

70

100 200 300

500

700 1000 2000

 パソコン上で抵抗RとコンデンサCの値を指定し、「開始」のボ タンをクリックすると周波数特性を測定する。測定する周波数 の範囲は右図のようなテキストファイルを選択し読み込むもの とする。

なおカットオフ周波数 fc の理論値は指定された抵抗RとコンデンサCを用いて以下の式から算出できる。

$$f_C = \frac{1}{2\pi CR}$$

2. フィルタの電圧利得 Gv [dB]は以下の式を用いて算出する。

$$Gv = 20 \log_{10} \left( \frac{Vout}{Vin} \right)$$
  $\frac{Vout}{Vin} = \sqrt{\frac{(\omega CR)^2}{1 + (\omega CR)^2}}$   $\omega = 2\pi f$ 

- 周波数fを変化させ、周波数特性を表すグラフを描画する。グラフのX軸は周波数 [Hz](対数軸)、Y軸は電圧利得[dB]とする。グラフの描画は、提供する Graph クラ スを使用しても良いものとする。
- 4. 周波数特性からカットオフ周波の測定値 fc を求め表示する。
- 5. 「保存」のボタンをクリックすると、周波数特性のグラフを「名前を付けて保存」 のダイアログを表示して画像ファイル(BMP、JPEG、PNG 等のパソコンで表示可能なフ ァイル形式)を任意の場所に保存できるようにすること。
- 6. 独自の機能を追加してもよい。以下は例である。
- アプリケーションの操作方法や動作についてテキストファイル等で第3者が理解で きるようなドキュメントを作成すること(簡易的なもので可)。独自の機能を追加し 合は追加した機能をドキュメントに記載すること。

- 3. 作業時間:240分(4時間)
  - ・機材の準備時間等は含まないものとする。
  - ・これまでの訓練で使用したソースファイル等を流用して良いものとする。
- 4. 課題仕様
  - (1)課題に必要な機器を用意する。実機が用意できない場合はプログラムのみの課題 でも良いものとする。

| 機器        | 実機による例                            | プログラムのみによる例           |  |  |  |
|-----------|-----------------------------------|-----------------------|--|--|--|
|           |                                   | (本資料に記載)              |  |  |  |
| パソコン(PC)  | Windows XP/Vista/7/8              | Windows 7             |  |  |  |
| 開発環境      | Visual Studio 2005/2008/2010/2012 | Visual Studio 2005 以降 |  |  |  |
| 入力・出力 I/F | インタフェース社 PCI-3522A                | なし                    |  |  |  |
|           | RS-232C/USB/Ethernet/GP-IB        |                       |  |  |  |
| 入力機器      | ファンクションジェネレータ                     | CSV ファイルの読み込み         |  |  |  |
| 出力機器      | オシロスコープ                           | CSV ファイルの書き込み         |  |  |  |
| 制御・負荷回路   | フィルタ回路、モータ制御回路                    | フィルタ回路の計算             |  |  |  |

(2)動作仕様

- ① 各種機器の接続(電源、入出力信号、通信ケーブル等)を行なう。
- ② 機器の電源を投入し、動作可能な状態とする。パソコン側は作成したアプリケーションを起動する。
- ③ アプリケーションにパラメータ(測定時間、測定用数値)を入力し「開始」のボタンをクリックすると計測を開始する。
- ④ 計測を開始し制御機器の特性と、その結果を表示する。

グラフ描画には別途配布する DLL を開発環境に組み込んで作成すること。また使用例については後述のソースファイルを参照すること。

(3)作業内容

- Visual Studio を起動しプロジェクトをWindows フォームアプリケーションで作成する。言語の仕様やバージョン等については講師の指示に従うこと。
- 2) 提出物

|   | 機能                  | 備考         |
|---|---------------------|------------|
| 1 | 作成したプログラムのファイルー式    |            |
| 2 | プログラムのドキュメント(操作手順、動 | テキストファイル   |
|   | 作、追加機能等を記載したもの)     | (形式は講師で指示) |

#### 5. 参考資料

参考として、グラフを描画する Graph クラスのサンプルを以下に示す。

(1) Graph クラスの使用方法(GraphSample.zip に格納)

 プロジェクト作成後、グラフ描画用の DLL (Graph. d11)をメニューバーの「プロジェ クト」→「参照の追加」から以下のダイアログを表示し、「参照」のタブで、配布し た"Graph. d11"を選択する。

| <ul> <li>         ・ 図・図 え る         ・ 図         ・ 図 かる         <ul> <li>             Windows フォームの追加(F)…             </li> <li>             ユーザーコントロールの追加(U)…<br/>ユーザーコントロールの追加(V)…<br/>コンポーネントの追加(N)…<br/>マテイルの追加(M)…<br/>マテイルの追加(C)…<br/>マテイルの場所(D:             」             Library<br/>アイルの場所(D:             」             Library             、             で</li></ul></li></ul>                                                                               | ファイル(F) 編集(E) 表示(V                                       | ) プロジ:      | ェクト(P) ビルド(B) デバッグ(D)                                                                    | 🗌 参照の追加        | 0                            |                                         |          |                        | 8 ×   |
|----------------------------------------------------------------------------------------------------|----------------------------------------------------------|-------------|------------------------------------------------------------------------------------------|----------------|------------------------------|-----------------------------------------|----------|------------------------|-------|
| マールボックス       ・ ユ ×         ゆ すべての Windows フ       ・ ユ ×         ● すべての Windows フ       ・ モジュールの追加(M)         ● コモン コントロール       ・ グラスの追加(C)         ・ ポインタ       ・ ボレい項目の追加(W)         ・ 酸 Button       ・ ビジュールの追加(G)         ・ プロジェクトから除外(J)       ・ ブロジェクトから除外(J)         プロジェクトから除外(J)       ・ ブロジェクトから除外(J)         ご ComboBox       ・ ・ ・ ・ ・ ・ ・ ・ ・ ・ ・ ・ ・ ・ ・ ・ ・ ・ ・                                                                                       | 10 • 10 • 10 0 0 0 0 0 0 0 0 0 0 0 0 0 0                 |             | Windows フォームの追加(F)<br>ューザー コントロールの追加(U)                                                  | .NET           | COM                          | プロジェクト 参                                | iii      | 最近使用したファイル             |       |
| <ul> <li>・ すべての Windows 7…</li> <li>・ モジュールの追加(M)…</li> <li>・ オインタ</li> <li>・ ガインタ</li> <li>・ ガインタ</li> <li>・ ガレい項目の追加(G)…</li> <li>・ ガレい項目の追加(G)…</li> <li>・ ブロジェクトから除外(J)</li> <li>・ ブロジェクトから除外(J)</li> <li>・ ブロジェクトから除外(J)</li> <li>・ ブロジェクトから除外(J)</li> <li>・ ブロジェクトから除外(J)</li> <li>・ ブロジェクトから除外(J)</li> <li>・ ブロジェクトから除外(J)</li> <li>・ ブロジェクトから除外(J)</li> <li>・ ブロジェクトから除外(J)</li> <li>・ ブロジェクトから除か(J)</li> <li>・ ・ ・ ・ ・ ・ ・ ・ ・ ・ ・ ・ ・ ・ ・ ・ ・ ・ ・</li></ul> | ツールボックス マ 早 🗙                                            |             | コンポーネントの追加(N)                                                                            | 771110         | )場所(]):                      | Library                                 |          | - 0 🜶 📂 🗔 -            |       |
| <ul> <li>★ ポインタ</li> <li>動 Button</li> <li>ご かしい項目の追加(W)</li> <li>ご DeteKBox</li> <li>ご CheckeListBox</li> <li>ご ComboBox</li> <li>可 ひちてのファイルを表示(O)</li> <li>○ DateTimePicker</li> </ul>                                                                                                    | <ul> <li> すべての Windows フ ▲</li> <li>コモンコントロール</li> </ul> |             | モジュールの追加(M)<br>クラスの追加(C)<br>新しい項目の追加(W)<br>既存項目の追加(G)<br>プロジェクトから除外(J)<br>すべてのファイルを表示(O) | Graph.dll      |                              |                                         |          |                        |       |
| <ul> <li>○ CheckBox</li> <li>○ CheckBox</li> <li>○ プロジェクトから除外(J)</li> <li>○ すべてのファイルを表示(O)</li> <li>○ すべてのファイルを表示(C)</li> <li>○ ひばしてのファイルを表示(C)</li> <li>○ ひばしてのファイルを表示(C)</li> </ul>                                                                                                    | <ul> <li>ポインタ</li> <li>Button</li> </ul>                 | 1<br>1<br>1 |                                                                                          |                | tuairiiter.dii               |                                         |          |                        |       |
| CheckedistBox<br>ComboBox<br>すべてのファイルを表示(0)<br>のK キャン                                                                                                    | CheckBox                                                 |             |                                                                                          | ファイルネ<br>ファイルの | 3( <u>N</u> ):<br>)種類(T): 「」 | いポーネント ファイル (* 川                        | *tb*ob*o | cv:*eve* manifest)     | •     |
| mail DateTimePicker 参昭の追加(R) N OK キャン                                                                                                    | ComboBox                                                 |             |                                                                                          |                |                              | 100 1 1 1 1 1 1 1 1 1 1 1 1 1 1 1 1 1 1 | ,        | ov, - zvo, - and mesty | •     |
|                                                                                                    | DateTimePicker                                           |             | 参照の追加(R)                                                                                 |                |                              |                                         |          | ОК                     | キャンセル |

2) "Polytech. Windows. Form"名前空間で Graph クラスを定義しているため、Imports ス テートメントで"Polytech. Windows. Form"名前空間を追加すること。

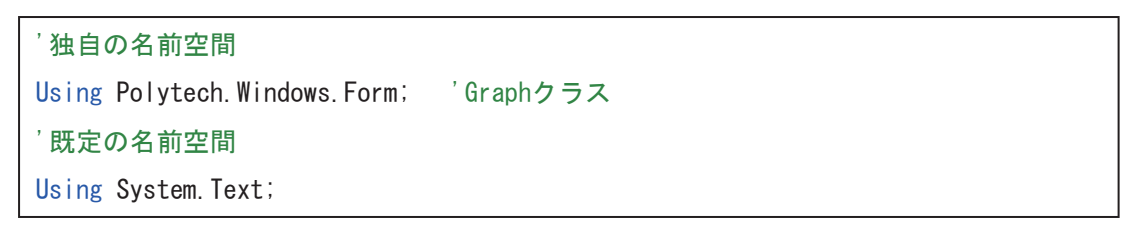

3) 例として以下の式を x が対数軸で描画するプログラムのサンプルを示す。x の範囲は 1~10000 とする。

| コントロール     | オブジェクト名      | 備考                    |  |  |
|------------|--------------|-----------------------|--|--|
| Гоют       | Form1        | Graphクラスの初期化と軸の描画、初期描 |  |  |
| FORM       | FOrmi        | 画の登録                  |  |  |
|            | GraphInit    | 初期描画状態を呼び出す           |  |  |
| Button     | DrawLine1    | 式1のグラフを描画             |  |  |
|            | DrawLine2    | 式2のグラフを描画             |  |  |
|            | SaveGraph    | グラフを画像ファイルとして保存       |  |  |
| PictureBox | GraphDisplay | グラフの描画対象              |  |  |

$$y = \log_{10} x$$
 ..... (式 1)  
 $y = \frac{x}{1000}$  ..... (式 2)
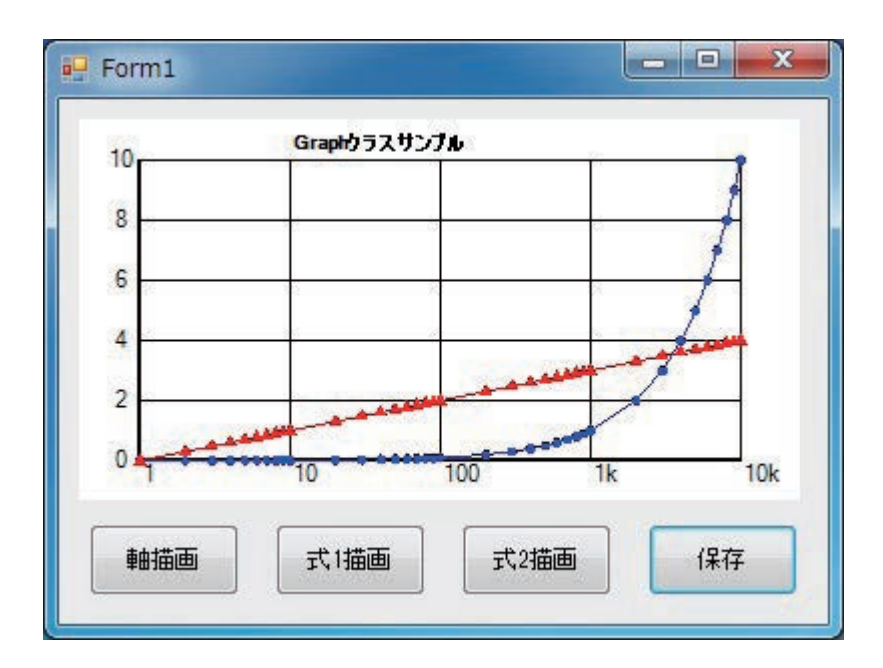

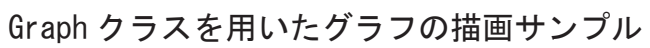

| 行  | プログラム                                                          |  |  |
|----|----------------------------------------------------------------|--|--|
| 1  | using System;                                                  |  |  |
| 2  | <pre>using System.Collections.Generic;</pre>                   |  |  |
| 3  | <pre>using System.ComponentModel;</pre>                        |  |  |
| 4  | using System.Data;                                             |  |  |
| 5  | using System.Drawing;                                          |  |  |
| 6  | using System.Linq;                                             |  |  |
| 7  | using System.Text;                                             |  |  |
| 8  | using System.Windows.Forms;                                    |  |  |
| 9  | using System.Drawing.Drawing2D;                                |  |  |
| 10 | using Polytech.Windows.Form;                                   |  |  |
| 11 |                                                                |  |  |
| 12 | namespace GraphSample                                          |  |  |
| 13 | {                                                              |  |  |
| 14 | public partial class Form1 : Form                              |  |  |
| 15 | {                                                              |  |  |
| 16 |                                                                |  |  |
| 17 | private Graph myGraph;                                         |  |  |
| 18 |                                                                |  |  |
| 19 | <pre>public Form1()</pre>                                      |  |  |
| 20 | {                                                              |  |  |
| 21 | <pre>InitializeComponent();</pre>                              |  |  |
| 22 | }                                                              |  |  |
| 23 |                                                                |  |  |
| 24 | <pre>private void Form1_Load(object sender, EventArgs e)</pre> |  |  |
| 25 | {                                                              |  |  |
| 26 | float x, y;//数式用                                               |  |  |
| 27 | int i; //ループ変数                                                 |  |  |
| 28 |                                                                |  |  |
| 29 | //PictureBox1に描画座標を左下(1,0)、右上(10000, 10), 左右の余白20pixel,        |  |  |

| 30             | //上下の余白30pixel, X軸を対数軸, Y軸を線形軸でグラフを描画                                                                                                    |  |  |
|----------------|----------------------------------------------------------------------------------------------------|--|--|
| 21             | myGraph = new Graph(GraphDisplay, 1, 0, 10000, 10, 30, 20,                                                                                                  |  |  |
| 31             | <pre>Graph.AxisStyle.XlogYlinear);</pre>                                                                                                    |  |  |
| 32             |                                                                                                    |  |  |
| 33             | myGraph.BackColor = Color.White;   //背景色を白                                                                                                    |  |  |
| 34             |                                                                                                    |  |  |
| 35             | //フォントの設定(フォント:MS ゴシック",サイズ:8pt,スタイル:太字,色:黒)                                                                                                    |  |  |
| 36             | myGraph.FontName = "MS ゴシック";                                                                                                    |  |  |
| 37             | myGraph.FontSize = 8;                                                                                                    |  |  |
| 38             | <pre>myGraph.FontStyle = FontStyle.Bold;</pre>                                                                                                    |  |  |
| 39             | <pre>myGraph.FontColor = Color.Black;</pre>                                                                                                    |  |  |
| 40             |                                                                                                    |  |  |
| 41             | //グラフのタイトルを(10,11)へ描画                                                                                                    |  |  |
| 42             | myGraph.DrawText(10, 11, "Graphクラスサンプル");                                                                                                    |  |  |
| 43             |                                                                                                    |  |  |
| 44             | //フォントー括設定(フォント:MS ゴシック",サイズ:7pt,スタイル:標準,色:青)                                                                                                    |  |  |
| 45             | myGraph.FontSet("MS ゴシック", 7, FontStyle.Regular, Color.Blue);                                                                                               |  |  |
| 46             |                                                                                                    |  |  |
| 47             | //線のスタイルを実線、太さを2、色を黒                                                                                                    |  |  |
| 48             | <pre>myGraph.LineStyle = DashStyle.Solid;</pre>                                                                                                    |  |  |
| 49             | myGraph.LineWidth = 2;                                                                                                    |  |  |
| 50             | myGraph.LineColor = Color.Black;                                                                                                    |  |  |
| 51             |                                                                                                    |  |  |
| 52             | //X軸とY軸を抽画                                                                                                    |  |  |
| 53             | myGraph.DrawLine(1, 0, 10000, 0); //(1,0)から(10000,0)へ直線抽画                                                                                                   |  |  |
| 54             | myGraph.DrawLine(1, 0, 1, 10); //(1,0)から(1,10)へ直線抽回                                                                                                    |  |  |
| 55             | //線のスタイルを破線 大さを1 色を緑                                                                                                    |  |  |
| 57             | myGranh LineStyle - DashStyle Solid:                                                                                                    |  |  |
| 58             | myGraph LineWidth = 1:                                                                                                    |  |  |
| 59             | myGraph LineColor = Color Green:                                                                                                    |  |  |
| 60             |                                                                                                    |  |  |
| 61             | //x軸の目盛線と目盛の数値の描画                                                                                                    |  |  |
| 62             | for $(i = 0; i < 5; i++)$ {                                                                                                    |  |  |
| 63             | x = (float)Math.Pow(10, i);                                                                                                    |  |  |
| 64             | myGraph.DrawLine(x, 0, x, 10);                                                                                                    |  |  |
| 65             | if ((3 <= i) && (i < 6)) { //10の3乗以上6未満で補助単位k(キロ)                                                                                                    |  |  |
| 66             | <pre>myGraph.DrawText(x, 0, (x / 1000).ToString("###k"));</pre>                                                                                             |  |  |
| 67             | }                                                                                                    |  |  |
| 68             | else { //上記以外のとき補助単位なし                                                                                                    |  |  |
| 69             | <pre>myGraph.DrawText(x, 0, x.ToString());</pre>                                                                                                    |  |  |
| 70             | }                                                                                                    |  |  |
| 71             | }                                                                                                    |  |  |
| 72             |                                                                                                    |  |  |
| 73             | //y軸の目盛線と目盛の数値の描画                                                                                                    |  |  |
| 74             |                                                                                                    |  |  |
|                | <pre>for (i = 0;i &lt;= 10; i += 2) {</pre>                                                                                                    |  |  |
| 75             | <pre>for (i = 0;i &lt;= 10; i += 2) {     y = i;</pre>                                                                                                    |  |  |
| 75<br>76       | <pre>for (i = 0;i &lt;= 10; i += 2) {     y = i;     myGraph.DrawLine(1, y, 10000, y);</pre>                                                                |  |  |
| 75<br>76<br>77 | <pre>for (i = 0;i &lt;= 10; i += 2) {     y = i;     myGraph.DrawLine(1, y, 10000, y);     myGraph.DrawText(0.6f, y + 0.5f, y.ToString().PadLeft(4));</pre> |  |  |

| 79                                                                                                    | //描画したイメージを記憶する                                                                                                    |  |  |  |
|----------------------------------------------------------------------------------------------------|----------------------------------------------------------------------------------------------------|--|--|--|
| 80                                                                                                    | <pre>myGraph.SaveInitialGraph();</pre>                                                                                                    |  |  |  |
| 81                                                                                                    | }                                                                                                    |  |  |  |
| 82                                                                                                    |                                                                                                    |  |  |  |
| 83                                                                                                    | <pre>private void GraphInit_Click(object sender, EventArgs e)</pre>                                                                                                    |  |  |  |
| 84                                                                                                    | {                                                                                                    |  |  |  |
| 85                                                                                                    | myGraph.LoadInitialGraph(); //初期                                                                                                    |  |  |  |
| 86                                                                                                    | }                                                                                                    |  |  |  |
| 87                                                                                                    |                                                                                                    |  |  |  |
| 88                                                                                                    | <pre>private void DrawLine1_Click(object sender, EventArgs e)</pre>                                                                                                    |  |  |  |
| 89                                                                                                    | {                                                                                                    |  |  |  |
| 90                                                                                                    | float x, y; //数式用                                                                                                    |  |  |  |
| 91                                                                                                    | int i, j, k; //ループ変数                                                                                                    |  |  |  |
| 92                                                                                                    | PointF[] series = new PointF[37];    //座標格納用用配列                                                                                                    |  |  |  |
| 93                                                                                                    |                                                                                                    |  |  |  |
| 94                                                                                                    | //1~10000まで対数目盛間隔で配列に代入                                                                                                    |  |  |  |
| 95                                                                                                    | //1,2,3,,9,10,20,30,,90,100,200                                                                                                    |  |  |  |
| 96                                                                                                    | k = 0;                                                                                                    |  |  |  |
| 97                                                                                                    | for (i = 0; i < 5; i++) {                       //10のi乗                                                                                                    |  |  |  |
| 98                                                                                                    | for(j = 1; j < 10; j++) {     //1~9の値                                                                                                    |  |  |  |
| 99                                                                                                    |                                                                                                    |  |  |  |
| 100                                                                                                    | y = x / 1000; //yの値                                                                                                    |  |  |  |
| 101                                                                                                    | series[k] = new PointF(x, y); //配列に格納                                                                                                    |  |  |  |
| 102                                                                                                    | k = k + 1; //次の配列の要素番号                                                                                                    |  |  |  |
| 103                                                                                                    | if( x >= 10000) break; //10000まで格納後このステートメントを抜ける                                                                                                    |  |  |  |
|                                                                                                    |                                                                                                    |  |  |  |
| 104                                                                                                    | }                                                                                                    |  |  |  |
| 104<br>105                                                                                                    | }                                                                                                    |  |  |  |
| 104<br>105<br>106                                                                                                    | }<br>//線のスタイルを実線、太さを1、色を青                                                                                                    |  |  |  |
| 104<br>105<br>106<br>107                                                                                                    | }<br>//線のスタイルを実線、太さを1、色を青<br>myGraph.LineStyle = DashStyle.Solid;                                                                                                    |  |  |  |
| 104<br>105<br>106<br>107<br>108                                                                                                    | }<br>//線のスタイルを実線、太さを1、色を青<br>myGraph.LineStyle = DashStyle.Solid;<br>myGraph.LineWidth = 1;                                                                                                    |  |  |  |
| 104<br>105<br>106<br>107<br>108<br>109                                                                                                    | }<br>//線のスタイルを実線、太さを1、色を青<br>myGraph.LineStyle = DashStyle.Solid;<br>myGraph.LineWidth = 1;<br>myGraph.LineColor = Color.Blue;                                                                                                    |  |  |  |
| 104<br>105<br>106<br>107<br>108<br>109<br>110                                                                                                    | }<br>//線のスタイルを実線、太さを1、色を青<br>myGraph.LineStyle = DashStyle.Solid;<br>myGraph.LineWidth = 1;<br>myGraph.LineColor = Color.Blue;                                                                                                    |  |  |  |
| 104<br>105<br>106<br>107<br>108<br>109<br>110<br>111                                                                                                    | }<br>//線のスタイルを実線、太さを1、色を青<br>myGraph.LineStyle = DashStyle.Solid;<br>myGraph.LineWidth = 1;<br>myGraph.LineColor = Color.Blue;<br>//マーカーのスタイルを円、幅を5px、色を青                                                                                                    |  |  |  |
| 104<br>105<br>106<br>107<br>108<br>109<br>110<br>111<br>112                                                                                                    | <pre>} //線のスタイルを実線、太さを1、色を青 myGraph.LineStyle = DashStyle.Solid; myGraph.LineWidth = 1; myGraph.LineColor = Color.Blue; //マーカーのスタイルを円、幅を5px、色を青 myGraph.MarkerStyle = Graph.MarkerShapeStyle.Circle;</pre>                                                                                                    |  |  |  |
| 104<br>105<br>106<br>107<br>108<br>109<br>110<br>111<br>112<br>113                                                                                                   | <pre>} //線のスタイルを実線、太さを1、色を青 myGraph.LineStyle = DashStyle.Solid; myGraph.LineWidth = 1; myGraph.LineColor = Color.Blue; //マーカーのスタイルを円、幅を5px、色を青 myGraph.MarkerStyle = Graph.MarkerShapeStyle.Circle; myGraph.MarkerWidth = 5;</pre>                                                                                                    |  |  |  |
| 104<br>105<br>106<br>107<br>108<br>109<br>110<br>111<br>112<br>113<br>114                                                                                            | <pre>} //線のスタイルを実線、太さを1、色を青 myGraph.LineStyle = DashStyle.Solid; myGraph.LineWidth = 1; myGraph.LineColor = Color.Blue; //マーカーのスタイルを円、幅を5px、色を青 myGraph.MarkerStyle = Graph.MarkerShapeStyle.Circle; myGraph.MarkerWidth = 5; myGraph.MarkerColor = Color.Blue;</pre>                                                                                                    |  |  |  |
| 104<br>105<br>106<br>107<br>108<br>109<br>110<br>111<br>112<br>113<br>114<br>115                                                                                     | <pre>} //線のスタイルを実線、太さを1、色を青 myGraph.LineStyle = DashStyle.Solid; myGraph.LineWidth = 1; myGraph.LineColor = Color.Blue; //マーカーのスタイルを円、幅を5px、色を青 myGraph.MarkerStyle = Graph.MarkerShapeStyle.Circle; myGraph.MarkerWidth = 5; myGraph.MarkerColor = Color.Blue;</pre>                                                                                                    |  |  |  |
| 104<br>105<br>106<br>107<br>108<br>109<br>110<br>111<br>112<br>113<br>114<br>115<br>116                                                                              | }<br>//線のスタイルを実線、太さを1、色を青<br>myGraph.LineStyle = DashStyle.Solid;<br>myGraph.LineWidth = 1;<br>myGraph.LineColor = Color.Blue;<br>//マーカーのスタイルを円、幅を5px、色を青<br>myGraph.MarkerStyle = Graph.MarkerShapeStyle.Circle;<br>myGraph.MarkerWidth = 5;<br>myGraph.MarkerColor = Color.Blue;<br>//最初の点のマーカーを描画                                                                                                    |  |  |  |
| 104<br>105<br>106<br>107<br>108<br>109<br>110<br>111<br>112<br>113<br>114<br>115<br>116<br>117                                                                       | <pre>} //線のスタイルを実線、太さを1、色を青 myGraph.LineStyle = DashStyle.Solid; myGraph.LineWidth = 1; myGraph.LineColor = Color.Blue; //マーカーのスタイルを円、幅を5px、色を青 myGraph.MarkerStyle = Graph.MarkerShapeStyle.Circle; myGraph.MarkerWidth = 5; myGraph.MarkerColor = Color.Blue; //最初の点のマーカーを描画 myGraph.DrawMarker(series[0]);</pre>                                                                                                    |  |  |  |
| 104<br>105<br>106<br>107<br>108<br>109<br>110<br>111<br>112<br>113<br>114<br>115<br>116<br>117<br>118                                                                | <pre>} //線のスタイルを実線、太さを1、色を青 myGraph.LineStyle = DashStyle.Solid; myGraph.LineWidth = 1; myGraph.LineColor = Color.Blue; //マーカーのスタイルを円、幅を5px、色を青 myGraph.MarkerStyle = Graph.MarkerShapeStyle.Circle; myGraph.MarkerWidth = 5; myGraph.MarkerColor = Color.Blue; //最初の点のマーカーを描画 myGraph.DrawMarker(series[0]);</pre>                                                                                                    |  |  |  |
| 104<br>105<br>106<br>107<br>108<br>109<br>110<br>111<br>112<br>113<br>114<br>115<br>116<br>117<br>118<br>119                                                         | <pre>} //線のスタイルを実線、太さを1、色を青 myGraph.LineStyle = DashStyle.Solid; myGraph.LineWidth = 1; myGraph.LineColor = Color.Blue; //マーカーのスタイルを円、幅を5px、色を青 myGraph.MarkerStyle = Graph.MarkerShapeStyle.Circle; myGraph.MarkerWidth = 5; myGraph.MarkerColor = Color.Blue; //最初の点のマーカーを描画 myGraph.DrawMarker(series[0]); //配列内の座標の2点間を直線で描画、終点にはマーカー描画</pre>                                                                                                    |  |  |  |
| 104<br>105<br>106<br>107<br>108<br>109<br>110<br>111<br>112<br>113<br>114<br>115<br>116<br>117<br>118<br>119<br>120                                                  | <pre>} //線のスタイルを実線、太さを1、色を青 myGraph.LineStyle = DashStyle.Solid; myGraph.LineWidth = 1; myGraph.LineColor = Color.Blue; //マーカーのスタイルを円、幅を5px、色を青 myGraph.MarkerStyle = Graph.MarkerShapeStyle.Circle; myGraph.MarkerWidth = 5; myGraph.MarkerColor = Color.Blue; //最初の点のマーカーを描画 myGraph.DrawMarker(series[0]); //配列内の座標の2点間を直線で描画、終点にはマーカー描画 for (i = 0; i &lt; series.Length - 1; i ++) {</pre>                                                                                                    |  |  |  |
| 104<br>105<br>106<br>107<br>108<br>109<br>110<br>111<br>112<br>113<br>114<br>115<br>116<br>117<br>118<br>119<br>120<br>121                                           | <pre>} //線のスタイルを実線、太さを1、色を青 myGraph.LineStyle = DashStyle.Solid; myGraph.LineWidth = 1; myGraph.LineColor = Color.Blue; //マーカーのスタイルを円、幅を5px、色を青 myGraph.MarkerStyle = Graph.MarkerShapeStyle.Circle; myGraph.MarkerWidth = 5; myGraph.MarkerColor = Color.Blue; //最初の点のマーカーを描画 myGraph.DrawMarker(series[0]); //配列内の座標の2点間を直線で描画、終点にはマーカー描画 for (i = 0; i &lt; series.Length - 1; i ++) { myGraph.DrawMarker(series[i + 1]); </pre>                                                                                                    |  |  |  |
| 104<br>105<br>106<br>107<br>108<br>109<br>110<br>111<br>112<br>113<br>114<br>115<br>116<br>117<br>118<br>119<br>120<br>121<br>122                                    | <pre>} //線のスタイルを実線、太さを1、色を青 myGraph.LineStyle = DashStyle.Solid; myGraph.LineWidth = 1; myGraph.LineWidth = 1; myGraph.LineColor = Color.Blue; //マーカーのスタイルを円、幅を5px、色を青 myGraph.MarkerStyle = Graph.MarkerShapeStyle.Circle; myGraph.MarkerWidth = 5; myGraph.MarkerColor = Color.Blue; //最初の点のマーカーを描画 myGraph.DrawMarker(series[0]); //配列内の座標の2点間を直線で描画、終点にはマーカー描画 for (i = 0; i &lt; series.Length - 1; i ++) { myGraph.DrawMarker(series[i + 1]); myGraph.DrawLine(series[i], series[i + 1]); </pre>                                      |  |  |  |
| 104<br>105<br>106<br>107<br>108<br>109<br>110<br>111<br>112<br>113<br>114<br>115<br>116<br>117<br>118<br>119<br>120<br>121<br>122<br>123                             | <pre>} //線のスタイルを実線、太さを1、色を青 myGraph.LineStyle = DashStyle.Solid; myGraph.LineWidth = 1; myGraph.LineColor = Color.Blue; //マーカーのスタイルを円、幅を5px、色を青 myGraph.MarkerStyle = Graph.MarkerShapeStyle.Circle; myGraph.MarkerWidth = 5; myGraph.MarkerColor = Color.Blue; //最初の点のマーカーを描画 //最初の点のマーカーを描画 //配列内の座標の2点間を直線で描画、終点にはマーカー描画 for (i = 0; i &lt; series.Length - 1; i ++) { myGraph.DrawMarker(series[i + 1]); myGraph.DrawLine(series[i], series[i + 1]); }</pre>                                                                            |  |  |  |
| 104<br>105<br>106<br>107<br>108<br>109<br>110<br>111<br>112<br>113<br>114<br>115<br>116<br>117<br>118<br>119<br>120<br>121<br>122<br>123<br>124                      | <pre>} //線のスタイルを実線、太さを1、色を青 myGraph.LineStyle = DashStyle.Solid; myGraph.LineWidth = 1; myGraph.LineColor = Color.Blue; //マーカーのスタイルを円、幅を5px、色を青 myGraph.MarkerStyle = Graph.MarkerShapeStyle.Circle; myGraph.MarkerWidth = 5; myGraph.MarkerColor = Color.Blue; //最初の点のマーカーを描画 //最初の点のマーカーを描画 //配列内の座標の2点間を直線で描画、終点にはマーカー描画 for (i = 0; i &lt; series.Length - 1; i ++) { myGraph.DrawMarker(series[i + 1]); myGraph.DrawLine(series[i], series[i + 1]); } </pre>                                                                           |  |  |  |
| 104<br>105<br>106<br>107<br>108<br>109<br>110<br>111<br>112<br>113<br>114<br>115<br>116<br>117<br>118<br>119<br>120<br>121<br>122<br>123<br>124<br>125               | <pre>} //線のスタイルを実線、太さを1、色を青 myGraph.LineStyle = DashStyle.Solid; myGraph.LineWidth = 1; myGraph.LineColor = Color.Blue; //マーカーのスタイルを円、幅を5px、色を青 myGraph.MarkerStyle = Graph.MarkerShapeStyle.Circle; myGraph.MarkerStyle = Graph.MarkerShapeStyle.Circle; myGraph.MarkerColor = Color.Blue; //最初の点のマーカーを描画 myGraph.DrawMarker(series[0]); //配列内の座標の2点間を直線で描画、終点にはマーカー描画 for (i = 0; i &lt; series.Length - 1; i ++) { myGraph.DrawMarker(series[i + 1]); myGraph.DrawLine(series[i], series[i + 1]); } }</pre>                              |  |  |  |
| 104<br>105<br>106<br>107<br>108<br>109<br>110<br>111<br>112<br>113<br>114<br>115<br>116<br>117<br>118<br>119<br>120<br>121<br>122<br>123<br>124<br>125<br>126        | <pre>} //線のスタイルを実線、太さを1、色を青 myGraph.LineStyle = DashStyle.Solid; myGraph.LineWidth = 1; myGraph.LineColor = Color.Blue; //マーカーのスタイルを円、幅を5px、色を青 myGraph.MarkerStyle = Graph.MarkerShapeStyle.Circle; myGraph.MarkerWidth = 5; myGraph.MarkerColor = Color.Blue; //最初の点のマーカーを描画 myGraph.DrawMarker(series[0]); //配列内の座標の2点間を直線で描画、終点にはマーカー描画 for (i = 0; i &lt; series.Length - 1; i ++) { myGraph.DrawMarker(series[i + 1]); myGraph.DrawLine(series[i], series[i + 1]); } private void DrawLine2_Click(object sender, EventArgs e)</pre>   |  |  |  |
| 104<br>105<br>106<br>107<br>108<br>109<br>110<br>111<br>112<br>113<br>114<br>115<br>116<br>117<br>118<br>119<br>120<br>121<br>122<br>123<br>124<br>125<br>126<br>127 | <pre>} //線のスタイルを実線、太さを1、色を青 myGraph.LineStyle = DashStyle.Solid; myGraph.LineWidth = 1; myGraph.LineColor = Color.Blue; //マーカーのスタイルを円、幅を5px、色を青 myGraph.MarkerStyle = Graph.MarkerShapeStyle.Circle; myGraph.MarkerWidth = 5; myGraph.MarkerColor = Color.Blue; //最初の点のマーカーを描画 myGraph.DrawMarker(series[0]); //配列内の座標の2点間を直線で描画、終点にはマーカー描画 for (i = 0; i &lt; series.Length - 1; i ++) { myGraph.DrawMarker(series[i + 1]); myGraph.DrawLine(series[i], series[i + 1]); } private void DrawLine2_Click(object sender, EventArgs e) {</pre> |  |  |  |

| 129 | int i, j; //ループ変数                                                            |  |  |  |
|-----|------------------------------------------------------------------------------|--|--|--|
| 120 | <pre>List<pointf> series = new List<pointf>();</pointf></pointf></pre>       |  |  |  |
| 120 | //PointF構造体でListクラスのインスタンス生成                                                 |  |  |  |
| 131 |                                                                              |  |  |  |
| 132 | //1~10000まで対数目盛間隔                                                            |  |  |  |
| 152 | (1,2,3,,9,10,20,30,,90,100,200)でリストへ追加                                       |  |  |  |
| 133 | for (i = 0; i < 5; i++) {                                                    |  |  |  |
| 134 | for (j = 1; j < 10; j++) {  //1~9の値                                          |  |  |  |
| 135 | formula.X = (float)(j * Math.Pow(10, i)); //xの値                              |  |  |  |
| 136 | formula.Y = (float)(Math.Log10(formula.X));  //yの値                           |  |  |  |
| 137 | series.Add(formula);   //座標を追加                                               |  |  |  |
| 138 | <pre>if (formula.X &gt;= 10000) break;</pre>                                 |  |  |  |
| 150 | //10000まで格納後このステートメントを抜ける                                                    |  |  |  |
| 139 | }                                                                            |  |  |  |
| 140 | }                                                                            |  |  |  |
| 141 |                                                                              |  |  |  |
| 142 | //線のスタイルを実線、太さを1、色を赤                                                         |  |  |  |
| 143 | <pre>myGraph.LineSet(DashStyle.Solid, 1, Color.Red);</pre>                   |  |  |  |
| 144 |                                                                              |  |  |  |
| 145 | //マーカーの形状を三角、幅を7px、色を赤                                                       |  |  |  |
| 146 | <pre>myGraph.MarkerSet(Graph.MarkerShapeStyle.Triangle, 7, Color.Red);</pre> |  |  |  |
| 147 |                                                                              |  |  |  |
| 148 | //配列内の座標の2点間を直線で描画、終点にはマーカー描画                                                |  |  |  |
| 149 | <pre>for (i = 0; i &lt; series.Count; i++)</pre>                             |  |  |  |
| 150 | {                                                                            |  |  |  |
| 151 | if (i == 0)                                                                  |  |  |  |
| 152 | { //最初の点のマーカーのみ描画                                                            |  |  |  |
| 153 | <pre>myGraph.DrawMarker(series[0]);</pre>                                    |  |  |  |
| 154 | }                                                                            |  |  |  |
| 155 | else                                                                         |  |  |  |
| 156 | { //以降は前に描画した座標を始点として直線を描画                                                   |  |  |  |
| 157 | <pre>myGraph.DrawLine(series[i]);</pre>                                      |  |  |  |
| 158 | <pre>myGraph.DrawMarker(series[i]);</pre>                                    |  |  |  |
| 159 | }                                                                            |  |  |  |
| 160 | }                                                                            |  |  |  |
| 161 | }                                                                            |  |  |  |
| 162 |                                                                              |  |  |  |
| 163 | <pre>private void SaveGraph_Click(object sender, EventArgs e)</pre>          |  |  |  |
| 164 | {                                                                            |  |  |  |
| 165 | String filePath; //画像ファイルの保存先のパス                                             |  |  |  |
| 166 |                                                                              |  |  |  |
| 167 | filePath = "C:¥¥Temp¥¥Graph.jpg"; //保存先の代人                                   |  |  |  |
|     | (画像形式はBMP, JPEG, GIF. PNG, TIFF等)                                            |  |  |  |
| 168 |                                                                              |  |  |  |
| 169 | //Exportメソットで描画しているPictureBoxのクラフィックを保存                                      |  |  |  |
| 170 | it (myGraph.Export(filePath)) {                                              |  |  |  |
| 171 |                                                                              |  |  |  |
| 172 | MessageBox.Show(tilePath + "に保存しました。", "完了",                                 |  |  |  |
|     | <pre>messagesoxButtons.UK, messagesox1con.Information);</pre>                |  |  |  |
| 1/3 | }                                                                            |  |  |  |

| 174 | else {                                                                                              |
|-----|----------------------------------------------------------------------------------------------------|
| 175 | //失敗時はFalse                                                                                         |
| 176 | MessageBox.Show(filePath + "に保存できません。", "失敗",<br>MessageBoxButtons.OK, MessageBoxIcon.Exclamation); |
| 177 | }                                                                                                   |
| 178 | }                                                                                                   |
| 179 | }                                                                                                   |
| 180 | }                                                                                                   |

- (1) HighPassFilter クラスの使用方法(FilterSample.zipに格納)
- プロジェクト作成後、グラフ描画用の DLL (VirtualFilter.dll)をメニューバーの「プロジェクト」→「参照の追加」から以下のダイアログを表示し、「参照」のタブで、配布した"VirtualFilter.dll"を選択する。

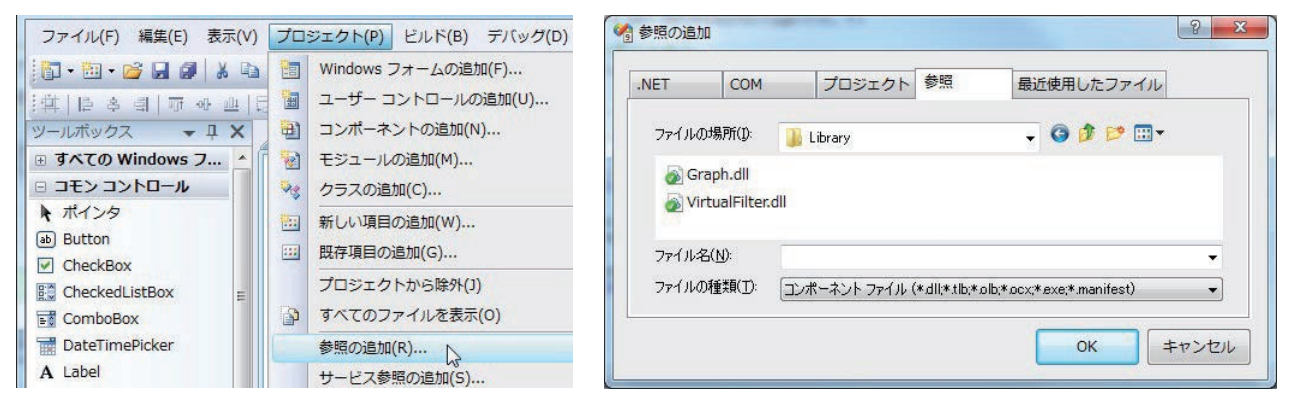

2) 名前空間"Polytech. Circuit"でHighPassFilter クラスを定義しているため、Imports ステートメントで"Polytech. Circuit"名前空間を追加すること。

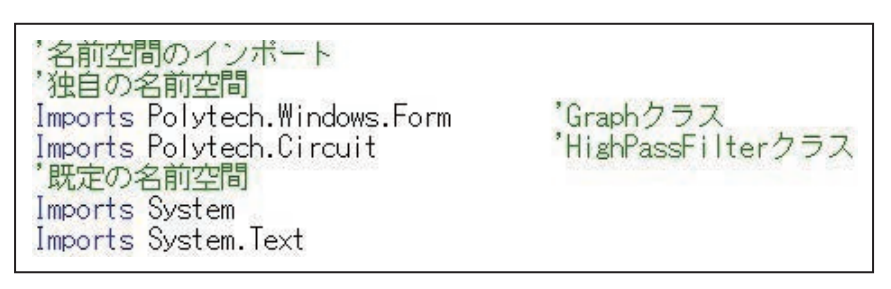

 3) 例として仮想ハイパスフィルタ(HighPassFilter クラス)を用いて抵抗 R、コンデンサ C、周波数 f、入力電圧 vin=1V のときの出力電圧 vout を算出するプログラムを 作成する。

| コントロール  | オブジェクト名          | 備考                         |
|---------|------------------|----------------------------|
| Form    | Form1            | スタートアップフォーム                |
|         | InputResistance  | 抵抗値を入力(例:10[kΩ]なら"10k")    |
| TextBox | InputCapacitance | 静電容量を入力(例:0.1[uF]なら"0.1u") |
|         | InputFrequency   | 周波数を入力(例:100[Hz]なら"100")   |
| Button  | CalculateVout    | ハイパスフィルタの出力電圧を算出           |
| Label   | DisplayVout      | 出力電圧Voutを表示                |
|         |                  |                            |

| パイハスノイルタ回路の | (\J>-% |         |
|-------------|--------|---------|
| 抵抗:         | 10k    | - Hard  |
| コンデンサ:      | 0.01u  | <u></u> |
| 出力信号        |        |         |
| 周波数:        | 400    | -       |
| 1           |        | 計算      |
| 出力電圧:       | 0.239V |         |

## HighPassFilter クラスを用いたグラフの描画サンプル

| 行   | プログラム                                                                  |  |  |
|-----|------------------------------------------------------------------------|--|--|
| 1   | Imports Polytech.Circuit 'HighPassFilterクラス                            |  |  |
| 2   |                                                                        |  |  |
| 3   | Public Class Form1                                                     |  |  |
| 4   |                                                                        |  |  |
| 5   | 'ハイパスフィルタのオブジェクト                                                       |  |  |
| 6   | Private hpf As HighPassFilter                                          |  |  |
| 7   |                                                                        |  |  |
| 8   | ''' <summary>抵抗RとコンデンサCでフィルタ回路を生成する</summary>                          |  |  |
| q   | Private Sub SetParameter_Click(ByVal sender As System.Object,          |  |  |
|     | ByVal e As System.EventArgs) Handles SetParameter.Click                |  |  |
| 10  |                                                                        |  |  |
| 11  | Dim r, c As Decimal '抵抗、コンデンサ                                          |  |  |
| 12  | 'テキストボックスに入力された文字列を数値に変換して代入                                           |  |  |
| 13  | r = SIPrefixToDecimal(InputResistance.Text)   '抵抗値[Ω]                  |  |  |
| 14  | c = SIPrefixToDecimal(InputCapacitance.Text) 'コンデンサ[F]                 |  |  |
| 15  |                                                                        |  |  |
| 16  | 'ハイパスフィルタのインスタンス生成(R, C)                                               |  |  |
| 17  | 'インスタンスを生成すると内部で許容差を含めた値の回路になる                                         |  |  |
| 18  | hpf = New HighPassFilter(r, c)                                         |  |  |
| 19  |                                                                        |  |  |
| 20  | End Sub                                                                |  |  |
| 21  |                                                                        |  |  |
| 22  | ''' <summary>出力電圧を算出して表示</summary>                                     |  |  |
| 22  | Private Sub CalculateVout_Click(ByVal sender As System.Object,         |  |  |
| 25  | ByVal e As System.EventArgs) Handles CalculateVout.Click               |  |  |
| 24  |                                                                        |  |  |
| 25  | Dim vin, vout, f As Decimal '入力電圧、出力電圧、周波数                             |  |  |
| 26  |                                                                        |  |  |
| 27  | 'テキストボックスに入力された文字列を数値に変換して代入                                           |  |  |
| 28  | f = SIPrefixToDecimal(InputFrequency.Text)                             |  |  |
| 29  | vin = 1 '入力電圧を1V                                                       |  |  |
| 30  | 'ハイパスフィルタに電圧vinと周波数fを入力して出力電圧を取得                                       |  |  |
| 31  | <pre>vout = hpf.GetOutputVoltage(vin, f)</pre>                         |  |  |
| 32  |                                                                        |  |  |
| 33  | '出力電圧を表示                                                               |  |  |
| 34  | DisplayVout.Text = vout.ToString("0.###V")                             |  |  |
| 35  |                                                                        |  |  |
| 36  | End Sub                                                                |  |  |
| 37  |                                                                        |  |  |
| 38  | ''' <summary>SI接頭辞が含まれる文字列を数値に換算するメソッド</summary>                       |  |  |
| 39  | ''' <param name="numberWithSIPrefix"/> SI接頭辞が末尾にある数値の文字列               |  |  |
| 40  | ''' <returns>SI接頭辞がない数値</returns>                                      |  |  |
| /11 | Private Function SIPrefixToDecimal(ByVal numberWithSIPrefix As String) |  |  |
| 41  | As Decimal                                                             |  |  |
| 42  |                                                                        |  |  |
| 43  | Dim siPrefix As Char '末尾の文字                                            |  |  |

| 44 | Dim number As Decimal 'SI接頭辞がない数値                                             |  |  |
|----|-------------------------------------------------------------------------------|--|--|
| 45 | '末尾の1文字を取得                                                                    |  |  |
| 46 | <pre>siPrefix = numberWithSIPrefix.Chars(numberWithSIPrefix.Length - 1)</pre> |  |  |
| 47 |                                                                               |  |  |
| 48 | '末尾の1文字を評価                                                                    |  |  |
| 49 | If Char.IsDigit(siPrefix) = True Then '末尾が数値のとき                               |  |  |
| 50 | <pre>number = Convert.ToDecimal(numberWithSIPrefix)</pre>                     |  |  |
| 51 | Else                                                                          |  |  |
| 52 | <pre>number = Convert.ToDecimal(numberWithSIPrefix.TrimEnd(siPrefix))</pre>   |  |  |
| 53 | Select Case siPrefix                                                          |  |  |
| 54 | Case "u"                                                                      |  |  |
| 55 | number = number * (10 ^ -6) '"uを換算"                                           |  |  |
| 56 | Case "m"                                                                      |  |  |
| 57 | number = number * (10 ^ -3) '"mを換算"                                           |  |  |
| 58 | Case "k"                                                                      |  |  |
| 59 | number = number * (10 ^ 3) '"kを換算"                                            |  |  |
| 60 | Case Else 'それ以外の文字は例外とする                                                      |  |  |
| 61 | Throw New FormatException("入力された文字が適切ではありません。")                               |  |  |
| 62 | End Select                                                                    |  |  |
| 63 | End If                                                                        |  |  |
| 64 |                                                                               |  |  |
| 65 | Return number 'SI接頭辞がない数値を渡して復帰                                               |  |  |
| 66 |                                                                               |  |  |
| 67 | End Function                                                                  |  |  |
| 68 |                                                                               |  |  |
| 69 | End Class                                                                     |  |  |

# 実技課題 解答及び解説

「パソコンを用いた計測制御システムの製作(Visual C#)」

解答例を以下に示す。

- (1) 事前の設定(別添のファイルに格納)
- プロジェクトを開いたあと、グラフ描画用の DLL (Graph. dll)をメニューバーの「プロジェクト」→「参照の追加」から以下のダイアログを表示し、「参照」のタブで、配布した"Graph. dll"を選択する。

| ファイル(F) 編集(E) 表示(V)                                                                                                    | プロジェクト(P) ビルド(B) デバッグ(D)                                                                                         | ・         ・         ・                                                                                                    |
|----------------------------------------------------------------------------------------------------|----------------------------------------------------------------------------------------------------|----------------------------------------------------------------------------------------------------|
| <ul> <li>□・□・□</li> <li>□・□・□</li> <li>□</li> <li>□</li>     &lt;</ul> | <ul> <li>Windows フォームの追加(F)…</li> <li>ユーザーコントロールの追加(U)…</li> <li>コンポーネントの追加(N)…</li> <li>モジュールの追加(M)…</li> </ul> | .NET         COM         プロジェクト         参照         最近使用したファイル           ファイルの場所(0):         しibrary         ・         ④         ●         ・         ・         ●         ●         ・         ・         ●         ●         ●         ●         ●         ●         ●         ●         ●         ●         ●         ●         ●         ●         ●         ●         ●         ●         ●         ●         ●         ●         ●         ●         ●         ●         ●         ●         ●         ●         ●         ●         ●         ●         ●         ●         ●         ●         ●         ●         ●         ●         ●         ●         ●         ●         ●         ●         ●         ●         ●         ●         ●         ●         ●         ●         ●         ●         ●         ●         ●         ●         ●         ●         ●         ●         ●         ●         ●         ●         ●         ●         ●         ●         ●         ●         ●         ●         ●         ●         ●         ●         ●         ●         ●         ●         ●         ● |
| □ コモン コントロール  ↑ ポインタ  ab Button □ Cheat/Pari                                                                                                    | マラスの追加(C)       新しい項目の追加(W)       既存項目の追加(G)                                                                     | Sraph.dll     SvitualFilter.dll     ファイル名(N):                                                                                                    |
| CheckedListBox  ComboBox  DateTimePicker  Label                                                                                                    | プロジェクトから除外(J)       すべてのファイルを表示(O)       参照の追加(R)                                                                | ファイルの種類(D: コンボーネントファイル (*dll*tlb;*olb;*ocx;*exe;*manifest) ・<br>OK キャンセル                                                                                                    |

2) "Polytech. Windows. Form"名前空間で Graph クラスを定義しているため、Using ステ ートメントで"Polytech. Windows. Form"名前空間を追加すること。

| using System.Drawing;<br>using System.Drawing.Drawing2D;<br>using System.Drawing.Imaging;<br>using Polytech.Windows.Form; //Graphクラス<br>using Filter; //HighPassFilterクラス | using System;                            |                     |
|----------------------------------------------------------------------------------------------------|------------------------------------------|---------------------|
| using System.Drawing.Drawing2D;<br>using System.Drawing.Imaging;<br>using Polytech.Windows.Form; //Graphクラス<br>using Filter; //HighPassFilterクラス                          | using System.Drawing;                    |                     |
| using System.Drawing.Imaging;<br>using Polytech.Windows.Form; //Graphクラス<br>using Filter; //HighPassFilterクラス                                                             | using System.Drawing.Drawing2            | D;                  |
| using Polytech.Windows.Form; //Graphクラス<br>using Filter; //HighPassFilterクラス                                                                                              | <pre>using System.Drawing.Imaging;</pre> |                     |
| using Filter; //HighPassFilterクラス                                                                                                    | <pre>using Polytech.Windows.Form;</pre>  | //Graphクラス          |
|                                                                                                    | using Filter;                            | //HighPassFilterクラス |

3) コントロールと各機能

| コントロール        | オブジェクト名               | 備考                            |
|---------------|-----------------------|-------------------------------|
| Form          | Form1                 | Graphクラスの初期化と軸の描画、初期描<br>画の登録 |
|               | GraphInit             | 初期描画状態を呼び出す                   |
| Button        | SaveCSV               | 周波数特性をCSVファイル等で保存             |
|               | SaveGraph             | グラフを画像ファイルとして保存               |
| Numanicundoun | InputNumberR          | 抵抗値の数値を入力                     |
| Numericopdown | InputNumberC          | 静電容量の数値を入力                    |
| ListDay       | ListPrefixR           | 抵抗値の単位を入力                     |
| LISTBOX       | ListPrefixC           | 静電容量の単位を入力                    |
|               | SimlateShowFreq       | カットオフ周波数の理論値を表示               |
| Label         | MeasureShowFreq       | カットオフ周波数の測定値を表示               |
|               | DifferenceFreqPercemt | 理論値と測定値の誤差を%表示                |
| PictureBox    | GraphDisplay          | グラフの描画対象                      |

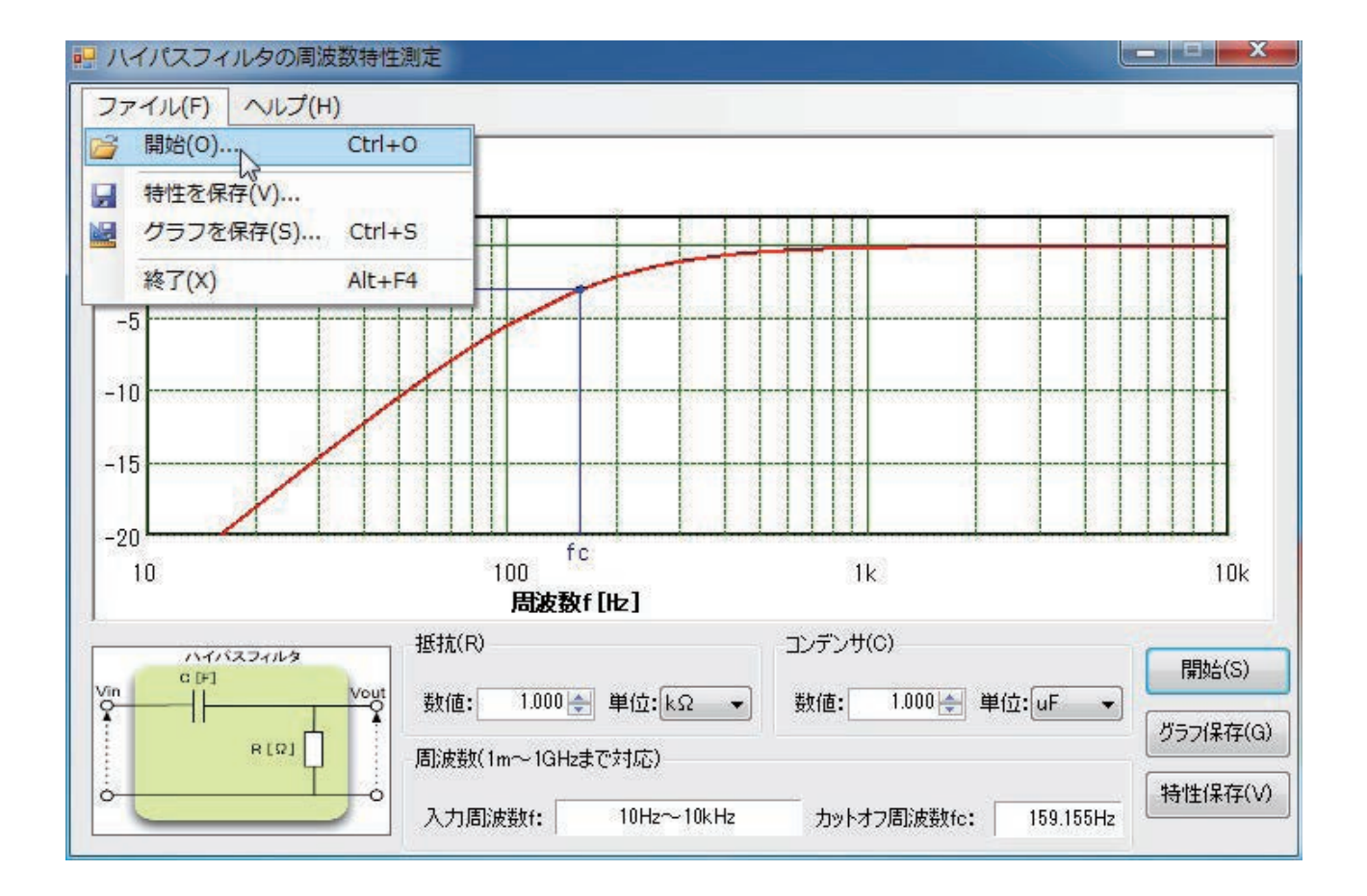

#### 解答例のソースコード(フォーム)

| 行  | プログラム                                              |
|----|----------------------------------------------------|
| 1  | using System;                                      |
| 2  | using System.IO;                                   |
| 3  | <pre>using System.Collections.Generic;</pre>       |
| 4  | <pre>using System.ComponentModel;</pre>            |
| 5  | using System.Data;                                 |
| 6  | using System.Drawing;                              |
| 7  | using System.Linq;                                 |
| 8  | using System.Text;                                 |
| 9  | using System.Drawing.Drawing2D;                    |
| 10 | using System.Drawing.Imaging;                      |
| 11 | using System.Windows.Forms;                        |
| 12 | using Polytech.Windows.Form; //Graphクラス            |
| 13 | using Filter; //HighPassFilterクラス                  |
| 14 |                                                    |
| 15 | namespace GraphFilterSample                        |
| 16 | {                                                  |
| 17 | public partial class GraphForm : Form              |
| 18 | {                                                  |
| 19 | //フォーム内で使用するメンバー                                   |
| 20 |                                                    |
| 21 | static private Graph myGraph;     //グラフ描画用オブジェクト   |
| 22 | static private decimal PartR, PartC;  //抵抗値,静電容量   |
| 23 |                                                    |
| 24 | static private PointF CutoffPoint;   //カットオフ周波数の座標 |

| 25 |                                                                                      |
|----|--------------------------------------------------------------------------------------|
| 26 | static private readonly float GvRangeMin = -20;  //Y軸最小值                             |
| 27 | static private readonly float GvRangeMax = 2;   //Y軸最大值                              |
| 28 | static private readonly float FreqRangeMin = (float)Math.Pow(10, -3);<br>//Y軸最小値     |
| 29 | static private readonly float FreqRangeMax = (float)Math.Pow(10, 9);<br>//Y軸最大値      |
| 30 | static private readonly float Vin = 1;  //入力電圧                                       |
| 31 |                                                                                      |
| 32 | static private List <pointf> Series = new List<pointf>(); //グラフの系列</pointf></pointf> |
| 33 | static private HighPassFilter hpf; //測定対象のハイパスフィルタ                                   |
| 34 |                                                                                      |
| 35 | <pre>public GraphForm()</pre>                                                        |
| 36 | {                                                                                    |
| 37 | <pre>InitializeComponent();</pre>                                                    |
| 38 | //イベントハンドラの追加                                                                        |
| 39 | <pre>Load += new EventHandler(GraphForm_Load);</pre>                                 |
| 40 | <pre>FormClosing += new FormClosingEventHandler(GraphForm_FormClosing);</pre>        |
| 41 |                                                                                      |
| 42 | <pre>DrawGraph.Click += new EventHandler(DrawGraph_Click);</pre>                     |
| 43 | <pre>MenuFileOpen.Click += new EventHandler(DrawGraph_Click);</pre>                  |
| 44 |                                                                                      |
| 45 | SaveGraph.Click +=new EventHandler(SaveGraph_Click);                                 |
| 46 | <pre>MenuFileSaveGraph.Click += new EventHandler(SaveGraph_Click);</pre>             |
| 47 |                                                                                      |
| 48 | <pre>SaveCSV.Click += new EventHandler(SaveCSV_Click);</pre>                         |
| 49 | <pre>MenuFileSaveCSV.Click += new EventHandler(SaveCSV_Click);</pre>                 |
| 50 |                                                                                      |
| 51 | <pre>MenuCircuitView.Click += new EventHandler(MenuCircuitView_Click);</pre>         |
| 52 |                                                                                      |
| 53 | }                                                                                    |
| 54 |                                                                                      |
| 55 | <pre>private void GraphForm_Load(System.Object sender, System.EventArgs e)</pre>     |
| 56 |                                                                                      |
| 57 | //ビクチャーホックスの外形線を立体表示                                                                 |
| 58 | GraphDisplay.BorderStyle = BorderStyle.Fixed3D;                                      |
| 59 |                                                                                      |
| 60 |                                                                                      |
| 61 | ListPrefixR.Items.Add(""");                                                          |
| 62 | ListPrefixR.Items.Add( KO );                                                         |
| 63 | ListPrefixR.Liems.Add( ML);                                                          |
| 64 | LISCPRETIXE.SelectedIndex = 1;                                                       |
| 60 |                                                                                      |
| 67 | InputNumber R. Narimum = (decimal)Math Rev(10 - 5);                                  |
| 69 | TaputNumberR. Maximum = (decimal)Math. Pow(10, 3);                                   |
| 60 | InputNumberP. DecimalPlaces - 2:                                                     |
| 70 | $T_{\text{DD}}$                                                                      |
| 70 |                                                                                      |
| 71 | // 静雷突量の単位のリスト追加                                                                     |
| 14 |                                                                                      |

| 73                                                                 | <pre>ListPrefixC.Items.Add("pF");</pre>                                                                                                    |
|--------------------------------------------------------------------|----------------------------------------------------------------------------------------------------|
| 74                                                                 | <pre>ListPrefixC.Items.Add("nF");</pre>                                                                                                    |
| 75                                                                 | <pre>ListPrefixC.Items.Add("uF");</pre>                                                                                                    |
| 76                                                                 | <pre>ListPrefixC.SelectedIndex = 2;</pre>                                                                                                    |
| 77                                                                 | / / 静電容量の入力範囲の設定                                                                                                    |
| 78                                                                 | <pre>InputNumberC.Value = 1;</pre>                                                                                                    |
| 79                                                                 | <pre>InputNumberC.Maximum = (decimal)Math.Pow(10, 5);</pre>                                                                                                    |
| 80                                                                 | <pre>InputNumberC.Minimum = (decimal)Math.Pow(10, -3);</pre>                                                                                                    |
| 81                                                                 | <pre>InputNumberC.DecimalPlaces = 3;</pre>                                                                                                    |
| 82                                                                 | <pre>InputNumberC.Increment = 0.01M;</pre>                                                                                                    |
| 83                                                                 |                                                                                                    |
| 84                                                                 | //イベントの関連付け(上記の設定変更でイベントが動作しないようにするため)                                                                                                    |
| 85                                                                 | <pre>InputNumberR.ValueChanged += new EventHandler(InputParameter);</pre>                                                                                                    |
| 86                                                                 | <pre>InputNumberC.ValueChanged += new EventHandler(InputParameter);</pre>                                                                                                    |
| 87                                                                 | <pre>ListPrefixR.SelectedValueChanged += new EventHandler(InputParameter);</pre>                                                                                                    |
| 88                                                                 | <pre>ListPrefixC.SelectedValueChanged += new EventHandler(InputParameter);</pre>                                                                                                    |
| 89                                                                 |                                                                                                    |
| 90                                                                 | //パラメータ入力のイベントを呼び出す                                                                                                    |
| 91                                                                 | InputParameter(sender, e);                                                                                                    |
| 92                                                                 |                                                                                                    |
| 93                                                                 | }                                                                                                    |
| 94                                                                 |                                                                                                    |
| 95                                                                 | /// <summary>起動時に実行されるイベントです。</summary>                                                                                                    |
| 96                                                                 | <pre>private void GraphForm_FormClosing(System.Object sender,</pre>                                                                                                    |
| 50                                                                 | System.Windows.Forms.FormClosingEventArgs e)                                                                                                    |
| 97                                                                 | {                                                                                                    |
| 98                                                                 | DialogResult result;                                                                                                    |
| 99                                                                 |                                                                                                    |
| 100                                                                | result = MessageBox.Show("プログラムを終了しますか?", "確認",                                                                                                    |
|                                                                    | MessageBoxButtons.YesNo, MessageBoxIcon.Question);                                                                                                    |
| 101                                                                | if (result == DialogResult.No)                                                                                                    |
| 102                                                                | {                                                                                                    |
| 103                                                                | e.Cancel = true; //このイベントをキャンセル                                                                                                    |
| 104                                                                | }                                                                                                    |
| 105                                                                | }                                                                                                    |
| 106                                                                |                                                                                                    |
| 107                                                                | /// <summary>拡抗RとコンテンサCの人力された剱値と単位からハフメータを<br/>定算するようにより、</summary>                                                                                                    |
| 100                                                                |                                                                                                    |
| 108                                                                | 演算するアノットです。                                                                                                    |
| 100                                                                | 演算するメノットです。<br>private void InputParameter(System.Object sender, System.EventArgs e)                                                                                                    |
| 109                                                                | 演算するメノットです。 private void InputParameter(System.Object sender, System.EventArgs e) {                                                                                                    |
| 109<br>110                                                         | 演算するメノットです。 private void InputParameter(System.Object sender, System.EventArgs e) {     //入力されたRとCがの以下の時は以下を実行しない     if ((InputNumberD)/alue (= 0)     (InputNumberC)/alue (= 0))                                                                                                    |
| 109<br>110<br>111                                                  | 度身するメノットです。 private void InputParameter(System.Object sender, System.EventArgs e) {     //入力されたRとCがの以下の時は以下を実行しない     if ((InputNumberR.Value <= 0)    (InputNumberC.Value <= 0))                                                                                                    |
| 109<br>110<br>111<br>112                                           | 度身するメノットです。 private void InputParameter(System.Object sender, System.EventArgs e) {     //入力されたRとCがの以下の時は以下を実行しない     if ((InputNumberR.Value <= 0)    (InputNumberC.Value <= 0))     return;                                                                                                    |
| 109<br>110<br>111<br>112<br>113                                    | 度身するメノットです。 private void InputParameter(System.Object sender, System.EventArgs e) {     //入力されたRとCがの以下の時は以下を実行しない     if ((InputNumberR.Value <= 0)    (InputNumberC.Value <= 0))     return;                                                                                                    |
| 109<br>110<br>111<br>112<br>113<br>114                             | 度昇するメノットです。 private void InputParameter(System.Object sender, System.EventArgs e) {     //入力されたRとCがの以下の時は以下を実行しない     if ((InputNumberR.Value <= 0)    (InputNumberC.Value <= 0))         return;     switch (ListPrefixR.Text)                                                                                                    |
| 109<br>110<br>111<br>112<br>113<br>114<br>115                      | 度身するメノットです。 private void InputParameter(System.Object sender, System.EventArgs e) {     //入力されたRとCがの以下の時は以下を実行しない     if ((InputNumberR.Value <= 0)    (InputNumberC.Value <= 0))         return;     switch (ListPrefixR.Text)     {         case "MO";     } }                                                                        |
| 109<br>110<br>111<br>112<br>113<br>114<br>115<br>116               | private void InputParameter(System.Object sender, System.EventArgs e) {     //入力されたRとCがの以下の時は以下を実行しない     if ((InputNumberR.Value <= 0)    (InputNumberC.Value <= 0))         return;     switch (ListPrefixR.Text)     {         case "MQ":         DantB = InputNumberD.Value * (desire1)Meth Dav(10, C);     } }                     |
| 109<br>110<br>111<br>112<br>113<br>114<br>115<br>116<br>117        | private void InputParameter(System.Object sender, System.EventArgs e) {     //入力されたRとCがの以下の時は以下を実行しない     if ((InputNumberR.Value <= 0)    (InputNumberC.Value <= 0))         return;     switch (ListPrefixR.Text)     {         case "MΩ":         PartR = InputNumberR.Value * (decimal)Math.Pow(10, 6);         breakt              |
| 109<br>110<br>111<br>112<br>113<br>114<br>115<br>116<br>117<br>118 | 演算するメクラトでです。 private void InputParameter(System.Object sender, System.EventArgs e) {     //入力されたRとCがの以下の時は以下を実行しない     if ((InputNumberR.Value <= 0)    (InputNumberC.Value <= 0))         return;     switch (ListPrefixR.Text)     {         case "MQ":         PartR = InputNumberR.Value * (decimal)Math.Pow(10, 6);         break; |

| 120 | <pre>PartR = InputNumberR.Value * (decimal)Math.Pow(10, 3);</pre>     |
|-----|-----------------------------------------------------------------------|
| 121 | break;                                                                |
| 122 | default:                                                              |
| 123 | <pre>PartR = InputNumberR.Value;</pre>                                |
| 124 | break;                                                                |
| 125 | }                                                                     |
| 126 |                                                                       |
| 127 | <pre>switch (ListPrefixC.Text)</pre>                                  |
| 128 | {                                                                     |
| 129 | case "pF":                                                            |
| 130 | <pre>PartC = InputNumberC.Value * (decimal)Math.Pow(10, -12);</pre>   |
| 131 | break;                                                                |
| 132 | case "nF":                                                            |
| 133 | <pre>PartC = InputNumberC.Value * (decimal)Math.Pow(10, -9);</pre>    |
| 134 | break;                                                                |
| 135 | case "uF":                                                            |
| 136 | <pre>PartC = InputNumberC.Value * (decimal)Math.Pow(10, -6);</pre>    |
| 137 | break;                                                                |
| 138 | default:                                                              |
| 139 | PartC = InputNumberC.Value;                                           |
| 140 | break;                                                                |
| 141 | }                                                                     |
| 142 |                                                                       |
| 143 | }                                                                     |
| 144 | /// <summary>周波数特性の実測値の描画とカットオフ周波数を開始する</summary>                     |
|     | イベントです。                                                               |
| 145 | private void DrawGraph_Click(Object sender, System.EventArgs e)       |
| 146 |                                                                       |
| 147 | $\frac{1}{1} = 0;$                                                    |
| 148 | float freqMin = 1; //取小尚波剱                                            |
| 149 | Tiodt TreqMax = 1; //取入同版数                                            |
| 150 | LIST(TIDAT> TreqLIST = New LIST(TIDAT>(); // ノアイルから読み込んに同波数           |
| 151 |                                                                       |
| 152 | fioat graphfrequin, graphfrequiax;                                    |
| 153 | //①ファイル詰み込み是小、是士国波教を国波教のListの取得                                       |
| 155 | if (IOnenCSV(nef freqMin_nef freqMax_nef freqList)) neturn:           |
| 156 |                                                                       |
| 157 | //②測定対象のハイパスフィル々のインスタンス生成                                             |
| 158 | hnf = new HighPassEilter(PartR PartC).                                |
| 159 | // / / / / / / / / / / / / / / / / / /                                |
| 160 | (utoffPoint X = (float)bnf Get(utoffErequency())                      |
| 161 | //カットオフ周波数の取得                                                         |
|     | CutoffPoint.Y = (float)hpf.GetGain((decimal)Vin.                      |
| 162 | (decimal)CutoffPoint.X):                                              |
| 163 | //利得の計算                                                               |
| 164 | CutoffFreqLabel.Text = AddPrefixUnit(CutoffPoint.X. "Hz"):            |
| 165 |                                                                       |
| 166 | //③周波数の範囲を表示                                                          |
| 167 | FregRangeLabel.Text = AddPrefixUnit(freaMin. "Hz") + "~" +            |
| 167 | <pre>FreqRangeLabel.Text = AddPrefixUnit(freqMin, "Hz") + "~" +</pre> |

|     | AddPrefixUnit(freqMax, "Hz");                                                     |
|-----|-----------------------------------------------------------------------------------|
| 168 | //周波数の範囲を10の乗数になるように変換してからグラフを初期化                                                 |
| 169 | <pre>graphFreqMin = (float)(Math.Pow(10, Math.Floor(Math.Log10(freqMin))));</pre> |
| 170 | graphFreqMax = (float)(Math.Pow(10,                                               |
| 170 | <pre>Math.Ceiling(Math.Log10(freqMax))));</pre>                                   |
| 171 | DrawSheet(graphFreqMin, graphFreqMax);                                            |
| 172 |                                                                                   |
| 173 | //④描画データの生成                                                                       |
| 174 | Series.Clear();                                                                   |
| 175 | //グラフの座標のリストをクリア                                                                  |
| 176 | //電圧利得を算出して系列データに代入                                                               |
| 177 | foreach (float freq in freqList)                                                  |
| 178 | {                                                                                 |
| 179 | <pre>Series.Add(new PointF(freq, (float)hpf.GetGain((decimal)Vin,</pre>           |
| 180 | }                                                                                 |
| 181 |                                                                                   |
| 182 | //⑤系列データ間を線分で描画                                                                   |
| 183 | <pre>myGraph.LineSet(DashStyle.Solid, 2, Color.Red);</pre>                        |
| 184 | <pre>for (i = 0; i &lt;= Series.Count - 2; i++)</pre>                             |
| 185 | {                                                                                 |
| 186 | <pre>if (GvRangeMin &lt;= Series[i].Y &amp; Series[i].Y &lt;= GvRangeMax)</pre>   |
| 187 | {                                                                                 |
| 188 | <pre>myGraph.DrawLine(Series[i], Series[i + 1]);</pre>                            |
| 189 | }                                                                                 |
| 190 | }                                                                                 |
| 191 |                                                                                   |
| 192 |                                                                                   |
| 193 | myGraph.MarkerSet(Graph.MarkerShapeStyle.Circle, 5, Color.Blue);                  |
| 194 | myGraph.DrawMarker(CutoffPoint);                                                  |
| 195 | myGraph.LineSet(DashStyle.Solid, 1, Color.Blue);                                  |
| 196 | myGraph.DrawLine(CutottPoint.X, GVRangeMin, CutottPoint.X,<br>CutoffPoint.Y);     |
| 107 | <pre>myGraph.DrawLine(graphFreqMin, CutoffPoint.Y, CutoffPoint.X,</pre>           |
| 197 | CutoffPoint.Y);                                                                   |
| 198 | <pre>myGraph.FontColor = Color.Blue;</pre>                                        |
| 199 | <pre>myGraph.DrawText(CutoffPoint.X * 0.9F, GvRangeMin - 0.5F, "fc");</pre>       |
| 200 | myGraph.DrawText(graphFreqMin * 0.7F, -3F + 0.5F,                                 |
|     | AddPrefixUnit(-3).PadLeft(4));                                                    |
| 201 | }                                                                                 |
| 202 |                                                                                   |
| 203 | /// <summary>グラフを画像ファイルとして保存するメソッドです。</summary>                                   |
| 204 | <pre>private void SaveGraph_Click(Object sender, System.EventArgs e)</pre>        |
| 205 | {                                                                                 |
| 206 | <pre>SaveFileDialog saveDialog = new SaveFileDialog();</pre>                      |
| 207 |                                                                                   |
| 208 | saveDialog.litle = "クラノの保存先を指定してください。";                                           |
| 209 |                                                                                   |
| 210 | <pre>saveDialog.FileName = Datelime.Now.loString("yyyyMMdd_HHmmss") +</pre>       |

| 211                                                                                     | //デスクトップをデフォルトの保存先に指定                                                                                                    |
|-----------------------------------------------------------------------------------------|----------------------------------------------------------------------------------------------------|
| 212                                                                                     | <pre>saveDialog.InitialDirectory =</pre>                                                                                                    |
| 212                                                                                     | <pre>System.Environment.SpecialFolder.Desktop.ToString();</pre>                                                                                                    |
| 213                                                                                     | //ファイルの種類はBMP, JPEG, PNG                                                                                                    |
| 214                                                                                     | saveDialog.Filter = "BMPファイル(*.bmp) *.bmp JPEGファイル                                                                                                    |
| 214                                                                                     | (*.jpg;*jpeg) *.jpg;*jpeg PNGファイル(*.png) *.png";                                                                                                    |
| 215                                                                                     | //ダイアログの表示がOK以外の時は以下の処理を実行しない                                                                                                    |
| 216                                                                                     | <pre>if (saveDialog.ShowDialog() != System.Windows.Forms.DialogResult.OK)</pre>                                                                                                    |
| 217                                                                                     | return;                                                                                                    |
| 218                                                                                     |                                                                                                    |
| 219                                                                                     | <pre>if (!myGraph.Export(saveDialog.FileName))</pre>                                                                                                    |
| 220                                                                                     | {                                                                                                    |
| 221                                                                                     | MessageBox.Show("保存するファイル形式、保存先が正しくありません。");                                                                                                    |
| 222                                                                                     | }                                                                                                    |
| 223                                                                                     | }                                                                                                    |
| 224                                                                                     |                                                                                                    |
| 225                                                                                     | /// <summary>ダイアログを表示して周波数のファイルを読み込みます。</summary>                                                                                                    |
| 226                                                                                     | /// <param name="fMin"/> 最小周波数を参照渡しで取得します。                                                                                                    |
| 227                                                                                     | /// <param name="fMax"/> 最大周波数を参照渡しで取得します。                                                                                                    |
| 228                                                                                     | /// <param name="fList"/> 周波数をListクラスで取得します。                                                                                                    |
| 229                                                                                     | /// <returns>ファイルを正常に読み込めた場合はtrueを、</returns>                                                                                                    |
|                                                                                         | 読み込めない場合はfalseを返します。                                                                                                    |
| 230                                                                                     | private bool OpenCSV(ref float fMin, ref float fMax, ref List <float> fList)</float>                                                                                                    |
| 231                                                                                     |                                                                                                    |
| 232                                                                                     | //ファイルから読み込むためのタイアロク                                                                                                    |
| 233                                                                                     | <pre>OpenFileDialog openDialog = new OpenFileDialog();</pre>                                                                                                    |
| 234                                                                                     |                                                                                                    |
| 235                                                                                     | TLIST = New LIST(TIOAL>(); //ファイルから読み込んに周波数                                                                                                    |
| 250                                                                                     |                                                                                                    |
| 227                                                                                     | //メイノロノのメイトル<br>openDialog Title - "入力信号田のファイルを詰み込んでください。"・                                                                                                    |
| 220                                                                                     |                                                                                                    |
| 239                                                                                     | // ブラオルドのファイル石相足なし                                                                                                    |
| 240                                                                                     | openDialog FileName - "":                                                                                                    |
| 2/1                                                                                     | openDialog.FileName = "";<br>//デスクトップをデフォルトのフォルダに指定                                                                                                    |
| 241                                                                                     | openDialog.FileName = "";<br>//デスクトップをデフォルトのフォルダに指定<br>openDialog_InitialDirectory =                                                                                                    |
| 241<br>242                                                                              | openDialog.FileName = "";<br>//デスクトップをデフォルトのフォルダに指定<br>openDialog.InitialDirectory =<br>System.Environment.SpecialEolder.Desktop.ToString();                                                                                                    |
| 241<br>242<br>243                                                                       | openDialog.FileName = "";<br>//デスクトップをデフォルトのフォルダに指定<br>openDialog.InitialDirectory =<br>System.Environment.SpecialFolder.Desktop.ToString();<br>//ファイルの種類はCSVとText.すべてのファイル                                                                                                    |
| 241<br>242<br>243                                                                       | openDialog.FileName = "";<br>//デスクトップをデフォルトのフォルダに指定<br>openDialog.InitialDirectory =<br>System.Environment.SpecialFolder.Desktop.ToString();<br>//ファイルの種類はCSVとText,すべてのファイル<br>openDialog.Filter = "CSVファイル!*.csv!テキストファイル!*.txt!                                                                                                    |
| 241<br>242<br>243<br>244                                                                | openDialog.FileName = "";<br>//デスクトップをデフォルトのフォルダに指定<br>openDialog.InitialDirectory =<br>System.Environment.SpecialFolder.Desktop.ToString();<br>//ファイルの種類はCSVとText,すべてのファイル<br>openDialog.Filter = "CSVファイル *.csv テキストファイル *.txt <br>すべてのファイル *.*";                                                                                                    |
| 241<br>242<br>243<br>244<br>245                                                         | openDialog.FileName = "";<br>//デスクトップをデフォルトのフォルダに指定<br>openDialog.InitialDirectory =<br>System.Environment.SpecialFolder.Desktop.ToString();<br>//ファイルの種類はCSVとText,すべてのファイル<br>openDialog.Filter = "CSVファイル *.csv テキストファイル *.txt <br>すべてのファイル *.*";<br>//ダイアログの表示がOK以外の時は以下の処理を実行しない                                                                                                    |
| 241<br>242<br>243<br>244<br>245                                                         | openDialog.FileName = "";<br>//デスクトップをデフォルトのフォルダに指定<br>openDialog.InitialDirectory =<br>System.Environment.SpecialFolder.Desktop.ToString();<br>//ファイルの種類はCSVとText,すべてのファイル<br>openDialog.Filter = "CSVファイル *.csv テキストファイル *.txt <br>すべてのファイル *.*";<br>//ダイアログの表示がOK以外の時は以下の処理を実行しない<br>if (openDialog.ShowDialog() != System.Windows.Forms.DialogResult.OK)                                                                                                    |
| 241<br>242<br>243<br>244<br>245<br>246                                                  | openDialog.FileName = "";<br>//デスクトップをデフォルトのフォルダに指定<br>openDialog.InitialDirectory =<br>System.Environment.SpecialFolder.Desktop.ToString();<br>//ファイルの種類はCSVとText,すべてのファイル<br>openDialog.Filter = "CSVファイル *.csv テキストファイル *.txt <br>すべてのファイル *.*";<br>//ダイアログの表示がOK以外の時は以下の処理を実行しない<br>if (openDialog.ShowDialog() != System.Windows.Forms.DialogResult.OK)<br>[return false;                                                                                                    |
| 241<br>242<br>243<br>244<br>245<br>246<br>247                                           | openDialog.FileName = "";<br>//デスクトップをデフォルトのフォルダに指定<br>openDialog.InitialDirectory =<br>System.Environment.SpecialFolder.Desktop.ToString();<br>//ファイルの種類はCSVとText,すべてのファイル<br>openDialog.Filter = "CSVファイル *.csv テキストファイル *.txt <br>すべてのファイル *.*";<br>//ダイアログの表示がOK以外の時は以下の処理を実行しない<br>if (openDialog.ShowDialog() != System.Windows.Forms.DialogResult.OK)<br>[return false;                                                                                                    |
| 241<br>242<br>243<br>244<br>245<br>246<br>247<br>248                                    | openDialog.FileName = "";<br>//デスクトップをデフォルトのフォルダに指定<br>openDialog.InitialDirectory =<br>System.Environment.SpecialFolder.Desktop.ToString();<br>//ファイルの種類はCSVとText,すべてのファイル<br>openDialog.Filter = "CSVファイル *.csv テキストファイル *.txt <br>すべてのファイル *.*";<br>//ダイアログの表示がOK以外の時は以下の処理を実行しない<br>if (openDialog.ShowDialog() != System.Windows.Forms.DialogResult.OK)<br>[return false;<br>//ファイルを読み込む処理                                                                                                    |
| 241<br>242<br>243<br>244<br>245<br>246<br>247<br>248<br>249                             | openDialog.FileName = "";<br>//デスクトップをデフォルトのフォルダに指定<br>openDialog.InitialDirectory =<br>System.Environment.SpecialFolder.Desktop.ToString();<br>//ファイルの種類はCSVとText,すべてのファイル<br>openDialog.Filter = "CSVファイル *.csv テキストファイル *.txt <br>すべてのファイル *.*";<br>//ダイアログの表示がOK以外の時は以下の処理を実行しない<br>if (openDialog.ShowDialog() != System.Windows.Forms.DialogResult.OK)<br>[return false;<br>//ファイルを読み込む処理<br>using (StreamReader sr = new StreamReader(openDialog.FileName))                                                           |
| 241<br>242<br>243<br>244<br>245<br>246<br>247<br>248<br>249<br>250                      | openDialog.FileName = "";<br>//デスクトップをデフォルトのフォルダに指定<br>openDialog.InitialDirectory =<br>System.Environment.SpecialFolder.Desktop.ToString();<br>//ファイルの種類はCSVとText,すべてのファイル<br>openDialog.Filter = "CSVファイル *.csv テキストファイル *.txt <br>すべてのファイル *.*";<br>//ダイアログの表示がOK以外の時は以下の処理を実行しない<br>if (openDialog.ShowDialog() != System.Windows.Forms.DialogResult.OK)<br>[return false;<br>//ファイルを読み込む処理<br>using (StreamReader sr = new StreamReader(openDialog.FileName))<br>{                                                      |
| 241<br>242<br>243<br>244<br>245<br>246<br>247<br>248<br>249<br>250<br>251               | openDialog.FileName = "";<br>//デスクトップをデフォルトのフォルダに指定<br>openDialog.InitialDirectory =<br>System.Environment.SpecialFolder.Desktop.ToString();<br>//ファイルの種類はCSVとText,すべてのファイル<br>openDialog.Filter = "CSVファイル *.csv テキストファイル *.txt <br>すべてのファイル *.*";<br>//ダイアログの表示がOK以外の時は以下の処理を実行しない<br>if (openDialog.ShowDialog() != System.Windows.Forms.DialogResult.OK)<br>[return false;<br>//ファイルを読み込む処理<br>using (StreamReader sr = new StreamReader(openDialog.FileName))<br>{<br>//ファイルを末尾まで読み込む                                   |
| 241<br>242<br>243<br>244<br>245<br>246<br>247<br>248<br>249<br>250<br>251<br>252        | openDialog.FileName = "";<br>//デスクトップをデフォルトのフォルダに指定<br>openDialog.InitialDirectory =<br>System.Environment.SpecialFolder.Desktop.ToString();<br>//ファイルの種類はCSVとText,すべてのファイル<br>openDialog.Filter = "CSVファイル *.csv テキストファイル *.txt <br>すべてのファイル *.*";<br>//ダイアログの表示がOK以外の時は以下の処理を実行しない<br>if (openDialog.ShowDialog() != System.Windows.Forms.DialogResult.OK)<br>[return false;<br>//ファイルを読み込む処理<br>using (StreamReader sr = new StreamReader(openDialog.FileName))<br>{<br>//ファイルを末尾まで読み込む<br>while (!(sr.EndOfStream))      |
| 241<br>242<br>243<br>244<br>245<br>246<br>247<br>248<br>249<br>250<br>251<br>252<br>253 | openDialog.FileName = "";<br>//デスクトップをデフォルトのフォルダに指定<br>openDialog.InitialDirectory =<br>System.Environment.SpecialFolder.Desktop.ToString();<br>//ファイルの種類はCSVとText,すべてのファイル<br>openDialog.Filter = "CSVファイル *.csv テキストファイル *.txt <br>すべてのファイル *.*";<br>//ダイアログの表示がOK以外の時は以下の処理を実行しない<br>if (openDialog.ShowDialog() != System.Windows.Forms.DialogResult.OK)<br>[return false;<br>//ファイルを読み込む処理<br>using (StreamReader sr = new StreamReader(openDialog.FileName))<br>{<br>//ファイルを末尾まで読み込む<br>while (!(sr.EndOfStream))<br>{ |

| 255 | //変換可能な文字列なら変換して格納                                                                                           |
|-----|----------------------------------------------------------------------------------------------------|
| 256 | <pre>if (float.TryParse(sr.ReadLine(), out f))</pre>                                                         |
| 257 | {                                                                                                    |
| 258 | fList.Add(f); //周波数の値を追加                                                                                     |
| 259 | }                                                                                                    |
| 260 | }                                                                                                    |
| 261 | }                                                                                                    |
| 262 |                                                                                                    |
| 263 | if (fList.Count < 2)                                                                                         |
| 264 | {                                                                                                    |
| 265 | MessageBox.Show("読み込んだファイルのデータに不足、または異常が<br>あります。", "警告", MessageBoxButtons.OK, MessageBoxIcon.Exclamation); |
| 266 | return false;                                                                                                |
| 267 | }                                                                                                    |
| 268 |                                                                                                    |
| 269 | fList.Sort(); //周波数のリストを昇順でソート                                                                               |
| 270 |                                                                                                    |
| 271 | //周波数の最小値と最大値を格納                                                                                             |
| 272 | fMin = fList[0];                                                                                             |
| 273 | <pre>fMax = fList[fList.Count - 1];</pre>                                                                    |
| 274 |                                                                                                    |
| 275 |                                                                                                    |
| 276 | <pre>it (tMin &lt; FreqRangeMin    FreqRangeMax &lt; tMax) </pre>                                            |
| 2// |                                                                                                    |
| 278 | MessageBox.Snow( 周波数が抽画可能が範囲を迫えています。 , 言古 ,<br>MessagePoxPuttons OK MessagePoxTcon Exclamation);             |
| 279 | return false:                                                                                                |
| 275 | }                                                                                                    |
| 281 | return true:                                                                                                 |
| 282 | }                                                                                                    |
| 283 | ,<br>,                                                                                                    |
|     | /// <summary>パラメータと系列データをCSVファイルに保存する</summary>                                                              |
| 284 | イベントです。                                                                                                    |
| 285 | <pre>private void SaveCSV_Click(Object sender, System.EventArgs e)</pre>                                     |
| 286 | {                                                                                                    |
| 287 | <pre>SaveFileDialog saveDialog = new SaveFileDialog();</pre>                                                 |
| 288 | //ダイアログのタイトル                                                                                                 |
| 289 | saveDialog.Title = "周波数特性の保存先を指定してください。";                                                                    |
| 290 | //デフォルトのファイル名は"年月日_時分秒.csv"                                                                                  |
| 291 | <pre>saveDialog.FileName = DateTime.Now.ToString("yyyyMMdd_HHmmss") +</pre>                                  |
| 292 | //デスクトップをデフォルトの保存先に指定                                                                                        |
| 202 | <pre>saveDialog.InitialDirectory =</pre>                                                                     |
| 295 | System.Environment.SpecialFolder.Desktop.ToString();                                                         |
| 294 | //ファイルの種類はCSVとText,すべてのファイル                                                                                  |
| 295 | saveDialog.Filter = "CSVファイル *.csv テキストファイル *.txt                                                            |
|     |                                                                                                    |
| 296 | //ダイアロクの表示がOK以外の時は以下の処理を実行しない                                                                                |
| 297 | <pre>if (saveDialog.ShowDialog() != System.Windows.Forms.DialogResult.OK)</pre>                              |

| 298        |                                                                                  |
|------------|----------------------------------------------------------------------------------|
| 299        | <pre>using (StreamWriter sw = new StreamWriter(saveDialog.FileName))</pre>       |
| 300        | {                                                                                |
| 301        | //ファイルの先頭にパラメータを記述                                                               |
| 302        | <pre>sw.WriteLine("R=" + PartR.ToString());</pre>                                |
| 303        | <pre>sw.WriteLine("C=" + PartC.ToString());</pre>                                |
| 304        | //特性をファイルへ書き込む                                                                   |
| 305        | foreach (PointF p in Series)                                                     |
| 306        | {                                                                                |
| 307        | <pre>sw.Write(p.X.ToString());</pre>                                             |
| 308        | <pre>sw.Write(",");</pre>                                                        |
| 309        | <pre>sw.WriteLine(p.Y.ToString());</pre>                                         |
| 310        | }                                                                                |
| 311        | }                                                                                |
| 312        | }                                                                                |
| 313        |                                                                                  |
| 314        | private void MenuExit Click(Object sender, System.EventArgs e)                   |
| 315        | {                                                                                |
| 316        | Application.Exit(); //終了                                                         |
| 317        | }                                                                                |
| 318        |                                                                                  |
| 319        | <pre>private void MenuCircuitView Click(Object sender, System.EventArgs e)</pre> |
| 320        | {                                                                                |
| 321        | AboutBox CircuitView = new AboutBox();                                           |
| 322        | CircuitView.ShowDialog();                                                        |
| 323        | }                                                                                |
| 324        |                                                                                  |
| 325        | /// <summary><b>グラフの</b>目盛等を描画するメソッドです。</summary>                                |
| 326        | /// <param name="frequencyMin"/> 描画する周波数の最小値を指定します。                              |
| 327        | /// <param name="frequencyMax"/> 描画する周波数の最大値を指定します。                              |
| 328        | private void DrawSheet(float frequencyMin, float frequencyMax)                   |
| 329        | {                                                                                |
| 330        | •                                                                                |
| 331        | int i, j;                                                                        |
| 332        | int digitMin = 0;                                                                |
| 333        | <pre>int digitMax = 0;</pre>                                                     |
| 334        |                                                                                  |
| 335        | <pre>digitMin = (int)(Math.Log10(frequencyMin));</pre>                           |
| 336        | <pre>digitMax = (int)(Math.Log10(frequencyMax));</pre>                           |
| 337        |                                                                                  |
|            | 示ロのエトを20p1Xe1と左右30p1Xe1,X軸線形軸,Y軸対象軸 (ソフノを抽画                                      |
| 338        | myGraph = new Graph(GraphDisplay, frequencyMin, GVRangeMin - 4,                  |
| 220        | Trequencymax, ovrangemax + 5, 50, 20, Graph.AxisStyle.AlogYlinear);              |
| 240        | //                                                                               |
| 2/1        | //月京じは口<br>myGnanh BackColon - Colon White:                                      |
| 241<br>242 |                                                                                  |
| 242<br>242 | //フォントの恋雨                                                                        |
| 545<br>544 | //フォンドの友史<br>myGnanh EontSot("MC ゴシック" 10 EontStyle Degular Color Plack)         |
| 244<br>245 | mydraph.rontset( WS = 2007, 10, Fontstyte.Regutar, Color.Black);                 |
| 545        |                                                                                  |

| 346                                                                                                    | //線を実線、幅2、黒に変更                                                                                                    |
|----------------------------------------------------------------------------------------------------|----------------------------------------------------------------------------------------------------|
| 347                                                                                                    | <pre>myGraph.LineSet(DashStyle.Solid, 2, Color.Black);</pre>                                                                                                    |
| 240                                                                                                    | <pre>myGraph.DrawRectangle(frequencyMin, GvRangeMin, frequencyMax,</pre>                                                                                                    |
| 548                                                                                                    | GvRangeMax);                                                                                                    |
| 349                                                                                                    |                                                                                                    |
| 350                                                                                                    | //X軸の目盛線を追加                                                                                                    |
| 351                                                                                                    | <pre>for (i = digitMin; i &lt;= digitMax; i += 1)</pre>                                                                                                    |
| 352                                                                                                    | {                                                                                                    |
| 353                                                                                                    | for (j = 1; j <= 9; j += 1)                                                                                                    |
| 354                                                                                                    | {                                                                                                    |
| 355                                                                                                    | if (j == 1)                                                                                                    |
| 356                                                                                                    | {                                                                                                    |
| 357                                                                                                    | <pre>myGraph.LineSet(DashStyle.Solid, 1, Color.Green);</pre>                                                                                                    |
| 358                                                                                                    | <pre>myGraph.DrawText(j * (float)Math.Pow(10, i) * 0.9F,</pre>                                                                                                    |
| 550                                                                                                    | GvRangeMin - 2F, AddPrefixUnit(j * (float)Math.Pow(10, i)));                                                                                                    |
| 359                                                                                                    | }                                                                                                    |
| 360                                                                                                    | else                                                                                                    |
| 361                                                                                                    | {                                                                                                    |
| 362                                                                                                    | <pre>myGraph.LineSet(DashStyle.Dash, 1, Color.Green);</pre>                                                                                                    |
| 363                                                                                                    | }                                                                                                    |
| 364                                                                                                    | <pre>myGraph.DrawLine(j * (float)Math.Pow(10, i), GvRangeMin,</pre>                                                                                                    |
|                                                                                                    | j * (float)Math.Pow(10, i), GvRangeMax);                                                                                                    |
| 365                                                                                                    | }                                                                                                    |
| 366                                                                                                    |                                                                                                    |
| 367                                                                                                    |                                                                                                    |
|                                                                                                    |                                                                                                    |
| 368                                                                                                    | myGraph.FontStyle = FontStyle.Bold;                                                                                                    |
| 368<br>369                                                                                                    | myGraph.FontStyle = FontStyle.Bold;<br>myGraph.DrawText((float)Math.Pow(10, (digitMax - digitMin - 1)),                                                                                                    |
| 368<br>369                                                                                                    | myGraph.FontStyle = FontStyle.Bold;<br>myGraph.DrawText((float)Math.Pow(10, (digitMax - digitMin - 1)),<br>GvRangeMin - 4, "周波数f[Hz]");<br>myGraph FontStyle = FontStyle Regular:                                                                                                    |
| 368<br>369<br>370<br>371                                                                                                    | myGraph.FontStyle = FontStyle.Bold;<br>myGraph.DrawText((float)Math.Pow(10, (digitMax - digitMin - 1)),<br>GvRangeMin - 4, "周波数f[Hz]");<br>myGraph.FontStyle = FontStyle.Regular;                                                                                                    |
| 368<br>369<br>370<br>371<br>372                                                                                                    | myGraph.FontStyle = FontStyle.Bold;<br>myGraph.DrawText((float)Math.Pow(10, (digitMax - digitMin - 1)),<br>GvRangeMin - 4, "周波数f[Hz]");<br>myGraph.FontStyle = FontStyle.Regular;<br>//Y軸の目感線を追加                                                                                                    |
| 368<br>369<br>370<br>371<br>372<br>373                                                                                                    | <pre>myGraph.FontStyle = FontStyle.Bold;<br/>myGraph.DrawText((float)Math.Pow(10, (digitMax - digitMin - 1)),<br/>GvRangeMin - 4, "周波数f[Hz]");<br/>myGraph.FontStyle = FontStyle.Regular;<br/>//Y軸の目盛線を追加<br/>for (i = (int)GyRangeMin: i &lt;= (int)GyRangeMax: i += 5)</pre>                                                                                                    |
| 368<br>369<br>370<br>371<br>372<br>373<br>374                                                                                                    | <pre>myGraph.FontStyle = FontStyle.Bold;<br/>myGraph.DrawText((float)Math.Pow(10, (digitMax - digitMin - 1)),<br/>GvRangeMin - 4, "周波数f[Hz]");<br/>myGraph.FontStyle = FontStyle.Regular;<br/>//Y軸の目盛線を追加<br/>for (i = (int)GvRangeMin; i &lt;= (int)GvRangeMax; i += 5)<br/>{</pre>                                                                                                    |
| 368<br>369<br>370<br>371<br>372<br>373<br>374<br>375                                                                                                    | <pre>myGraph.FontStyle = FontStyle.Bold;<br/>myGraph.DrawText((float)Math.Pow(10, (digitMax - digitMin - 1)),</pre>                                                                                                    |
| 368<br>369<br>370<br>371<br>372<br>373<br>374<br>375<br>376                                                                                                    | myGraph.FontStyle = FontStyle.Bold;<br>myGraph.DrawText((float)Math.Pow(10, (digitMax - digitMin - 1)),<br>GvRangeMin - 4, "周波数f[Hz]");<br>myGraph.FontStyle = FontStyle.Regular;<br>//Y軸の目盛線を追加<br>for (i = (int)GvRangeMin; i <= (int)GvRangeMax; i += 5)<br>{<br>if (i == 0)<br>{                                                                                                    |
| 368<br>369<br>370<br>371<br>372<br>373<br>374<br>375<br>376<br>377                                                                                                    | <pre>myGraph.FontStyle = FontStyle.Bold;<br/>myGraph.DrawText((float)Math.Pow(10, (digitMax - digitMin - 1)),</pre>                                                                                                    |
| 368<br>369<br>370<br>371<br>372<br>373<br>374<br>375<br>376<br>377<br>378                                                                                                    | <pre>myGraph.FontStyle = FontStyle.Bold;<br/>myGraph.DrawText((float)Math.Pow(10, (digitMax - digitMin - 1)),</pre>                                                                                                    |
| 368<br>369<br>370<br>371<br>372<br>373<br>374<br>375<br>376<br>377<br>378<br>379                                                                                                    | <pre>myGraph.FontStyle = FontStyle.Bold;<br/>myGraph.DrawText((float)Math.Pow(10, (digitMax - digitMin - 1)),</pre>                                                                                                    |
| 368<br>369<br>370<br>371<br>372<br>373<br>374<br>375<br>376<br>377<br>378<br>379<br>380                                                                                                   | <pre>myGraph.FontStyle = FontStyle.Bold;<br/>myGraph.DrawText((float)Math.Pow(10, (digitMax - digitMin - 1)),</pre>                                                                                                    |
| 368<br>369<br>370<br>371<br>372<br>373<br>374<br>375<br>376<br>377<br>378<br>379<br>380<br>381                                                                                            | <pre>myGraph.FontStyle = FontStyle.Bold;<br/>myGraph.DrawText((float)Math.Pow(10, (digitMax - digitMin - 1)),</pre>                                                                                                    |
| 368<br>369<br>370<br>371<br>372<br>373<br>374<br>375<br>376<br>377<br>378<br>379<br>380<br>381<br>382                                                                                     | <pre>myGraph.FontStyle = FontStyle.Bold;<br/>myGraph.DrawText((float)Math.Pow(10, (digitMax - digitMin - 1)),</pre>                                                                                                    |
| 368<br>369<br>370<br>371<br>372<br>373<br>374<br>375<br>376<br>377<br>378<br>379<br>380<br>381<br>382<br>383                                                                              | <pre>myGraph.FontStyle = FontStyle.Bold;<br/>myGraph.DrawText((float)Math.Pow(10, (digitMax - digitMin - 1)),<br/>GvRangeMin - 4, "周波数f[Hz]");<br/>myGraph.FontStyle = FontStyle.Regular;<br/>//Y軸の目盛線を追加<br/>for (i = (int)GvRangeMin; i &lt;= (int)GvRangeMax; i += 5)<br/>{<br/>if (i == 0)<br/>{<br/>uf (i == 0)<br/>{<br/>else<br/>{<br/>else<br/>{<br/>myGraph.LineSet(DashStyle.Solid, 1, Color.Green);<br/>}<br/>myGraph.LineSet(DashStyle.Dash, 1, Color.Green);<br/>}<br/>myGraph.DrawLine(frequencyMin, i, frequencyMax, i);</pre> |
| 368<br>369<br>370<br>371<br>372<br>373<br>374<br>375<br>376<br>377<br>378<br>379<br>380<br>381<br>382<br>383                                                                              | <pre>myGraph.PontStyle = PontStyle.Bold;<br/>myGraph.DrawText((float)Math.Pow(10, (digitMax - digitMin - 1)),</pre>                                                                                                    |
| 368<br>369<br>370<br>371<br>372<br>373<br>374<br>375<br>376<br>377<br>378<br>379<br>380<br>381<br>382<br>383<br>383                                                                       | <pre>myGraph.PontStyle = PontStyle.Bold;<br/>myGraph.DrawText((float)Math.Pow(10, (digitMax - digitMin - 1)),</pre>                                                                                                    |
| 368<br>369<br>370<br>371<br>372<br>373<br>374<br>375<br>376<br>377<br>378<br>377<br>378<br>379<br>380<br>381<br>382<br>383<br>384<br>384                                                  | <pre>myGraph.FontStyle = FontStyle.Bold;<br/>myGraph.DrawText((float)Math.Pow(10, (digitMax - digitMin - 1)),<br/>GvRangeMin - 4, "周波数f[Hz]");<br/>myGraph.FontStyle = FontStyle.Regular;<br/>//Y軸の目盛線を追加<br/>for (i = (int)GvRangeMin; i &lt;= (int)GvRangeMax; i += 5)<br/>{</pre>                                                                                                    |
| 368<br>369<br>370<br>371<br>372<br>373<br>374<br>375<br>376<br>377<br>378<br>379<br>380<br>381<br>382<br>381<br>382<br>383<br>384<br>385<br>386                                           | <pre>myGraph.PontStyle = PontStyle.Bold;<br/>myGraph.DrawText((float)Math.Pow(10, (digitMax - digitMin - 1)),</pre>                                                                                                    |
| 368<br>369<br>370<br>371<br>372<br>373<br>374<br>375<br>376<br>377<br>378<br>379<br>380<br>381<br>382<br>383<br>381<br>382<br>383<br>384<br>385<br>386<br>387                             | <pre>myGraph.FontStyle = FontStyle.Bold;<br/>myGraph.DrawText((float)Math.Pow(10, (digitMax - digitMin - 1)),</pre>                                                                                                    |
| 368<br>369<br>370<br>371<br>372<br>373<br>374<br>375<br>376<br>377<br>378<br>377<br>378<br>379<br>380<br>381<br>382<br>383<br>381<br>382<br>383<br>384<br>385<br>386<br>387<br>388        | <pre>myGraph.FontStyle = FontStyle.Bold;<br/>myGraph.DrawText((float)Math.Pow(10, (digitMax - digitMin - 1)),</pre>                                                                                                    |
| 368<br>369<br>370<br>371<br>372<br>373<br>374<br>375<br>376<br>377<br>378<br>377<br>378<br>379<br>380<br>381<br>382<br>383<br>381<br>382<br>383<br>384<br>385<br>386<br>387<br>388<br>389 | myGraph.FontStyle = FontStyle.Bold;<br>myGraph.DrawText((float)Math.Pow(10, (digitMax - digitMin - 1)),<br>GvRangeMin - 4, "周波数f[Hz]");<br>myGraph.FontStyle = FontStyle.Regular;<br>//Y軸の目盛線を追加<br>for (i = (int)GvRangeMin; i <= (int)GvRangeMax; i += 5)<br>{                                                                                                    |

| 391 |                                                                    |
|-----|--------------------------------------------------------------------|
| 392 | /// <summary>数値にSI接頭辞を付加して文字列を返すメソッドです。</summary>                  |
| 393 | /// <param name="number"/> 数値を指定します。                               |
| 394 | /// <returns>小数点以下第3位までの数値にSI接頭辞を文字列を返します。</returns>               |
| 395 | <pre>private string AddPrefixUnit(float number)</pre>              |
| 396 | {                                                                  |
| 397 | <pre>return AddPrefixUnit(number,"");</pre>                        |
| 398 | }                                                                  |
| 399 |                                                                    |
| 400 | /// <summary>数値にSI接頭辞と単位を付加して文字列を返すメソッドです。</summary>               |
| 401 | /// <param name="number"/> 数値を指定します。                               |
| 402 | /// <param name="unit"/> 単位を指定します。省略した場合は単位は付加されません。               |
| 402 |                                                                    |
| 403 | /// <returns><mark>小数点以下第3位までの数値にSI</mark>接頭辞を文字列を返します。</returns>  |
| 404 | <pre>private string AddPrefixUnit(float number, string unit)</pre> |
| 405 | {                                                                  |
| 406 | <pre>string addNumber = string.Empty;</pre>                        |
| 407 |                                                                    |
| 408 | <pre>if (number &gt; Math.Pow(10, 12))</pre>                       |
| 409 | addNumber = (number / Math.Pow(10, 12)).ToString("0.###") + "T";   |
| 410 | else if (number > Math.Pow(10, 9))                                 |
| 411 | addNumber = (number / Math.Pow(10, 9)).ToString("0.###") + "G";    |
| 412 | else if (number > Math.Pow(10, 6))                                 |
| 413 | addNumber = (number / Math.Pow(10, 6)).ToString("0.###") + "M";    |
| 414 | else if (number > Math.Pow(10, 3))                                 |
| 415 | addNumber = (number / Math.Pow(10, 3)).ToString("0.###") + "k";    |
| 416 | else if (number > Math.Pow(10, 0))                                 |
| 417 | addNumber = number.ToString("0.###");                              |
| 418 | else if (number > Math.Pow(10, -3))                                |
| 419 | addNumber = (number * Math.Pow(10, 3)).ToString("0.###") + "m";    |
| 420 | else if (number > Math.Pow(10, -6))                                |
| 421 | addNumber = (number * Math.Pow(10, 6)).ToString("0.###") + "u";    |
| 422 | else if (number > Math.Pow(10, -9))                                |
| 423 | addNumber = (number * Math.Pow(10, 9)).ToString("0.###") + "n";    |
| 424 | else if (number > Math.Pow(10, -12))                               |
| 425 | addNumber = (number * Math.Pow(10, 12)).ToString("0.###") + "p";   |
| 426 | else                                                               |
| 427 | addNumber = number.ToString("0.###");                              |
| 428 | return addNumber + unit;                                           |
| 429 | }                                                                  |
| 430 | }                                                                  |
| 431 | }                                                                  |

# 解答例のソースコード(ハイパスフィルタのクラス)

| 行 | プログラム                                        |
|---|----------------------------------------------|
| 1 | using System;                                |
| 2 | <pre>using System.Collections.Generic;</pre> |
| 3 | using System.Linq;                           |
| 4 | using System.Text;                           |

| 5  |                                                                                 |
|----|---------------------------------------------------------------------------------|
| 6  | namespace Filter                                                                |
| 7  | {                                                                               |
| 8  | using System;                                                                   |
| 9  | using System.Collections;                                                       |
| 10 | <pre>using System.Collections.Generic;</pre>                                    |
| 11 | using System.Data;                                                              |
| 12 | using System.Diagnostics;                                                       |
| 13 |                                                                                 |
| 14 | /// <summary>抵抗とコンデンサの一次フィルタ用のクラスです。</summary>                                  |
| 15 | /// <remarks>各種パラメータ及びプロパティはDecimal型を適用しています。</remarks>                         |
| 16 | public class HighPassFilter                                                     |
| 17 | {                                                                               |
| 18 | //プロパティ及びメソッド用メンバー                                                              |
| 19 | private decimal rValue;    //抵抗值                                                |
| 20 | private decimal cValue;     //静電容量                                              |
| 21 |                                                                                 |
| 22 | /// <summary><b>ハイパスフィルタのインスタンスを</b>生成します。</summary>                            |
| 23 | /// <param name="r"/> 抵抗値を指定します。                                                |
| 24 | /// <param name="c"/> コンデンサの静電容量を指定します。                                         |
| 25 | /// <remarks>インスタンス生成時に抵抗とコンデンサの値でフィルタの特性が</remarks>                            |
| 25 | 設定されます。                                                                         |
| 26 | <pre>public HighPassFilter(decimal r, decimal c)</pre>                          |
| 27 | {                                                                               |
| 28 | //抵抗とコンデンサの値                                                                    |
| 29 | rValue = r;                                                                     |
| 30 | cValue = c;                                                                     |
| 31 | }                                                                               |
| 32 |                                                                                 |
| 33 | /// <summary>フィルタの入力信号(電圧と周波数を指定)から</summary>                                   |
|    | 電圧利得を取得するメソッドです。                                                                |
| 34 | /// <param name="inputVoltage"/> 入力電圧を指定します。                                    |
| 35 | /// <param name="inputFrequency"/> 入力周波数(Hz)を指定します。                             |
| 36 | /// <returns>電圧利得を返します。</returns>                                               |
| 37 | /// <remarks>抵抗とコンデンサの値はインスタンス生成時の値が</remarks>                                  |
|    | 適用されます。                                                                         |
| 38 | <pre>public decimal GetGain(decimal inputVoltage, decimal inputFrequency)</pre> |
| 39 | {                                                                               |
| 40 | //出力電圧と角周波数ωとωCR算出用の変数                                                          |
| 41 | decimal vout,gv , w , wcr;                                                      |
| 42 | //角周波数ω算出                                                                       |
| 43 | <pre>w = 2 * (decimal)Math.PI * inputFrequency;</pre>                           |
| 44 | //wCR算出                                                                         |
| 45 | wcr = w * cValue * rValue;                                                      |
| 46 | //電圧利得の算出                                                                       |
| 47 | <pre>vout = (decimal)(Math.Sqrt(Math.Pow((double)wcr, 2) /</pre>                |
|    | <pre>(1 + Math.Pow((double)wcr, 2))) * (double)inputVoltage);</pre>             |
| 48 | <pre>gv = 20 * (decimal)(Math.Log10((double)(vout / inputVoltage)));</pre>      |
| 49 | //電圧利得を返す                                                                       |
| 50 | return gv;                                                                      |

| 51 | }                                                               |
|----|-----------------------------------------------------------------|
| 52 |                                                                 |
| 53 | /// <summary>フィルタのカットオフ周波数を取得するメソッドです。</summary>                |
| 54 | /// <returns>カットオフ周波数を返します。</returns>                           |
|    | /// <remarks>抵抗とコンデンサの値はインスタンス生成時の値が適用されます。</remarks>           |
| 55 |                                                                 |
| 56 | <pre>public decimal GetCutoffFrequency()</pre>                  |
| 57 | {                                                               |
| 58 | decimal fc;                                                     |
| 59 |                                                                 |
| 60 | <pre>fc = (1 / (2 * (decimal)Math.PI * rValue * cValue));</pre> |
| 61 |                                                                 |
| 62 | return fc;                                                      |
| 63 | }                                                               |
| 64 |                                                                 |
| 65 | /// <summary><b>このフィルタの</b>抵抗値を取得します。</summary>                 |
| 66 | /// <returns>抵抗値を単位[Ω]で返します。</returns>                          |
| 67 | /// <remarks><b>このプロパティは</b>確認用です。</remarks>                    |
| 68 | public decimal Rohm                                             |
| 69 | {                                                               |
| 70 | <pre>get { return rValue; }</pre>                               |
| 71 | }                                                               |
| 72 |                                                                 |
| 73 | /// <summary><b>このフィルタの</b>静電容量を取得します。</summary>                |
| 74 | /// <returns>静電容量を単位[F]で返します。</returns>                         |
| 75 | /// <remarks><b>このプロパティは</b>確認用です。</remarks>                    |
| 76 | public decimal Cfarad                                           |
| 77 | {                                                               |
| 78 | <pre>get { return cValue; }</pre>                               |
| 79 | }                                                               |
| 80 | }                                                               |
| 81 | }                                                               |

### 作業工程計画書(受講者配付用)

| 作業工程           | ポイント(留意事項等) | 参考資料(写真、図面等) |
|----------------|-------------|--------------|
| 準備             |             |              |
|                |             |              |
|                |             |              |
| 1. 仕様確認と作成する機能 |             |              |
|                |             |              |
|                |             |              |
|                |             |              |
|                |             |              |
|                |             |              |
|                |             |              |
| 2. GUI 設計      |             |              |
|                |             |              |
|                |             |              |
|                |             |              |
|                |             |              |
|                |             |              |
| 3. イベントの割り付け   |             |              |
|                |             |              |
|                |             |              |
|                |             |              |
|                |             |              |
|                |             |              |
| 4. コーディング      |             |              |
|                |             |              |
|                |             |              |
|                |             |              |
|                |             |              |
|                |             |              |
| 5. 動作確認        |             |              |
|                |             |              |
|                |             |              |
|                |             |              |
|                |             |              |
|                |             |              |
|                |             |              |

### 作業工程計画書(受講者配付用)

| 作業工程               | ポイント(留意事項等) | 参考資料(写真、図面等) |
|--------------------|-------------|--------------|
| 準備                 |             |              |
|                    |             |              |
|                    |             |              |
| 1. 仕様確認と作成する機能     |             |              |
|                    |             |              |
|                    |             |              |
|                    |             |              |
|                    |             |              |
|                    |             |              |
| 2. GUI 設計          |             |              |
|                    |             |              |
|                    |             |              |
|                    |             |              |
|                    |             |              |
|                    |             |              |
| 3 イベントの害的付け        |             |              |
| 0. 1 0 10 11 11 11 |             |              |
|                    |             |              |
|                    |             |              |
|                    |             |              |
|                    |             |              |
| A コーデ <i>マン</i> ガ  |             |              |
| 4. ~ / 10 /        |             |              |
|                    |             |              |
|                    |             |              |
|                    |             |              |
|                    |             |              |
| 5. 新化石在刻           |             |              |
|                    |             |              |
|                    |             |              |
|                    |             |              |
|                    |             |              |
|                    |             |              |
|                    |             |              |

#### 作業工程計画書(受講者配付用例)

### 作業工程計画書(模範解答例)

| 作業工程                               | ポイント(留意事項等)                           | 参考資料(写真、図面等) |
|------------------------------------|---------------------------------------|--------------|
| 準備                                 | 作業場所の確認                               |              |
|                                    | 実習装置と開発環境の確認                          |              |
| 1. 仕様確認と作成する機能                     | 入力パラメータ                               |              |
|                                    | ・抵抗値                                  |              |
|                                    | ・コンデンサ                                |              |
|                                    | 表示機能                                  |              |
|                                    | ・周波数特性の描画                             |              |
|                                    | ・カットオフ周波数の表示                          |              |
|                                    | ・ 埋論値と 実測値の 比較                        |              |
|                                    | ファイル処理                                |              |
|                                    | ・画像保存                                 |              |
| 2. GUI 設計                          | 入力パラメータ                               |              |
|                                    | ・NumericUpdown で数値指定                  |              |
|                                    | ・ListBox で単位指定                        |              |
|                                    | 表示機能                                  |              |
|                                    | ・Buttonで動作開始とする。                      |              |
|                                    | ・PictureBox にグラフを描画(Graph クラスを使用)     |              |
|                                    | ・カットオフ周波数、比較結果等はLabelを使用              |              |
|                                    | ファイル処理                                |              |
|                                    | ・SaveFIleDialogクラスで名前を付けて保存           |              |
| 3. イベントの割り付け                       | GUI のコントロールにイベントを割り付ける                |              |
|                                    | Form1:Click イベント                      |              |
|                                    | SaveCSV: Click イベント                   |              |
|                                    | SaveGraph:Click イベント                  |              |
|                                    | InputNumberR:ValueChanged イベント        |              |
|                                    | InputNumberC:ValueChanged イベント        |              |
|                                    | ListPrefixR:SelectedValueChangedイベント  |              |
|                                    | ListPrefixC:SelectedValueChanged イベント |              |
| 4. コーディング                          | 各イベントに処理を記述する。                        |              |
|                                    | プロシージャの実装を行なう。                        |              |
| 5. 動作確認                            | 各機能の実装について仕様を満たしているか確認                |              |
| a South Linear and a second second | する。                                   |              |
|                                    |                                       |              |

#### 訓練課題確認シート

訓練科名 :

仕上がり像 :

システム名 :

|                             |               |                             |     |   |     |                       | 入所期 :   |          |                                                                                                 |
|-----------------------------|---------------|-----------------------------|-----|---|-----|-----------------------|---------|----------|-------------------------------------------------------------------------------------------------|
| 訓練課題名 : ハソコンを用いた計測制御システムの要作 |               |                             |     |   |     |                       |         | <u> </u> |                                                                                                 |
| 評価<br>区分                    | 評価項目          | 細目                          |     | 評 | 価(数 | 値)                    |         | 評価<br>判定 | 評価基準                                                                                            |
| 作業                          | 作業時間          | 作業時間内に作業を完了                 | 2   | 4 | 6   | 8                     | 10      | 10       | 指定時間以内に作業が完了していれば10点、以下15分経過する度に2<br>点ずつ減点する。                                                   |
| ~ 時間                        | 资料提出          | ソースファイル等の提出                 | 1   | 2 | 3   | 4                     | 5       | 5        | 必要提出物が全て提出されていれば5点、提出物が既定時間に提出されていなければ指定時間を経過する度に1減点。                                           |
| 作業工程                        | 作業工程の確認       | 作業工程計画                      | 1   | 2 | 3   | 4                     | 5       | 5        | 作業のポイントが不適切な場合、1か所につき1点減点。                                                                      |
|                             | パーオータの作中      | 抵抗值                         | 1   |   | 3   |                       | 5       | 5        | 抵抗値の入力が適切にできれば5点、エラー等が発生する要因があれ<br>ば3点、入力が実装されていなければ1点とする。                                      |
|                             |               | コンデンサ                       | 1   |   | 3   |                       | 5       | 5        | コンデンサの静電容量の入力が適切にできれば5点、エラー等が発生<br>する要因があれば3点、入力が実装されていなければ1点とする。                               |
| 必                           | <b>ビニコ+#</b>  | 横軸と縦軸                       | 1   |   | 3   |                       | 5       | 5        | 横軸が対数軸で表示されていれば2点加点、縦軸が線形軸で電圧利得<br>(デシベル)表示されていれば2点加点、いずれも実装されていなけれ<br>ば1点とする。                  |
| 須機能                         | クラノ抽画         | <br>測定結果の表示                 | 2   | 4 | 6   | 8                     | 10      | 10       | 計測結果をグラフで正しく表示できていれば5点。表示等に不具合があ<br>る場合は1箇所につき1点ずつ減点する。                                         |
|                             | ———————<br>計測 | カットオフの理論値の算出                | 2   |   | 6   |                       | 10      | 10       | 周波数特性からカットオフ周波数の測定値62を求め表示ができれば4<br>点加点、理論値61を求め表示されていれば4点加点、いずれも実装さ<br>れていなければ10点とする。          |
|                             | ファイル処理        | ファイルの保存                     | 1   |   | 3   |                       | 5       | 5        | 測定結果の周波数と利得をCSVやテキストファイルに出力可能であれ<br>ば2点加点、表示したグラフを画像ファイルと保存可能であれば2点加<br>点する。どちらも実装していなければ1点とする。 |
| ユーザ                         | GUI           | フォームのデザイン、オペレー<br>ション       | 1   | 2 | 3   | 4                     | 5       | 5        | フォームのデザインやオペレーションに関して、不具合や欠陥等があれ<br>ば1箇所につき1点減点する。                                              |
| ヒリティ                        | グラフの可読性       | 目盛線、数値、配色等                  | 1   | 2 | 3   | 4                     | 5       | 5        | グラフの可読性について、目盛の間隔や線種、数値、配色等を妨げる<br>ものでなければ5点、可読性を低下させる要素があれば1箇所につき1<br>点減点する。                   |
| ドキュメント                      | 可読性           | ソースコード中のコメントやその<br>他のドキュメント | 2   |   | 6   |                       | 10      | 10       | ソースコード中に適切なコメントが記述されていれば4点加点、アブリ<br>ケーションの操作方法等を記載したドキュメントがあれば4点間。なけれ<br>ば2点とする。                |
| 安                           | 機材の取り扱い       | 機材の取り扱い、確認作業等               | 1   | 2 | 3   | 4                     | 5       | 5        | 機材の取り扱い、及び動作確認手順等が適切であれば5点、以下不適<br>切な箇所が1箇所ある毎に1点ずつ減点する。                                        |
| 全作業                         | VDT作業         | 座る姿勢、ディスプレイ、休憩<br>時間        | 1   | 2 | 3   | 4                     | 5       | 5        | 椅子の高さ調整、モニタの角度を適正に行っていない場合、1箇所につき2点減点1時間ごとに休憩を取らない場合、1回につき2点減点、無理な姿勢で作業をしている場合0点。               |
| I ±                         | 追加·工夫等        | 課題で提示した以外の要素                | 2   | 4 | 6   | 8                     | 10      | 10       | 課題で提示した以外の機能が1箇所ある度に2点加点。ただし機能の内<br>容によっては2点以上の加点をしても良い。                                        |
|                             | 工夫・改善点記入欄     |                             |     |   |     | 総点                    |         |          | 100 <判定表>                                                                                       |
| 改善                          |               |                             | 合計点 |   |     |                       |         |          | 100         A : 80点以上 :到達水準を十分に上回った           B : 60点以上80点未満 :到達水準に達した                          |
|                             |               |                             |     |   | 総合  | <sub>奐算点</sub><br>·評価 | ā<br>判定 |          | 100.0         C : 60点未満 :到達水準に達しなかった           A                                                |
| 訓練                          | 課題のねらい        |                             |     |   |     |                       | _       |          |                                                                                                 |
| W111                        |               |                             |     |   |     |                       |         |          |                                                                                                 |
|                             |               |                             |     |   |     |                       |         |          |                                                                                                 |
|                             |               |                             |     |   |     |                       |         |          | 担当指導員氏名:                                                                                        |

# 評価要領

訓練科名 :

| 仕上がり像 |
|-------|
|-------|

<u>システム名</u>: 訓練課題名:

| 評価区分          | 評価項目     | 細目                          | 評価要領(採点要領)                                                                                      | 備考 |
|---------------|----------|-----------------------------|-------------------------------------------------------------------------------------------------|----|
| 作業            | 作業時間     | 作業時間内に作業を完了                 | 指定時間以内に作業が完了していれば10点、以下15分経過する度に2点ずつ減<br>点する。                                                   |    |
| 時間            | <br>資料提出 | ソースファイル等の提出                 | 必要提出物が全て提出されていれば5点、提出物が既定時間に提出されていな<br>ければ指定時間を経過する度に1減点。                                       |    |
| 作業工程          | 作業工程の確認  | 作業工程計画                      | 作業のポイントが不適切な場合、1か所につき1点減点。                                                                      |    |
|               |          | 抵抗值                         | 抵抗値の入力が適切にできれば5点、エラー等が発生する要因があれば3点、入<br>力が実装されていなければ1点とする。                                      |    |
|               | パラメータの指定 | <br>コンデンサ                   | コンデンサの静電容量の入力が適切にできれば5点、エラー等が発生する要因<br>があれば3点、入力が実装されていなければ1点とする。                               |    |
| 必須            |          |                             | 横軸が対数軸で表示されていれば2点加点、縦軸が線形軸で電圧利得(デシベル)表示されていれば2点加点、いずれも実装されていなければ1点とする。                          |    |
| 機能            | クラフ抽画    | 測定結果の表示                     | 計測結果をグラフで正しく表示できていれば5点。表示等に不具合がある場合は<br>1箇所につき1点ずつ減点する。                                         |    |
|               |          | カットオフの理論値の算出                | 周波数特性からカットオフ周波数の測定値62を求め表示ができれば4点加点、<br>理論値fc1を求め表示されていれば4点加点、いずれも実装されていなければ10<br>点とする。         |    |
|               | ファイル処理   | ファイルの保存                     | 測定結果の周波数と利得をCSVやテキストファイルに出力可能であれば2点加<br>点、表示したグラフを画像ファイルと保存可能であれば2点加点する。どちらも実<br>装していなければ1点とする。 |    |
| -<br>-        | GUI      | フォームのデザイン、オペ<br>レーション       | フォームのデザインやオペレーションに関して、不具合や欠陥等があれば1箇所<br>につき1点減点する。                                              |    |
| ザ<br>ビリ<br>ティ |          | 日盛線、数値、配色等                  | グラフの可読性について、目盛の間隔や線種、数値、配色等を妨げるものでな<br>ければ5点、可読性を低下させる要素があれば1箇所につき1点減点する。                       |    |
| ドキユン          | 可読性      | ソースコード中のコメントやそ<br>の他のドキュメント | ソースコード中に適切なコメントが記述されていれば4点加点、アプリケーション<br>の操作方法等を記載したドキュメントがあれば4点間。なければ2点とする。                    |    |
| 安全            | 機材の取り扱い  | 機材の取り扱い、確認作業等               | 機材の取り扱い、及び動作確認手順等が適切であれば5点、以下不適切な箇所<br>が1箇所ある毎に1点ずつ減点する。                                        |    |
| 作業            | ▼        | 座る姿勢、ディスプレイ、休<br>憩時間        | 椅子の高さ調整、モニタの角度を適正に行っていない場合、1箇所につき2点減<br>点1時間ごとに休憩を取らない場合、1回につき2点減点、無理な姿勢で作業をし<br>ている場合0点。       |    |
| エ夫・改善         | 追加・工夫等   | 課題で提示した以外の要素                | 課題で提示した以外の機能が1箇所ある度に2点加点。ただし機能の内容によっては2点以上の加点をしても良い。                                            |    |

## 筆記課題

# 管理番号: E-46A 「パソコン計測制御のための基礎知識(Visual Basic)」

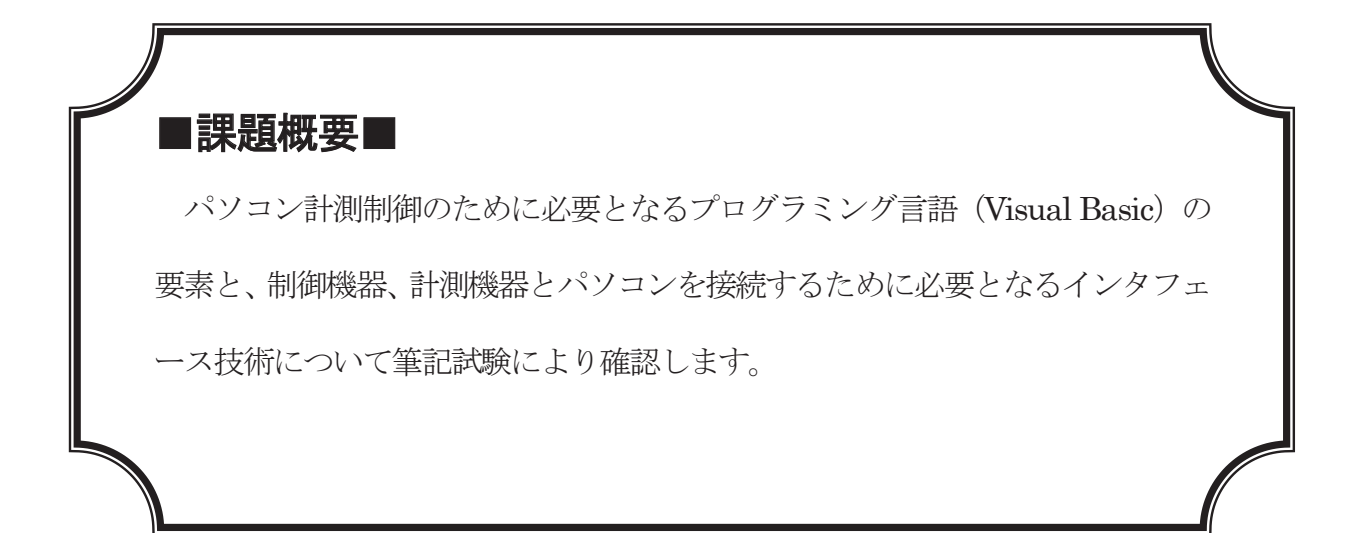

## ■訓練課題資料構成■

| 資料名       |   | ファイル名           |
|-----------|---|-----------------|
| 訓練課題実施要領  |   |                 |
| 訓練課題      | 0 | E-46A-01_訓練課題   |
| 解答        | 0 | E-46A-02_解答及び解説 |
| 作業工程手順書   |   |                 |
| 訓練課題確認シート |   |                 |
| 評価要領      |   |                 |

※プログラミング言語が異なるAとBの2タイプの課題があります。

### 筆記課題

「パソコン計測制御のための基礎知識 (Visual Basic)」

 作業時間 90分
 配付資料 問題用紙,解答用紙
 課題作成、提出方法 解答用紙のみを回収します
 注意事項 この筆記試験は Visual Basic(省略表記 VB)は特記がないかぎり VB.NET(バージョ ン 2005) 以降に準拠した仕様です。またプログラムのコンパイルオプションはデフ オルト(Option Explicit On、Option Strict Off、Option Compare Binary、Option Infer On)とします。 以下の文章中の(1)~(5)について、適切な語句を(ア)~(ス)から選択し、解答欄
 (1)~(5)に記入しなさい。

Visual Basic (以下 VB) は(1) 社のプログラミング言語であり、主に Windows で動作する アプリケーション開発で利用される。開発したアプリケーションは VB6 までは VB6 ランタイム上 で動作したが、VB. NET (2002) 以降は(2) 上で動作する。VB はマウス等の操作や状態の変化等に 対して動作を行なう(3) 型の言語である。

VB. NET で開発可能なアプリケーションは(4)、WPF アプリケーション等がある。Web 関連では ASP. NET や Silverlight 等でも VB. NET の言語が利用されている。中でも(4)は、ボタンやラベ ルといったパーツを配置して(5)を作成することができる。

| (Ƴ)Apple                   | (◀)Microsoft | (ウ)Oracle                 |
|----------------------------|--------------|---------------------------|
| (I)CUI                     | (才)GUI       | ( <b>カ</b> )タッチ           |
| (キ)WCF アプリケーション            | /            | ( <b>ク</b> )コンソールアプリケーション |
| ( <b>ケ</b> )Windows フォームアフ | パリケーション      | (⊐)MFC                    |
| (サ).NET Framework          | (シ) Java     | (ス)イベントドリブン               |

2. 以下の文章中の(6)~(15)について、適切な語句を(ア)~(ツ)から選択し、解答 欄(6)~(15)に記入しなさい。

VB はオブジェクト指向のプログラミング言語であり、全てのデータ型は System. Object 型を継承している。データ型には値型と参照型があり、(6)型はメモリ上のデータに直接アクセスをすることができ、Visual Basic の組み込みデータ型では符号付き整数型の(7)や符号なしの整数型の(8)、実数型では(9)が該当する。(7)型はメモリ上に生成されたインスタンスのアドレスが格納されており、組込みデータ型では Object や(10)が該当する。

クラスや構造体では、オブジェクトが持つ状態の設定と参照を(11)、オブジェクトが行な う手続きを(12)という。クラスではインスタンス生成時に呼び出す処理を(13)、オブジ ェクトを破棄する処理を(14)、特定の事象が発生したことの通知となる(15)を実装する ことができる。

| ( <b>ア</b> )構造体  | (イ)クラス              | (ウ)IntとByte         |
|------------------|---------------------|---------------------|
| (エ)UIntとUByte    | (オ)Integer と Short  | (力) UInteger と Byte |
| (キ)UShortとDouble | (ク) Single と Double | (ケ)LongとDecimal     |
| (⊐)String        | (サ)Char             | ( <b>シ</b> )デストラクタ  |
| (ス)コンストラクタ       | ( <b>セ</b> )メソッド    | <b>(ソ</b> )プロパティ    |
| ( <b>タ</b> )イベント | (チ)値型               | (ツ)参照型              |
|                  |                     |                     |

3. 以下のプログラムを実行したとき①~⑧のいずれかの行で例外が発生します。エラーが発生 する箇所がどの箇所か解答欄(16)に記入しなさい。またその理由について最も適切なものを 以下の(**ア**)~(**オ**)から1つ選択し解答欄(17)に記入しなさい。

ソースコード

| Dim n1 As SByte, | n2 As Byte, n3 As Short, n4 As UShort       |
|------------------|---------------------------------------------|
| Dim n5 As Intege | er, n6 As UInteger, n7 As Long, n8 As ULong |
| n8 = 12345       | `①                                          |
| n7 = n8          | '②                                          |
| n6 = n7          | ' ③                                         |
| n5 = n6          | ' <b>④</b>                                  |
| n4 = n5          | ' ⑤                                         |
| n3 = n4          | ' 6                                         |
| n2 = n3          | ' ⑦                                         |
| n1 = n2          | ' ⑧                                         |

| (ア)左辺の型が負の値に対応しないためオーバーフローが発生する。   |
|------------------------------------|
| (イ)右辺の型より左辺の型が大きいためオーバーフローが発生する。   |
| (ウ)右辺の値が左辺の型より大きいためオーバーフローが発生する。   |
| (エ)左辺の型より右辺の型が大きいためオーバーフローが発生する。   |
| (オ)左辺と右辺が共に負の値に対応しないためオーバーフローが発生する |

4. 以下のメソッドはある周波数 f[Hz]において、抵抗 R[Ω]とコンデンサ C[F]によるハイパスフィルタの電 圧利得 Gv[dB]を求めるメソッドを定義したものです。利得を求める式を以下のものとしたとき、以下 System.Math クラスのメンバーやメソッドを利用し適切な記述を解答欄の(18)~(22)へ記述しなさい。

$$Gv = \sqrt{\frac{(\omega CR)^2}{1 + (\omega CR)^2}} \qquad \omega = 2\pi f$$

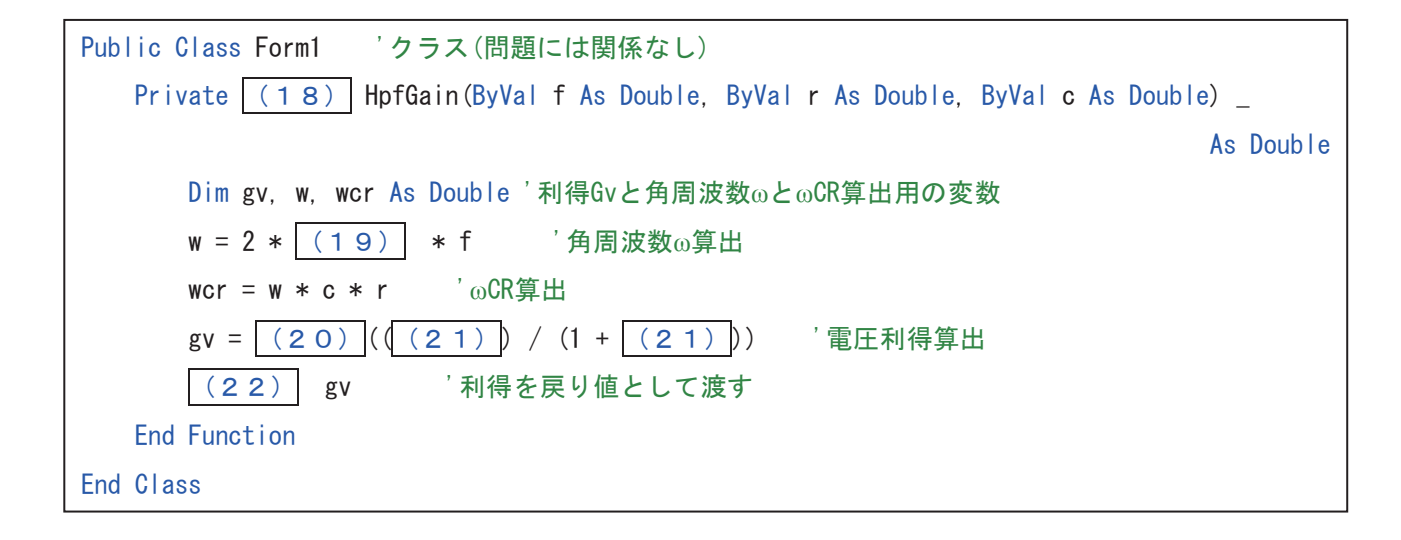

5. 以下のソースコードはプログラムの実行時に2つの数値の比較値 compValue が基準値 stdValue に対してどれだけの誤差があるかをパーセントで算出し、誤差なし、誤差が±3%以内、±5%以内、誤差が±5%を越えている旨をメッセージボックスで表示します。(23)~(28)について、適切な記述を解答用紙に記入しなさい。

| Dim compValue As Short, diffPercent As Short   |                   |
|------------------------------------------------|-------------------|
| (23) stdValue As Short = 10000                 | '定数宣言             |
|                                                |                   |
| compValue = Short.Parse(InputNumber.Text) 'テキス | トボックスより文字列を取得して変換 |
| diffPercent = (compValue - stdValue) * 100     | '基準値と比較値の差分のパーセント |
|                                                |                   |
| If diffPercent (24) 0 Then                     |                   |
| MessageBox.Show("誤差なし")                        |                   |
| ElseIf diffPercent (25) 3 And diffPercent (2   | 6) -3 Then        |
| MessageBox.Show("誤差が±3%以内")                    |                   |
| ElseIf diffPercent (27) 5 Or diffPercent (28   | 3) -5 Then        |
| MessageBox.Show("誤差が±5%越え")                    |                   |
| Else                                           |                   |
| MessageBox.Show("誤差が±5%以内")                    |                   |
| End If                                         |                   |
| 1                                              |                   |

6. 以下の処理を実行した、ラベル ShowSumLabel に表示される数値を以下の(ア)~(オ)から1
 つ選択し解答欄(29)に記入しなさい。

```
Dim iArray() As Integer = {0, 1, 2, 3, 4, 5, 6, 7, 8, 9}

Dim x(4) As Integer, y(4) As Integer

Dim i, sum As Integer

For i = 1 To x.Length - 1 Step 1

x(i) = iArray(i * 2 + 1)

y(i) = iArray(i / 2)

Next

sum = y(i Mod 2)

For Each j As Integer In x

sum += j

Next

ShowSumLabel.Text = sum.ToString() 'sumの値をラベルに出力
```

| <b>(ア</b> )6 | ( <b>1</b> )12 | ( <b>ウ</b> )24 | ( <b>エ</b> )36 | <b>(才</b> )45 |  |
|--------------|----------------|----------------|----------------|---------------|--|
|              |                |                |                |               |  |

7. 以下のメソッドはパソコンから外部のディジタル入出力(DIO:Digital Input/Output)とアナログ入出力 (AIO:Anarog Input/Output)対応するDevice.IOクラス(独自に用意したクラス)のメソッドです。これらのメ ソッドとIOの外部に接続された各種機器を制御するプログラムについて以下の問いに答えなさい。

| IO クラス コンス | マトラクタ                                          |                                         |
|------------|------------------------------------------------|-----------------------------------------|
| 名前空間       | Device.IO                                      |                                         |
| 宣言         | Public Sub New (ByVal <b>id</b>                | As Byte, ByRef <b>errNo</b> As Integer) |
| パラメータ1     | ByVal id As Byte                               | 使用する IO の ID(ハードウェア番号 1~127)を指定する。      |
| パラメータ 2    | ByRef errNo As Integer                         | インスタンス生成時に初期化を実行し、成功した場合は、0を、失敗した場      |
|            |                                                | 合はエラー番号を errNo に格納される。                  |
| 動作         | 使用する IO ポートの ID を指定して初期化する。通常はデバイスの使用開始時に実行する。 |                                         |

| IO.DigitalOut メ | ソッド                               |                                                                   |
|-----------------|-----------------------------------|-------------------------------------------------------------------|
| 名前空間            | Device.IO                         |                                                                   |
| 宣言              | Public Function <b>DigitalOut</b> | (ByVal <b>port</b> As Byte, ByVal <b>data</b> As Byte) As Integer |
| パラメータ 1         | ByVal port As Byte                | 使用する IO のポート番号を指定する。                                              |
| パラメータ2          | ByVal data As Byte                | 出力するデータを 1Byte で指定する。出力成功時は対応するビットが'1'の                           |
|                 |                                   | とき High の電圧が、'0'のとき Low の電圧が出力される。                                |
| 戻り値             | Integer                           | 0のとき出力成功、0以外の時はエラー番号を格納。                                          |
| 動作              | IO クラスのオブジェクトを使                   | 吏用して指定されたデータを信号として出力する。                                           |

| IO.DigitalIn メソ | ッド                                    |                                                                  |
|-----------------|---------------------------------------|------------------------------------------------------------------|
| 名前空間            | Device.IO                             |                                                                  |
| 宣言              | Public Function <b>DigitalIn</b> (E   | ByVal <b>port</b> As Byte, ByRef <b>data</b> As Byte) As Integer |
| パラメータ 1         | ByVal port As Byte                    | 使用する IO のポート番号を指定する。                                             |
| パラメータ2          | ByRef data As Byte                    | 入力されたデータを 1Byte で取得する。入力成功時は対応する入力が                              |
|                 |                                       | High のとき'1'を、Low のとき'0'が所定のビットに格納される。                            |
| 戻り値             | Integer                               | 0のとき入力成功、0以外の時はエラー番号を格納。                                         |
| 動作              | IO クラスのオブジェクトを使用して入力された信号をデータとして取得する。 |                                                                  |

| IO.AnalogOut メ | ソッド                      |                                                                               |
|----------------|--------------------------|-------------------------------------------------------------------------------|
| 名前空間           | Device.IO                |                                                                               |
| 宣言             | Public Function AnalogOu | <b>t</b> (ByVal <b>port</b> As Byte, ByVal <b>data()</b> As Short) As Integer |
| パラメータ 1        | ByVal port As Byte       | 使用する IO のポート番号を指定する。                                                          |
| パラメータ2         | ByVal data() As Short    | 出力する電圧を Short 型の配列 (data(0)~data(3)が DA0~DA3 に対応す                             |
|                |                          | る4要素)で指定する。成功時の電圧はアナログ出力変換特性による。                                              |
| 戻り値            | Integer                  | 0のとき出力成功、0以外の時はエラー番号を格納。                                                      |
| 動作             | IO クラスのオブジェクトを使          | 吏用して指定されたデータをアナログ電圧として出力する。                                                   |

| IO.AnalogIn メソ | ッド                                   |                                                                     |
|----------------|--------------------------------------|---------------------------------------------------------------------|
| 名前空間           | Device.IO                            |                                                                     |
| 宣言             | Public Function AnalogIn(B           | ByVal <b>port</b> As Byte, ByRef <b>data()</b> As Short) As Integer |
| パラメータ 1        | ByVal port As Byte                   | 使用する IO のポート番号を指定する。                                                |
| パラメータ2         | ByRef data As Short                  | 入力された電圧を Short 型の配列 (data(0)~data(3)が AD0~AD3 に対応                   |
|                |                                      | する4要素)で取得する。成功時の値はアナログ入力変換電圧による。                                    |
| 戻り値            | Integer                              | 0のとき入力成功、0以外の時はエラ一番号を格納。                                            |
| 動作             | IO クラスのオブジェクトを使用してアナログ電圧をデータとして取得する。 |                                                                     |

| IO.Dispose メソ | אנ                           |
|---------------|------------------------------|
| 名前空間          | Device.IO                    |
| 宣言            | Public Sub Dispose()         |
| 動作            | IO オブジェクトが使用するリソースを明示的に開放する。 |

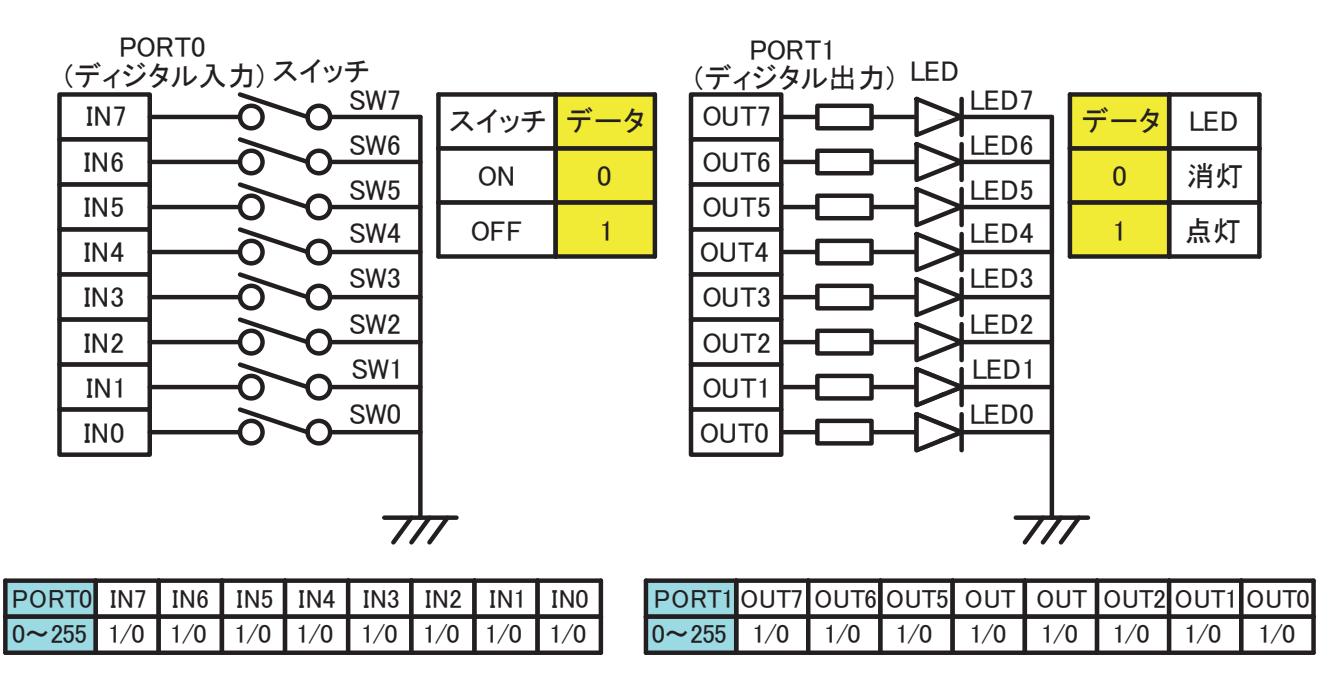

回路図 1: PORTO と PORT1 の機器の接続

```
回路図1に関するソースコード
Imports Device. IO 'DIO, AIO用名前空間
Public Class Form1
   Private myIO As IO 'IOクラスのオブジェクト
   Private errorNo As Integer
   Private Sub Form1_Load (sender As Object, e As EventArgs) Handles MyBase. Load
      mvIO = New IO(1, errorNo) 'プログラム起動時IOをID1で初期化
      If errorNo <> 0 Then Application.Exit() '初期化失敗時プログラムの終了
      DisplayLED (&HAA) '初期化後のLEDの出力状態
   End Sub
   Private Sub Form1_FormClosing(sender As Object, e As FormClosingEventArgs) Handles _
                                                                      Me. FormClosing
                             'プログラム終了時IOを開放する
              (30)
   End Sub
   Private Sub ShowSwitchState()
      Dim inData As Byte 'スイッチから取得したデータ
      If myIO. DigitalOut(0, inData) = 0 Then 'スイッチ取得成功時
          SwitchStateLabel.Text = inData.ToString("X2") 'データを16進数2桁大文字で表示
      End If
   End Sub
   Private Sub DisplayLED (ByVal data As Byte)
      '引数に指定されたデータをLEDへ出力する
      Dim outData As Byte
      outData = (&H3F And data) Or &H5
      If myIO.DigitalOut(1, data) <> 0 Then
          MessageBox. Show("出力エラー発生")
      End If
   End Sub
End Class
```
7-1. 回路図1に関する問題(スイッチとLED)

(1)以下の回路図1に関するソースコードにおいて空白部分 は Device.IO クラスのリソースをプロ グラム終了時に開放するための処理です。この空白部分に当てはまる適切な記述(オブジェクト名とメソ ッド名や引数も含め)を解答欄(30)に記入しなさい。

(2)初期化成功時 PORT1 に接続されている LED0~LED7 の状態について、点灯しているものにO、消灯しているものに×を解答欄(31)に記入しなさい。なお出力処理中エラーが発生しないものとします。

| LED | LED7 | LED6 | LED5 | LED4 | LED3 | LED2 | LED1 | LED0 |
|-----|------|------|------|------|------|------|------|------|
| 状態  |      |      |      |      |      |      |      |      |

(3) PORT0 に接続されているスイッチ SW0~SW7 が以下の状態で ShowSwitchState メソッドを実行したときにラベルに表示される内容を(ア)~(オ)から選択し解答欄(32)に記入しなさい。

| スイッチ | SW7 | SW6 | SW5 | SW4 | SW3 | SW2 | SW1 | SW0 |
|------|-----|-----|-----|-----|-----|-----|-----|-----|
| 状態   | OFF | ON  | OFF | OFF | ON  | ON  | OFF | ON  |

| ( <b>7</b> )B2 ( <b>1</b> )0 | xB2 (ウ)B2H | (エ)b2 | ( <b>才</b> )&Hb2 |  |
|------------------------------|------------|-------|------------------|--|
|------------------------------|------------|-------|------------------|--|

7-2. 回路図2に関する問題(モータ制御)

先ほどと同じクラスを使用し、PORT2 から PORT5 に対しモータドライバ、タコジェネレータをそれぞれ 接続したものです。これによりモータの回転数を制御するプログラムについて以下の問いに答えなさい。

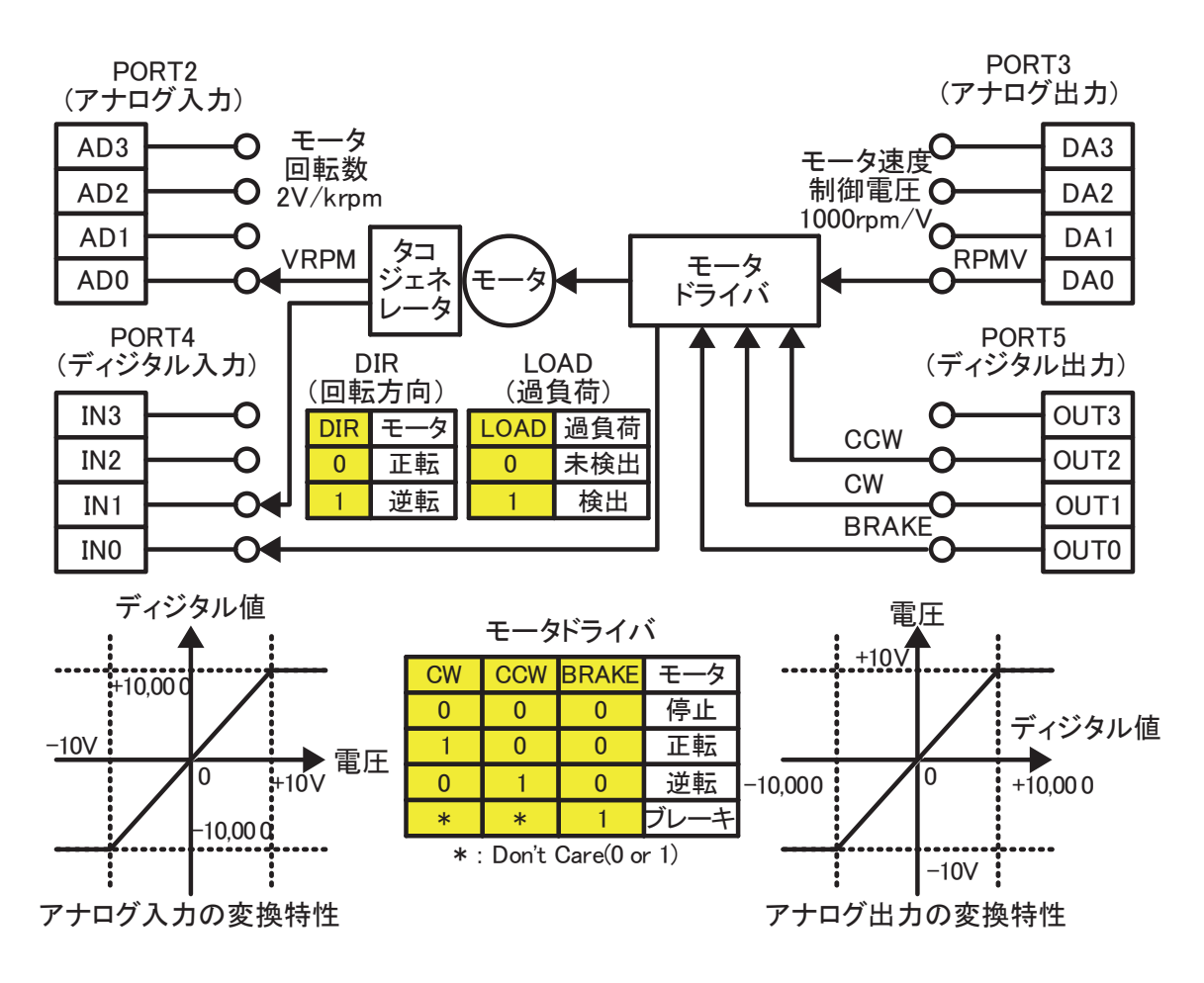

| 信号名   | 機能                        | 備考                           |
|-------|---------------------------|------------------------------|
| VRPM  | モータの回転数を 2V/krpm で取得する。   | 1krm(=1000rpm)のとき 2V が入力される。 |
|       | 絶対値(正の電圧)で出力する。           | 回転方向は検出できない。                 |
| RPMV  | モータの回転数を 1000rpm/V で制御する。 | 1V 出力でモータが 1000rpm で回転する。    |
| DIR   | モータの回転方向を取得する。            | 停止中の状態は保証しない。                |
| VRPM  | モータに過負荷がかかっているかを検出する。     | 過負荷を検出してもモータ制御の変化なし。         |
| CCW   | モータを逆転制御する。               | モータの制御は CW、CCW、BRAKE の組み合わ   |
| CW    | モータを正転制御する。               | せで行なわれる。ただし停止状態からの回転は        |
| BRAKE | モータにブレーキをかける。             | RPMV の電圧が 0.5V 以上必要となる。      |

※rpm(revolution per minute)で単位分あたりの回転数を表し1krpm=1000rpm の場合1分に1000回転

```
Public Class Form2
   Private errorNo As Integer
   Private mvIO As New IO(1. errorNo)
   Private da(3) As Short 'DAO~DA3に出力するための配列
   Private Sub Form2_Load (sender As Object, e As EventArgs) Handles MyBase. Load
      mvIO = New IO(1. errorNo) 'プログラム起動時IOをID1で初期化
      If errorNo <> 0 Then Application. Exit() '初期化失敗時プログラムの終了
      myIO.DigitalOut(3, 0) 'モータを停止状態
      da = New Short(3) {0, 0, 0, 0} '配列の初期化
      myIO. AnalogOut (5, da) '配列daのアナログ出力
   End Sub
   Private Sub NormalRotate()
      da (0) = (33)
                                   <sup>3000rpmとなる電圧を出力</sup>
      myIO.DigitalOut ( (33)
                                   '正転となるデータをPORT5へ出力
      myIO. AnalogOut ( (33)
                                 '配列daをアナログ出力
   End Sub
   Private Sub MotorState(ByRef rpm As Short, ByRef cw As Boolean)
      Dim ad(3) As Short '電圧を格納する配列
      Dim dir As Byte 'DIRが接続されているポートのデータ
      'アナログとディジタル電圧の取得
      myIO. AnalogIn(2, ad) 'ad0~ad3の取得
      myIO.DigitalIn(4, dir) 'dirの取得
      rpm = ad(0) / (34) '回転数をrpmで算出()
      If (dir And (35)) = 0 Then 'DIRが格納されているビットを1でマスク
         cw = True 'モータが正転状態
      Else
         cw = False 'モータが逆転状態
      End If
   End Sub
   Private Sub MotorSequential()
     'このメソッド呼び出し前にMotorNormalRotateを実行している
     For da(0) = 3000 To 6000 Step 60 '(1)
        myIO. AnalogOut(3, da)
         System. Threading. Thread. Sleep(10) '10msの待ち時間
```

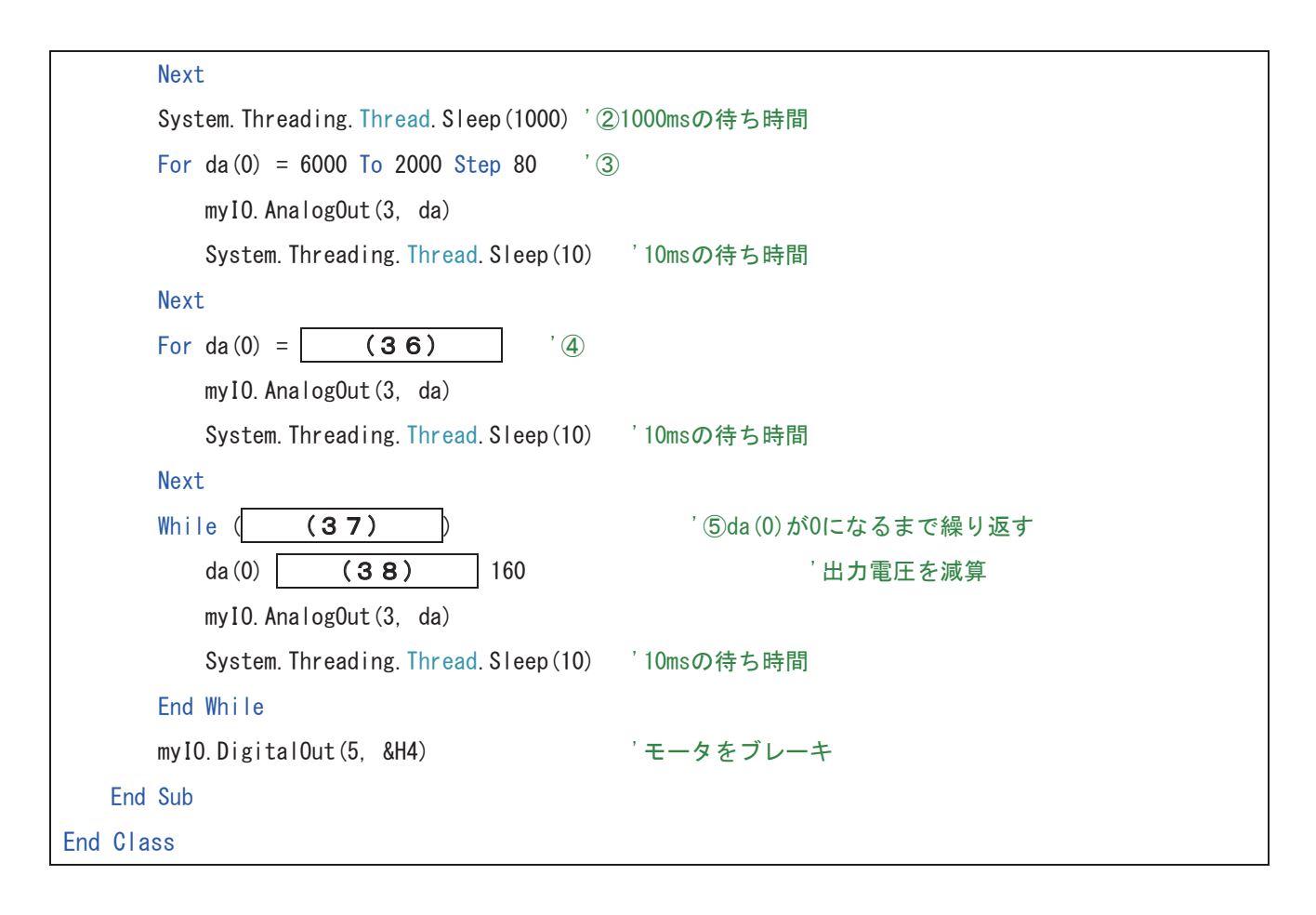

(1)このモータの通常回転状態を正転・3000rpmで回転させるためのメソッド MotorNormalRotate に必要 な記述を以下(ア)~(カ)から1つ選択し解答欄(33)に記入しなさい。

| (7)                     | (1)                     | (ウ)                     |
|-------------------------|-------------------------|-------------------------|
| da(0) = 1500            | da(0) = 1500            | da(0) = 1500            |
| myIO.DigitalOut(5, 1)   | myIO.DigitalOut(5, &H2) | myIO.DigitalOut(5, &H5) |
| myIO.AnalogOut(2, da)   | myIO.AnalogOut(3, da)   | myIO.AnalogOut(4, da)   |
|                         |                         |                         |
| (工)                     | (才)                     | (カ)                     |
| da(0) = 3000            | da(0) = 3000            | da(0) = 3000            |
| myIO.DigitalOut(5, &H5) | myIO.DigitalOut(5, &H2) | myIO.DigitalOut(5, &H2) |
| myIO.AnalogOut(2, da)   | myIO.AnalogOut(3, da)   | myIO.AnalogOut(4, da)   |

(2)モータに接続されているタコジェネレータから回転数と回転方向を取得するメソッド MotorState について参照渡しされる引数 rpm の演算式と、DIR の状態を判別するifステートメントの条件式を解答欄(34)と(35)に記入しなさい。

(3) NomalState 実行中(正転・3000rpm)からMotorSequential メソッド実行し以下のタイムチャートと近似の動作になるような記述を解答欄(36)~(38)に記入しなさい。 ただし IO の仕様によりデータ出力の間隔は 10msを設け実行するものとします。 解答用紙

| 入所期   | 氏名 | 合計点 | 評価判定 |
|-------|----|-----|------|
| 平成年月生 |    |     |      |

1.(2点×5)

| (1)     (2)     (3)     (4)     (5) |     |     |     |     |     |
|-------------------------------------|-----|-----|-----|-----|-----|
|                                     | (1) | (2) | (3) | (4) | (5) |

2.(2点×10)

| (6)  | (7)  | (8)  | (9)  | (10) |
|------|------|------|------|------|
| (11) | (12) | (13) | (14) | (15) |

3.(2点×2)

|--|

4. (3点×5)

| (18) | (19) |      | (20) |
|------|------|------|------|
| (21) |      | (22) |      |

5.(2点×6)

| (23) | (24) | (25) |
|------|------|------|
| (26) | (27) | (28) |

6.(3点)

| (29) |  |  |
|------|--|--|
|      |  |  |

7-1. (4点×3)

| (30) |     |      | (32) |      |      |      |      |      |      |
|------|-----|------|------|------|------|------|------|------|------|
| (31) | LED | LED7 | LED6 | LED5 | LED4 | LED3 | LED2 | LED1 | LED0 |
|      | 状態  |      |      |      |      |      |      |      |      |

7-2. (4点×6)

| (33) | (34) | (35) |
|------|------|------|
| (36) |      | (37) |
|      |      |      |
| (38) |      |      |
|      |      |      |

## 筆記課題 解答

# 「パソコン計測制御のための基礎知識 (Visual Basic)」

解答用紙

|    | 入所期 |    | 氏名 | 合計点 | 評価判定 |
|----|-----|----|----|-----|------|
| 平成 | 年   | 月生 |    | 100 |      |

1. (2点×5)

| (1) イ | (2) サ | (3) ス | (4) ケ | (5) オ |
|-------|-------|-------|-------|-------|
|       |       |       |       |       |

2. (2点×10)

| (6) チ  | (7) オ  | (8) カ  | (9) ク  | (10) ⊐ |
|--------|--------|--------|--------|--------|
| (11) ソ | (12) セ | (13) ス | (14) ジ | (15) タ |

3. (2点×2)

|--|

4. (3点×5)

| (18) Function             | (19)    | Math.PI       | (20) Math.Sqrt |
|---------------------------|---------|---------------|----------------|
| (21) wcr 2 た Math. Pow (n | ıcr, 2) | (22) Return か | HpfGain =      |

5. (2点×6)

| (23) Const | (2 4) = | (25) <= |
|------------|---------|---------|
| (2 6) >=   | (27) >  | (28) <  |

6. (3点)

(29) ウ

7-1. (4点×3)

| (30) m | yIO.Dispo | ose() |      |      | (3   | 32)  | P    |      |      |  |
|--------|-----------|-------|------|------|------|------|------|------|------|--|
| (31)   | LED       | LED7  | LED6 | LED5 | LED4 | LED3 | LED2 | LED1 | LED0 |  |
|        | 状態        | ×     | ×    | 0    | ×    | 0    | 0    | 0    | 0    |  |

7-2. (4点×6)

| (33) | 才 | (34) / 2              | (35) &H2  |
|------|---|-----------------------|-----------|
| (36) |   |                       | (37)      |
|      |   | 2000 To 8000 Step 120 | da(0) > 0 |
| (38) |   |                       |           |
|      |   | -= 160 または = da(0) -  | 160       |

## 筆記課題

# 管理番号: E-46B 「パソコン計測制御のための基礎知識(Visual C#)」

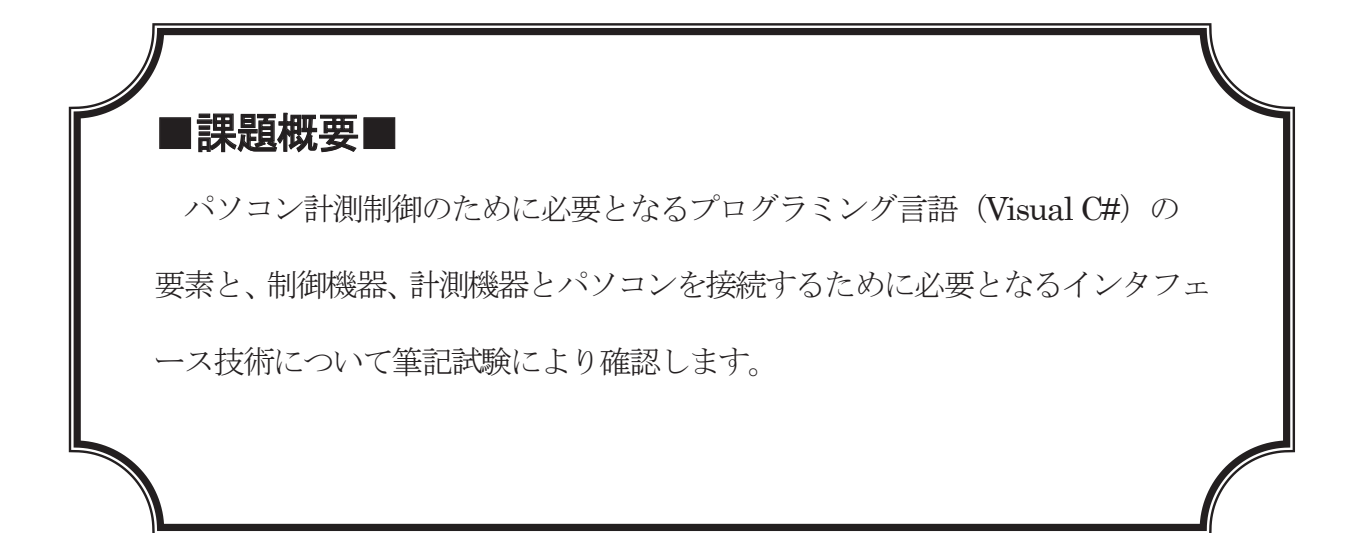

## ■訓練課題資料構成■

| 資料名       |   | ファイル名           |
|-----------|---|-----------------|
| 訓練課題実施要領  |   |                 |
| 訓練課題      | 0 | E-46B-01_訓練課題   |
| 解答        | 0 | E-46B-02_解答及び解説 |
| 作業工程手順書   |   |                 |
| 訓練課題確認シート |   |                 |
| 評価要領      |   |                 |

※プログラミング言語が異なるAとBの2タイプの課題があります。

# 筆記課題

## 「パソコン計測制御のための基礎知識 (Visual C#)」

| 1 | 作業時間                                                 |
|---|------------------------------------------------------|
|   | 90分                                                  |
| 2 | 配付資料                                                 |
| - | 問題用紙, 解答用紙                                           |
|   |                                                      |
| 3 | 課題作成、提出方法                                            |
|   | 解答用紙のみを回収します                                         |
|   |                                                      |
| 4 | 注意事項                                                 |
|   | この筆記試験は Visual C#(省略表記 C#)は特記がないかぎり Visual C# 2005(言 |
|   | 語バージョン 2.0) 以降に準拠した仕様です。                             |

1. 以下の文章中の(1)~(5)について、適切な語句を(ア)~(ス)から選択し、解答欄の(1)~(5)に記入しなさい。

Visual C#(以下 VC#)は(1)社のプログラミング言語であり、主に Windows で動作するア プリケーション開発で利用される。開発したアプリケーションは(2)上で動作する。VC#はマ ウス等の操作や状態の変化等に対して動作を行なう(3)型の言語である。

VC#で開発可能なアプリケーションは(4)、WPF アプリケーション等がある。Web 関連では ASP. NET や Silverlight 等でも VC#の言語が利用されている。中でも(4)は、ボタンやラベル といったパーツを配置して(5)を作成することができる。

| ( <b>ア</b> )Apple                | (┨)Microsoft | (ウ)Oracle                 |  |  |
|----------------------------------|--------------|---------------------------|--|--|
| (エ)CUI (オ)GUI                    |              | ( <b>カ</b> )タッチ           |  |  |
| (キ)WCF アプリケーション                  |              | ( <b>ク</b> )コンソールアプリケーション |  |  |
| ( <b>ケ</b> )Windows フォームアプリケーション |              | (⊐)MFC                    |  |  |
| (サ).NET Framework (シ)DirectX     |              | (ス)イベントドリブン               |  |  |

2. 以下の文章中の(6)~(15)について、適切な語句を(**ア**)~(**ツ**)から選択し、解答 欄の(6)~(15)に記入しなさい。

VC#はオブジェクト指向のプログラミング言語であり、全てのデータ型は System. Object 型を継承している。データ型には値型と参照型があり、(6)型はメモリ上のデータに直接アクセスをすることができ、VC#の組み込みデータ型では符号付き整数型の(7)や符号なしの整数型の(8)、 実数型では(9)が該当する。(7)型はメモリ上に生成されたインスタンスのアドレスが格納されており、組込みデータ型では Object や(10)が該当する。

クラスや構造体では、オブジェクトが持つ状態の設定と参照を(11)、オブジェクトが行な う手続きを(12)という。クラスではインスタンス生成時に呼び出す処理を(13)、オブジ ェクトを破棄する処理を(14)、特定の事象が発生したことの通知となる(15)を実装する ことができる。

| <b>(ア</b> )構造体      | (イ)クラス          | (ウ)intとuint        |
|---------------------|-----------------|--------------------|
| (エ)ulongとsbyte      | (オ)intとshort    | (力) uint と byte    |
| (キ)singleとushort    | (ク)floatとdouble | (ケ)longとdecimal    |
| (⊐) string          | (サ)char         | ( <b>シ</b> )デストラクタ |
| ( <b>ス</b> )コンストラクタ | (セ)メソッド         | <b>(ソ)</b> プロパティ   |
| ( <b>タ</b> )イベント    | (チ)値型           | (ツ)参照型             |

3. 以下のプログラムを実行したとき①で代入した数値が②~⑦で失われる箇所がどの箇所か回 答欄の(16)に記入しなさい。またその理由について最も適切なものを以下の(ア)~(オ) から1つ選択し回答欄の(17)に記入しなさい。

| <pre>sbyte n1; byte n2; short n3; ushort n4;</pre> |     |  |  |  |  |  |
|----------------------------------------------------|-----|--|--|--|--|--|
| int n5; uint n6; long n7; ulong n8;                |     |  |  |  |  |  |
| n8 = 12345;                                        | //① |  |  |  |  |  |
| n7 = (long)n8;                                     | //2 |  |  |  |  |  |
| n6 = (uint)n7;                                     | //③ |  |  |  |  |  |
| n5 = (int)n6;                                      | //④ |  |  |  |  |  |
| n4 = (ushort)n5;                                   | //5 |  |  |  |  |  |
| n3 = (short)n4;                                    | //6 |  |  |  |  |  |
| n2 = (byte)n3;                                     | //⑦ |  |  |  |  |  |
| n1 = (sbyte)n2;                                    | //⑧ |  |  |  |  |  |

(ア) 左辺の型が負の値に対応しない。

(イ)暗黙の型変換によりデータが失われる。

(ウ)明示的な型変換(キャスト)で指定された型が小さいためデータが失われる。

(エ)明示的な型変換(キャスト)で指定された型が大きいためデータが失われる。

(オ) 左辺の型と右辺の型が異なるため。

4. 以下のメソッドはある周波数 f[Hz]において、抵抗 R[Ω]とコンデンサ C[F]によるハイパスフィルタの電 圧利得 Gv[dB]を求めるメソッドを定義したものです。利得を求める式を以下のものとしたとき、以下 System.Math クラスのメンバーやメソッドを利用し適切な記述を回答欄の(18)~(22)へ記述しなさい。

$$Gv = \sqrt{\frac{(\omega CR)^2}{1 + (\omega CR)^2}} \qquad \omega = 2\pi f$$

5. 以下のソースコードはプログラムの実行時に2つの数値の比較値 compValue が基準値 stdValue に 対してどれだけの誤差があるかをパーセントで算出し、誤差なし、誤差が±3%以内、±5%以内、誤差 が±5%を越えている旨をメッセージボックスで表示します。(23)~(28)について、適切な記述 を解答欄の(23)~(28)に記入しなさい。

| compValue = short.Parse(InputNumber.Text);//テキストボックスより文字列を取得して変換       |
|------------------------------------------------------------------------|
| diffPercent = (short)((compValue - stdValue) * 100);//基準値と比較値の差分のパーセント |
| //以下のifステートメントは"{}"を省略                                                 |
| if (diffPercent (24) 0)                                                |
| MessageBox. Show("誤差なし");                                              |
| else if (diffPercent (25) 3 && diffPercent (26) -3)                    |
| MessageBox. Show("誤差が±3%以内");                                          |
| else if (diffPercent (27) 5    diffPercent (27) -5)                    |
| MessageBox. Show("誤差が±5%越え");                                          |
| else                                                                   |
| MessageBox.Show("誤差が±5%以内");                                           |
| //実行完了                                                                 |

6. 以下の処理を実行した、ラベル ShowSumLabel に表示される数値を以下の(ア)~(オ)から1
 つ選択し回答欄(29)に記入しなさい。

```
int[] iArray = {0, 1, 2, 3, 4, 5, 6, 7, 8, 9}:
int[] x = new int[5]: int[] y = new int[5]:
int i = 0, sum = 0:
for (i = 1: i <= x.Length - 1: i += 1)
{
    x[i] = iArray[i * 2 + 1]:
    y[i] = iArray[i / 2]:
}
sum = y[i % 2]:
foreach (int j in x)
{
    sum += j:
}
ShowSumLabel.Text = sum.ToString(): //sumの値をラベルに出力
```

| <b>(ア</b> )6 | ( <b>1</b> )12 | ( <b>ウ</b> )24 | ( <b>エ</b> )36 | ( <b>才</b> )45 |  |
|--------------|----------------|----------------|----------------|----------------|--|
|--------------|----------------|----------------|----------------|----------------|--|

7. 以下のメソッドはパソコンから外部のディジタル入出力(DIO:Digital Input/Output)とアナログ入出力 (AIO:Analog Input/Output)対応する Device.IO クラス(独自に用意したクラス)のメソッドです。これらのメ ソッドと IO の外部に接続された各種機器を制御するプログラムについて以下の問いに答えなさい。

| IO クラス コンス | IO クラス コンストラクタ                                    |           |  |  |  |
|------------|---------------------------------------------------|-----------|--|--|--|
| 名前空間       | Device.IO                                         | Device.IO |  |  |  |
| 宣言         | public IO(byte <b>id</b> , ref int <b>errNo</b> ) |           |  |  |  |
| パラメータ1     | byte id 使用する IO の ID(ハードウェア番号 1~127)を指定する。        |           |  |  |  |
| パラメータ 2    | refint errNo インスタンス生成時に初期化を実行し、成功した場合は、0を、失敗      |           |  |  |  |
|            | 合はエラー番号を errNo に格納される。                            |           |  |  |  |
| 動作         | 使用する IO ポートの ID を指定して初期化する。通常はデバイスの使用開始時に実行する。    |           |  |  |  |

| IO.DigitalOut メ | IO.DigitalOut メソッド                                                  |           |  |  |  |
|-----------------|---------------------------------------------------------------------|-----------|--|--|--|
| 名前空間            | Device.IO                                                           | Device.IO |  |  |  |
| 宣言              | public int <b>DigitalOut</b> (byte <b>port</b> , byte <b>data</b> ) |           |  |  |  |
| パラメータ 1         | byte port 使用する IO のポート番号を指定する。                                      |           |  |  |  |
| パラメータ2          | byte data 出力するデータを 1Byte で指定する。出力成功時は対応するビットが'1                     |           |  |  |  |
|                 | とき High の電圧が、'0'のとき Low の電圧が出力される。                                  |           |  |  |  |
| 戻り値             | int 0のとき出力成功、0以外の時はエラー番号を格納。                                        |           |  |  |  |
| 動作              | IO クラスのオブジェクトを使用して指定されたデータを信号として出力する。                               |           |  |  |  |

| IO.DigitalIn メソ | IO.DigitalIn メソッド                                |                                                                        |  |  |  |
|-----------------|--------------------------------------------------|------------------------------------------------------------------------|--|--|--|
| 名前空間            | Device.IO                                        | Device.IO                                                              |  |  |  |
| 宣言              | public int <b>DigitalIn</b> (byte <b>po</b>      | public int <b>DigitalIn</b> (byte <b>port</b> , ref byte <b>data</b> ) |  |  |  |
| パラメータ 1         | byte port 使用する IO のポート番号を指定する。                   |                                                                        |  |  |  |
| パラメータ2          | ref byte data 入力されたデータを 1Byte で取得する。入力成功時は対応する入力 |                                                                        |  |  |  |
|                 | High のとき'1'を、Low のとき'0'が所定のビットに格納される。            |                                                                        |  |  |  |
| 戻り値             | int 0 のとき入力成功、0 以外の時はエラー番号を格納。                   |                                                                        |  |  |  |
| 動作              | IO クラスのオブジェクトを使用して入力された信号をデータとして取得する。            |                                                                        |  |  |  |

| IO.AnalogOut メ | IO.AnalogOut メソッド                                                     |           |  |  |  |
|----------------|-----------------------------------------------------------------------|-----------|--|--|--|
| 名前空間           | Device.IO                                                             | Device.IO |  |  |  |
| 宣言             | public int <b>AnalogOut</b> (byte <b>port</b> , short[] <b>data</b> ) |           |  |  |  |
| パラメータ 1        | byte port, 使用する IO のポート番号を指定する。                                       |           |  |  |  |
| パラメータ2         | short[] data 出力する電圧を short 型の配列(data[0]~data[3])が DA0~DA3 に対          |           |  |  |  |
|                | する4要素)で指定する。成功時の電圧はアナログ出力変換特性による                                      |           |  |  |  |
| 戻り値            | Integer 0のとき出力成功、0以外の時はエラー番号を格納。                                      |           |  |  |  |
| 動作             | IO クラスのオブジェクトを使用して指定されたデータをアナログ電圧として出力する。                             |           |  |  |  |

| IO.AnalogIn メソッド |                                                                          |  |  |  |
|------------------|--------------------------------------------------------------------------|--|--|--|
| 名前空間             | Device.IO                                                                |  |  |  |
| 宣言               | public int <b>AnalogIn</b> (byte <b>port</b> , ref short[] <b>data</b> ) |  |  |  |
| パラメータ 1          | byte port 使用する IO のポート番号を指定する。                                           |  |  |  |
| パラメータ2           | As Short 入力された電圧を Short 型の配列(data(0)~data(3)が AD0~AD3 に対                 |  |  |  |
|                  | する4要素)で取得する。成功時の値はアナログ入力変換電圧による。                                         |  |  |  |
| 戻り値              | int 0 のとき入力成功、0 以外の時はエラー番号を格納。                                           |  |  |  |
| 動作               | IO クラスのオブジェクトを使用してアナログ電圧をデータとして取得する。                                     |  |  |  |

| IO.Dispose メソッド          |                              |  |
|--------------------------|------------------------------|--|
| 名前空間 Device.IO           |                              |  |
| 宣言 public void Dispose() |                              |  |
| 動作                       | IO オブジェクトが使用するリソースを明示的に開放する。 |  |

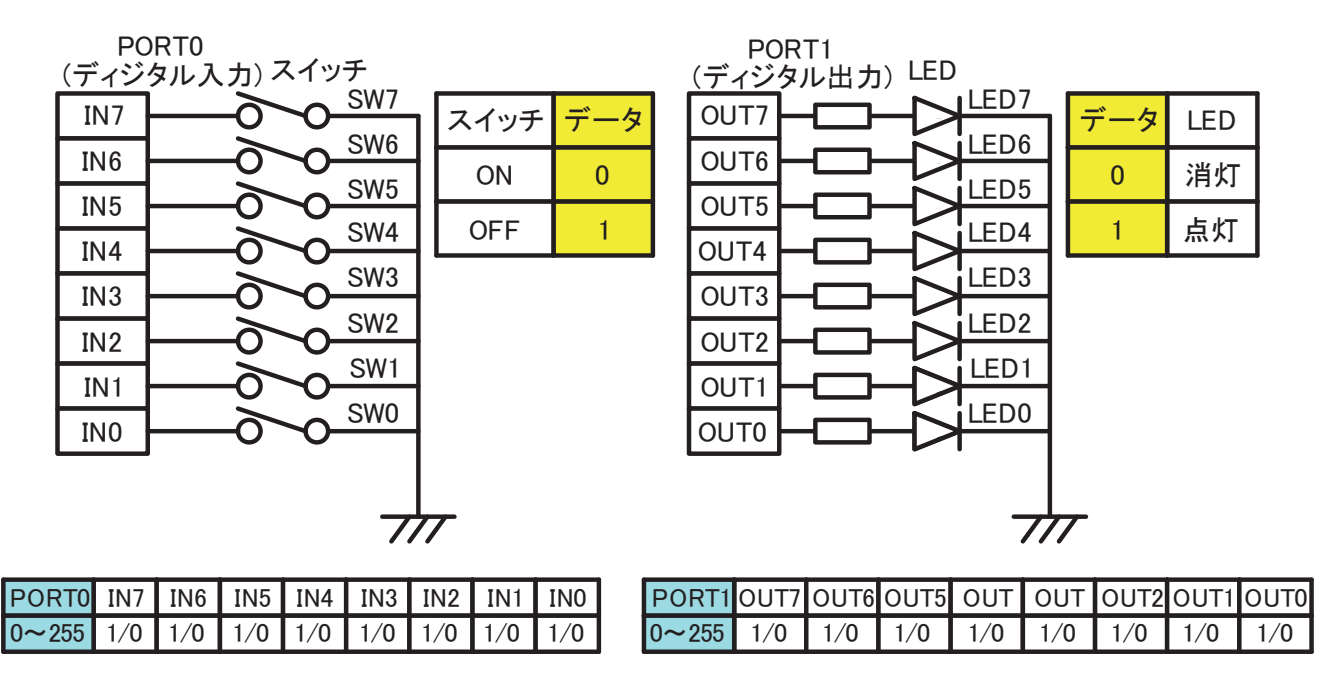

回路図 1: PORTO と PORT1 の機器の接続

```
using Device;
public class Form1
{
   //10クラスのオブジェクト
   private IO myIO;
   private int errorNo;
   private void Form1_Load(object sender, EventArgs e)
   {
       myIO = new IO(1, ref errorNo); //プログラム起動時IOをID1で初期化
      if (errorNo != 0) System. Windows. Forms. Application. Exit(); //初期化失敗時プログラム終了
      DisplayLED(Oxaa);
                           //初期化後のLEDの出力状態
   }
   private void Form1_FormClosing(object sender, FormClosingEventArgs e)
   {
                          //プログラム終了時IOを開放する
             (30)
   }
   private void ShowSwitchState()
   {
      byte inData = 0; //スイッチから取得したデータ
      if (myIO.DigitalOut(0, inData) == 0) //スイッチ取得成功時
       {
          SwitchStateLabel.Text = inData.ToString("X2"); //データを16進数2桁大文字で表示
      }
   }
   private void DisplayLED (byte data)
   {
      byte outData = 0; //引数に指定されたデータをLEDへ出力する
      outData = (byte) ((0x3f \& data) | 0x05);
       if (myIO.DigitalOut(1, data) != 0)
       {
           MessageBox. Show("出力エラー発生");
      }
   }
```

7-1. 回路図 1 に関する問題(スイッチと LED)

(1)以下の回路図1に関するソースコードにおいて空白部分 (30) は Device.IO クラスのリソースをプログラム終了時に開放するための処理です。この空白部分に当てはまる適切な記述(オブジェクト名とメソッド名や引数も含め)を回答欄(30)に記入しなさい。

(2)初期化成功時 PORT1 に接続されている LED0~LED7 の状態について、点灯しているものにO、消灯しているものに×を回答欄(31)に記入しなさい。なお出力処理中エラーが発生しないものとします。

| LED | LED7 | LED6 | LED5 | LED4 | LED3 | LED2 | LED1 | LED0 |
|-----|------|------|------|------|------|------|------|------|
| 状態  |      |      |      |      |      |      |      |      |

(3) PORT0 に接続されているスイッチ SW0~SW7 が以下の状態で ShowSwitchState メソッドを実行したときにラベルに表示される内容を(ア)~(オ)から選択し回答欄(32)に記入しなさい。

| スイッチ | SW7 | SW6 | SW5 | SW4 | SW3 | SW2 | SW1 | SW0 |
|------|-----|-----|-----|-----|-----|-----|-----|-----|
| 状態   | OFF | ON  | OFF | OFF | ON  | ON  | OFF | ON  |

| ( <b>7</b> )B2 ( <b>1</b> )0 | xB2 (ウ)B2H | (エ)b2 | ( <b>才</b> )&Hb2 |  |
|------------------------------|------------|-------|------------------|--|
|------------------------------|------------|-------|------------------|--|

7-2. 回路図2に関する問題(モータ制御)

先ほどと同じクラスを使用し、PORT2 から PORT5 に対しモータドライバ、タコジェネレータをそれぞれ 接続したものです。これによりモータの回転数を制御するプログラムについて以下の問いに答えなさい。

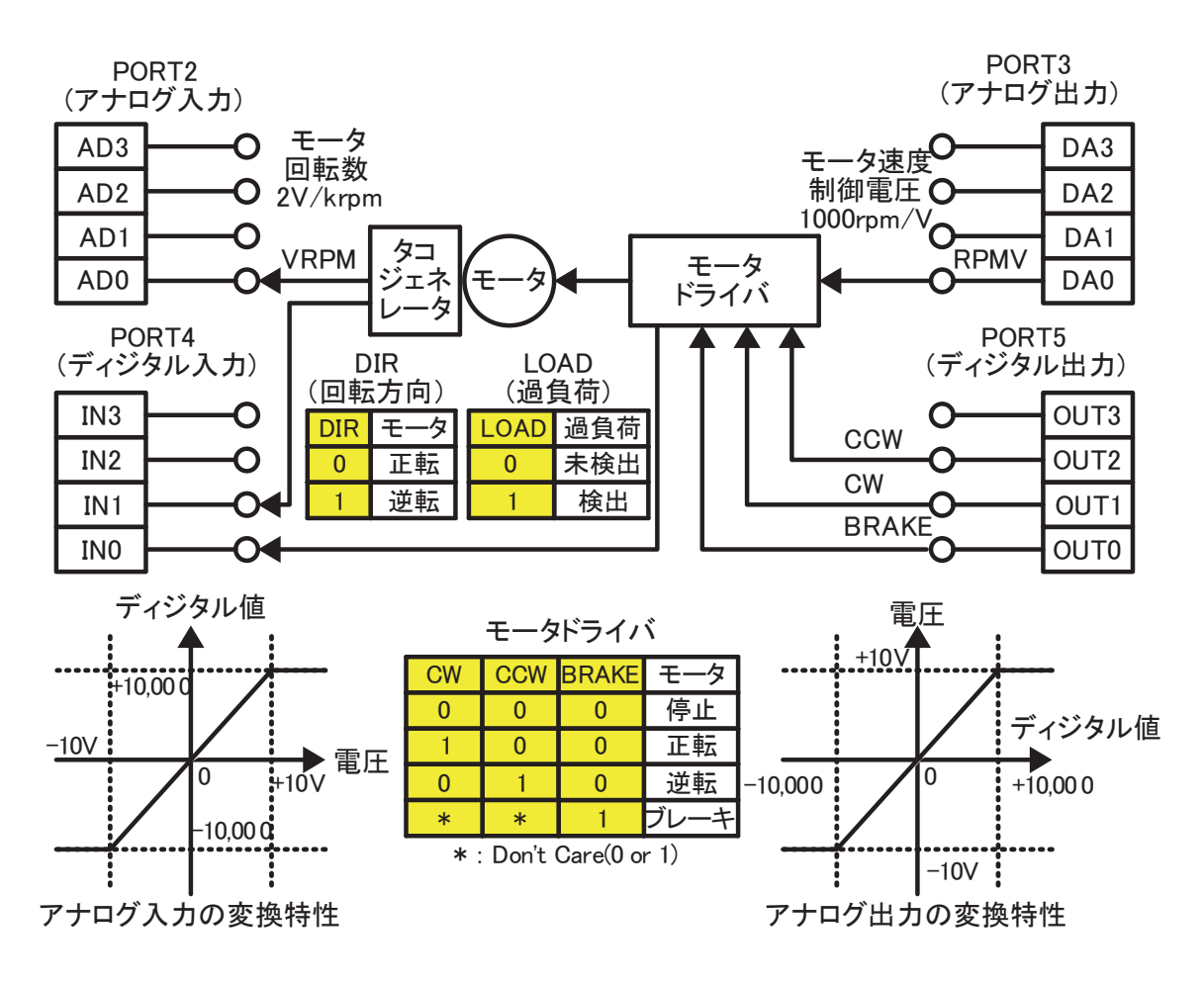

| 信号名   | 機能                        | 備考                           |
|-------|---------------------------|------------------------------|
| VRPM  | モータの回転数を 2V/krpm で取得する。   | 1krm(=1000rpm)のとき 2V が入力される。 |
|       | 絶対値(正の電圧)で出力する。           | 回転方向は検出できない。                 |
| RPMV  | モータの回転数を 1000rpm/V で制御する。 | 1V 出力でモータが 1000rpm で回転する。    |
| DIR   | モータの回転方向を取得する。            | 停止中の状態は保証しない。                |
| VRPM  | モータに過負荷がかかっているかを検出する。     | 過負荷を検出してもモータ制御の変化なし。         |
| CCW   | モータを逆転制御する。               | モータの制御は CW、CCW、BRAKE の組み合わ   |
| CW    | モータを正転制御する。               | せで行なわれる。ただし停止状態からの回転は        |
| BRAKE | モータにブレーキをかける。             | RPMV の電圧が 0.5V 以上必要となる。      |

※rpm(revolution per minute)で単位分あたりの回転数を表し1krpm=1000rpm の場合1分に1000回転

```
public partial class Form3 : Form
{
   private int errorNo;
   private IO myIO;
   private short[] da = new short[4]; //DAO~DA3に出力するための配列
   private void Form3 Load (object sender, EventArgs e)
   {
      myIO = new IO(1, ref errorNo); //プログラム起動時IOをID1で初期化
      if (errorNo != 0) System. Windows. Forms. Application. Exit(); //初期化失敗時終了
      myIO.DigitalOut(3, 0);
                                   //モータを停止状態
      da = new short[4] { 0, 0, 0, 0 }; //配列の初期化
      myIO.AnalogOut(5, da);
                                  //配列daのアナログ出力
   }
   private void MotorNormalRotate()
   {
                          ];
      da[0] = (33)
                                      //3000rpmとなる電圧を出力
      myIO. DigitalOut ( (33)
                               _____); //正転となるデータをPORT5へ出力
      myIO. AnalogOut ( ( (33)
                                 ); //配列daをアナログ出力
   }
   private void MotorState (ref short rpm, ref bool cw)
   {
      short[] ad = new short[4]; //電圧を格納する配列
      byte dir = 0;
                             //DIRが接続されているポートのデータ
      //アナログとディジタル電圧の取得
      myIO. AnalogIn(2, ref ad); //ad0~ad3の取得
      myIO.DigitalIn(4, ref dir); //dirの取得
      rpm = (short)(ad[0] / (34)); //回転数をrpmで算出
if ((dir & (35)) == 0) { //DIRが格納されているビットを1でマスク
         cw = true;
                                //モータが正転状態
      } else {
         cw = false;
                               //モータが逆転状態
      }
   }
```

```
private void MotorSequential()
{
   //このメソッド呼び出し前にMotorNormalRotateを実行している
   for (da[0] = 3000; da[0] \le 6000; da[0] += 60)
                                                    //①
    {
       myIO. AnalogOut(3, da);
       System. Threading. Thread. Sleep(10);
                                                     //10msの待ち時間
   }
   System. Threading. Thread. Sleep(1000);
                                                    //②1000msの待ち時間
   for (da[0] = 6000; da[0] <= 2000; da[0] += 80)
                                                    //3
    {
       myIO. AnalogOut(3, da);
       System. Threading. Thread. Sleep (10);
                                                    //10msの待ち時間
   }
   for (da[0] =
                                           {
                         (36)
                                         )
                                               //4
       myIO. AnalogOut(3, da);
       System. Threading. Thread. Sleep (10);
                                                  //10msの待ち時間
   }
   while (
               (37)
                                                     //5
    {
       da[0]
                  (38)
                             160;
                                                           //出力電圧を減算
       myIO. AnalogOut(3, da);
       System. Threading. Thread. Sleep(10); //10msの待ち時間
   }
   myIO.DigitalOut(5, 0x04);
                                       //モータをブレーキ
   }
}
```

(1)このモータの通常回転状態を正転・3000rpmで回転させるためのメソッド MotorNormalRotate に必要な記述を以下(ア)~(力)から1つ選択し回答欄(33)に記入しなさい。

| (ア)                      | (1)                      | (ウ)                      |
|--------------------------|--------------------------|--------------------------|
| da[0] = 1500             | da[0] = 1500             | da[0] = 1500             |
| myIO.DigitalOut(5, 1)    | myIO.DigitalOut(5, 0x02) | myIO.DigitalOut(5, 0x05) |
| myIO.AnalogOut(2, da)    | myIO.AnalogOut(3, da)    | myIO.AnalogOut(4, da)    |
|                          |                          |                          |
| (I)                      | (才)                      | (カ)                      |
| da[0] = 3000             | da[0] = 3000             | da[0] = 3000             |
| myIO.DigitalOut(5, 0x05) | myIO.DigitalOut(5, 0x02) | myIO.DigitalOut(5, 0x02) |
| myIO.AnalogOut(2, da)    | myIO.AnalogOut(3, da)    | myIO.AnalogOut(4, da)    |

(2)モータに接続されているタコジェネレータから回転数と回転方向を取得するメソッド MotorState について参照渡しされる引数 rpm の演算式と、DIR の状態を判別するifステートメントの条件式を回答欄(34)と(35)に記入しなさい。

(3) NomalState 実行中(正転・3000rpm)からMotorSequential メソッド実行し以下のタイムチャートと近似の動作になるような記述を回答欄(36)~(38)に記入しなさい。 ただし IO の仕様によりデータ出力の間隔は 10ms を設け実行するものとします。 解答用紙

| 入所期   | 氏名 | 合計点 | 評価判定 |
|-------|----|-----|------|
| 平成年月生 |    |     |      |

1.(2点×5)

| (1)     (2)     (3)     (4)     (5) |     |     |     |     |     |
|-------------------------------------|-----|-----|-----|-----|-----|
|                                     | (1) | (2) | (3) | (4) | (5) |

2.(2点×10)

| (6)  | (7)  | (8)  | (9)  | (10) |
|------|------|------|------|------|
| (11) | (12) | (13) | (14) | (15) |

3.(2点×2)

|  | (16) (17) |  |
|--|-----------|--|
|--|-----------|--|

### 4. (3点×5)

| (18) | (19) | (20) |
|------|------|------|
| (21) | (22) |      |

5.(2点×6)

| (23) | (24) | (25) |
|------|------|------|
| (26) | (27) | (28) |

6.(3点)

|--|

7-1. (4点×3)

| (30) |     |      | (32) |      |      |      |      |      |      |
|------|-----|------|------|------|------|------|------|------|------|
| (31) | LED | LED7 | LED6 | LED5 | LED4 | LED3 | LED2 | LED1 | LED0 |
|      | 状態  |      |      |      |      |      |      |      |      |

7-2. (4点×6)

| (33) | (34) | (35) |
|------|------|------|
| (36) |      | (37) |
|      |      |      |
| (38) |      |      |
|      |      |      |

# 筆記課題 解答

# 「パソコン計測制御のための基礎知識 (Visual C#)」

解答用紙

|    | 入所期 |    | 氏名 | 合計点 | 評価判定 |
|----|-----|----|----|-----|------|
| 平成 | 年   | 月生 |    | 100 |      |

1. (2点×5)

| (1) イ | (2) サ | (3) ス | (4) ケ | (5) オ |
|-------|-------|-------|-------|-------|
|       |       |       |       |       |

2. (2点×10)

| (6) チ  | (7) オ  | (8) カ  | (9) ク  | (10) ⊐ |
|--------|--------|--------|--------|--------|
| (11) ソ | (12) セ | (13) ス | (14) ジ | (15) タ |

3. (2点×2)

|--|

### 4. (3点×5)

| (18) | double            | (19) | Math.PI | (20) Math .Sqrt |
|------|-------------------|------|---------|-----------------|
| (21) | Math. Pow(wcr, 2) | (22) | Return  |                 |

5. (2点×6)

| (23) const | (2 4) == | (25) <= |
|------------|----------|---------|
| (26) >=    | (27) >   | (28) <  |

6. (3点)

| (29) | ウ |  |
|------|---|--|
|------|---|--|

7-1. (4点×3)

| (30) m | yIO.Dispo | ose(); |      |      | (3   | 32)  | P    |      |      |  |
|--------|-----------|--------|------|------|------|------|------|------|------|--|
| (31)   | LED       | LED7   | LED6 | LED5 | LED4 | LED3 | LED2 | LED1 | LED0 |  |
|        | 状態        | ×      | ×    | 0    | ×    | 0    | 0    | 0    | 0    |  |

7-2. (4点×6)

| (33) | オ                 | (34) / 2               | (35) | 0x02      |
|------|-------------------|------------------------|------|-----------|
| (36) |                   |                        | (37) | da[0] > 0 |
|      | 2000; da[0] <= 80 | 000; da[0] += 120      |      |           |
| (38) |                   |                        |      |           |
|      | -=                | = 160 または = da[0] - 16 | 30   |           |

## 筆記課題

管理番号: E-47 「フィードバック制御に関する基礎知識」

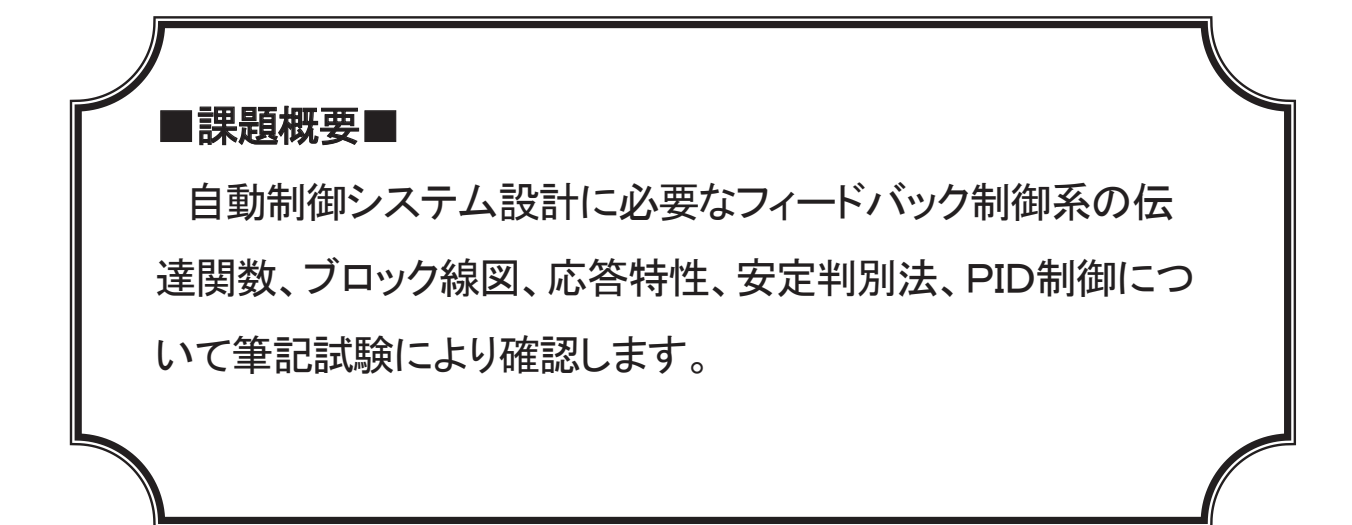

## ■訓練課題資料構成■

| 資料名       |   | ファイル名          |
|-----------|---|----------------|
| 訓練課題実施要領  |   |                |
| 訓練課題      | 0 | E-47-01_訓練課題   |
| 解答        | 0 | E-47-02_解答及び解説 |
| 作業工程手順書   |   |                |
| 訓練課題確認シート |   |                |
| 評価要領      |   |                |

## 筆記課題

「フィードバック制御に関する基礎知識」

1 作業時間 90分

- 2 配付資料 問題用紙, 解答用紙
- 3 課題作成、提出方法
   解答用紙のみを回収する

#### 問題1

次の記述は自動制御に関して述べたものである。()の中に入る適切な語句を(ア)~ (シ)から選択しなさい。

自動制御にはシーケンス制御、フィードフォワード制御、フィードバック制御がある。 シーケンス制御は「あらかじめ定められた(①)に従って制御の各段階を逐次進めて いく制御」である。フィードフォワード制御は「(②)を予測して、必要な修正を行な う制御」であり、フィードバック制御は「出力側の状況を入力側にフィードバックさせな がら、(③)に近付ける制御」となる。シーケンス制御は制御量の状態のみを問題にす る(④)制御に分類されるのに対し、フィードフォワード制御やフィードバック制御 は制御量の状態だけでなく量的な値も問題にする(⑤))制御に分類される。

制御偏差とは(③)から(⑥)を引いたもので、定常偏差とは時間が十分経過 した後の偏差のことをいい、フィードバック制御系の設計においては定常偏差を0(ゼロ) に近付けることが一つの目標になる。

<語句>

| (ア)信号  | (イ)順序  | (ウ)外乱  | (エ)応答  | (才)特性  |
|--------|--------|--------|--------|--------|
| (カ)定性  | (キ) 定量 | (ク)目標値 | (ケ)制御量 | (コ)操作量 |
| (サ)入力量 | (シ)変化量 |        |        |        |

#### 問題2

各ブロック線図を等価変換した時の伝達関数を次の(ア)~(オ)から選択しなさい。 (1)

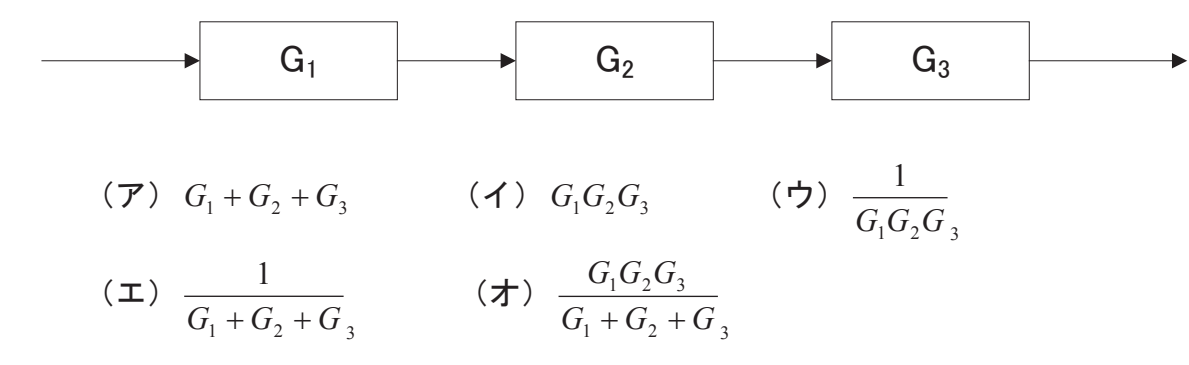

(2)

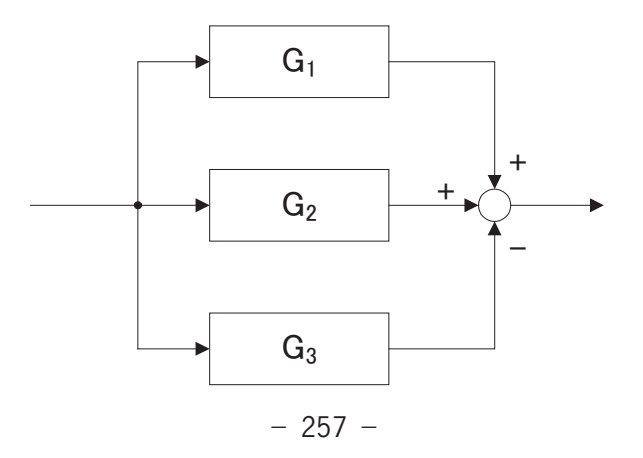

(ア) 
$$G_1 + G_2 - G_3$$
 (イ)  $\frac{G_1 G_2}{G_3}$  (ウ)  $G_1 G_2 G_3$   
(エ)  $\frac{1}{G_1 + G_2 - G_3}$  (オ)  $\frac{G_1 G_2 G_3}{G_1 + G_2 - G_3}$ 

(3)

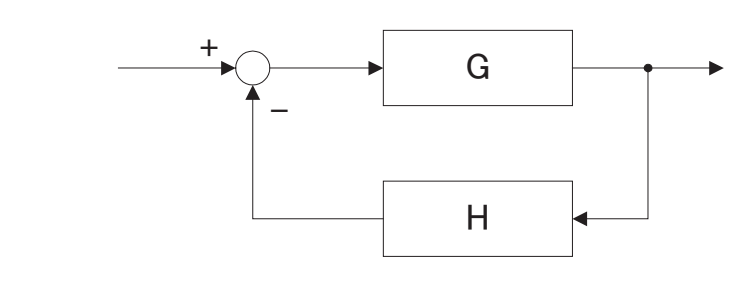

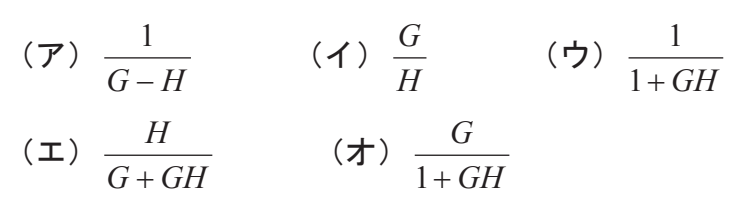

(4)

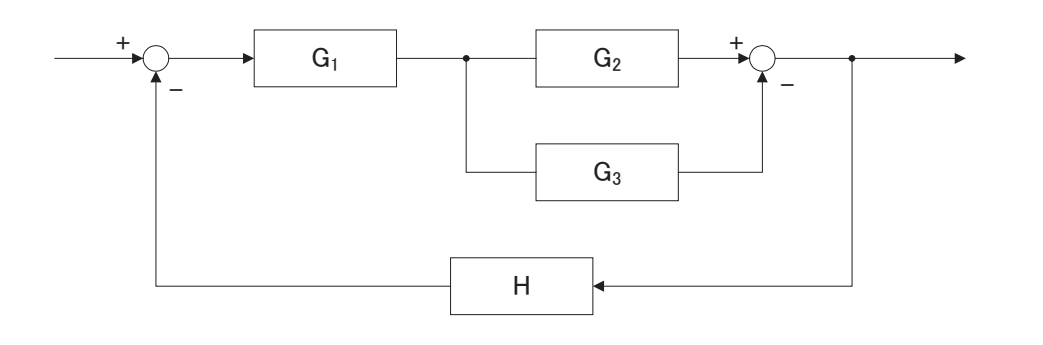

(ア) 
$$\frac{G_1 + G_2 - G_3}{1 + H(G_1 + G_2 - G_3)}$$
 (イ)  $\frac{G_1 G_2 - G_3}{1 + G_1 G_2 G_3 H}$  (ウ)  $\frac{G_1 (G_2 - G_3)}{1 + G_1 H(G_2 - G_3)}$   
(エ)  $\frac{G_1 H(G_2 - G_3)}{G_1 + G_2 - G_3}$  (オ)  $\frac{H}{1 + G_1 H(G_2 - G_3)}$ 

(5)

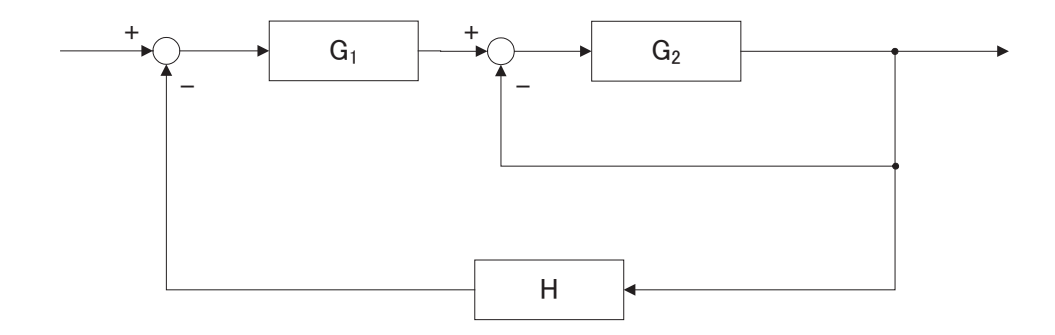

(ア) 
$$\frac{G_1 + G_2}{1 + G_1 + G_2 H}$$
 (イ)  $\frac{G_1 G_2}{1 + G_2 + G_1 G_2 H}$  (ウ)  $\frac{G_1 G_2}{1 + G_1 G_2 H}$   
(エ)  $\frac{G_1 + G_2}{G_1 + G_2 H}$  (オ)  $\frac{H}{1 + G_2 + G_1 G_2 H}$ 

問題3

(1)、(2)の図に示すRC回路において、それぞれの周波数伝達関数として正しいものを(ア)~(カ)から選択しなさい。

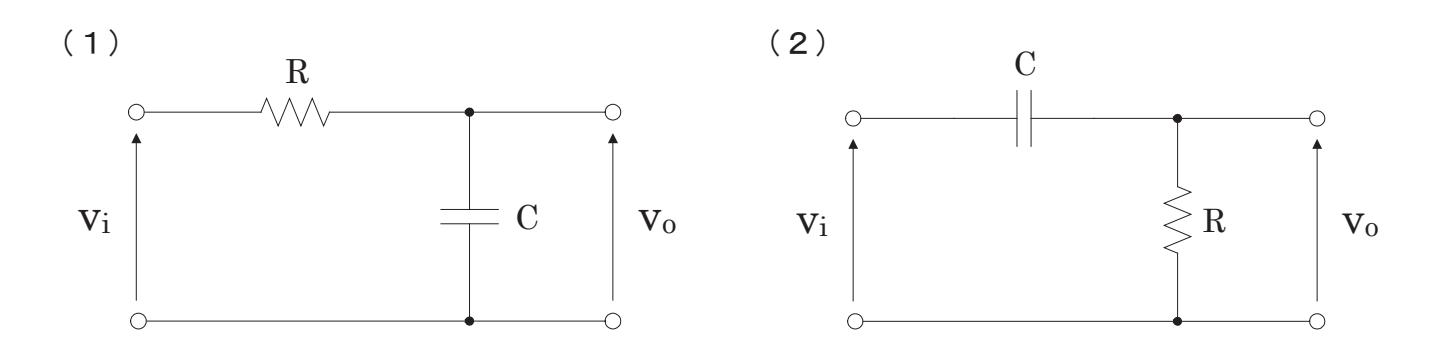

<周波数伝達関数>

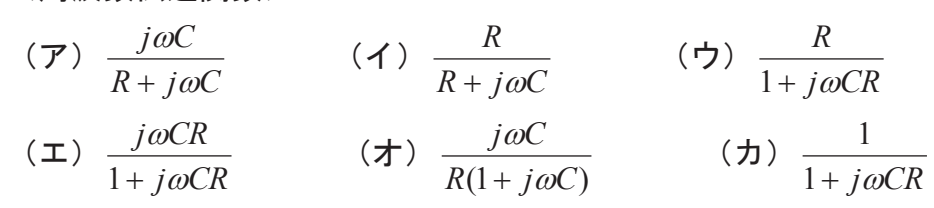

問題4

図に示す各関数の名称で適切なものを(ア)~(エ)から選択しなさい。

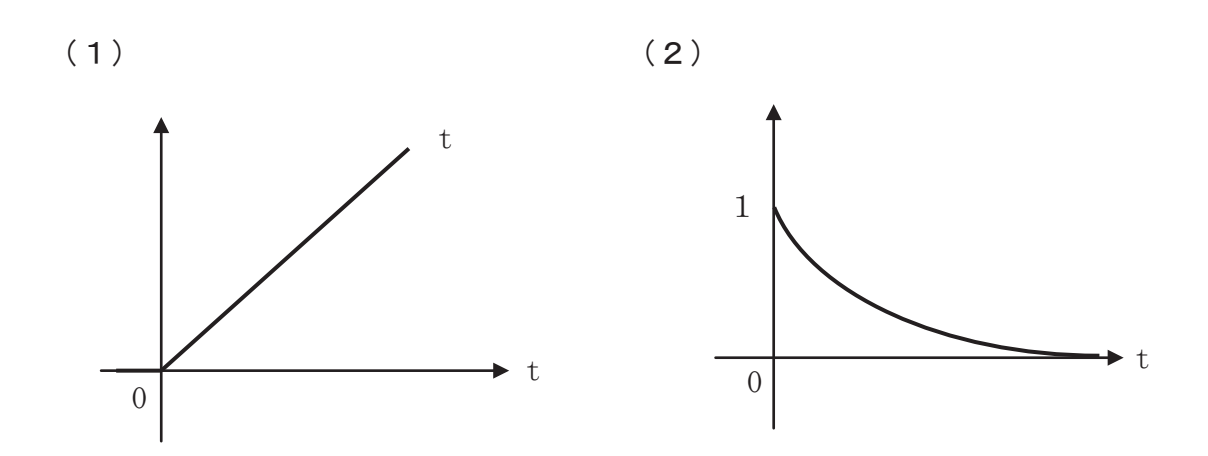

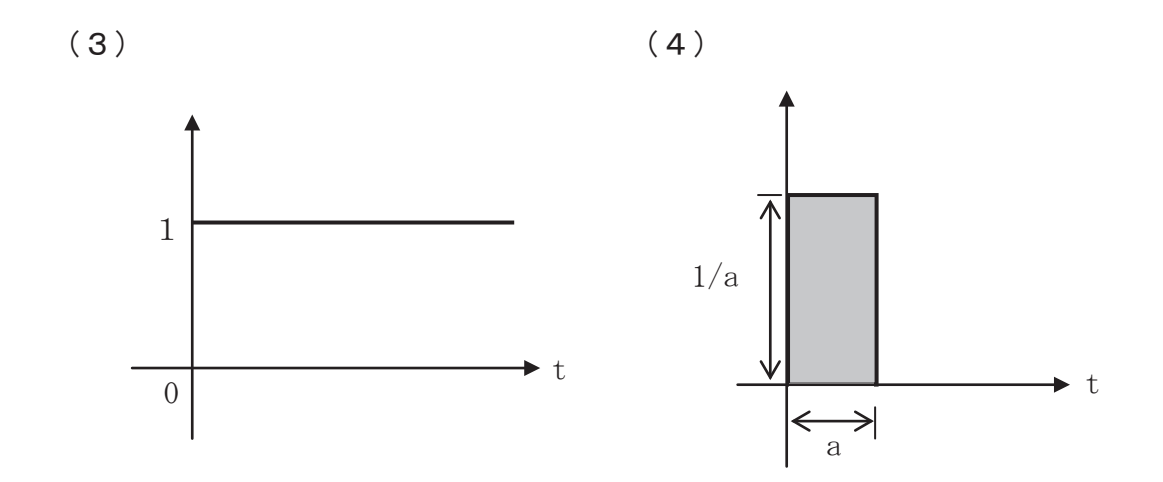

<名称>

(ア) デルタ関数 (イ)単位ステップ関数 (ウ)単位ランプ関数 (エ)指数関数

#### 問題5

下記の図は、単位ステップ信号を各伝達関数へ入力したときの過渡応答について示した ものである。(a)、(b)、(c)の各伝達関数の名称と、(①)~(⑦)に入る適切な値を (ア)~(チ)の中から選択しなさい。

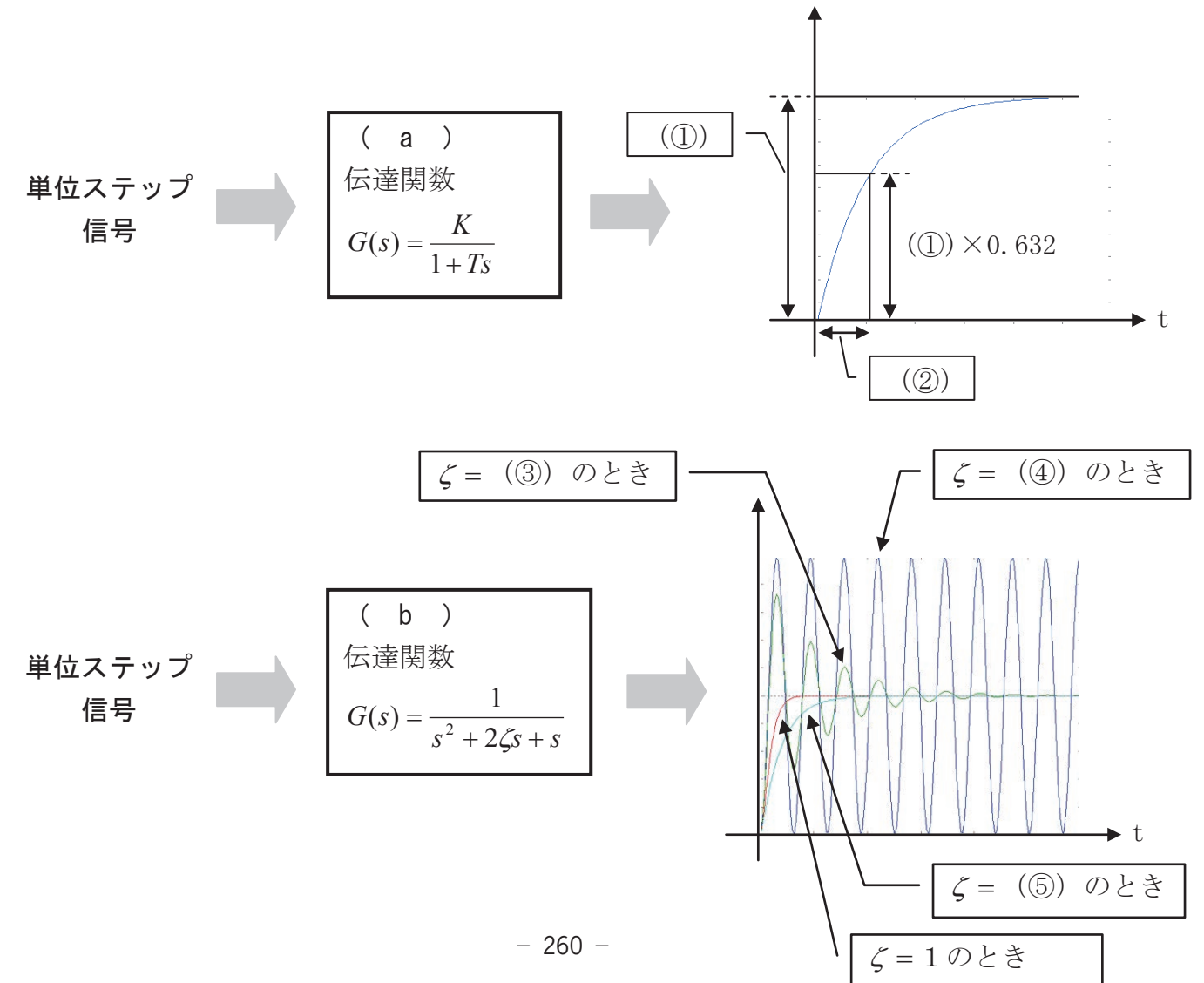

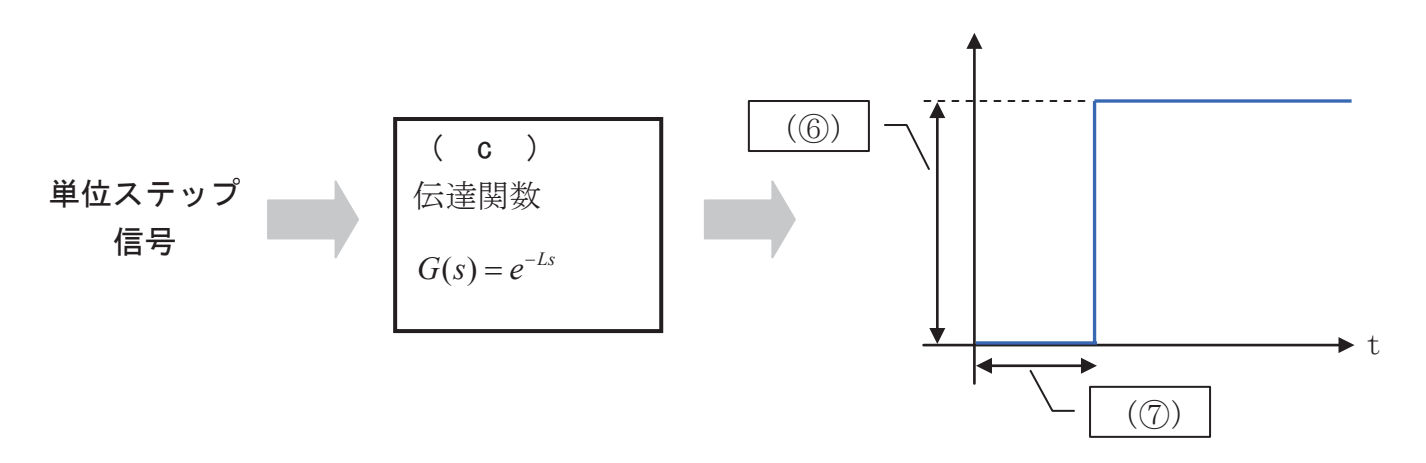

### <名称>

| (ア)比例要素               | (イ)微分要素                     | (ウ)積分要素             |
|-----------------------|-----------------------------|---------------------|
| (エ)むだ時間要素             | (才) 1次遅れ要素                  | (カ)2次遅れ要素           |
|                       |                             |                     |
| <値>                   |                             |                     |
| $(+) K () \frac{1}{}$ | $(\mathbf{\tau}) KT (\Box)$ | $T (+) \frac{1}{2}$ |

| (T) A | $\left( \begin{array}{c} \mathbf{y} \right)  \overline{K}  \mathbf{K}  \mathbf{K}$ | (7) KI |         | $(9) \frac{1}{T}$ |       |
|-------|------------------------------------------------------------------------------------|--------|---------|-------------------|-------|
| (シ) L | $(\boldsymbol{z}) \ \frac{1}{L}$                                                   | (セ) 0  | (ソ) 0.1 | (タ)1              | (チ) 2 |

### 問題6

次の記述はボード線図に関して述べたものである。()の中に入る適切な語句を(ア) ~(ケ)から選択しなさい。

下記の図は、一次遅れ要素の周波数伝達関数 $G(j\omega) = \frac{K}{1+j\omega T}$ のボード線図である。 このときK = 1、T = 10とする

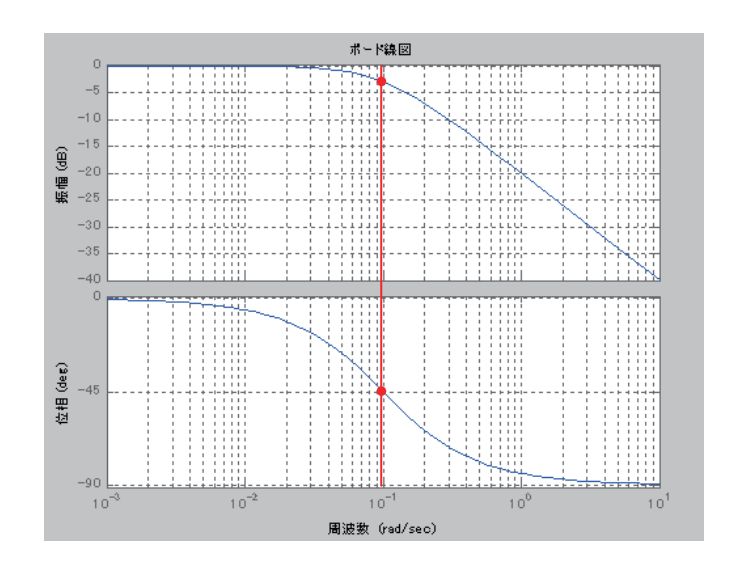

ボード線図は各周波数 $\omega$ に対して、ゲイン特性と(①))特性で表わされる。 ゲインは(②)[dB] で求められる。  $\omega T = 1$ のときの角周波数を(③)と呼ぶ。このとき、g = -3.01[dB]となる。

<語句>

(ア)過渡 (イ)定常 (ウ)位相 (エ) $g = \log_{10} |G(j\omega)|$  (オ) $g = 10 \log_{10} |G(j\omega)|$ (カ) $g = 20 \log_{10} |G(j\omega)|$  (キ)折点角周波数 (ク)振動角周波数 (ケ)固有角周波数

#### 問題7

次の記述はナイキスト線図に関して述べたものである。( )の中に入る適切な語句を (ア)~(タ)から選択しなさい。

ナイキスト線図とは ( ① ) から周波数応答におけるベクトル 軌跡を描いたもので、安定かどう か判別する方法である。

描いたナイキスト線図が (②)の点よりも(③) 側を通る場合は不安定、(④) 側を通る場合は安定であると判別 される。

位相余裕とは、ナイキスト線図 の(⑤)から(②)の点 に達するまでの角度をいう。安定 なシステムの場合、位相差が -180°より大きくなる。

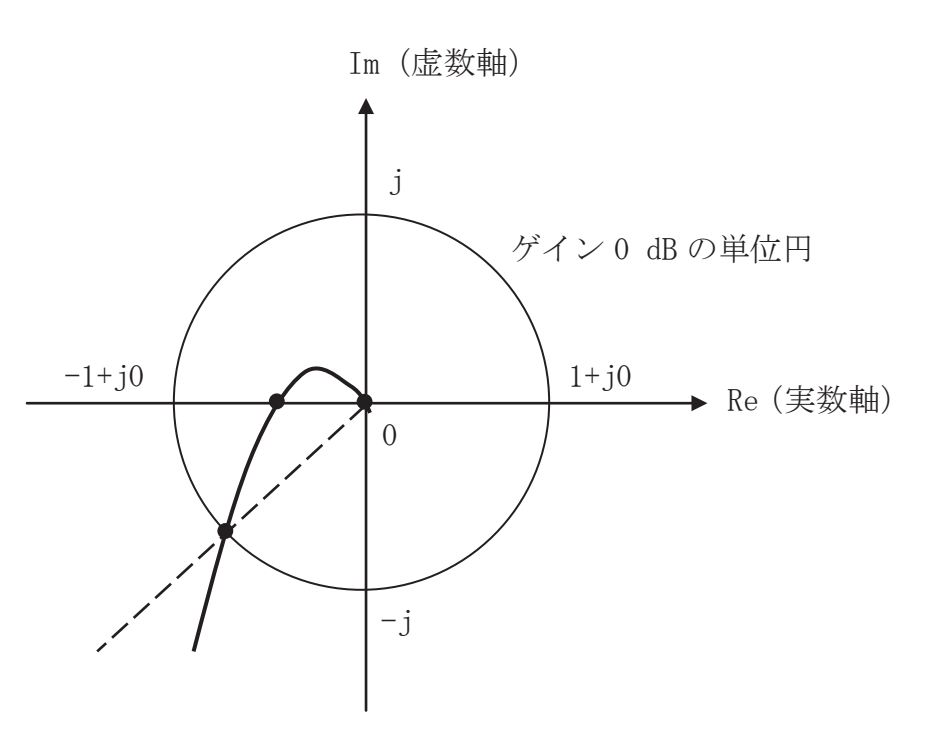

ゲイン余裕とは、ナイキスト線図の(⑥) から原点までの距離をいう。安定なシス テムの場合、位相差が-180°になる点ではゲインが0 dB より(⑦)。

<語句>

| (ア)      | 閉ルー | プ伝達 | 関数  |     | (イ)  | 開ル- | -プ伝達    | 関数  | (   | <ul><li>(ウ)合</li></ul> | 成伝達関 | ]数 |
|----------|-----|-----|-----|-----|------|-----|---------|-----|-----|------------------------|------|----|
| (エ)      | — j | (才) | j   | (カ) | 1+j0 | (   | キ) -1+j | j0  | (ク) | 上                      | (ケ)下 |    |
| $(\Box)$ | 右   | (サ) | 左   | (シ) | 実数   | 軸とる | を差する    | 抗   | (ス) | 虚数軸                    | と交差す | る点 |
| (セ)      | 単位円 | と交差 | する点 |     | (ソ)  | 大きく | くなる     | (タ) | 小さ  | くなる                    |      |    |

#### 問題8

次の記述は PID 制御に関して述べたものである。()の中に入る適切な語句を(ア)~(サ)から選択しなさい。

プロセス制御において PID 制御が多く用いられている。

比例動作(P動作)のみによる制御では、オフセット(定常偏差)を生じる。比例帯を 小さくするとオフセットは(①)なり、応答は(②)なり、不安定になる。

(③)(I動作)はP動作と組み合わせることでオフセットをなくすことができる。 I動作時間が長くなると応答は(④)なる。

( ⑤ )(D 動作)は出力の急激な変化を抑えることでできるので、D 動作を加えることにより PI 動作より( ⑥ )を上げることができる。

く語句>

| (ア)大きく  | (イ)小さく  | (ウ)速く   | (エ)遅く   |
|---------|---------|---------|---------|
| (才)加算動作 | (カ)減算動作 | (キ)微分動作 | (ク)積分動作 |
| (ケ)出力   | (コ)精度   | (サ)応答速度 |         |

#### 解答用紙

### 筆記課題「フィードバック制御に関する基礎知識」

| 入所年月     | 番号 | 氏名 | 合計点 | 評価判定 |
|----------|----|----|-----|------|
| 平成 年 月入所 |    |    |     |      |

### 問題1(各2点)

| (1) | (2) | (3) |  |
|-----|-----|-----|--|
| (4) | (5) | (6) |  |

### 問題2(各4点)

| (1) | (2) | (3) |  |
|-----|-----|-----|--|
| (4) | (5) |     |  |

問題3(各4点)

| (1) | (2) |  |
|-----|-----|--|
|     |     |  |

## 問題4(各2点)

| (1) | (2) |  |
|-----|-----|--|
| (3) | (4) |  |

問題5(各2点)

| (a) | (b) | (c) |  |
|-----|-----|-----|--|
| (1) | (2) | (3) |  |
| (4) | (5) | (6) |  |
| (7) |     |     |  |

問題6(各2点)

| (1) | (2) | (3) |  |
|-----|-----|-----|--|
|     |     |     |  |

### 問題7(各2点)

| (1) | (2) | (3) |  |
|-----|-----|-----|--|
| (4) | (5) | (6) |  |
| (7) |     |     |  |

問題8(各2点)

| (1) | (2) | (3) |  |
|-----|-----|-----|--|
| (4) | (5) | (6) |  |

# 筆記課題 解答及び解説

「フィードバック制御に関する基礎知識」
#### 解答用紙

### 筆記課題「フィードバック制御に関する基礎知識」

|    | 入所年 | 月      | 番号 | 氏名 | 合計点 | 評価判定     |
|----|-----|--------|----|----|-----|----------|
|    |     |        |    |    |     | A:80 点以上 |
| 亚武 | 左   | 日 자 하다 |    |    |     | B:60 点以上 |
| 千成 | 4   | 月八別    |    |    |     | 80 点未満   |
|    |     |        |    |    |     | C:60 点未満 |

問題1(各2点)

| (1) | 7 | (2) | Ċ | (3) | <i>Ŋ</i> |
|-----|---|-----|---|-----|----------|
| (4) | 力 | (5) | + | (6) | Ь        |

問題2(各4点)

| (1) | 7 | (2) | P | (3) | オ |
|-----|---|-----|---|-----|---|
| (4) | Ċ | (5) | 7 |     |   |

問題3(各4点)

| (1) | 力 | (2) | I |
|-----|---|-----|---|
|     |   |     |   |

問題4(各2点)

| (1) | ウ | (2) | Ĩ |
|-----|---|-----|---|
| (3) | 1 | (4) | T |

問題5(各2点)

| (a) | オ         | (b) | 力 | ( c ) | т |
|-----|-----------|-----|---|-------|---|
| (1) | +         | (2) | Э | (3)   | У |
| (4) | t         | (5) | Ŧ | (6)   | Ø |
| (7) | <i></i> ∻ |     |   |       |   |

問題6(各2点)

| (1) | ウ | (2) | 力 | (3) | + |
|-----|---|-----|---|-----|---|
|-----|---|-----|---|-----|---|

問題7(各2点)

| (1) | 1 | (2) | + | (3) | Ψ       |
|-----|---|-----|---|-----|---------|
| (4) | Э | (5) | t | (6) | <i></i> |
| (7) | Þ |     |   |     |         |

問題8(各2点)

| (1) | 7 | (2) | Ċ | (3) | ク |
|-----|---|-----|---|-----|---|
| (4) | т | (5) | + | (6) | Ŧ |

問題2 (4)

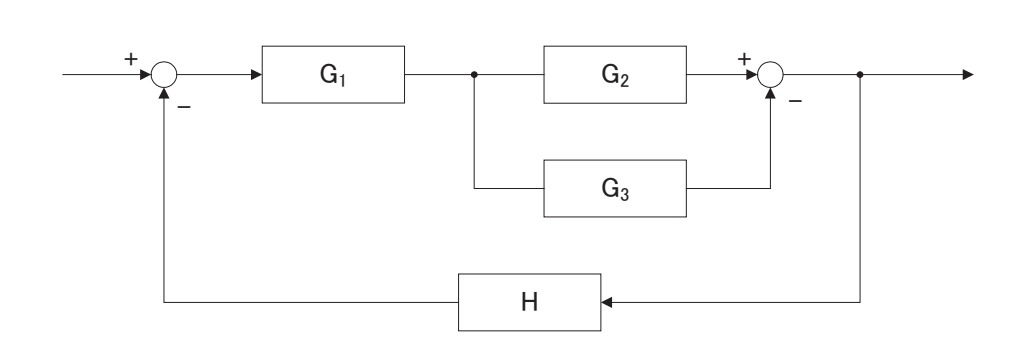

伝達関数 $G_1$ 、 $G_2$ 、 $G_3$ は、 $G_1(G_2 - G_3)$ と等価である。

 $G_1(G_2 - G_3) = G$ とおくと、

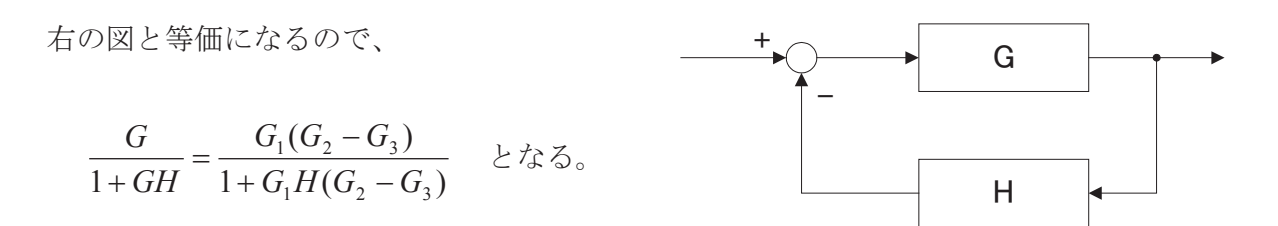

(5)

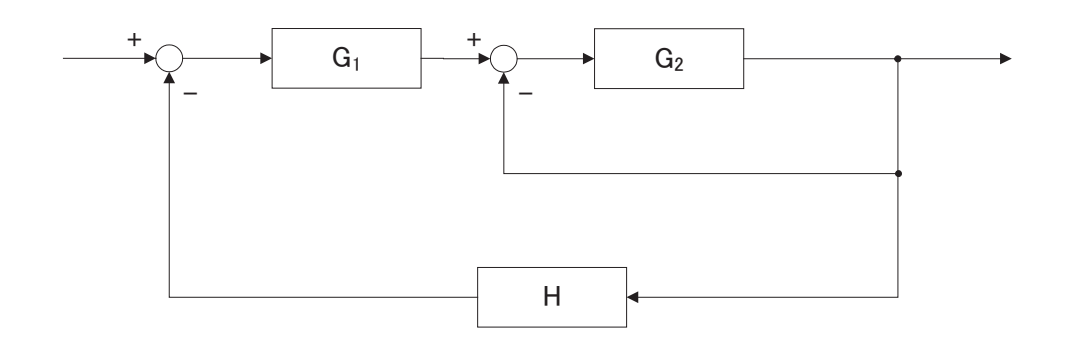

伝達関数 $G_1$ 、 $G_2$ は、 $\frac{G_1G_2}{1+G_2}$ と等価である。

$$\frac{G_1G_2}{1+G_2} = G \succeq \ddagger \leq \rbrace$$

右の図と等価になるので

問題3 (1) 図より

$$V_o = \frac{\frac{1}{j\omega C}}{\frac{1}{j\omega C} + R} V_i$$

よって、伝達関数は

$$G(j\omega) = \frac{V_o}{V_i} = \frac{\frac{1}{j\omega C}}{\frac{1}{j\omega C} + R} = \frac{1}{1 + j\omega CR}$$

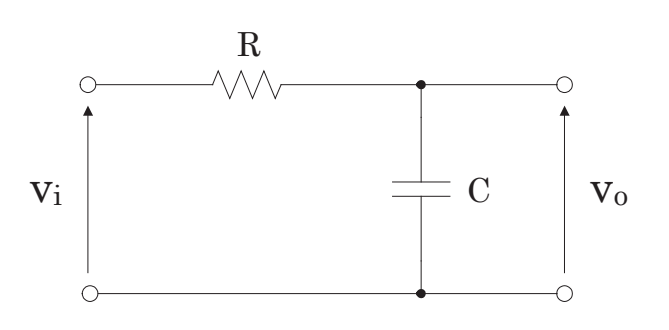

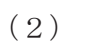

図より

$$V_o = \frac{R}{\frac{1}{j\omega C} + R} V_i$$

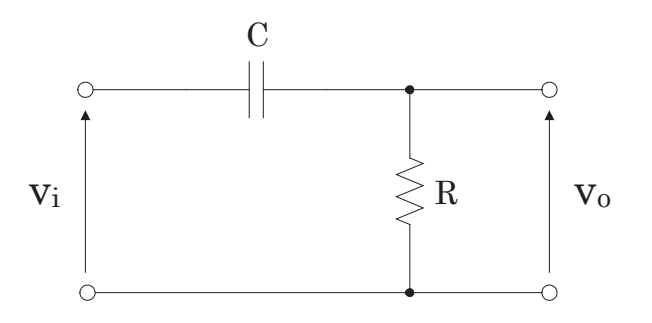

$$G(j\omega) = \frac{V_o}{V_i} = \frac{R}{\frac{1}{j\omega C} + R} = \frac{j\omega CR}{1 + j\omega CR}$$

## 管理番号: E-48

Esub105 自家用電気設備工事A 「スケルトン読図に関する実技知識」

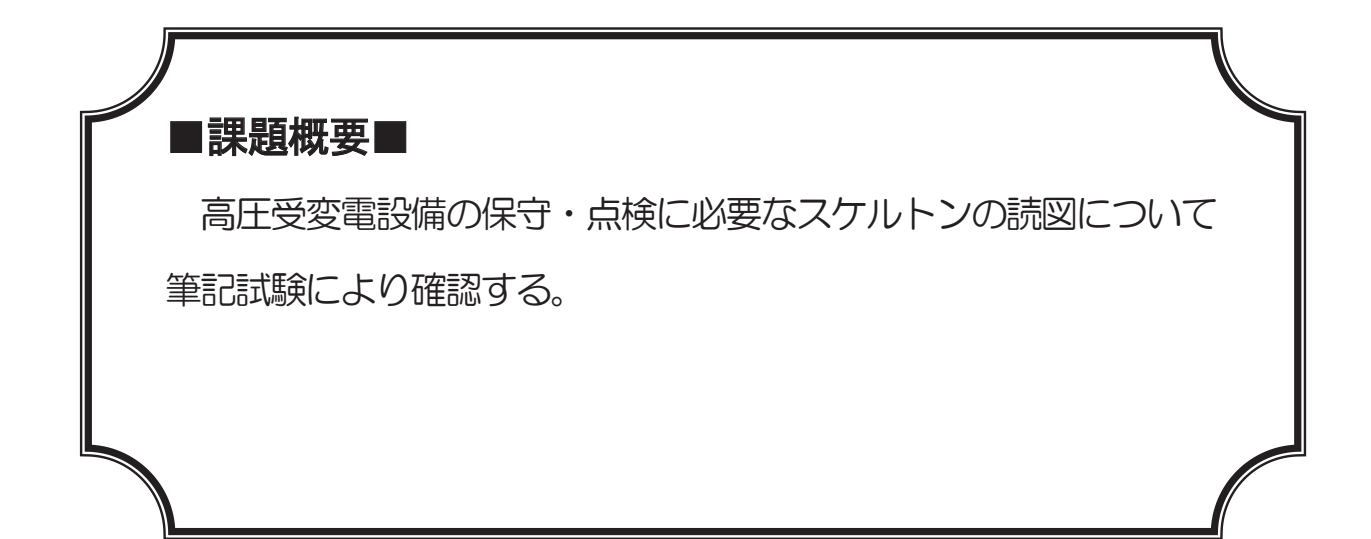

## ■訓練課題資料構成■

| 資料名       |   | ファイル名               |
|-----------|---|---------------------|
| 訓練課題実施要領  |   |                     |
| 訓練課題      | 0 | E-48-01_訓練課題 .docx  |
| 解答        | 0 | E−48−02_解答及び解説.docx |
| 作業工程手順書   |   |                     |
| 訓練課題確認シート |   |                     |
| 評価要領      |   |                     |

# 「スケルトン読図に関する実技知識」

| 年 | 月生 | 氏名 | 点 |
|---|----|----|---|
|   |    |    |   |

- 1 試験時間(点数) 30分(100点満点)
  - 2 配付資料

問題用紙

- 3 注意事項
  - (1) 指導員の指示があるまで問題は見ないで下さい。
  - (2) 問題用紙に入所月、氏名を記入して下さい。
  - (3) 試験中質問があるときは挙手して下さい。

1. 図は、キュービクル形高圧受電設備の単線結線図である。下図をもとに、問いに答えなさい。 <(1)~(10)各3点、(11)①~⑤各4点、計50点>

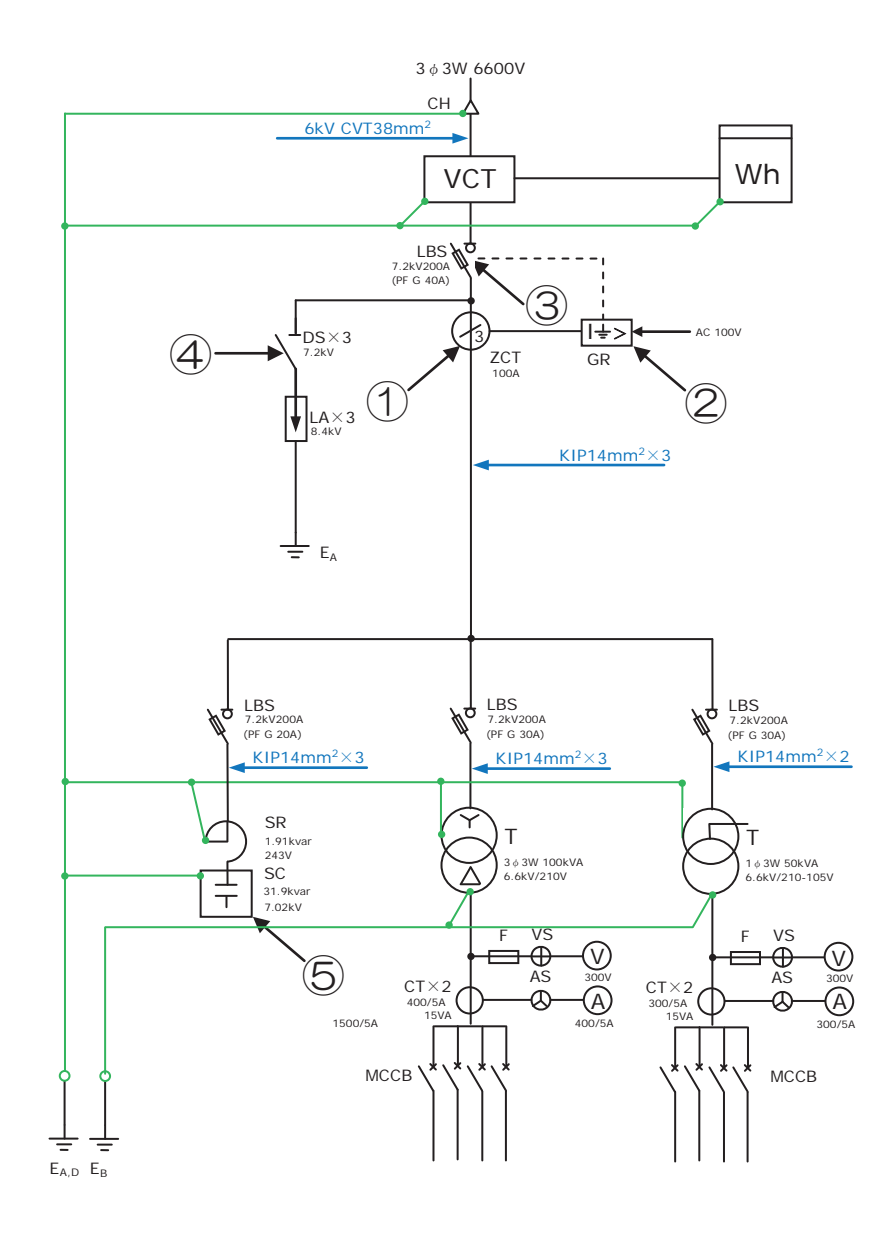

| (1)受電設備の形態                                                                                                    | は?                                                                                                    |                                                                                                    |                                                                                                    |
|----------------------------------------------------------------------------------------------------|----------------------------------------------------------------------------------------------------|----------------------------------------------------------------------------------------------------|----------------------------------------------------------------------------------------------------|
| イ. CB形                                                                                                    | 口. PF-CB形                                                                                                    | ハ.PF-S形                                                                                                    | 二. PF-DS 形                                                                                                    |
| (2)受電設備の容量                                                                                                    | [kVA]は?                                                                                                    |                                                                                                    |                                                                                                    |
| <b>т.</b> 150                                                                                                    | □. 200                                                                                                    | ハ. 250                                                                                                    | <b>二.</b> 300                                                                                                    |
| (3)高圧側で短絡事                                                                                                    | 故が起きた際、短絡電流                                                                                                    | を遮断する機器は?                                                                                                    |                                                                                                    |
| <i>1</i> . СВ                                                                                                    | ロ. LBS内のS                                                                                                    | N. DS                                                                                                    | 二. LBS内のPF                                                                                                    |
| (4)高圧側で地絡事                                                                                                    | 故が起きた際、地絡電流                                                                                                    | を遮断する機器は?                                                                                                    |                                                                                                    |
| <i>1</i> . СВ                                                                                                    | ロ. LBS内のS                                                                                                    | N. DS                                                                                                    | 二. LBS内のPF                                                                                                    |
| (5)電力需給用計器                                                                                                    | 用変成器の2次側につな                                                                                                    | がる機器は?                                                                                                    |                                                                                                    |
| イ.電圧計                                                                                                    | 口. 電流計                                                                                                    | ハ. 電力計                                                                                                    | 二. 電力量計                                                                                                    |
| (6)変圧器の外箱の                                                                                                    | 接地工事の種類は?                                                                                                    |                                                                                                    |                                                                                                    |
| イ. A種接地工事                                                                                                    | D. B種接地工事                                                                                                    | ハ. C種接地工事                                                                                                    | 二. D種接地工事                                                                                                    |
| (7)零相変流器を用                                                                                                    | いる目的は?                                                                                                    |                                                                                                    |                                                                                                    |
| イ.                                                                                                    | □.                                                                                                    | 八.                                                                                                    | <u> </u> .                                                                                                    |
| 零相電流を検出する                                                                                                    | 零相電圧を検出する                                                                                                    | 短絡電流を遮断する                                                                                                    | 地絡電流を遮断する                                                                                                    |
| (8)高圧進相コンデ                                                                                                    | ンサを用いる目的は?                                                                                                    |                                                                                                    |                                                                                                    |
| 1.                                                                                                    |                                                                                                    | 八.                                                                                                    | <b>—</b> .                                                                                                    |
| 高圧を低圧へ変圧す                                                                                                    | 力率を改善する                                                                                                    | 非常用として蓄電す                                                                                                    | 誘導雷対策として用                                                                                                    |
| 6                                                                                                    |                                                                                                    | 5                                                                                                    | いる                                                                                                    |
|                                                                                                    |                                                                                                    | + >>> 0                                                                                                    |                                                                                                    |
| (9)電灯用変圧器の                                                                                                    | 2次側に出力される配電                                                                                                    | 方式は?                                                                                                    |                                                                                                    |
| (9)電灯用変圧器の<br>イ.三相3線式                                                                                                    | 2次側に出力される配電<br>ロ. 三相4線式                                                                                                    | 方式は?<br>ハ.単相2線式                                                                                                    | 二. 単相3線式                                                                                                    |
| <ul> <li>(9)電灯用変圧器の</li> <li>イ.三相3線式</li> <li>(10)キュービクル</li> </ul>                                                                                                    | 2次側に出力される配電<br>ロ. 三相4線式<br>式受電設備は開放形受電                                                                                                    | 方式は?<br>ハ.単相2線式<br>設備と比較した場合、利                                                                                                    | 二.単相3線式<br>山点として誤っているも                                                                                                    |
| <ul> <li>(9)電灯用変圧器の</li> <li>イ.三相3線式</li> <li>(10)キュービクルのはどれか?</li> </ul>                                                                                                    | 2次側に出力される配電<br>ロ. 三相4線式<br>対受電設備は開放形受電                                                                                                    | 方式は?<br>ハ.単相2線式<br>設備と比較した場合、私                                                                                                    | 二.単相3線式<br>山点として誤っているも                                                                                                    |
| <ul> <li>(9)電灯用変圧器の</li> <li>イ.三相3線式</li> <li>(10)キュービクル</li> <li>のはどれか?</li> <li>イ.</li> <li>理地工事の施工期間</li> </ul>                                                              | 2次側に出力される配電<br>ロ. 三相4線式<br>式受電設備は開放形受電<br>ロ.<br>                                                                                                    | 方式は?<br>ハ.単相2線式<br>設備と比較した場合、私<br>ハ.<br>機器類が全属の符合                                                                                                    | 二. 単相3線式<br>山点として誤っているも<br>二.<br>機器物配線が直接日                                                                                                    |
| <ul> <li>(9)電灯用変圧器の</li> <li>イ.三相3線式</li> <li>(10)キュービクルのはどれか?</li> <li>イ.</li> <li>現地工事の施工期間の短縮化が図わる</li> </ul>                                                                | 2次側に出力される配電<br>ロ. 三相4線式<br>式受電設備は開放形受電<br>ロ.<br>据付面積が小さく電<br>気室の小型化が図れ                                                                                    | 方式は?<br>ハ.単相2線式<br>設備と比較した場合、<br>利.<br>機器類が金属の箱へ<br>収容されているので                                                                                                    | <ul> <li>二.単相3線式</li> <li>山点として誤っているも</li> <li>二.</li> <li>機器や配線が直接目</li> <li>相できるので、日常点</li> </ul>                                                                                           |
| <ul> <li>(9)電灯用変圧器の</li> <li>イ.三相3線式</li> <li>(10)キュービクルのはどれか?</li> <li>イ.</li> <li>現地工事の施工期間の短縮化が図れる</li> </ul>                                                                | <ol> <li>2次側に出力される配電</li> <li>ロ. 三相4線式</li> <li>·式受電設備は開放形受電</li> <li>ロ.</li> <li>店付面積が小さく電</li> <li>気室の小型化が図れる</li> <li>る</li> </ol>                     | <ul> <li>方式は?</li> <li>八.単相2線式</li> <li>設備と比較した場合、</li> <li>八.</li> <li>機器類が金属の箱へ</li> <li>収容されているので、</li> <li>安全性が高い</li> </ul>                                       | <ol> <li>二.単相3線式</li> <li>山点として誤っているも</li> <li>二.<br/>機器や配線が直接目<br/>視できるので、日常点<br/>検が容易である</li> </ol>                                                                                         |
| <ul> <li>(9)電灯用変圧器の</li> <li>イ.三相3線式</li> <li>(10)キュービクルのはどれか?</li> <li>イ.</li> <li>現地工事の施工期間の短縮化が図れる</li> <li>(11)図中の矢印で</li> </ul>                                            | <ol> <li>2次側に出力される配電</li> <li>ロ. 三相4線式</li> <li>オ受電設備は開放形受電</li> <li>ロ.</li> <li>据付面積が小さく電</li> <li>気室の小型化が図れる</li> <li>る</li> <li>示す5つの機器の写真は</li> </ol> | 方式は?                                                                                                    | 二.単相3線式<br>山点として誤っているも<br>二.<br>機器や配線が直接目<br>視できるので、日常点<br>検が容易である                                                                                                    |
| <ul> <li>(9)電灯用変圧器の</li> <li>イ.三相3線式</li> <li>(10)キュービクルのはどれか?</li> <li>イ.</li> <li>現地工事の施工期間の短縮化が図れる</li> <li>(11)図中の矢印で</li> <li>①())2)</li> </ul>                            | 2次側に出力される配電<br>ロ. 三相4線式<br>式受電設備は開放形受電<br>ロ.<br>据付面積が小さく電<br>気室の小型化が図れ<br>る<br>示す5つの機器の写真は<br>( ) ③ (                                                     | 方式は?<br>ハ.単相2線式<br>設備と比較した場合、<br>利.<br>機器類が金属の箱へ<br>収容されているので、<br>安全性が高い<br>どれか?<br>) ④ (                                                                              | <ul> <li>二.単相3線式</li> <li>山点として誤っているも</li> <li>二.<br/>機器や配線が直接目<br/>視できるので、日常点<br/>検が容易である</li> <li>) ⑤ ( )</li> </ul>                                                                        |
| <ul> <li>(9)電灯用変圧器の</li> <li>イ.三相3線式</li> <li>(10)キュービクルのはどれか?</li> <li>イ.</li> <li>現地工事の施工期間の短縮化が図れる</li> <li>(11)図中の矢印で</li> <li>① ( ) ②</li> <li>イ.</li> </ul>               | 2次側に出力される配電<br>ロ. 三相4線式<br>式受電設備は開放形受電<br>ロ.<br>据付面積が小さく電<br>気室の小型化が図れ<br>る<br>示す5つの機器の写真は<br>())③(<br>ハ.                                                 | <ul> <li>方式は?</li> <li>八.単相2線式</li> <li>設備と比較した場合、</li> <li>八.<br/>機器類が金属の箱へ<br/>収容されているので、</li> <li>安全性が高い</li> <li>どれか?</li> <li>) ④ (</li> <li>二.</li> </ul>        | <ul> <li>二.単相3線式</li> <li>山点として誤っているも</li> <li>二.<br/>機器や配線が直接目<br/>視できるので、日常点<br/>検が容易である</li> <li>)⑤()</li> <li>ホ.</li> </ul>                                                               |
| <ul> <li>(9)電灯用変圧器の</li> <li>イ.三相3線式</li> <li>(10)キュービクルのはどれか?</li> <li>イ.現地工事の施工期間の短縮化が図れる</li> <li>(11)図中の矢印で</li> <li>①()2</li> <li>イ.ロ.</li> </ul>                          | 2次側に出力される配電<br>ロ. 三相4線式<br>式受電設備は開放形受電<br>ロ.<br>据付面積が小さく電<br>気室の小型化が図れ<br>る<br>示す5つの機器の写真は<br>() ③ (<br>ハ.                                                | <ul> <li>方式は?</li> <li>八.単相2線式</li> <li>設備と比較した場合、希</li> <li>八.<br/>機器類が金属の箱へ<br/>収容されているので、</li> <li>安全性が高い</li> <li>どれか?</li> <li>) ④ (</li> <li>二.</li> </ul>       | <ul> <li>二.単相3線式</li> <li>山点として誤っているも</li> <li>二.<br/>機器や配線が直接目<br/>視できるので、日常点<br/>検が容易である</li> <li>う ⑤ ( )<br/>木.</li> </ul>                                                                 |
| <ul> <li>(9)電灯用変圧器の</li> <li>イ. 三相3線式</li> <li>(10)キュービクルのはどれか?</li> <li>イ.</li> <li>現地工事の施工期間の短縮化が図れる</li> <li>(11)図中の矢印で</li> <li>① ( ) 2)</li> <li>イ.</li> <li>ロ.</li> </ul> | 2次側に出力される配電         □. 三相4線式         2支電設備は開放形受電         □. 据付面積が小さく電         気室の小型化が図れる         る         示す5つの機器の写真は         () ③ ()         ハ.         | <ul> <li>方式は?</li> <li>ハ.単相2線式</li> <li>認備と比較した場合、系</li> <li>ハ.<br/>機器類が金属の箱へ<br/>収容されているので、<br/>安全性が高い</li> <li>どれか?</li> <li>④ (</li> <li>二.</li> <li>ごごご</li> </ul> | <ul> <li>二.単相3線式</li> <li>山点として誤っているも</li> <li>二.<br/>機器や配線が直接目<br/>視できるので、日常点<br/>検が容易である</li> <li>)⑤()<br/>ホ.</li> <li>⑤()</li> <li>○)</li> <li>⑤()</li> <li>正.</li> <li>高圧地絡継電器</li> </ul> |

2. 図は、開放形高圧受電設備の単線結線図である。図中の矢印で示す10種類の機器の写真はどれか?

<①~⑪各5点、計50点>

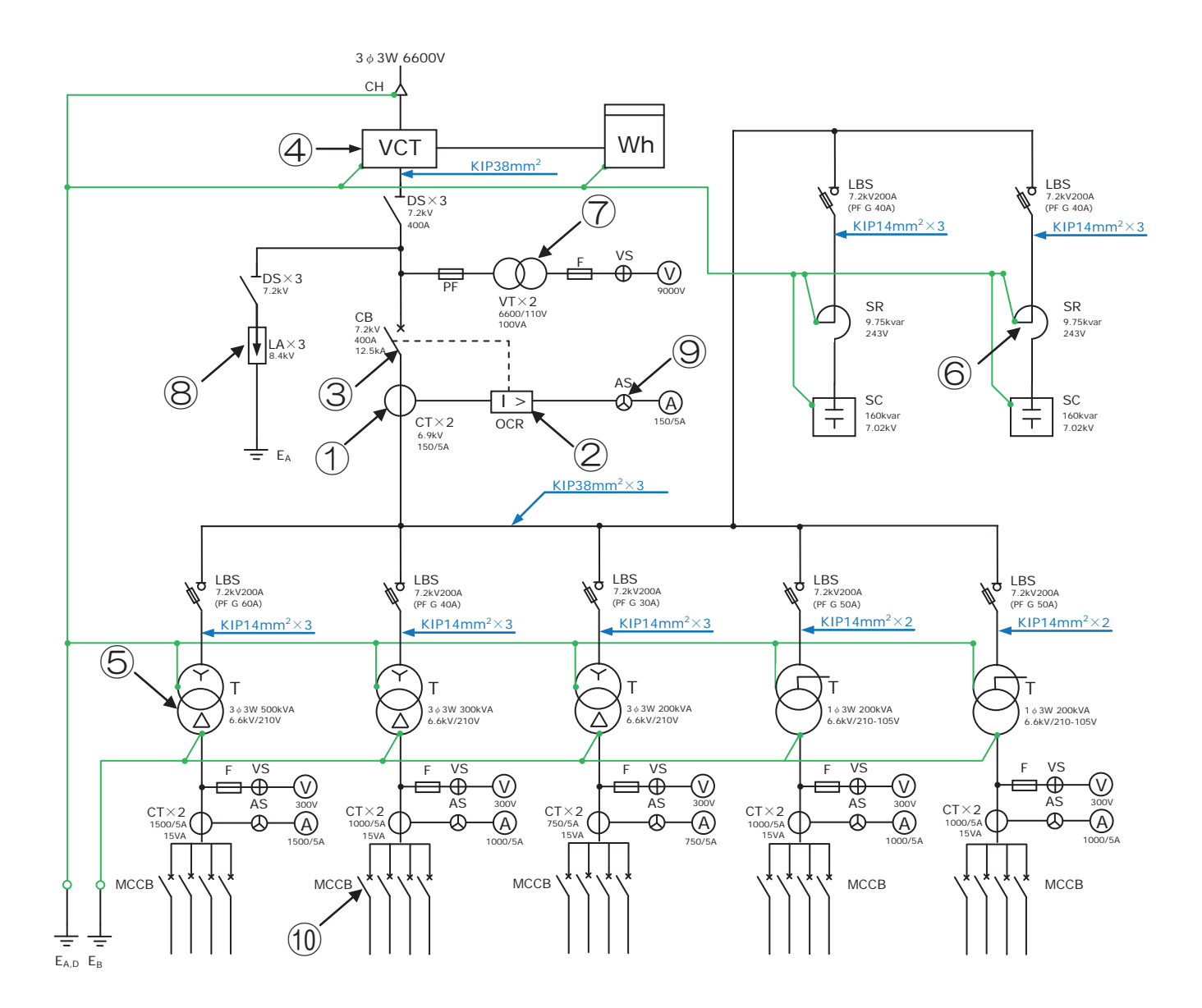

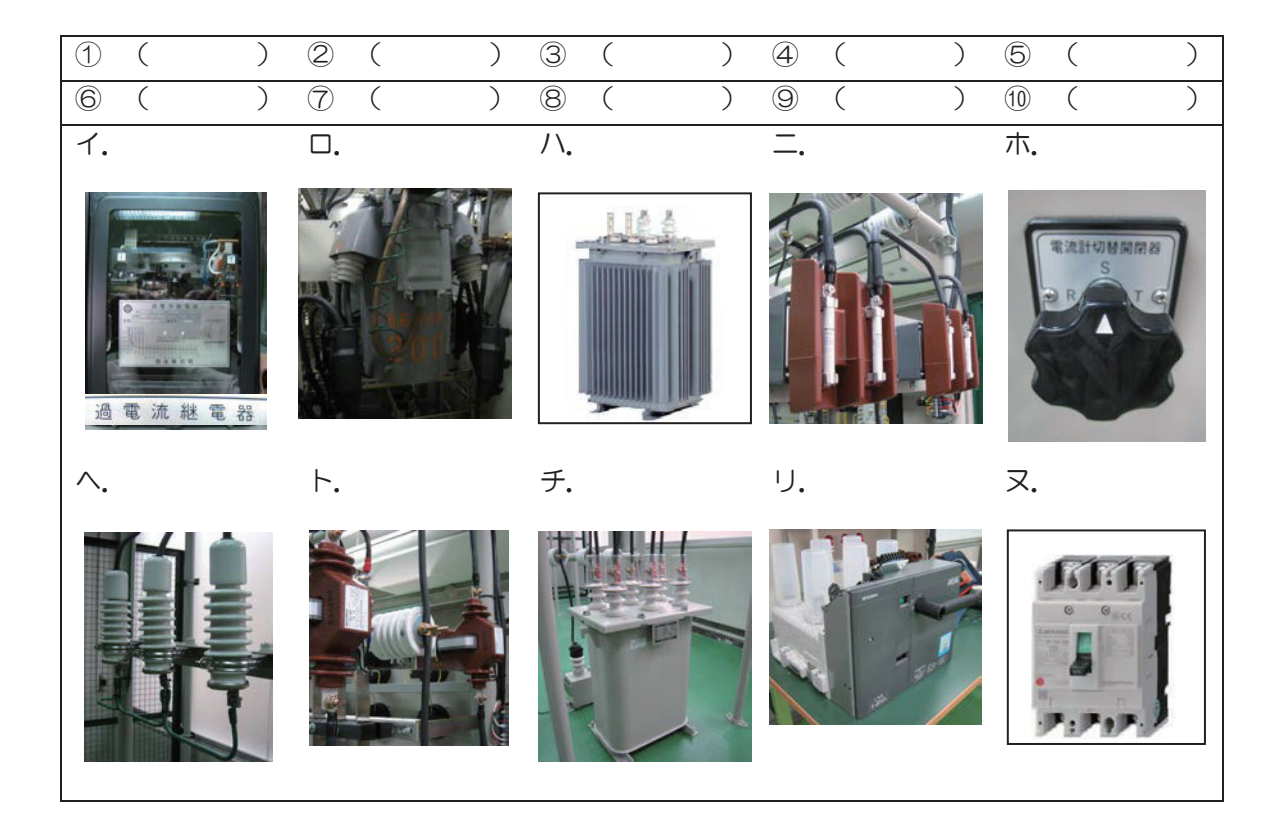

# 「スケルトン読図に関する実技知識」

# 一解答及び解説一

- 1 試験時間(点数)
   30分(100点満点)
- 2 配付資料
   問題用紙

### 3 注意事項

- (1)指導員の指示があるまで問題は見ないで下さい。
- (2)問題用紙に入所月、氏名を記入して下さい。
- (3) 試験中質問があるときは挙手して下さい。

1. 図は、キュービクル形高圧受電設備の単線結線図である。下図をもとに、問いに答えなさい。 <(1)~(10)各3点、(11)①~⑤各4点、計50点>

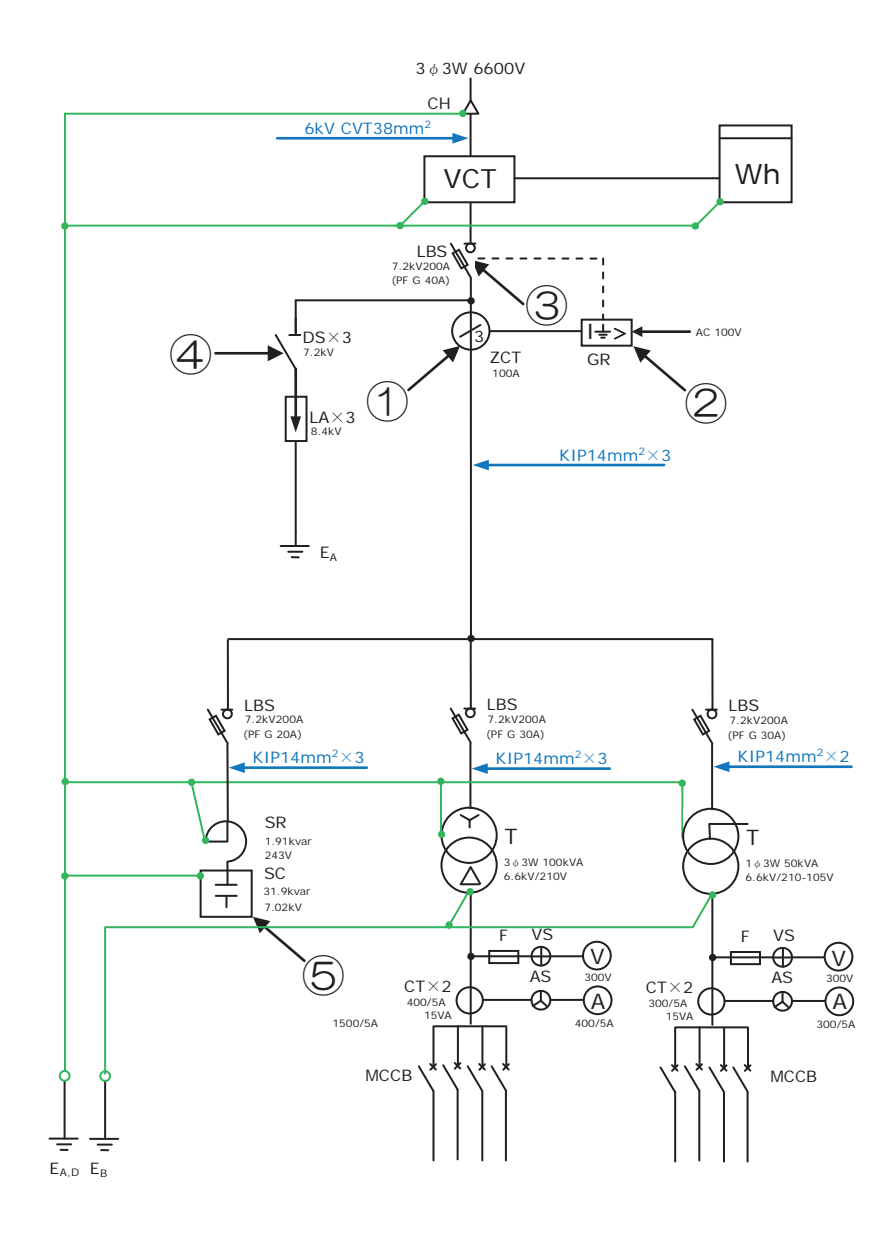

| イ. CB形 ロ. PF                                                                                                    |                                                                                                    | 、PF-S形                                                                         | 二. PF-DS 形                                            |
|----------------------------------------------------------------------------------------------------|----------------------------------------------------------------------------------------------------|--------------------------------------------------------------------------------|-------------------------------------------------------|
| (2)受電設備の容量[kVA]に                                                                                                    | t?                                                                                                    |                                                                                |                                                       |
| ſ. 150 □. 20                                                                                                    | о <i>л</i>                                                                                                    | . 250                                                                          | <b>二.</b> 300                                         |
| (3)高圧側で短絡事故が起きた                                                                                                    | ミ際、短絡電流を遮                                                                                                    | 気断する機器は?                                                                       | (                                                     |
| 1. CB D. LE                                                                                                    | 3S内のS ハ                                                                                                    | . DS                                                                           | 二, LBS内のPF                                            |
| (4)高圧側で地絡事故が起きた                                                                                                    | - 際、地絡電流を遮                                                                                                    | 私断する機器は?                                                                       |                                                       |
| Г. СВ О. LE                                                                                                    | 3S内のS ハ                                                                                                    | . DS                                                                           | 二. LBS内のPF                                            |
| (5)電力需給用計器用変成器の                                                                                                    | D2次側につながる                                                                                                    | 5機器は? <mark>※1</mark>                                                          |                                                       |
| イ.電圧計 ロ.電流                                                                                                    | 売計 ハ                                                                                                    | . 電力計                                                                          | 二,電力量計                                                |
| (6)変圧器の外箱の接地工事の                                                                                                    | D種類は?                                                                                                    |                                                                                |                                                       |
| <ol> <li>イ. A種接地工事</li> <li>ロ. B種</li> </ol>                                                                                                    | をしてい おうしん ほうしん ほうしん ほうしん ほうしん しんしん しんしん しんしん し                                                                                                    | . C種接地工事                                                                       | 二. D種接地工事                                             |
| (7)零相変流器を用いる目的に                                                                                                    | \$?                                                                                                    |                                                                                |                                                       |
|                                                                                                    | /\                                                                                                    |                                                                                | —.                                                    |
| 零相電流を検出する零相電日                                                                                                    |                                                                                                    | 絡電流を遮断する                                                                       | 地絡電流を遮断する                                             |
| (8) 高圧進相コンテンサを用い                                                                                                    | 1る目的は?                                                                                                    |                                                                                | _                                                     |
|                                                                                                    |                                                                                                    |                                                                                | ー・                                                    |
| 高圧を低圧へ変圧 9 万平をC                                                                                                    |                                                                                                    | 常用として畜電り                                                                       | 誘导番刈束として用<br>いる                                       |
|                                                                                                    | しちからと見合い                                                                                                    |                                                                                | 10                                                    |
|                                                                                                    |                                                                                                    | ₩は:☆∠                                                                          | ── 畄扣 3 絶式                                            |
|                                                                                                    |                                                                                                    | ・ 半伯と縁以<br>昔と比較した提合、利                                                          |                                                       |
| - ( ) いい キュービクル式受害認知                                                                                                    |                                                                                                    |                                                                                | トレ(誤っ(いるも)                                            |
| ( 「 U) キュービクル式受電設(<br>のはどれか?                                                                                                    | 用は用以が文电政制                                                                                                    |                                                                                | 魚として誤っているも                                            |
| (10) +ユービクル式受電設(<br>のはどれか?<br>イ. ロ.                                                                                                    | 周は周辺が文电設置                                                                                                    | . (                                                                            | ACU(誤っ(Nるも                                            |
| <ul> <li>(IO) +ユービクル式受電設備のはどれか?</li> <li>イ. ロ.</li> <li>現地工事の施工期間 据付面積</li> </ul>                                                                            | 周は用瓜が交电社)<br>ハ<br>責が小さく電 機                                                                                                    | ・<br>器類が金属の箱へ                                                                  | (1) (1) (1) (1) (1) (1) (1) (1) (1) (1)               |
| <ul> <li>(IO) +ユービクル式受電設備のはどれか?</li> <li>イ.</li> <li>現地工事の施工期間 据付面積の短縮化が図れる 気室のが</li> </ul>                                                                  | 周は開放が受电すり<br>ハ<br>責が小さく電 機<br>小型化が図れ 収                                                                                                    | ・<br>器類が金属の箱へ<br>容されているので、                                                     | そして誤っているも<br>一、<br>機器や配線が直接目<br>視できるので、日常点            |
| <ul> <li>(IO) +ユービクル式受電設備のはどれか?</li> <li>イ. ロ.</li> <li>現地工事の施工期間 据付面積の短縮化が図れる 気室ののる</li> </ul>                                                              | 周は囲放が受电す)<br>り<br>うが小さく電 機<br>り型化が図れ 収<br>安                                                                                                    | ・<br>器類が金属の箱へ<br>容されているので、<br>全性が高い                                            | <ul> <li></li></ul>                                   |
| <ul> <li>(10) キュービクル式受電設備のはどれか?</li> <li>イ. ロ.</li> <li>現地工事の施工期間 据付面積の短縮化が図れる 気室の加る</li> <li>(11) 図中の矢印で示す5つの</li> </ul>                                    | <sup>用は</sup> 用瓜形交电<br>い<br>し<br>し<br>機器の写真はどれ                                                                                                    | ・<br>器類が金属の箱へ<br>容されているので、<br>全性が高い<br>いか?                                     | 会して誤っているも<br>一,<br>機器や配線が直接目<br>視できるので、日常点<br>検が容易である |
| <ul> <li>(10) キュービクル式受電設備のはどれか?</li> <li>イ. ロ.</li> <li>現地工事の施工期間 据付面積の短縮化が図れる 気室の加る</li> <li>(11) 図中の矢印で示す5つの</li> <li>① (ロ) ② (木</li> </ul>                | AICI ALIAN ALIAN ALIA | ・<br>器類が金属の箱へ<br>容されているので、<br>全性が高い<br>い?<br>) ④ ( イ                           | <ul> <li></li></ul>                                   |
| <ul> <li>(10) キュービクル式受電設備のはどれか?</li> <li>イ. ロ.</li> <li>現地工事の施工期間 据付面積の短縮化が図れる 気室のがる</li> <li>(11) 図中の矢印で示す5つの</li> <li>① (ロ) ② (木</li> <li>イ. ロ.</li> </ul> | <sup>開は開放形受电政11</sup><br>う<br>が小さく電機<br>小型化が図れ 収<br>安<br>の機器の写真はどれ<br>) ③ ( 二<br>ハ.                                                                                                    | ・<br>器類が金属の箱へ<br>容されているので、<br>空性が高い<br>いか?<br><u>) ④ ( <del>1</del><br/>二,</u> | <ul> <li></li></ul>                                   |

- ※1 通常、電力需給用複合計器(CDM)が繋がる。
- ※2 図中の電灯用変圧器は、中性点引出し方式である。

2. 図は、開放形高圧受電設備の単線結線図である。図中の矢印で示す10種類の機器の写真はどれか?

<①~⑪各5点、計50点>

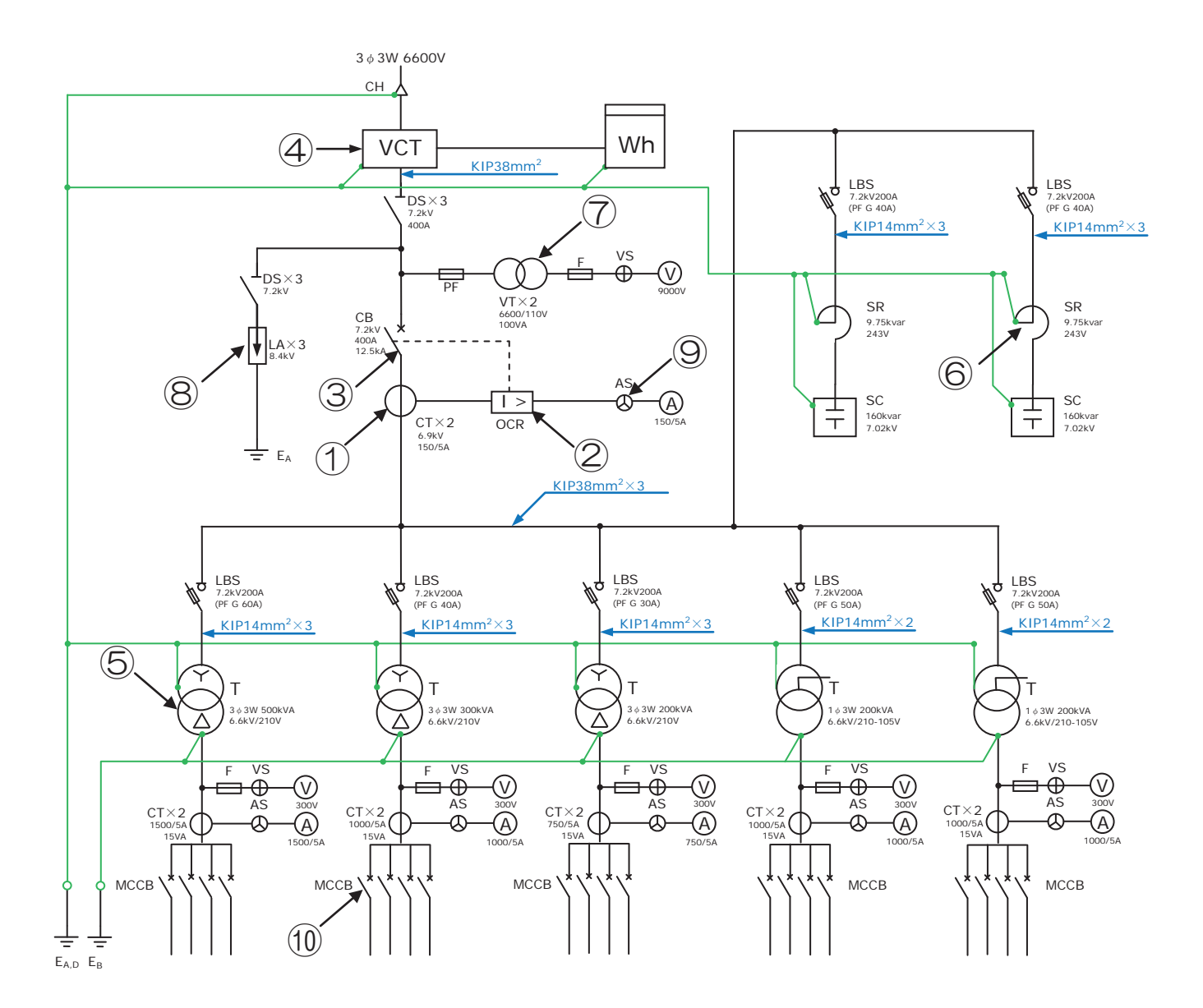

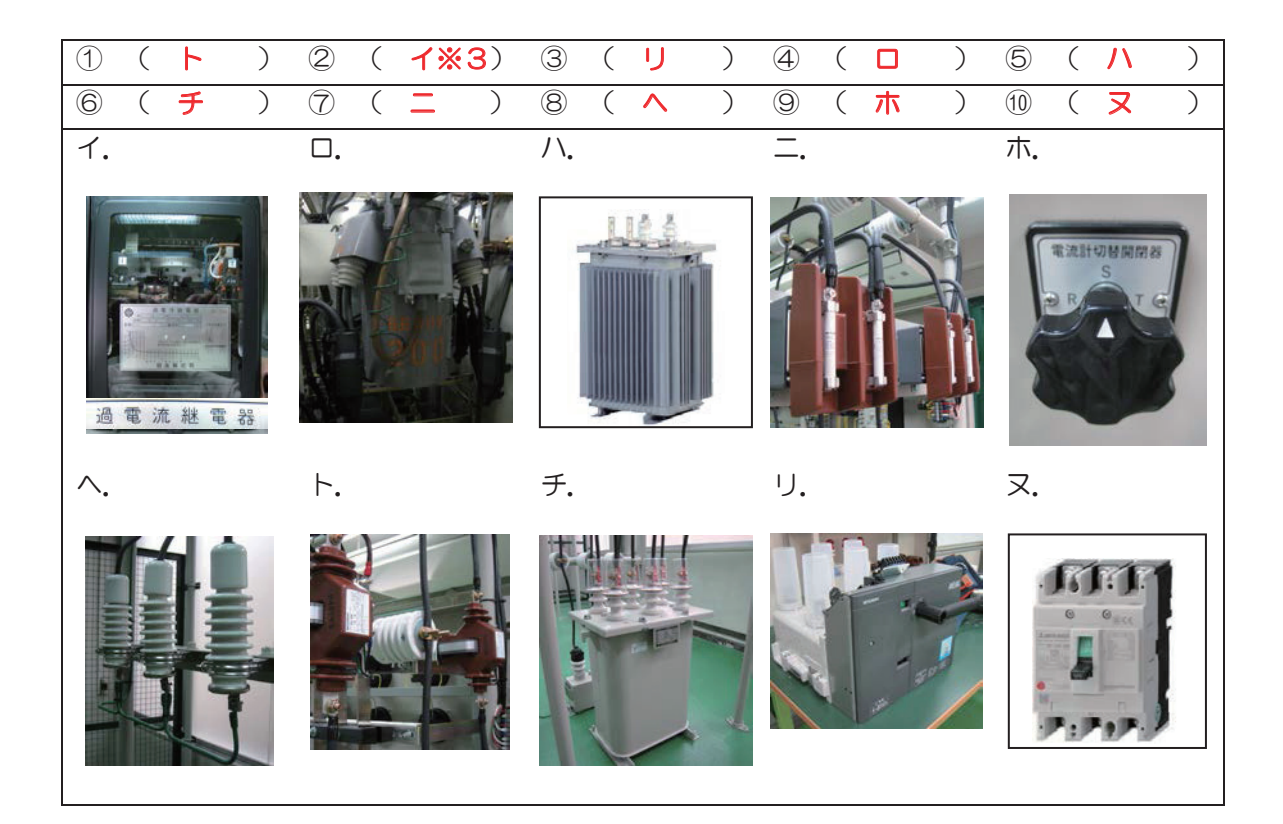

## ※3 図は、誘導形の OCR である。静止形は下写真の通り。

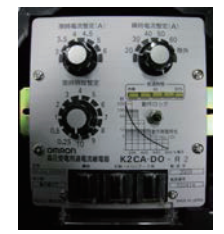

## 管理番号: E-49

Esub105 自家用電気設備工事A

「保護継電器試験に関する実技知識」

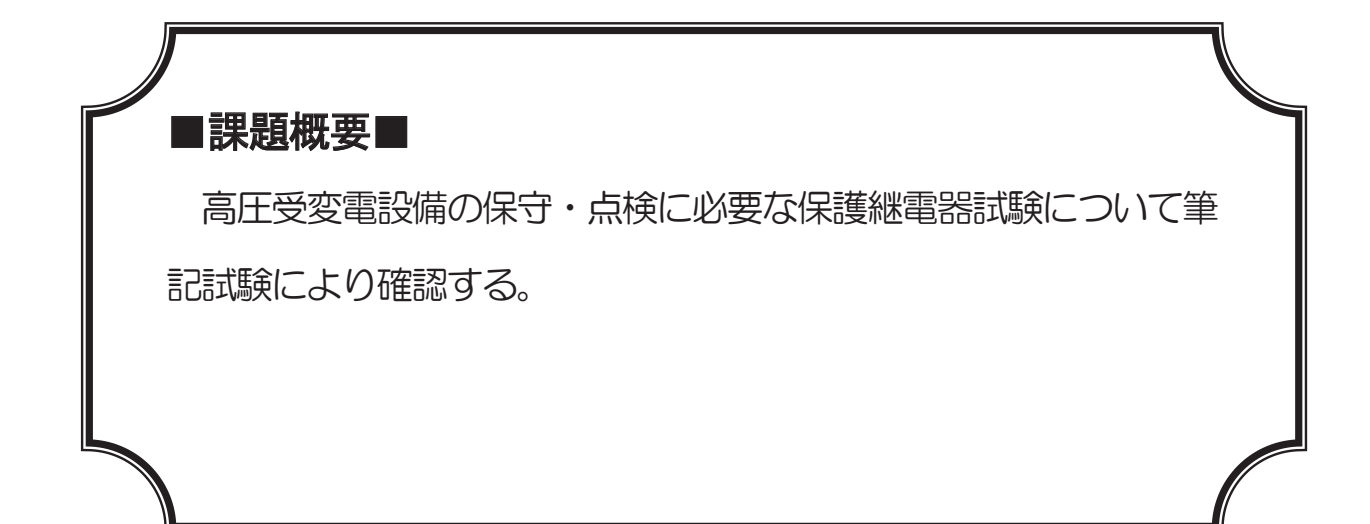

## ■訓練課題資料構成■

| 資料名       |   | ファイル名               |
|-----------|---|---------------------|
| 訓練課題実施要領  |   |                     |
| 訓練課題      | 0 | E-49-01_訓練課題 .docx  |
| 解答        | 0 | E−49−02_解答及び解説.docx |
| 作業工程手順書   |   |                     |
| 訓練課題確認シート |   |                     |
| 評価要領      |   |                     |

# 「保護継電器試験に関する実技知識」

| 年 | 月生 | 氏名 | 点 |
|---|----|----|---|
|   |    |    |   |

1 試験時間(点数) 40分(100点満点)

2 配付資料
 問題用紙

### 3 注意事項

(1)指導員の指示があるまで問題は見ないで下さい。

- (2)問題用紙に入所月、氏名を記入して下さい。
- (3) 試験中質問があるときは挙手して下さい。

## 1. 各問の答えの欄の記号に〇を付けなさい。

<(1)~(6)各10点、計60点>

|                                                                                | Т. О.                                                |
|--------------------------------------------------------------------------------|------------------------------------------------------|
|                                                                                |                                                      |
|                                                                                |                                                      |
|                                                                                |                                                      |
|                                                                                |                                                      |
| (1)<br>短絡保護、地絡保護で使用する機器の系統で正し<br>いものはどれか?<br>ただし順番は、検出機器-保護継電器-スイッチの<br>順番とする。 | ハ.<br>短絡保護<br>CT-OCR-CB<br>地絡保護<br>ZCT と ZPD-DGR-PAS |
|                                                                                | <u> </u>                                             |
|                                                                                | 短絡保護                                                 |
|                                                                                | ZCT-GR-PAS                                           |
|                                                                                | 地絡保護                                                 |
|                                                                                | CI-OCR-PAS                                           |
| (2)                                                                            | 1. DS→CB→PAS                                         |
| 定期点検時の停電操作において、操作する順番で                                                         | □. DS→PAS→CB                                         |
| 正しいものは?                                                                        | N. CB→PAS→DS                                         |
|                                                                                | <u> –. CB→DS→PAS</u>                                 |
|                                                                                | イ、接地側を取付けた後、電路側を取付けた                                 |
| る比受電設備の点検を行う際、短絡接地器具を用                                                         | □. 電路側の1つを取付け、接地側を取付けた<br>後、 時のの電路側を取付けた             |
| いた。止しい取り払り手順は。                                                                 | 後、残りの電路側を取りした<br>い 電路側を取付けた後 培地側を取付けた                |
|                                                                                |                                                      |
| (4)                                                                            |                                                      |
| ○ ○ ○ ○ ○ ○ ○ ○ ○ ○ ○ ○ ○ ○ ○ ○ ○ ○ ○                                          | 1. 3                                                 |
| 率80〔%〕の高圧需要家の受電用遮断器に用い                                                         | 0.4                                                  |
| る過電流継電器の適切なタップ値〔A〕は?                                                           | ハ. 5                                                 |
| ただし、変流器の定格は 20/5〔A〕とし、タッ                                                       | 二. 6                                                 |
| プ整定値は全負荷電流の150〔%〕とする。                                                          |                                                      |
| (5)                                                                            |                                                      |
| 地絡方向継電器の零相電圧の整定値がら〔%〕に                                                         | 1. 95                                                |
| 設定されていた。この値を電圧 [V] に変換した                                                       |                                                      |
|                                                                                |                                                      |
| ににし、元王地給小超さに場合の苓相電圧は<br>2910 ハハ とする                                            | <u> </u>                                             |
| 301U LVJ C93.                                                                  |                                                      |

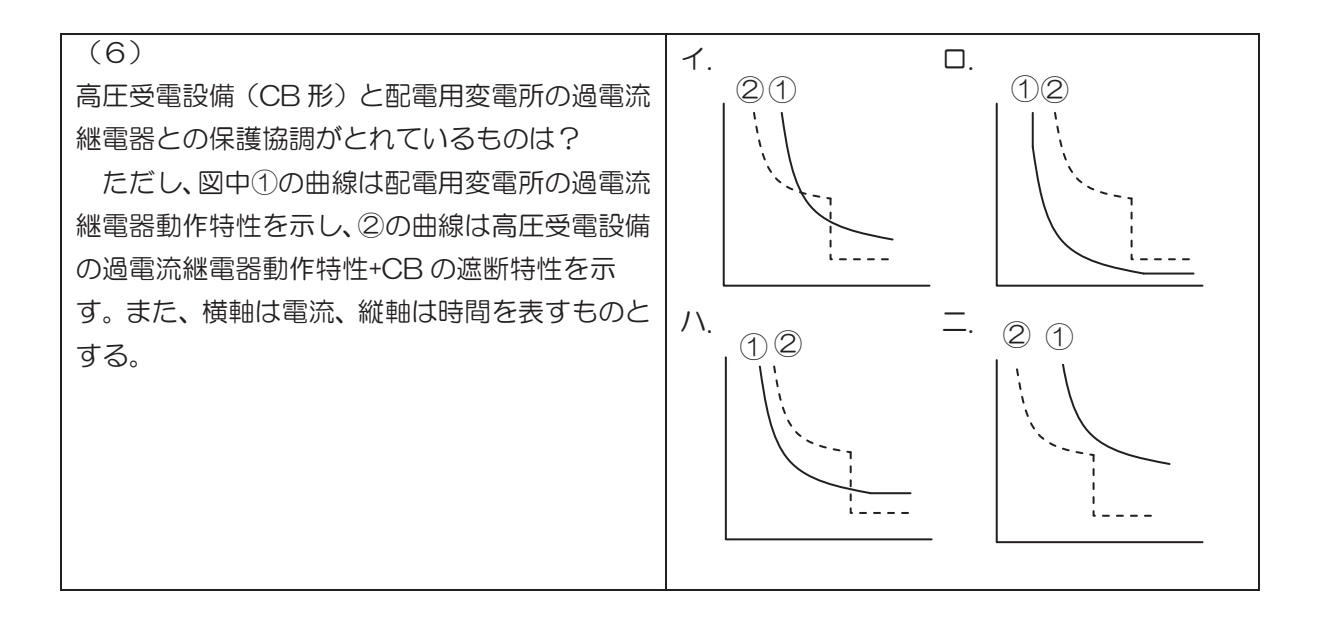

2. 図1は、「過電流継電器(電圧引外し方式)の連動試験」を示す。図中の継電器試験器からの 結線図を完成させなさい。ただし、「高圧受変電設備結線図(抜粋)」を図2に、継電器試験器の 構成を図3「継電器試験器構成図」に示す。

<計40点>

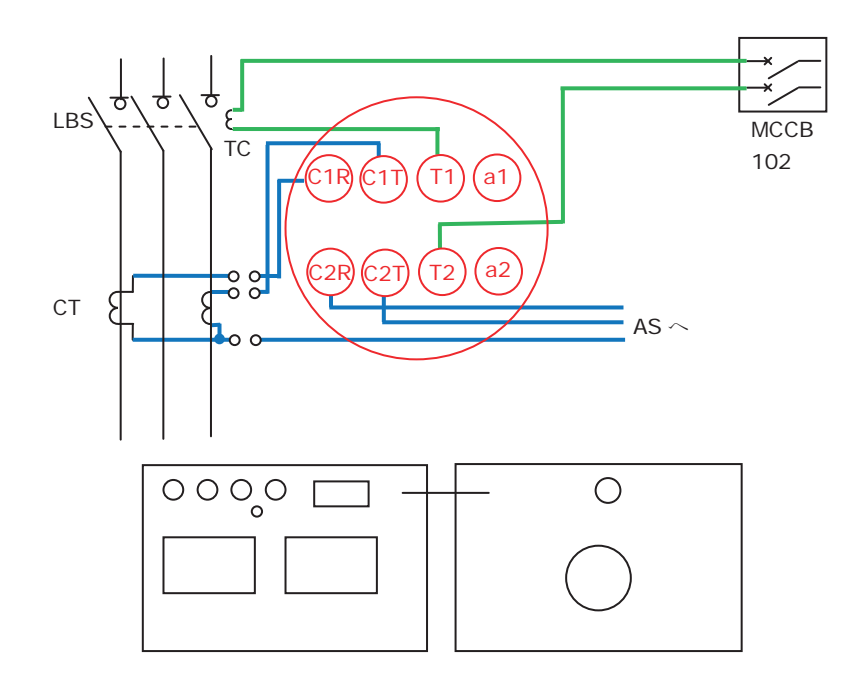

図1.「過電流継電器(電圧引外し方式)の連動試験」

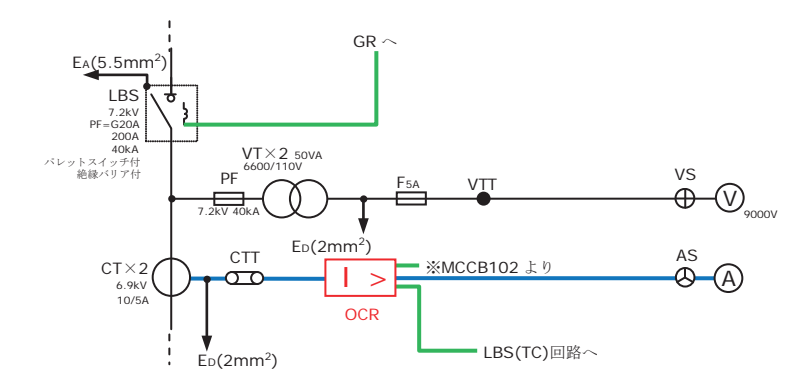

図 2. 「高圧受変電設備結線図(抜粋)」

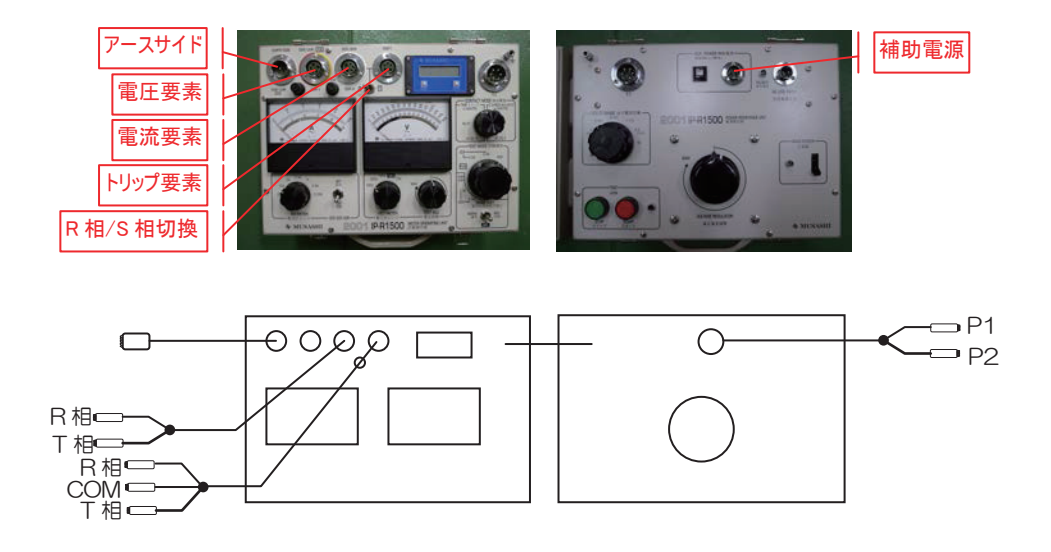

図3.「継電器試験器構成図」

# 「保護継電器試験に関する実技知識」

# 一解答及び解説一

- 1 試験時間(点数)
   40分(100点満点)
- 2 配付資料
   問題用紙

### 3 注意事項

- (1)指導員の指示があるまで問題は見ないで下さい。
- (2)問題用紙に入所月、氏名を記入して下さい。
- (3) 試験中質問があるときは挙手して下さい。

1. 各問の答えの欄の記号に〇を付けなさい。

<(1)~(6)各10点、計60点>

| (1)                           | 1. П.                   |
|-------------------------------|-------------------------|
| 短絡保護、地絡保護で使用する機器の系統で正し        | 短絡保護                    |
| いものはどれか?                      | CT-OCR-CB CT-OCR-PAS    |
| <br>  ただし順番は、検出機器-保護継電器-スイッチの | 地絡保護                    |
| 順番とする。                        | VT-GR-PAS ZCT-DGR-DS    |
|                               |                         |
|                               | 短絡保護                    |
|                               |                         |
|                               |                         |
|                               | ZCT & ZPD-DGR-PAS       |
|                               | _                       |
|                               |                         |
|                               |                         |
|                               |                         |
|                               |                         |
|                               | CT-OCR-PAS              |
| (2)                           | 1. DS→CB→PAS            |
| 定期点検時の停電操作において、操作する順番で        | □. DS→PAS→CB            |
| 正しいものは?                       | (/\.)CB→PAS→DS          |
|                               | Ξ. CB→DS→PAS            |
| (3)                           | (イ.) 接地側を取付けた後、電路側を取付けた |
| 高圧受電設備の点検を行う際、短絡接地器具を用        | 電路側の1つを取付け、接地側を取付けた     |
| いた。正しい取り付け手順は。                | 後、残りの電路側を取付けた           |
|                               | ハ.電路側を取付けた後、接地側を取付けた    |
|                               | 二.電路側のみ取付けた             |
| (4)                           |                         |
| 受電電圧 6600 (V)、受電電力 97 (kW)、力  | 7.3                     |
| 率80〔%〕の高圧需要家の受電用遮断器に用い        |                         |
| る過電流継電器の適切なタッフ値〔A〕は?          | Λ. 5                    |
| にたし、変流器の定格は20/5[A]とし、タッ       | 6                       |
| ノ整定値は全負何電流の150 【%】とする。        |                         |
|                               | < 0F                    |
| 地給刀回継電奇の苓相電圧の登定個からし%」に        |                         |
| 設化CイILLいた。この個を電圧しV」に変換した      |                         |
|                               | /\. ∠80<br>= 001        |
| ににし、元王地給小超さに場合の零相電圧は          | 381                     |
| 3810 LVJ とする。                 |                         |

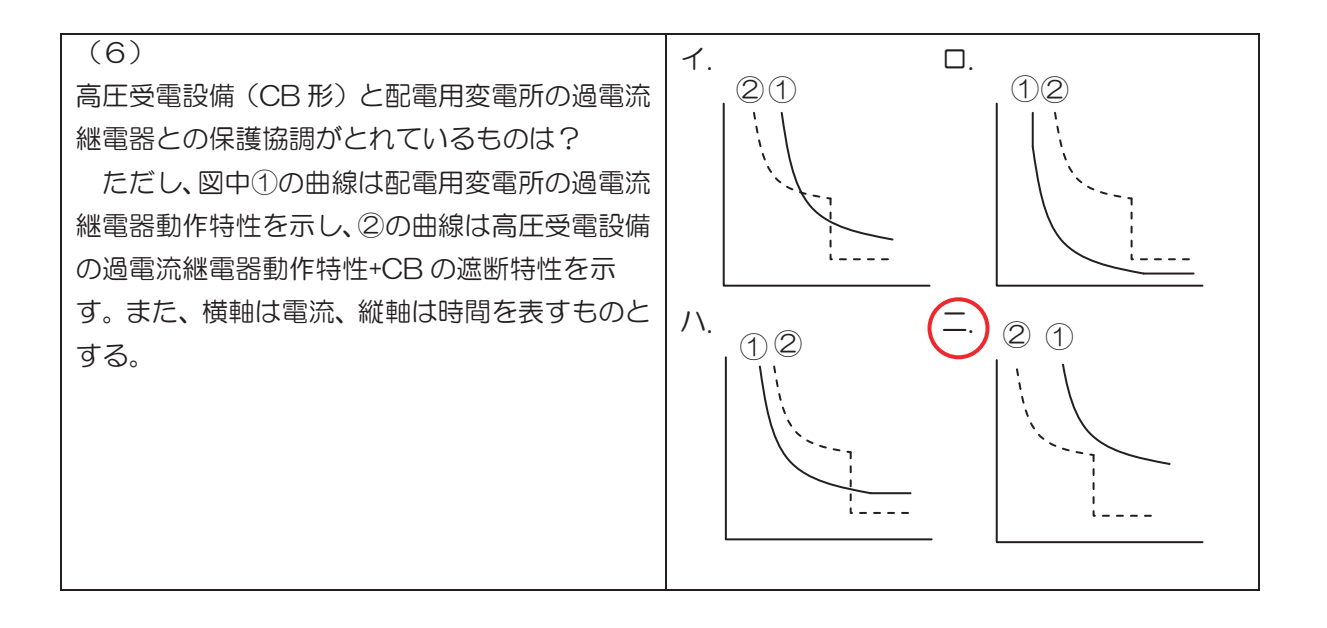

2. 図1は、「過電流継電器(電圧引外し方式)の連動試験」を示す。図中の継電器試験器からの 結線図を完成させなさい。ただし、「高圧受変電設備結線図(抜粋)」を図2に、継電器試験器の 構成を図3「継電器試験器構成図」に示す。

<計40点>

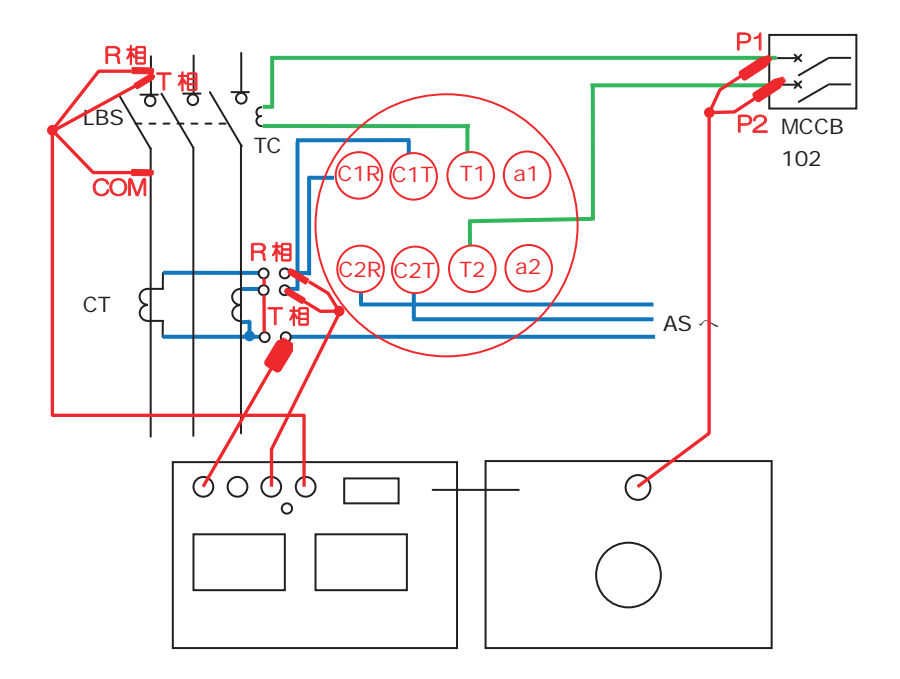

図1.「過電流継電器(電圧引外し方式)の連動試験」

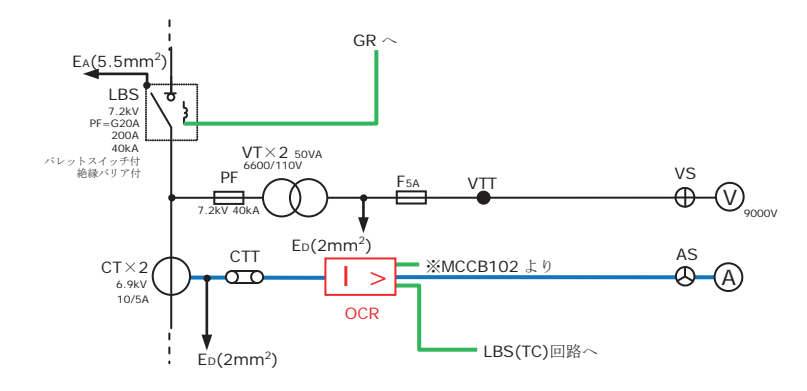

図 2. 「高圧受変電設備結線図(抜粋)」

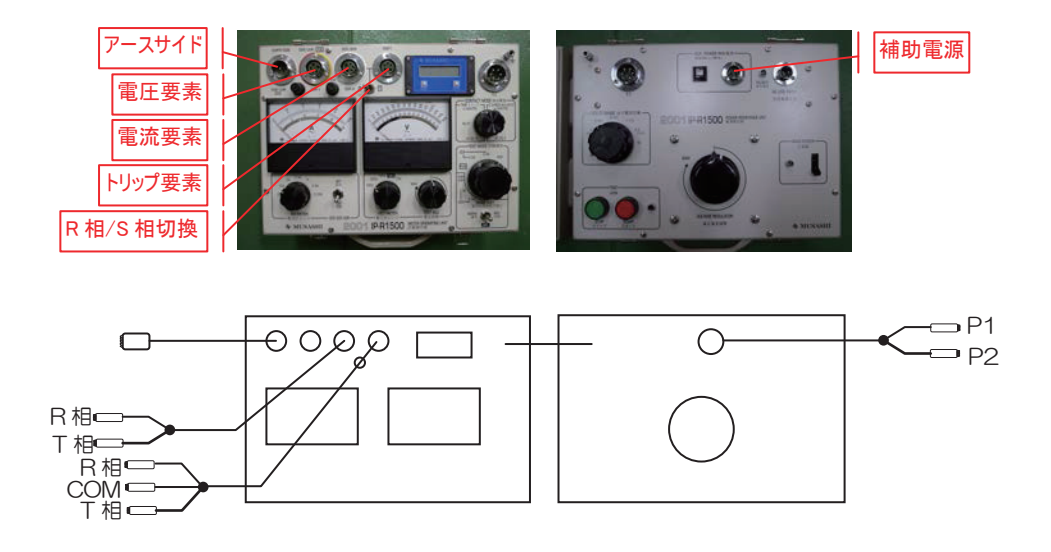

図3.「継電器試験器構成図」

# 実技課題

管理番号: E-50

## 「CADによる屋内配線図の作成」

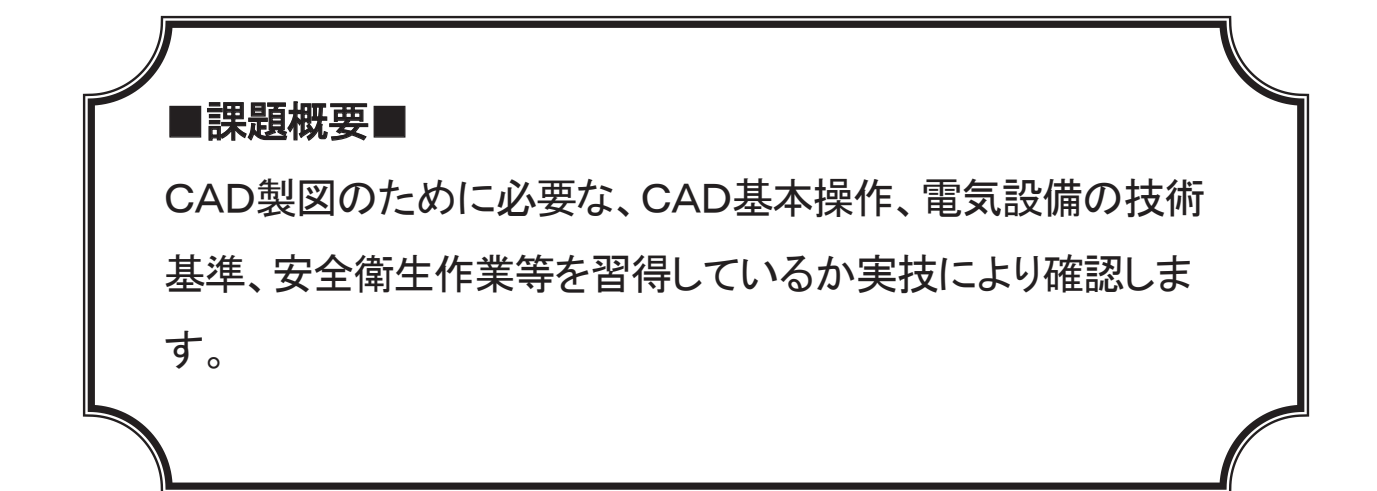

## ■訓練課題資料構成■

| 資料名        |   | ファイル名                  |
|------------|---|------------------------|
| 訓練課題実施要領   | 0 | 訓練課題(実技)実施要領.doc       |
| 訓練課題       | 0 | 訓練課題(配布用).JWW          |
| 訓練課題(課題図面) | 0 | 訓練課題(完成).JWW           |
| 配布図形       | 0 | 訓練課題用図形(100)           |
| 作業工程手順書    | 0 | 訓練課題_作業工程計画書(問題).docx  |
| 作業工程手順書解答例 | 0 | 訓練課題_作業工程計画書(解答例).docx |
| 訓練課題確認シート  | 0 | 訓練課題確認シート及び評価要領、xlsx   |
| 評価要領       | 0 | 訓練課題確認シート及び評価要領、xlsx   |

## 実技課題

## 「CADによる屋内配線図の作成」

- - (4)試験中、質問等があるときは挙手してください。

#### 実技課題「CAD による屋内配線図の作成」実施要領

### 実施要領

これは2階建て木造住宅の1階部分の平面図である。次の作図条件に従って、ペーパーで配布された 課題図面を、CAD システムを活用して作図し、完成させなさい。

#### <作図条件>

- 1. 事前に共有フォルダ等で配布する「訓練課題(配布用).JWW」に不足している部分を追加する。
- 2. 追加部分は「LD、和室・テラス、洗面脱衣・浴室」の電気設備配線、分電盤結線図および凡例で あり、作図条件 5. で示すレイヤにそれぞれ作図すること。
- 3. 環境設定ファイル(環境設定(訓練課題).JWF)から環境設定読込みを行ってから作業を開始する。
- 4. 電気設備については、はレイヤグループ1に作図することとし、
   用紙サイズは A3 縮尺は1:100とする(注:配布時に設定されている為変更の必要はない)
- 5. レイヤグループ0とレイヤグループ1の名称は建築平図面(1階)、電気設備図として設定してあり、 レイヤグループ1のレイヤ番号は以下の通りとし、レイヤの名称を記入すること
  - ① 器具
  - ① スイッチ
  - ② コンセント
  - ③ 文字
  - ④ 電気配線
  - ⑤ 分電盤結線図
  - ⑥ 凡例
  - ⑦ 図面枠
  - ⑧ 補助線(使用しなくても良い)
- 6. 図面枠内は以下のように入力すること。ただし、文字種は 4 とすること。
  - ① 工事名 新築工事
  - ② 図面名 電気配線図(1 階)
  - ③ 年月日 平成〇〇年〇月〇日
  - ④ 尺度 1:100
  - ⑤ 図面番号 1/2
  - ⑥ 会社名 ポリテクセンター〇〇
  - ⑦ 設計者名 科名 入所月 氏名
- 7. シーリングライトの図記号を円(線種 7・直径 300mm)と文字(文字種 2)で作成し、基点を中心点 とし、図形名称を CL. jws として図形を登録すること。
- 8. 配線図は、作図条件 7. 以外の図形はあらかじめ配布された「訓練課題用図形(100)」の図形を用いて作図すること。
- 9. 電気配線は「線色6」を使用すること。

### 注意事項

- 1. テキスト、ノート、補助資料等は参考にしても構わない。
- 2. あらかじめ記入されている図は変更しないこと。
- 4. 電線の種類と条数の記入は不要とする。
- 5. 照明器具と点滅器には符号を付け対応が分かるようにすること。
  - (参考:イロハニホヘト チリヌルヲ ワカヨタレ ソツネナラム・・・)

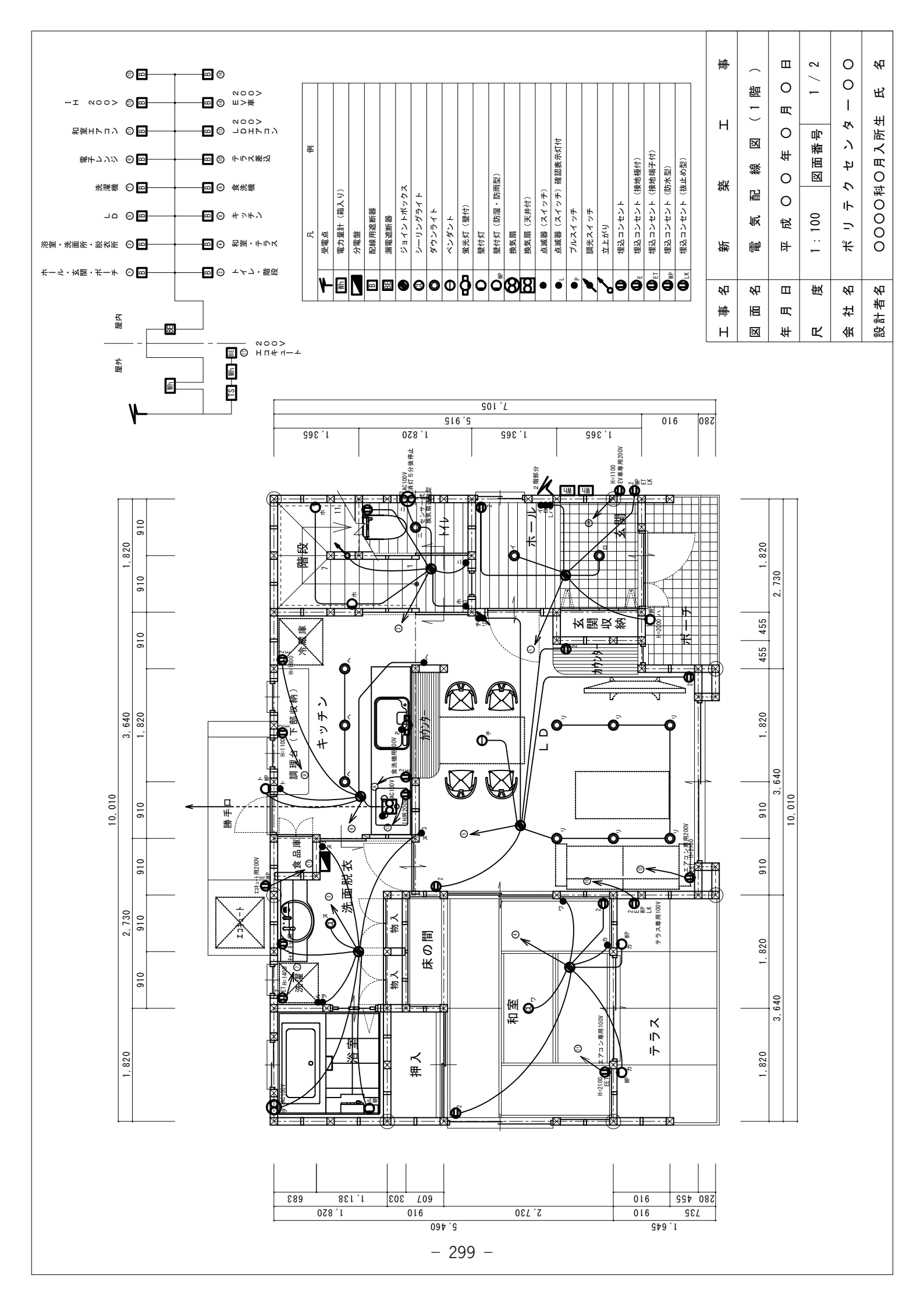

## 作業工程計画書

()内に欄外の語句から選択し工程を完成させよ。

| 作成手順                                                            | ポイント(留意事項等)                                                                                               | 参考資料(写真、図面等)                      |
|-----------------------------------------------------------------|----------------------------------------------------------------------------------------------------|-----------------------------------|
| 電気設備器具の<br>配置<br>-<br>-<br>-                                    | 照明器具、スイッチ、コンセント等<br>の器具を部屋の中心や壁に付け<br>ること等を意識して配置する。<br>その際、( ① )を分けて配置<br>すること。                          |                                   |
| <ul> <li>(②)の入力 計</li> <li>(レイヤは 1-3とす る)</li> <li>(</li> </ul> | 器具の種類や用途を入力し、照明<br>と点滅器には符号を付け対応が<br>分かるようにすること。<br>(参考:イロハニホヘト チリヌルヲ<br>ワカヨタレ ソツネナラム・・・)(文<br>字種は2を使用する) | H=2100<br>EET<br>アコン専用100V<br>Wアカ |

| 作成手順                           | ポイント(留意事項等)                                                                     | 参考資料(写真、図面等)                                                                                |
|--------------------------------|---------------------------------------------------------------------------------|---------------------------------------------------------------------------------------------|
| ( ③ )の作成<br>(レイヤは 1-4 とす<br>る) | 曲線や直線、面取り等のコマン<br>ドを使用し、照明器具、スイッ<br>チ、コンセント等の器具を配線<br>する。<br>(配線は線種6を使用する)      |                                                                                             |
|                                |                                                                                 |                                                                                             |
| ( ④ )の作成<br>(レイヤは 1-5 とす<br>る) | 平面図に記載された回路番号<br>と対応するように作成するこ<br>と。<br>(文字は文字種2、回路番号は<br>文字種3、結線は線色2を使用<br>する) | ホー・浴室<br>・・・・・・・・・・・・・・・・・・・・・・・・・・・・・・・・・・・                                                |
|                                |                                                                                 | B<br>B<br>B<br>B<br>B<br>B<br>B<br>B<br>B<br>B<br>B<br>B<br>B<br>B<br>B<br>B<br>B<br>B<br>B |
|                                |                                                                                 |                                                                                             |

| 作成手順         | ポイント(留意事項等)    | 参考資料(写真、図面等)                                                    |
|--------------|----------------|-----------------------------------------------------------------|
|              |                |                                                                 |
| ( ⑤ )の作成     | 図記号と名称が対応するように | 受電点                                                             |
| (レイヤは 1-6 とす | 作成すること。        | wn 電力量計 (箱入り)                                                   |
| る)           | (文字種は2を使用する)   | → 分電盤                                                           |
|              |                | B                                                               |
|              |                | BE漏電遮断器                                                         |
|              |                | ジョイントボックス                                                       |
|              |                | ④ シーリングライト                                                      |
|              |                | ダウンライト                                                          |
|              |                | ペンダント                                                           |
|              |                | □□□□                                                            |
|              |                | ● 壁付灯                                                           |
|              |                | ● WP 壁付灯(防湿・防雨型)                                                |
|              |                |                                                                 |
|              |                | ● ○ • • • • • 換気扇 · (天井付) · • • • • • • • • • • • • • • • • • • |
|              |                | <ul> <li>● 点滅器 (スイッチ)</li> </ul>                                |
|              |                |                                                                 |
|              |                |                                                                 |
|              |                |                                                                 |

<語句選択肢>

大型機器、凡例表、分電盤結線図、容量、文字、用途、平面図、レイヤ、レイヤグループ、 電気配線図

解答欄

| 1   |  |
|-----|--|
| 2   |  |
| 3   |  |
| 4   |  |
| (5) |  |
### 作業工程計画書(解答例)

#### ()内に欄外の語句から選択し工程を完成させよ。

| 作成手順                         | ポイント(留意事項等)                                                                                               | 参考資料(写真、図面等)                          |
|------------------------------|----------------------------------------------------------------------------------------------------|---------------------------------------|
| 電気設備器具の<br>配置                | 照明器具、スイッチ、コンセント等<br>の器具を部屋の中心や壁に付け<br>ること等を意識して配置する。<br>その際、(レイヤ)を分けて配置す<br>ること。                          |                                       |
| (文字)の入力<br>(レイヤは 1-3とす<br>る) | 器具の種類や用途を入力し、照明<br>と点滅器には符号を付け対応が<br>分かるようにすること。<br>(参考:イロハニホヘト チリヌルヲ<br>ワカヨタレ ソツネナラム・・・)(文<br>字種は2を使用する) | H=2100<br>EET<br>アコン専用100V<br>ET<br>プ |
|                              |                                                                                                    |                                       |

| 作成手順                                          | ポイント(留意事項等)                                                                | 参考資料(写真、図面等)                                                                                                    |
|-----------------------------------------------|----------------------------------------------------------------------------|----------------------------------------------------------------------------------------------------|
| ( <b>電気配線図</b> )の<br>作成<br>(レイヤは 1-4 とす<br>る) | 曲線や直線、面取り等のコマン<br>ドを使用し、照明器具、スイッ<br>チ、コンセント等の器具を配線<br>する。<br>(配線は線種6を使用する) |                                                                                                    |
| (分電盤結線図)                                      | 平面図に記載された回路番号                                                              |                                                                                                    |
| の作成<br>(レイヤは 1-5 とす<br>る)                     | と対応するように作成するこ<br>と。<br>(文字は文字種2、回路番号は<br>文字種3、結線は線色2を使用<br>する)             | IH       2000       2000         電子レンジ       2000       2000         電子レンジ       2000       2000         ボーボ       二口       2000         電子レンジ       2000       2000         ・       二口       1000         ・       二口       1000         ・       二口       1000         ・       二日       1000         ・       二日       1000 |

| 作成手順                    | ポイント(留意事項等)    | 参考資料(写真、図面等)                                          |
|-------------------------|----------------|-------------------------------------------------------|
|                         |                |                                                       |
| ( <mark>凡例表</mark> )の作成 | 図記号と名称が対応するように | 受電点                                                   |
| (レイヤは 1-6 とす            | 作成すること。        | Wh 電力量計 (箱入り)                                         |
| る)                      | (文字種は2を使用する)   | 分電盤.                                                  |
|                         |                | B<br>B<br>B                                           |
|                         |                | ·····································                 |
|                         |                | ジョイントボックス                                             |
|                         |                |                                                       |
|                         |                |                                                       |
|                         |                |                                                       |
|                         |                |                                                       |
|                         |                |                                                       |
|                         |                |                                                       |
|                         |                | ○○○ · 換気扇 (天井付) · · · · · · · · · · · · · · · · · · · |
|                         |                | ● 「点滅器 (スイッチ)                                         |
|                         |                |                                                       |
|                         |                |                                                       |
|                         |                |                                                       |
|                         |                |                                                       |
|                         |                |                                                       |
|                         |                |                                                       |
|                         |                |                                                       |
|                         |                |                                                       |
|                         |                |                                                       |
|                         |                |                                                       |
|                         |                |                                                       |
|                         |                |                                                       |
|                         |                |                                                       |
|                         |                |                                                       |
|                         |                |                                                       |
|                         |                |                                                       |
|                         |                |                                                       |
|                         |                |                                                       |
|                         |                |                                                       |
|                         |                |                                                       |
|                         |                |                                                       |
|                         |                |                                                       |
| l                       | 1              |                                                       |

<語句選択肢>

大型機器、凡例表、分電盤結線図、容量、文字、用途、平面図、レイヤ、レイヤグループ、 電気配線図

## 訓練課題確認シート

|                                             |                          |           |                   |                               |                         |    |                |   |    |    | -                                           |                                                                    |  |  |
|---------------------------------------------|--------------------------|-----------|-------------------|-------------------------------|-------------------------|----|----------------|---|----|----|---------------------------------------------|--------------------------------------------------------------------|--|--|
| 氏名                                          |                          |           | 訓練課題名             | CADIによる図面作成(電気設備図面)           |                         |    |                |   |    |    |                                             |                                                                    |  |  |
| 入所月                                         |                          |           | 訓練科名              | ŧ                             | 電気設備科                   |    |                |   |    |    |                                             |                                                                    |  |  |
| 実施日                                         | 実施日                      |           | 訓練目標              | Ē                             | 電気設備設計図書に必要な知識と技術を習得する。 |    |                |   |    |    |                                             | <br>習得する。                                                          |  |  |
| 訓練課題のねらい                                    |                          | 訓練科日と内容   |                   |                               |                         |    |                |   |    |    |                                             |                                                                    |  |  |
| 1. CADにより、図面が作成できること。<br>2. レイヤの使い分けができること。 |                          | o<br>4-11 |                   |                               |                         |    |                |   |    |    |                                             |                                                                    |  |  |
| 3. 電気設<br>図ができる                             | 順の技術基準に基づく設計<br>にと。      | ♥穀        | 仕事との関連            |                               |                         |    |                |   |    |    |                                             |                                                                    |  |  |
| 評価する能力等 評価<br>評価                            |                          | 評価項目      | 細目評               |                               |                         | 評値 | 西(数値) 評価<br>判定 |   |    |    | 評価基準                                        |                                                                    |  |  |
| 1. コマンド<br>2. 図面作                           | が使用できること。<br>成手順を理解しているこ | 作<br>業    | 作業時間              | 経過                            | 時間毎に                    | 0  |                | 6 | 0  | 10 |                                             | 標準時間2H 打ち切り時間3H<br>(15分経過毎に2点減点)                                   |  |  |
| と。<br>3. 時間内                                | に作図できること。                | 時<br>間    | 下未时间              | 減点                            |                         | 0  | 4              | 0 | 0  | 10 |                                             |                                                                    |  |  |
| 1. 工程が<br>2. 作業工<br>できること。                  | 理解できること。<br>程計画書が時間内に記入  | 工程計画      | 工程計画書             | 工程(<br>ないこ                    | こ誤りが<br>こと※別紙           | 0  | 2              | ٢ | 8  | 10 |                                             | 誤り1箇所につき、2点減点する。(全5問)                                              |  |  |
|                                             |                          |           | 接続線               | 器具る<br>到達 <sup>-</sup><br>がなし | までの未<br>や突抜け<br>いこと     | 1  | 2              | 3 | 4  | 5  |                                             | 持ち点を5点とし、不適切な箇所については、ス<br>イッチやコンセント等の器具の種類につき1点す<br>つ減点する。         |  |  |
|                                             |                          |           | 図記号               | 大きさ<br>正しし                    | き、用途が<br>いこと            | 1  | 2              | 3 | 4  | 5  |                                             | 中心点や線上へ配置していないものや整列して<br>いないものがあれば1点減点。                            |  |  |
|                                             |                          |           | 配線(施工条件)          | 線種、<br>が正し                    | 施工法 しいこと                | 1  | 2              | 3 | 4  | 5  |                                             |                                                                    |  |  |
| CADIこよる                                     | 図面の作成かできること。             |           | 配置(壁付きの器<br>具)    | 壁に打<br>こと                     | 妾している                   | 1  | 2              | 3 | 4  | 5  |                                             |                                                                    |  |  |
|                                             |                          |           | 線色                | 指定さ<br>色です                    | された線<br>あること            | 1  | 2              | 3 | 4  | 5  |                                             |                                                                    |  |  |
|                                             |                          |           | 不要線又は不足<br>線の有無   | 不要約<br>足線が                    | 泉又は不<br>があるか            | 1  | 2              | 3 | 4  | 5  |                                             |                                                                    |  |  |
| 指定された<br>と                                  | レイヤに作図されているこ             |           | 指定のレイヤであ<br>るか    | レイキ<br>こと                     | が正しい                    | 1  | 2              | 3 | 4  | 5  |                                             | 指定されたレイヤ以外に作図されていれば、複数<br>個あっても、1レイヤ毎に1点減点とする。                     |  |  |
| 図面枠の作                                       | 乍図ができていること               |           | 氏名、図面名称、<br>日付、縮尺 | 氏名<br>されて                     | 等が記入<br>こいること           | 1  | 2              | 3 | 4  | 5  |                                             | 完成していれば5点、未完成であれば3点、作図<br>していない場合は0点とする。<br>文字列が整列していない場合は2点減点とする。 |  |  |
| 照明レイア<br>と                                  | ウト図が作成されているこ             |           | 照明レイアウト図          | 完成さ<br>こと                     | されている                   | 1  | 2              | 3 | 4  | 5  |                                             | 完成していれば5点、未完成であれば3点、作図<br>していない場合は0点とする。                           |  |  |
| 電灯配線图                                       | 図が作成されていること              |           | 電灯配線図             | 完成さ<br>こと                     | されている                   | 1  | 2              | 3 | 4  | 5  |                                             |                                                                    |  |  |
| コンセント詞<br>と                                 | 没備図が作成されているこ             |           | コンセント設備図          | 完成さ<br>こと                     | されている                   | 1  | 2              | 3 | 4  | 5  |                                             |                                                                    |  |  |
| 凡例表が作                                       | 乍成されていること                |           | 凡例表               | 完成さ<br>こと                     | されている                   | 1  | 2              | 3 | 4  | 5  |                                             |                                                                    |  |  |
| 分電盤図た                                       | が作成されていること               |           | 分電盤図              | 完成さ<br>こと                     | されている                   | 1  | 2              | 3 | 4  | 5  |                                             |                                                                    |  |  |
| 印刷ができ                                       | ること。                     |           | 印刷のレイアウト          | ズレに<br>漏れ(                    | こよる印刷<br>の無いこと          | 1  | 2              | 3 | 4  | 5  |                                             | 著しいズレにより、用紙に表記できない部分があ<br>る場合は0点とする。                               |  |  |
| 安全作業ができること。                                 |                          | 安全        | 安全作業              | 他の(<br>の妨(                    | 乍業者へ<br>げ行為等            | 1  | 2              | 3 | 4  | 5  |                                             | 持ち点を5点とし、不適切な作業又は行為がある<br>毎に1点ずつ減点する。                              |  |  |
|                                             |                          | 1F<br>業   | VDT作業             | VDTI:<br>作業                   | こ配慮した                   | 1  | 2              | 3 | 4  | 5  |                                             |                                                                    |  |  |
|                                             |                          | 実技課題の評価   |                   | 合計得点<br>/満点                   |                         |    | 0 / 100        |   |    |    | <判定表> A: 80点以上:到達水準を十分に上回った B: 60点以上:90点去港: |                                                                    |  |  |
|                                             |                          |           |                   | 換算点                           |                         | 0  | .00            | / | 1( | 00 | C: 60点未満:到達水準に達しなかった                        |                                                                    |  |  |
|                                             |                          |           |                   |                               |                         |    |                |   |    |    | <算式><br>換算点  =(合計得点 / 満点(100))× 100         |                                                                    |  |  |
| 担当指導員                                       |                          |           |                   |                               | 評価                      |    |                |   |    |    |                                             |                                                                    |  |  |
| 氏名:<br>評価担当者                                |                          |           |                   |                               |                         |    |                |   |    |    |                                             |                                                                    |  |  |
| 比名:                                         |                          |           |                   |                               |                         |    |                |   |    |    |                                             |                                                                    |  |  |

# 評価要領

|        | 訓練課題名             | CADによる図面作成(電気設備図面)    |                                          |    |  |  |  |  |
|--------|-------------------|-----------------------|------------------------------------------|----|--|--|--|--|
|        | 4名                | 電気設備科                 |                                          |    |  |  |  |  |
| 評価     | 評価項目              | 細目                    | 評価要領(採点要領)                               | 備考 |  |  |  |  |
| 作業時間   | 作業時間              | 経過時間毎に減点              | 標準時間2H 打ち切り時間3H<br>(15分経過毎に2点減点)         |    |  |  |  |  |
| 作業時間   | 工程計画書             | エ程に誤りがないこと※別<br>紙     | 誤り1箇所につき、2点減点する。(全5問)                    |    |  |  |  |  |
|        | 接続線               | 器具までの未到達や突抜<br>けがないこと | 接続していない箇所、はみ出している箇所のないこと。                |    |  |  |  |  |
|        | 図記号               | 大きさ、用途が正しいこと          | 縮尺にあった図記号のサイズであること。器具の用途が適切で<br>あること。    |    |  |  |  |  |
|        | 配線(施工条件)          | 線種、施工法が正しいこ<br>と      | 施工方法にあった線種であること。施工方法が適切であること。            |    |  |  |  |  |
|        | 配置(壁付きの器<br>具)    | 壁に接していること             |                                          |    |  |  |  |  |
|        | 線色                | 指定された線色であるこ<br>と      | 課題で指定された線色を使用していること。                     |    |  |  |  |  |
|        | 不要線又は不足線<br>の有無   | 不要線又は不足線がある<br>か      | 不要線、不足線がないこと。                            |    |  |  |  |  |
|        | 氏名、図面名称、<br>日付、縮尺 | 氏名等が記入されている<br>こと     | A3サイズに納まるように図面枠が作成されていること。(指定寸<br>法あり)   |    |  |  |  |  |
|        | #REF!             | #REF!                 | 氏名、図面名称、日付、縮尺が記入されていること。                 |    |  |  |  |  |
|        | 照明レイアウト図          | 完成されていること             |                                          |    |  |  |  |  |
|        | 電灯配線図             | 完成されていること             |                                          |    |  |  |  |  |
|        | コンセント設備図          | 完成されていること             | 完成していれば5点、未完成であれば3点、作図していない場合<br>は0点とする。 |    |  |  |  |  |
|        | 凡例表               | 完成されていること             |                                          |    |  |  |  |  |
|        | 分電盤図              | 完成されていること             |                                          |    |  |  |  |  |
|        | 印刷のレイアウト          | ズレによる印刷漏れの無<br>いこと    | 著しいズレにより、印刷されない部分のないこと。                  |    |  |  |  |  |
| 安<br>全 | 安全作業              | <br>他の作業者への妨げ行<br>為等  | 私語は慎むこと。飲食のある場合は1点。                      |    |  |  |  |  |
| 作業     | VDT作業             | VDTに配慮した作業            | 1時間あたり5分は休憩すること。(指導員による指示を守ること)          |    |  |  |  |  |

本報告書等は、基盤整備センターホームページ「職業能力開発ステーションサポートシス テム(TETRAS)」の「基盤整備センター刊行物検索」から閲覧、ダウンロードができます。

URL : http://www.tetras.uitec.jeed.or.jp/

### 資料シリーズ No.51-2

「電気·電子系 訓練課題集

- 離職者訓練用訓練課題の開発及びメンテナンスに関する調査研究-」

| 発行  | 2013年3月   |                              |
|-----|-----------|------------------------------|
| 発行者 | 独立行政法人高齫  | ☆・障害・求職者雇用支援機構               |
|     | 職業能力開発    | <b>Ě総合大学校 基盤整備センター</b>       |
|     |           | 所長 長谷川 健治                    |
|     | 〒180-0006 | 東京都武蔵野市中町1-19-18 武蔵野センタービル4F |
|     |           | 電話 0422-38-5225 (普及促進室)      |
| 印刷  | 株式会社旭クリコ  |                              |
|     | 〒220-0023 | 神奈川県横浜市西区平沼1-3-17 宮方ビル4F     |
|     |           | 電話 045-620-8890              |
|     |           |                              |

本書の著作権は独立行政法人高齢・障害・求職者雇用支援機構が有しております。